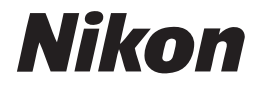

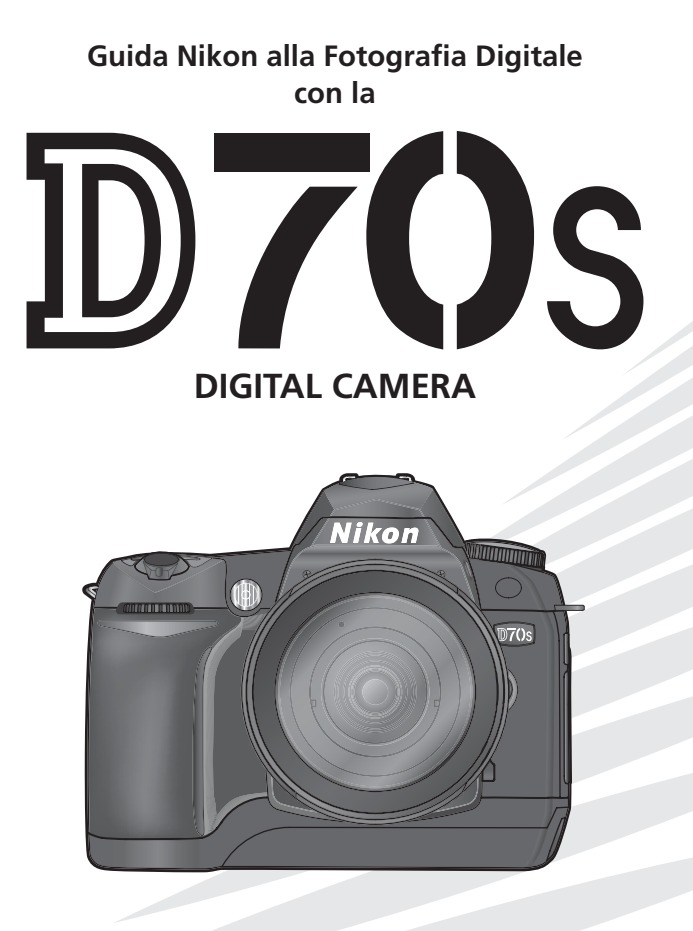

lt

CE

La documentazione relativa a questo prodotto comprende i manuali specificati sotto. Per trarre la massima soddisfazione dalla vostra fotocamera, raccomandiamo la lettura attenta di tutta la documentazione fornita.

## Guida Rapida

La *Guida Rapida* vi assiste nell'apertura e nella verifica della confezione, e vi conduce attraverso le operazioni di base necessarie per preparare la vostra nuova fotocamera Nikon, scattare le prime foto e trasferirle sul computer.

## Guida alla Fotografia Digitale

La *Guida alla Fotografia Digitale* (questo manuale) vi fornisce le istruzioni operative dettagliate per l'utilizzo della fotocamera.

## Manuale di Riferimento Picture Project (su CD)

Il *Manuale di Riferimento Picture Project* contiene informazioni sull'impiego del software fornito insieme alla fotocamera. Per ragguagli sulla visione del manuale, consultate la *Guida Rapida*.

## ATTENZIONE: Impurità sul filtro low-pass

Durante le fasi di produzione, negli stabilimenti Nikon viene presa ogni precauzione atta ad evitare che polvere o altre impurità possano raggiungere il filtro low-pass. Essendo però la D70S una fotocamera ad ottica intercambiabile, durante le operazioni di sostituzione dell'obiettivo potrebbero entrare delle particelle estranee nell'apparecchio. Una volta all'interno del corpo camera, queste particelle possono depositarsi sul filtro integrato sul sensore d'immagine e quindi apparire sulle foto. Per prevenire questa eventualità, evitate di sostituire l'obiettivo in ambienti ad elevata concentrazione di polvere, e quando il corpo camera è privo di obiettivo montate sempre sull'attacco a baionetta l'apposito tappo corpo fornito in dotazione, facendo attenzione a tenere sgombra da polvere od altre impurità la sua superficie interna.

Nel caso si rivelasse la presenza di impurità sul filtro low-pass, seguite le procedure di pulizia descritte alle pagine 194-195 di questo manuale, oppure fatelo pulire dal personale specializzato di un Centro Assistenza Nikon. Le immagini che evidenziassero macchie o aloni dovuti alla presenza di polvere e particelle estranee sul filtro low-pass, possono essere ritoccate utilizzando il software Nikon Capture 4 ver. 4.2 o successive (acquistabile separatamente) o tramite le opzioni di pulizia immagine disponibili in alcuni software di fotoritocco reperibili in commercio.

# **Come Consultare Questo Manuale**

Leggete innanzitutto le avvertenze e le indicazioni riportate nelle pagine ii-v.

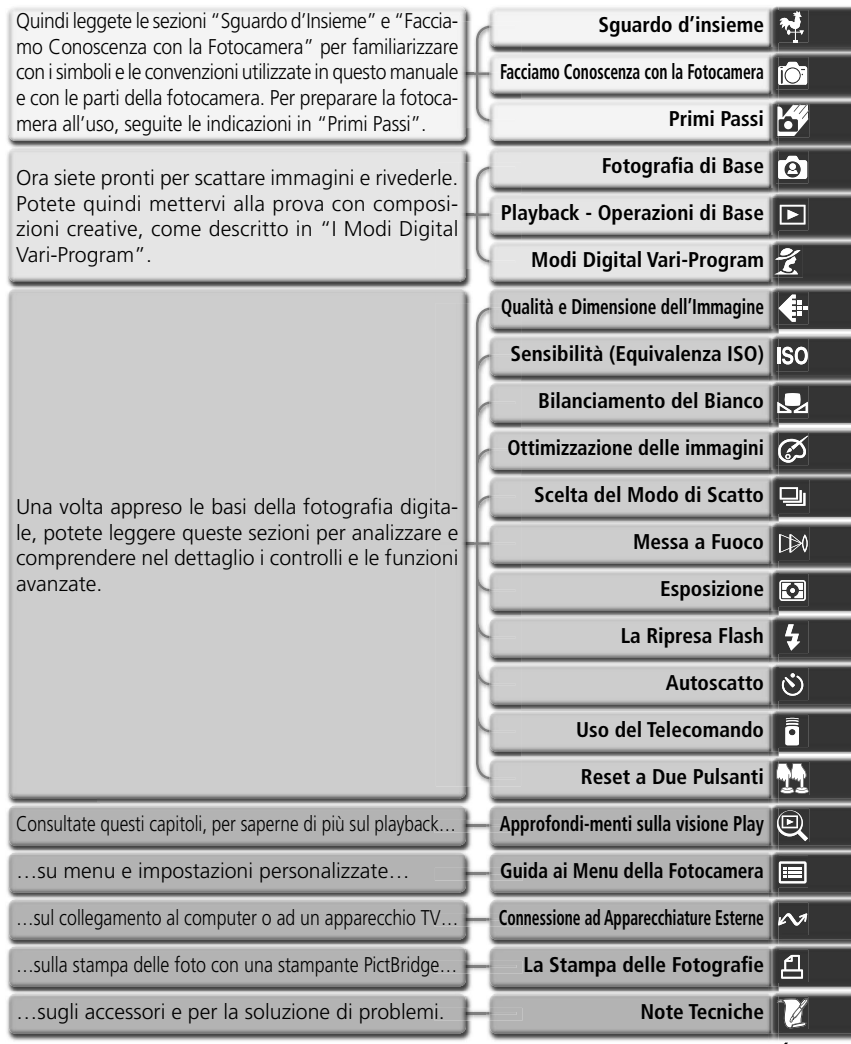

i

# Per la Vostra Sicurezza

Per evitare eventuali danni alla vostra attrezzatura e possibili lezioni a voi o a terze persone, vi preghiamo di leggere completamente e con la massima attenzione le avvertenze relative alla sicurezza che seguono, prima di utilizzare la fotocamera. Conservatele in modo che chiunque utilizzi l'apparecchio possa consultarle in qualsiasi momento.

Le conseguenze che possono derivare dalla mancata osservanza delle precauzioni esposte in questo capitolo sono indicate dal seguente simbolo:

Questo simbolo segnala avvertenze importanti, da leggere prima di utilizzare il prodotto, per prevenire possibili danni fisici all'utente.

## AVVERTENZE

- Non guardate il sole attraverso il mirino Inquadrare direttamente il sole o altre fonti di luce intensa nel mirino può provocare danni permanenti alla vista.
- In caso di malfunzionamento, spegnete subito l'apparecchio

Nel caso rilevaste fuoriuscita di fumo o un odore acre o inconsueto, proveniente dall'attrezzatura o dall'alimentatore a rete (accessorio opzionale), scollegate subito la fotocamera dalla rete elettrica e rimuovete la batteria, prestando attenzione a non ustionarvi. Proseguire nell'utilizzo della fotocamera in queste condizioni può provocare lesioni. Dopo la rimozione delle batterie, fate controllare l'apparecchio presso un Centro Assistenza Nikon.

Non utilizzate in presenza di gas infiammabili

Per evitare il rischio di esplosioni o incendio, non utilizzate apparecchi elettronici in ambienti saturi di gas o vapori infiammabili.

Non ponete la cinghia al collo di bambini Mettere al collo di bambini o neonati la cinghia a tracolla della fotocamera, può causare strozzature o strangolamenti. Non cercate di smontare l'apparecchio Il contatto con componenti interni della fotocamera può provocare lesioni. In caso di guasti, il prodotto deve essere riparato esclusivamente da personale qualificato. Qualora il corpo dell'apparecchio si rompesse in seguito a caduta o altri incidenti, rimuovete la batteria e l'eventuale alimentatore a rete e consultate un Centro Assistenza Nikon per le necessarie riparazioni.

Osservate le necessarie precauzioni nel manipolare le batterie

Le batterie possono perdere liquido o esplodere se maneggiate in modo improprio. Per quanto concerne il loro impiego con questo prodotto, osservate le seguenti precauzioni:

- Assicuratevi che l'apparecchio sia spento prima di procedere all'inserimento o alla rimozione delle batterie. Se vi servite dell'alimentatore a rete (opzionale), verificate che sia scollegato.
- Utilizzate soltanto le batterie specifiche, progettate espressamente per l'uso con questo apparecchio. Non mescolate batterie nuove con altre già in parte utilizzate, o batterie diverso tra loro per tipo o marca.

- Non inserite la batteria al contrario o con le polarità invertite.
- Non mettetela in corto circuito e non cercate di smontarla.
- Non esponetela a fiamme, fuoco o calore eccessivo.
- Non immergete e non bagnate con acqua o altri liquidi.
- Tenete montato il copri-terminali per proteggere i contatti quando trasportate la batteria. Evitate di trasportarla o conservarla insieme ad oggetti metallici come chiavi, fermagli, ecc.
- Con batterie completamente scariche, il rischio di perdite di liquido aumenta. Per evitare danni all'apparecchio, rimuovete sempre le batterie scariche.
- Quando una batteria non è in uso, inserite il copriterminali e conservatela in un ambiente fresco e asciutto.
- Subito dopo l'uso, specialmente se l'apparecchio è stato utilizzato a lungo, la batteria può risultare calda. Prima di rimuoverla, spegnete la fotocamera e attendete che si raffreddi.
- Se rilevaste una qualsiasi modifica nell'aspetto esterno della batteria, come scolorimento o deformazione, interrompetene immediatamente l'utilizzo.

#### A Servitevi dei cavi appropriati

- Allo scopo di preservare la conformità del prodotto alle normative, per il collegamento ai terminali di ingresso/uscita della fotocamera utilizzate esclusivamente i cavi forniti a tale scopo o commercializzati separatamente da Nikon.
- Tenete fuori dalla portata dei bambini Ponete particolare attenzione affinché i bambini non possano mettere in bocca le batterie o altri componenti di piccola dimensione.

#### A Rimozione delle memory card

Le schede di memoria possono surriscaldarsi durante l'uso. Rimuovetele con le dovute precauzioni.

#### ▲ CD-ROM

Per evitare di danneggiare le attrezzature e prevenire possibili lesioni all'udito, i CD-ROM contenenti i programmi software e la manualistica elettronica forniti insieme a questo prodotto non devono essere inseriti nei lettori CD audio.

#### ▲ Osservate le dovute precauzioni nell'uso del flash

- Non utilizzate il flash con la finestra schermo della lampada a contatto con persone o oggetti. Il mancato rispetto di tale precauzione può causare scottature o l'innesco di combustioni e fuoco.
- Il lampo del flash in prossimità degli occhi di persone e animali può provocare una temporanea perdita della vista. Ponete particolare attenzione con i bambini e i neonati: evitate di usare il flash ad una distanza inferiore ad un metro.

#### \Lambda Regolando il mirino

Fate attenzione agli occhi quando regolate il correttore diottrico del mirino mentre vi state guardando dentro, per evitare di ferirvi con le dita o le unghie.

## 🕂 Evitate il contatto con i cristalli liquidi

Se per qualche incidente il monitor dovesse rompersi, fate attenzione a non ferirvi con i frammenti di vetro ed evitate che i cristalli liquidi che ne potrebbero fuoriuscire vengano in contatto con gli occhi, la bocca o la pelle.

## Avvisi

- La riproduzione, in tutto o in parte, dei manuali forniti con questo apparecchio, è vietata senza la preventiva autorizzazione della Nikon Corporation.
- Nikon si riserva il diritto di modificare le informazioni relative ad hardware e software contenute in questi manuali in qualsiasi momento e senza preavviso.
- La Nikon declina ogni responsabilità per gualsiasi danno derivante dall'utilizzo di questo prodotto.
- Pur avendo compiuto ogni sforzo per rendere questa documentazione il più possibile completa, la Nikon apprezza ogni opportunità di miglioramento. Vi saremo quindi grati se segnalerete la presenza di eventuali errori e omissioni al vostro distributore Nikon. Gli indirizzi dei distributori Nikon per i vari paesi sono forniti separatamente.

#### Informazioni sui divieti di riproduzione e copia

Il semplice possesso di materiale copiato per via digitale o riprodotto tramite scanner, fotocamera digitale o altre attrezzature è perseguibile in base alle leggi vigenti.

• La legge vieta di copiare o riprodur- • Avvertenze su copie e riproduzioni re

È banconote, monete, titoli, titoli di stato o emessi da amministrazioni locali anche nel caso tali copie o riproduzioni riportino la dicitura "Facsimile".

È vietato copiare o riprodurre banconote, monete e titoli circolanti in un paese straniero

Tranne nei casi in cui sia stata ottenuta la previa autorizzazione dai competenti organi di stato, è vietata la copia o la riproduzione di francobolli postali ancora non utilizzati e quella di cartoline emesse dallo stato

È vietato copiare o riprodurre francobolli emessi dalle poste statali e documenti autenticati stipulati in base alle norme di legge.

di tipo particolare

Copie e riproduzioni di titoli emessi da società private (azioni, cambiali, assegni, certificati di donazione, ecc.) abbonamenti ai trasporti pubblici, tagliandi e buoni sconto sono ammesse soltanto nei casi in cui alle relative aziende occorra produrre un numero minimo di tali copie ad uso esclusivamente contabile o amministrativo. Evitate inoltre di copiare o riprodurre passaporti e documenti di identità, licenze emesse da agenzie pubbliche o gruppi privati, abbonamenti, ticket, buoni mensa, ecc.

 Attenetevi alle normative sul copyright La copia e la riproduzione di lavori creativi coperti da diritti d'autore come libri, musica, quadri, sculture, intagli, cartine, disegni, progetti, filmati e fotografie sono protette da copyright nazionali ed internazionali tutelati da specifiche leggi. Non utilizzate guesto prodotto per scopi che infrangono i copyright internazionali o per riproduzioni illegali e vietate dalle leggi vigenti.

#### Smaltimento dei supporti di memoria

Con la cancellazione dei singoli file o la formattazione dei supporti di memoria comprese le card, i dati d'immagine registrati vengono eliminati in forma non definitiva. L'impiego di appositi programmi software reperibili in commercio consente con specifiche circostanze il recupero dei file cancellati, con conseguenti rischi di utilizzo doloso da parte di terzi. Spetta pertanto all'utente assicurare la riservatezza di tali dati adottando le necessarie precauzioni.

Prima di disfarsi di un supporto di memoria o trasferirne la proprietà ad altra persona, è opportuno eliminare definitivamente tutti i dati impiegando un software specifico di cancellazione oppure sovrascrivendo completamente la memoria con immagini che non contengano informazioni private (ad esempio foto scattate puntando verso il cielo o con il tappo sull'obiettivo). Assicuratevi anche di eliminare tutte le immagini eventualmente utilizzate come campione per il bilanciamento del bianco. Per la distruzione fisica dei supporti di registrazione dati vanno inoltre prese le necessarie precauzioni atte a prevenire rischi di infortuni e lesioni.

#### Informazioni sui Marchi di Fabbrica

Macintosh, Mac OS e QuickTime sono marchi di fabbrica o marchi registrati della Apple Computer, Inc. Microsoft e Windows sono marchi registrati della Microsoft Corporation. Pentium è un marchio di fabbrica della Intel Corporation. CompactFlash è un marchio di fabbrica della SanDisk Corporation. Microdrive è un marchio di fabbrica della Hitachi Global Storage Technologies, registrato negli Stati Uniti e in altri paesi. Lexar Media è un marchio di fabbrica della Hitachi a Lexar Media Corporation. PictBridge è un marchio di fabbrica. Tutti gli altri nomi commerciali utilizzati in questo manuale o nella documentazione fornita con l'apparecchio Nikon sono marchi di fabbrica o marchi registrati dai rispettivi proprietari.

| Per la Vostra Sicurezza                                    | ii |
|------------------------------------------------------------|----|
| Avvisi                                                     | iv |
| Introduzione                                               | 1  |
| Sguardo d'insieme                                          | 2  |
| Facciamo Conoscenza con la Fotocamera                      | 3  |
| Primi Passi                                                | 13 |
| Fissaggio della cinghia                                    | 13 |
| Installazione delle Batterie                               | 14 |
| Impostazioni base                                          | 16 |
| Montaggio dell'Obiettivo                                   | 18 |
| Installazione delle Schede di Memoria                      | 20 |
| Procedure d'Impiego                                        | 23 |
| Fotografia di Base                                         | 24 |
| Step 1—Ruotate il selettore dei modi su 🎬                  | 24 |
| Step 2—Preparate la Fotocamera                             | 24 |
| Step 3—Regolate le impostazioni                            | 26 |
| Step 4—Componete l'inquadratura                            | 27 |
| Step 5—Eseguite la messa a fuoco                           | 28 |
| Step 6—Scattate la Foto                                    | 30 |
| Visione Play - Operazioni di Base                          | 31 |
| Modi Digital Vari-Program                                  | 32 |
| Ripresa Fotografica                                        | 35 |
| Quando far uso delle Opzioni di Ripresa                    | 36 |
| I menu della fotocamera                                    | 39 |
| Qualità e Dimensione dell'Immagine                         | 41 |
| Qualità d'immagine                                         | 41 |
| Dimensione dell'Immagine                                   | 43 |
| Sensibilità (Equivalenza ISO)                              | 46 |
| Bilanciamento del Bianco                                   | 48 |
| Regolazione Fine del Bilanciamento del Bianco              | 50 |
| Bilanciamento del Bianco Premisurato                       | 52 |
| Ottimizzazione delle Immagini                              | 56 |
| Opzioni di Personalizzazione per il Miglioramento Immagine | 57 |
| Scelta del Modo di Scatto                                  | 62 |
| Messa a Fuoco                                              | 64 |
| Modo di Messa a Fuoco                                      | 64 |
| Selezione dell'Area di Messa a Fuoco                       | 66 |
| Blocco della Messa a Fuoco                                 | 70 |
| Illuminatore Ausiliario AF                                 | 72 |
| Come ottenere i migliori risultati con l'autofocus         | 73 |
| Messa a Fuoco Manuale                                      | 74 |

| Esposizione                                       | 75  |
|---------------------------------------------------|-----|
| Modo di misurazione                               | 75  |
| Modo di esposizione                               | 76  |
| Blocco dell'Esposizione Automatica                | 84  |
| Compensazione dell'Esposizione                    | 86  |
| Bracketing                                        | 87  |
| La Ripresa Flash                                  | 94  |
| Modi Sincro-Flash                                 | 95  |
| Uso del Lampeggiatore Incorporato                 | 97  |
| Autoscatto                                        | 105 |
| Uso del Telecomando                               | 107 |
| Reset a Due Pulsanti                              | 111 |
| Approfondimenti sulla visione Play                | 113 |
| Rivedere una Singola Immagine                     | 114 |
| Dati di ripresa                                   | 116 |
| Visionare più immagini insieme: Play di Miniature | 118 |
| Uno sguardo più da vicino: Ingrandimento Zoom     | 120 |
| Protezione delle Foto contro la Cancellazione     | 121 |
| Cancellazione di Singole Immagini                 | 122 |
| Guida ai Menu della Fotocamera                    | 123 |
| Il Menu Play                                      | 124 |
| Cancella                                          | 124 |
| Cartella Play                                     | 126 |
| Ruota vertic                                      | 126 |
| Slide Show                                        | 127 |
| Nascondi Foto                                     | 129 |
| Imp. Stampa                                       | 130 |
| Il Menu di Ripresa                                | 132 |
| Ottimizza Foto                                    | 132 |
| Rid. Disturbo                                     | 133 |
| Qualità Foto                                      | 134 |
| Dimens. Foto                                      | 134 |
| Bil. Bianco                                       | 134 |
| ISO                                               | 134 |
| Impostazioni Personalizzate                       | 135 |
| Il Menu Impostazioni                              | 155 |
| Cartelle                                          | 156 |
| Num. file seq                                     | 159 |
| Formatta                                          | 160 |
| Menu Personale                                    | 161 |
| Data                                              | 161 |

| Luminosità LCD 1                         | 161 |
|------------------------------------------|-----|
| Alza specchio 1                          | 162 |
| Standard video 1                         | 162 |
| Lingua(LANG) 1                           | 163 |
| Commento Foto 1                          | 163 |
| USB 1                                    | 165 |
| Foto rif.polv 1                          | 166 |
| Ver. Firmware 1                          | 167 |
| Rotazione Foto 1                         | 168 |
| Connessione ad Apparecchiature Esterne 1 | 169 |
| Visione Play su Televisore 1             | 170 |
| Connessione al computer 1                | 171 |
| La Stampa delle Fotografie 1             | 175 |
| Note Tecniche 1                          | 181 |
| Impostazioni della Fotocamera 1          | 182 |
| Accessori Opzionali 1                    | 183 |
| Obiettivi per la D70S 1                  | 183 |
| Lampeggiatori Opzionali 1                | 186 |
| Altri accessori 1                        | 190 |
| Cura della Fotocamera 1                  | 193 |
| Risoluzione dei Problemi 1               | 198 |
| Specifiche Tecniche                      | 201 |
|                                          |     |

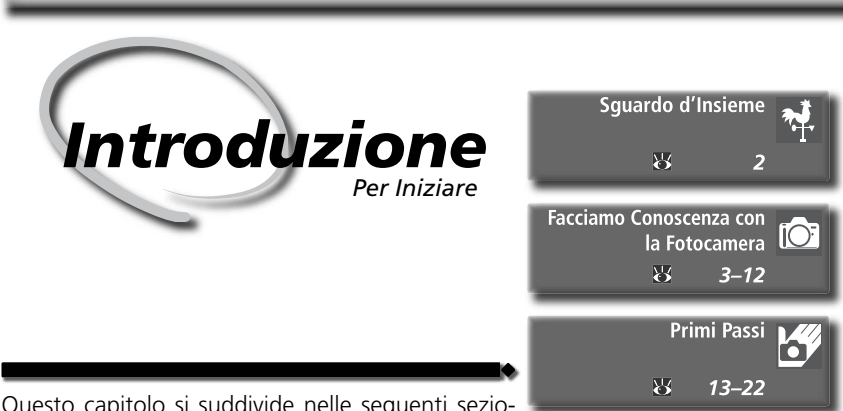

Questo capitolo si suddivide nelle seguenti sezioni:

## Sguardo d'Insieme

Leggendo questa sezione potrete prendere confidenza con questo manuale, comprendendone l'organizzazione, i simboli e le convenzioni utilizzati.

## Facciamo Conoscenza con la Fotocamera

Vi consigliamo di inserire un segnalibro in questa sezione, per potervi tornare spesso durante la lettura del manuale. Vi troverete le informazioni sui nomi delle parti della fotocamera e relative funzioni.

## Primi Passi

Questa sezione illustra passo dopo passo le operazioni necessarie per preparare la fotocamera quando la utilizzate per la prima volta: inserire la memory card, montare un obiettivo e la cinghia a tracolla, impostare data e ora e la lingua per i menu.

Siamo molto orgogliosi che la vostra fiducia nei nostri prodotti vi abbia fatto preferire una reflex digitale ad ottiche intercambiabili Nikon D705. Il manuale che state leggendo, è stato redatto allo scopo di aiutarvi a trarre il massimo dalla vostra digitale Nikon. Leggetelo attentamente prima di mettere in funzione l'apparecchio, e, guando fotografate, tenetelo a portata di mano.

Per aiutarvi a trovare le informazioni di vostro interesse, sono stati utilizzati i seguenti simboli:

Questa icona segnala avvertenze o V informazioni che è necessario legge-Ø, re per evitare danni alla fotocamera.

Indica note e informazioni da legge-🖉 re prima di utilizzare la fotocamera.

Contrassegna le funzioni che possono essere impostate mediante menu della fotocamera.

Questo simbolo indica suggerimenti e informazioni aggiuntive utili durante l'impiego della fotocamera.

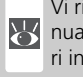

Vi rimanda ad un'altra parte del manuale, dove potrete trovare maggiori informazioni sull'argomento.

|    | Q  |
|----|----|
| SM | cł |
|    | in |

uesta icona segnala le impostazioni ne possono essere personalizzate dettaglio nel menu Personale.

## Effettuate degli Scatti di Prova

Prima di utilizzare la fotocamera in occasioni importanti (per esempio, matrimoni o prima di partire per un viaggio), vi raccomandiamo di effettuare sempre qualche scatto di prova per assicurarvi che la fotocamera funzioni normalmente. Nikon non si assume alcuna responsabilità per gli eventuali danni o mancati profitti derivati da qualsiasi malfunzionamento del prodotto.

#### 🔍 Aggiornamento Continuo

L'"aggiornamento continuo" degli utenti è un preciso impegno di Nikon, nell'ottica di offrire supporto a lungo termine e nuove opportunità di apprendimento. Potrete trovare informazioni sempre aggiornate sui seguenti siti web:

- Per gli utenti europei: http://www.europe-nikon.com/support
- Per gli utenti di Europa e Africa: http://www.europe-nikon.com/support
- Per gli utenti di Asia, Oceania e Medio Oriente: http://www.nikon-asia.com/

Vi invitiamo a visitare periodicamente queste pagine per mantenervi sempre aggiornati mediante notizie relative ai prodotti, suggerimenti, risposte alle domande più frequenti (FAQ) e consulenza di carattere generale sulla fotografia digitale e la ripresa fotografica. Per ulteriori informazioni, contattate l'importatore Nikon per il vostro paese, che potrete trovare all'indirizzo:

http://nikonimaging.com/

## Facciamo Conoscenza con la Fotocamera Comandi e Indicazioni

Prendetevi alcuni minuti per familiarizzare con i controlli e le sigle dei comandi della fotocamera. Vi consigliamo di mettere un segnalibro in questa sezione, per potervi tornare frequentemente nel corso della lettura del manuale.

## Corpo della Fotocamera

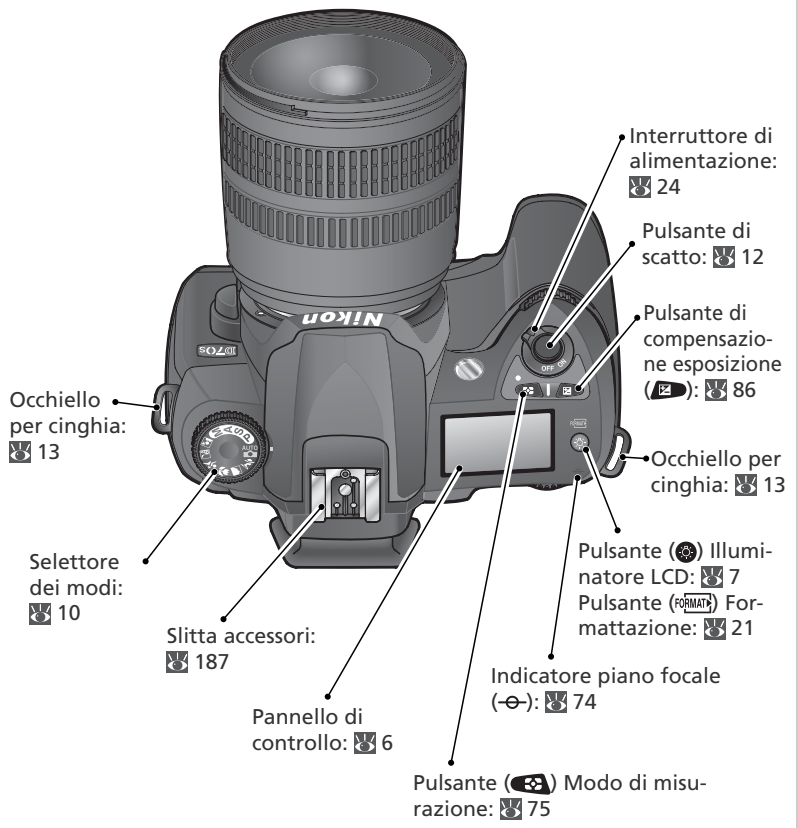

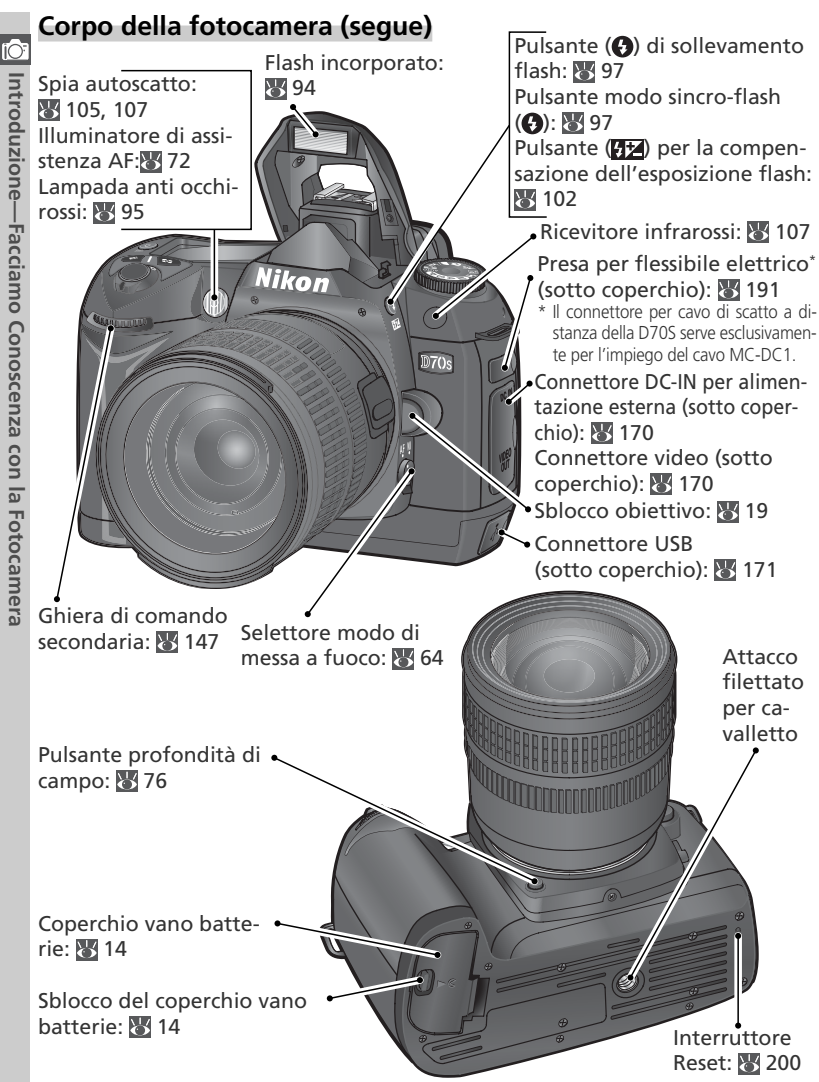

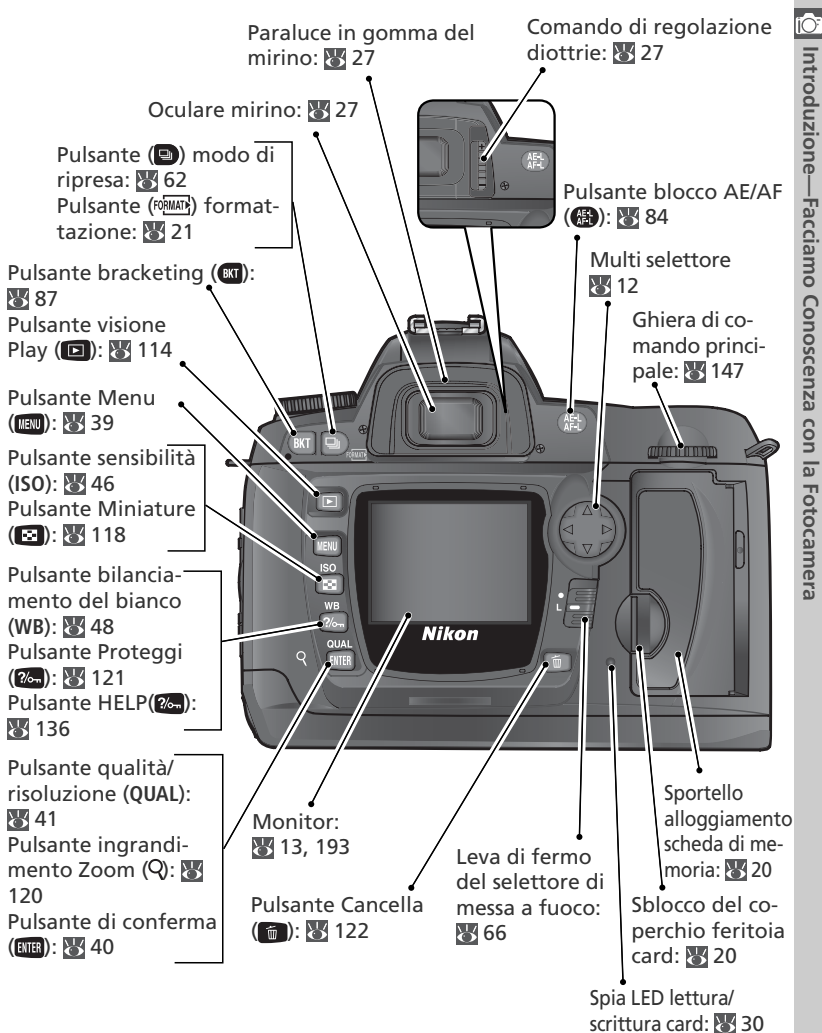

## Pannello di controllo

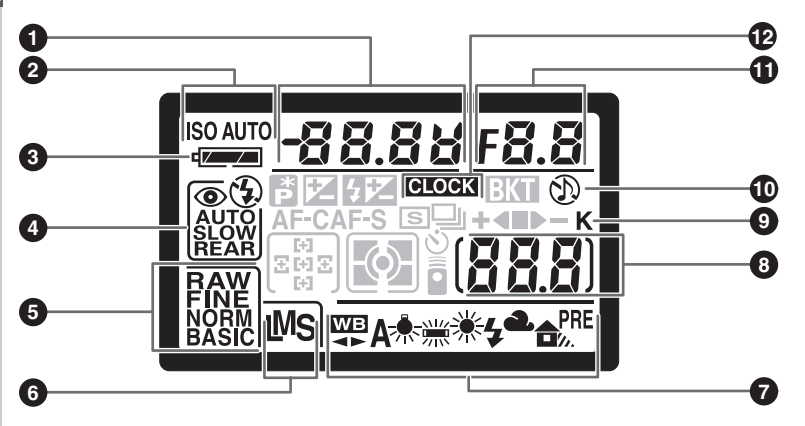

| 1 | Tempo di posa                    | 76 |
|---|----------------------------------|----|
|   | Valore di compensazione          |    |
|   | dell'esposizione                 | 86 |
|   | Valore di compensazione flash 1  | 02 |
|   | Regolazione di bilanciamento del |    |
|   | bianco                           | 50 |
|   | Numero di scatti in sequenza     |    |
|   | bracketing                       | 87 |
| 2 | Indicatore di sensibilità (ISO)  | 46 |
|   | Indicatore di sensibilità Auto 1 | 42 |
| 3 | Indicatore batteria              | 24 |
| 4 | Modo sincro-flash                | 95 |
| 5 | Qualità d'immagine               | 41 |
| 6 | Risoluzione d'immagine           | 43 |
| 7 | Bilanciamento del bianco WB      | 48 |
|   |                                  |    |

| 8  | Numero esposizioni rimanenti 25<br>Numero scatti disponibili prima del                                         |
|----|----------------------------------------------------------------------------------------------------|
|    | riempimento buffer 62                                                                                          |
|    | Indicatore di registrazione bilancia-<br>mento del bianco premisurato 52<br>Indicatore di modo telecomando 107 |
| 9  | "K" (appare con disponibilità memo-                                                                            |
|    | ria superiore a 1000 scatti) 45                                                                                |
| 10 | Indicatore avviso acustico 138                                                                                 |
| 11 | Apertura di diaframma                                                                                          |
|    | (numero f/) 76                                                                                                 |
|    | Incremento bracketing 87                                                                                       |
|    | Indicatore modo PC 172                                                                                         |
| 12 | Indicatore batteria orologio                                                                                   |

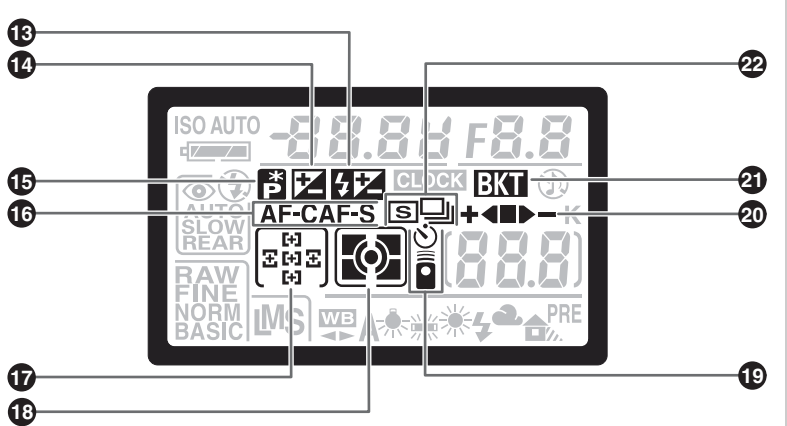

| 13 | Indicatore di compensazione<br>flash 102     |
|----|----------------------------------------------|
| 14 | Indicatore di compensazione esposi-<br>zione |
| 15 | Indicatore di programma flessibile 77        |
| 16 | Modo autofocus 139                           |
| 17 | Modo di messa a fuoco 66<br>Modo area AF 140 |
| 18 | Modo di misurazione 75                       |

| 19 | Indicatore autoscatto 105<br>Indicatore comando remoto 107 |
|----|------------------------------------------------------------|
| 20 | Indicatore di avanzamento<br>bracketing                    |
| 21 | Indicatore bracketing                                      |
| 22 | Modo di ripresa 62                                         |
|    |                                                            |

#### Contractore LCD

Con la pressione del pulsante (2), viene attivata la retroilluminazione del pannello di controllo, che consente di leggere i dati anche al buio.

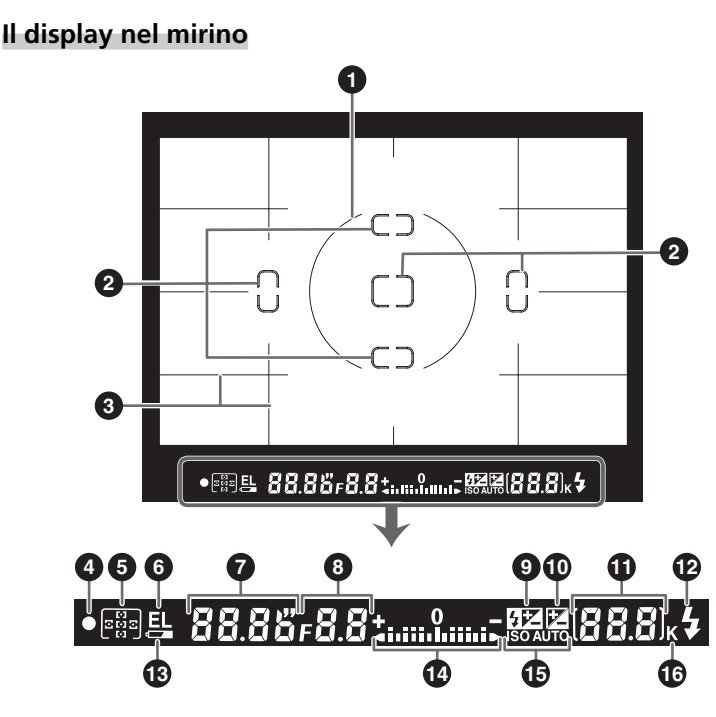

#### Schermo di Visione a Display Avanzato

Quando lo sfondo è luminoso, l'area di messa a fuoco attiva (25 66) viene evidenziata nel "vetrino di messafuoco" in nero. Se invece lo sfondo è scuro, l'area di messa a fuoco attiva viene evidenziata brevemente in rosso, quanto serve per stabilire il contrasto con lo sfondo (aree di messa a fuoco "Vari-Brite", a luminosità variabile), in modo da rendere agevole l'identificazione dell'area selezionata. Il mirino dispone inoltre della possibilità di sovraimprimere a comando un reticolo quadrettato. Quando per l'Impostazione Personalizzata 8 (**Reticolo**; 25 144) è selezionata l'opzione **Si**, sullo schermo di visione compare in sovrapposizione un reticolo quadrettato. Questa griglia è di valido aiuto per la composizione in immagini di paesaggio o quando si fa uso delle funzioni di decentramento/basculaggio con obiettivi PC Nikkor.

Per le caratteristiche di questo tipo di display, in certe condizioni di luminosità è possibile che diventino visibili delle sottili linee che si irradiano verso l'esterno a partire dall'area di messa a fuoco selezionata, oppure che l'intero mirino mostri un'intonazione di colore rosso quando è evidenziata l'area di messa a fuoco attiva. Sono fenomeni da considerare normali e la loro eventuale comparsa non deve far pensare ad una anomalia di funzionamento.

| iC | )  |
|----|----|
|    |    |
| В  | 5  |
| 2  | ÷  |
| ē  | 5  |
| ŝ  | 5  |
| 2  |    |
| -  | ۷. |
| 2  | 2  |
| -  | 2  |
|    | ĭ  |
| -  | 5  |
| Z  | 5  |
| 1  | 2. |
| 2  | ע  |
| E  | 3  |
| 0  | 2  |
| (  | 7  |
| 9  | 2  |
| 3  | 2  |
| 2  | 2  |
| Č  | 2  |
| 6  |    |
| Ē  | 3  |
| 2  | Ũ  |
| 1  | 2  |
| 2  | 2  |
| -  | 2  |
| 2  | υ  |
| 5  | Π  |
| 9  | 2  |
| 2  | 5  |
| C  | 5  |
| 2  | ע  |
| E  | 5  |
| 2  | D  |
| 2  | ΰ  |

| 1 Cerchio di riferimento 8mm per<br>misurazione ponderata centrale         "semi-spot"       75         2 Cornici di messa a fuoco (aree AF)66<br>Aree di misurazione spot |   |                                                                                                    |
|----------------------------------------------------------------------------------------------------|---|----------------------------------------------------------------------------------------------------|
| <ul> <li>2 Cornici di messa a fuoco (aree AF) 66<br/>Aree di misurazione spot</li></ul>                                                                                    | 1 | Cerchio di riferimento 8mm per<br>misurazione ponderata centrale<br>"semi-spot"75                                        |
| <ul> <li>3 Reticolo quadrettato (compare quando per l'Impostazione Personalizzata 8 è selezionata l'opzione Si)</li></ul>                                                  | 2 | Cornici di messa a fuoco (aree AF) 66<br>Aree di misurazione spot                                                        |
| <ul> <li>4 Indicatore di messa a fuoco</li></ul>                                                                                                    | 3 | Reticolo quadrettato (compare quan-<br>do per l'Impostazione Personalizzata<br>8 è selezionata l'opzione <b>Si</b> ) 144 |
| <ul> <li>5 Area di messa a fuoco</li></ul>                                                                                                    | 4 | Indicatore di messa a fuoco                                                                                              |
| <ul> <li>Blocco AE (esposizione<br/>automatica)</li></ul>                                                                                                    | 5 | Area di messa a fuoco 66<br>Modo Area AF 140                                                                             |
| automatica)                                                                                                    | 6 | Blocco AE (esposizione                                                                                                   |
| <ul> <li>7 Tempo di posa</li></ul>                                                                                                    |   | automatica)                                                                                                    |
| 8 Apertura di diaframma (numero f/) 76<br>9 Indicatore di compensazione<br>flash                                                                                           | 7 | Tempo di posa 76                                                                                                    |
| 9 Indicatore di compensazione<br>flash 102                                                                                                    | 8 | Apertura di diaframma (numero f/) 76                                                                                     |
|                                                                                                    | 9 | Indicatore di compensazione<br>flash 102                                                                                 |

## 10 Indicatore di compensazione del-11 Numero esposizioni rimanenti...... 25 Numero scatti disponibili prima del Indicatore di registrazione bilanciamento del bianco premisurato ..... 52 Valore di compensazione flash .... 102 Indicatore modo PC ..... 172 12 Indicatore di flash carico 97 13 Indicatore batteria 24 14 Display analogico di esposizione ... 82 Compensazione dell'esposizione... 86 15 Indicatore di sensibilità Auto ...... 142 16 "K" (appare quando rimane memoria per oltre 1000 scatti) ...... 45

## 🖉 II display del mirino

Le visualizzazioni di area AF e reticolo quadrettato nel mirino (schermo di visione a display avanzato) tendono a schiarirsi alle alte temperature e a scurirsi al freddo, con conseguente rallentamento della risposta. Le altre visualizzazioni del mirino tendono a scurirsi con il caldo e a mostrare tempi di risposta più lenti alle basse temperature. L'intero display torna normale a temperatura ambiente.

## 🖉 In assenza di batterie

Quando l'apparecchio è privo di batteria, o la batteria è del tutto esaurita, il display nel mirino si attenua. Ciò è normale e non va considerato un'anomalia di funzionamento. Il display ritorna normale non appena si installa una batteria ben carica.

## Il Selettore dei Modi

Oltre ai modi Digital Vari-Program, grazie ai quali si ottiene la regolazione di tutti i parametri in funzione di una specifica scena con le semplice rotazione del selettore sulla modalità appropriata, la D70S offre un'ampia scelta di modalità di esposizione che assicurano il completo controllo sulle impostazioni.

## Digital Vari-Program

Selezionando un modo Digital Vari-Program, la fotocamera ottimizza automaticamente tutte le impostazioni relative alla scena prescelta, agevolando al massimo l'accesso alla ripresa creativa.

## AUTO Auto (😈 32)

Per istantanee "inquadra-e-scatta", delegando alla fotocamera tutte le regolazioni. Raccomandato in particolare a chi utilizza per la prima volta una fotocamera reflex digitale.

## 🔮 Ritratto (🚺 32)

Conferisce risalto al soggetto su uno sfondo sfocato.

## 🕋 Paesaggio (🔠 32)

Mantiene nitidi i dettagli nelle riprese di paesaggio.

## 🖏 Macro Close-up (🔠 33)

Per riprese ravvicinate di fiori, insetti o altri oggetti di piccole dimensioni.

## 💐 Sport ( **3**3)

Blocca il movimento nelle foto d'azione.

## 🖬 Paesaggio Notturno (😿 33)

Per riprese di scenari in notturna.

## 🛋 Ritratto Notturno (😈 34)

Per ritratti con uno sfondo scarsamente illuminato.

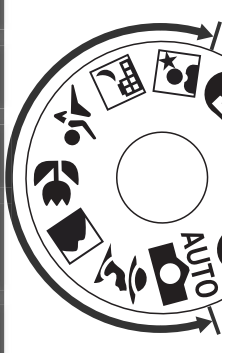

## Modi di Esposizione

Sono i modi da selezionare quando si desidera intervenire liberamente sulle regolazioni della fotocamera, come tempo e diaframma, modo flash e menu di ripresa.

## P Auto Multi Program (😿 77)

Lascia alla fotocamera il compito di ottimizzare l'esposizione in funzione del soggetto. Si può intervenire sui dati di esposizione con il Programma Flessibile (1877) o con la compensazione (1878) 86).

## S Auto a Priorità dei Tempi (**W** 79)

Con un tempo di posa rapido si può bloccare l'azione del soggetto, con uno lento si può suggerirne il movimento con un mosso controllato.

## A Auto a Priorità dei Diaframmi (😿 81)

Scegliendo l'apertura di diaframma è possibile sfocare i dettagli dello sfondo oppure incrementare la profondità di campo per mantenere nitidi primo piano e sfondo.

## M Manuale (😿 82)

Per selezionare liberamente tempo e diaframma in accordo con un determinato intento creativo.

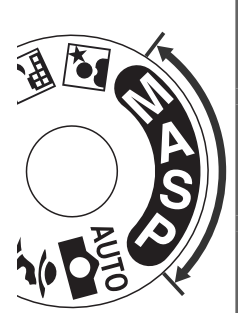

## Navigazione nei Menu

Per muoversi nei menu della fotocamera si utilizza il multi-selettore.

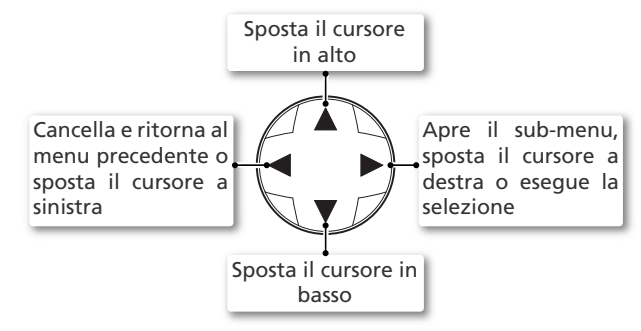

## Il pulsante di scatto

Il pulsante di scatto ha due posizioni operative. Quando viene premuto a metà corsa, la fotocamera attiva messa a fuoco ed esposizione. Completando la pressione a fondo corsa, l'otturatore scatta e la fotocamera esegue la ripresa.

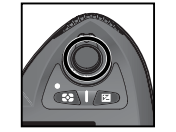

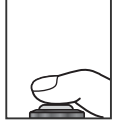

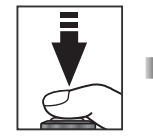

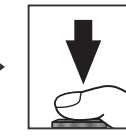

## 🔍 ll multi selettore

Anche il pulsante a selezionare le voci evidenziate nei menu della fotocamera. In taluni casi, le operazioni elencate in questa pagina non sono eseguibili.

## Spegnimento automatico dell'esposimetro

Come impostazione predefinita, la fotocamera prosegue nella misurazione dell'esposizione per sei secondi dopo il rilascio della pressione sul pulsante di scatto. Trascorso questo intervallo, gli indicatori di tempo e diaframma nel pannello di controllo e tutti gli indicatori nel mirino si disattivano per preservare la carica della batteria (spegnimento automatico dell'esposimetro). La durata dell'intervallo di spegnimento automatico dell'esposimetro può essere modificata tramite l'Impostazione Personalizzata 23 (**Esposim. off**; 153).

# Primi Passi

## Fissaggio della cinghia

Prima di poter usare la fotocamera per la prima volta, completate i passi seguenti:

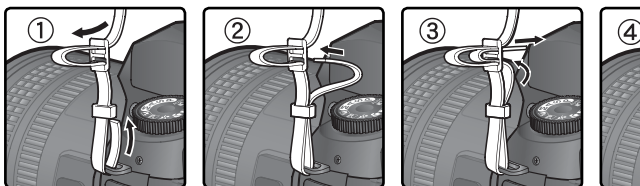

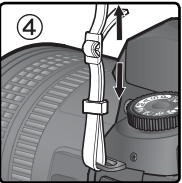

## Il Copri-monitor

La fotocamera ha in dotazione una protezione in plastica trasparente (Copri-monitor BM-5) per il monitor LCD. Tale protezione serve per mantenere pulito lo schermo e proteggerlo quando la fotocamera non viene utilizzata o durante il trasporto. Per rimuovere la protezione, afferrate saldamente la fotocamera, quindi fate leva delicatamente sulla parte inferiore della protezione per sganciarla, come nella figura a lato (1). Dopo che la protezione è stata sbloccata, allontanatela leggermente dal monitor (2) e poi estraetela (3).

Per rimontare la copertura protettiva sul monitor, inserite le due linguette superiori nelle relative feritoie sopra alla cornice del monitor (①), quindi premete la parte bassa del coperchio finché si posiziona con uno scatto (②).

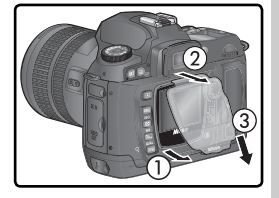

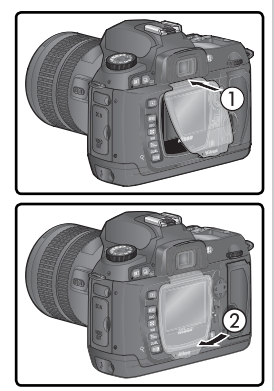

## Installazione delle Batterie

La D70S è alimentata da una batteria ricaricabile EN-EL3a al Litio (in dotazione). Caricatela a fondo prima di porla in esercizio o dopo un lungo periodo di inutilizzo (per dettagli, consultate il manuale del caricabatterie). La ricarica completa richiede circa due ore.

**Spegnete la fotocamera** Prima di inserire la batteria, verificate che la fotocamera sia spenta.

# 2 Aprite il coperchio del vano batterie Fate scorrere la leva di blocco alla posizione ≫

((1)) guindi aprite il coperchio ((2)).

## Inserite la batteria

Inserite la batteria come mostrato a lato.

**4 Richiudete il coperchio del vano batteria** Per evitare che possa staccarsi durante l'uso della fotocamera, assicuratevi che il coperchio del vano batteria sia ben assicurato.

## Leggete le avvertenze sulle batterie

Attenetevi scrupolosamente alle avvertenze e precauzioni alle pagine ii-iii e 196–197 di guesto manuale, e a tutte le indicazioni inerenti procedure d'impiego e sicurezza fornite dal fabbricante delle batterie.

## Rimozione delle batterie

Prima di rimuovere le batterie, spegnete la fotocamera e fate scorrere il blocco del coperchio alloggiamento in posizione di apertura (2). Quando l'EN-EL3a non è in uso, tenete montato il copri-terminali.

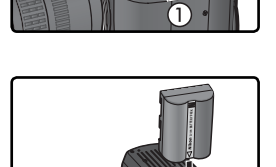

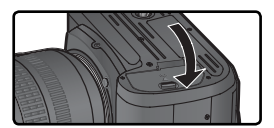

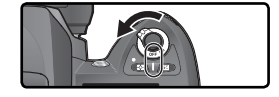

#### 🖉 Uso del portabatterie MS-D70 per CR2 al Litio opzionale

Come fonte di alimentazione alternativa rispetto alla batteria ricaricabile EN-EL3a, è possibile utilizzare batterie al litio CR2 da inserire nel portabatterie MS-D70 (acquistabile separatamente). Le batterie di questo tipo sono però adatte all'impiego in un delimitato ambito di temperature ambiente. Prima di usare le batterie CR2, leggete l'avvertenza che segue.

#### Uso delle batterie al litio CR2

Quando si utilizzano le batterie al litio CR2, prendere nota di quanto segue: La durata delle batterie CR2 diminuisce rapidamente quando la temperatura ambiente è inferiore ai 20 °C.

Il funzionamento è stato confermato con le seguenti batterie al litio CR2:

| SANYO CR2 al Litio  | Toshiba CR2 al Litio   |
|---------------------|------------------------|
| Maxell CR2 al Litio | Energizer CR2 al Litio |

La capacità delle batterie elencate varia in base alle condizioni di conservazione, e in certi casi possono perdere la loro funzionalità in anticipo rispetto alla data di scadenza riportata sulla confezione. Anche la presenza di impronte o particelle estranee sui terminali o sui contatti all'interno del contenitore, può compromettere le caratteristiche di erogazione delle batterie; prima di installarle, pulite quindi sempre i terminali ed i contatti con un panno asciutto.

Posizionate i tre elementi CR2 nell'MS-D70, attenendovi alle indicazioni presenti sullo stesso portabatterie, quindi installate il contenitore all'interno dell'alloggiamento batteria della fotocamera, come descritto alla pagina precedente. Le batterie CR2 non possono essere ricaricate.

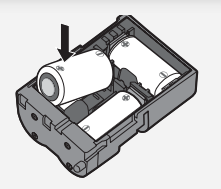

## Impostazioni base

Quando la fotocamera viene accesa per la prima volta, sul monitor viene visualizzato il dialogo per la scelta della lingua mostrato al punto 1, mentre sul pannello di controllo lampeggia l'icona **CLOCK**. Scegliete la lingua preferita seguendo la procedura sotto, e impostate data e ora correnti.

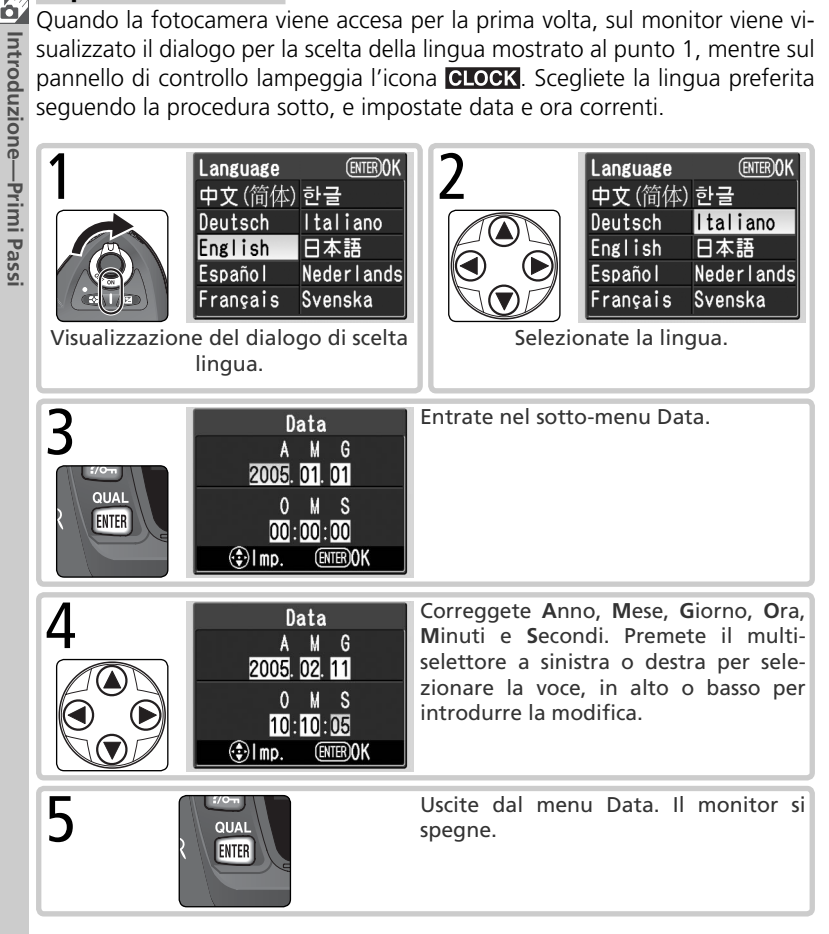

## 🖉 Impostazioni base

Se non viene premuto il pulsante a completamento delle impostazioni base, alla successiva riaccensione dell'apparecchio verrà nuovamente visualizzato il dialogo di selezione lingua. Finché le impostazioni non sono state portate a termine, l'icona **CLOCK** continua a lampeggiare e non è possibile scattare fotografie o eseguire alcuna altra operazione.

## 🖉 Batteria per l'orologio

L'orologio-calendario è alimentato da un accumulatore ricaricabile indipendente, che si ricarica autonomamente quando sono installate le batterie principali o quando la fotocamera è alimentata tramite l'alimentatore a rete EH-5 opzionale. Tre giorni di carica sono sufficienti per garantire un funzionamento di circa un mese. Se nel pannello di controllo lampeggia l'icona **CLOCK**, l'accumulatore è scarico e l'orologio viene azzerato a 2005.01.01 00:00:00. Aggiornate data e ora come descritto nella sezione "Il Menu Impostazioni: Data" (W 161).

## 🖉 L'orologio della fotocamera

L'unità incorporata nell'apparecchio, analogamente a quella integrata nei computer, è meno precisa dei comuni dispositivi al quarzo. E' quindi necessario controllarlo con regolarità e ripristinare l'ora esatta, se necessario.

## 📑 Lingua(LANG) (🔀 163)

Per cambiare la lingua in cui vengono visualizzati menu e messaggi, utilizzate l'opzione **Lingua** nel menu Impostazioni.

## 📄 Data (<mark> 161</mark>)

Per modificare data e ora, utilizzate l'opzione Data nel menu Impostazioni.

## Montaggio dell'Obiettivo

Per sfruttare appieno le avanzate funzioni della fotocamera, Nikon raccomanda l'utilizzo di obiettivi con CPU, tipo-G o -D.

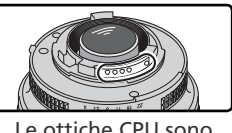

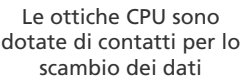

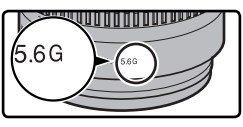

Obiettivo tipo G

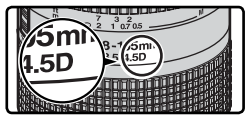

Obiettivo tipo D

**Spegnete la fotocamera** Le operazioni di montaggio e smontaggio degli obiettivi devono avvenire a fotocamera spenta.

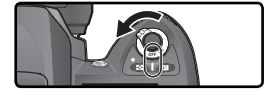

2 Inserite un obiettivo Allineate i riferimenti bianchi presenti sull'obiettivo e sul corpo della fotocamera, inserite l'obiettivo nella baionetta della fotocamera, quindi ruotatelo in senso antiorario finché udrete il "click" di conferma del bloccaggio in posizione. Durante l'operazione, fate attenzione a non premere inavvertitamente il pulsante di sblocco dell'obiettivo.

**Bloccate il diaframma al valore più chiuso** Questo passo non è necessario se state utilizzando un obiettivo tipo-G, privo cioè di ghiera dei diaframmi. Se impiegate un obiettivo di altro tipo, bloccate il diaframma alla chiusura minima (numero f/ più elevato in valore assoluto)

Se dimenticate di compiere guesta operazione, quando accendete la fotocamera l'indicatore dei diaframmi, presente sul pannello di controllo e nel mirino, visualizzerà il simbolo FE E lampeggiante. In tal caso, non sarà possibile scattare fotografie finché non spegnete la fotocamera e bloccate la ghiera dei diaframmi al valore f/ più alto.

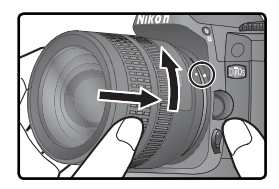

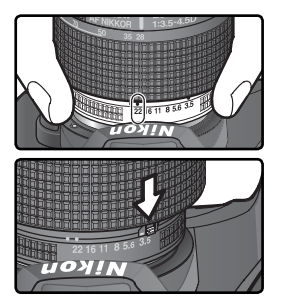

Introduzione—Primi Passi

# Introduzione—Primi Passi

## Proteggete la fotocamera da polvere e sporcizia

Granelli di polvere e particelle estranee all'interno della fotocamera possono apparire sulle immagini e nel mirino sotto forma di puntini o macchie. Quando l'apparecchio è privo di obiettivo, tenete sempre montato sul bocchettone porta-ottica il tappo del corpo (in dotazione). Durante la sostituzione dell'obiettivo o l'installazione del tappo corpo, reggete la fotocamera con la montatura a baionetta orientata verso il basso.

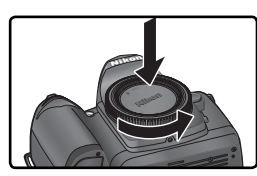

#### 🖉 Rimozione

Assicuratevi che la fotocamera sia spenta quando togliete o sbloccate un obiettivo. Per sbloccare l'obiettivo tenete premuto il pulsante di sblocco e ruotate l'ottica in senso orario.

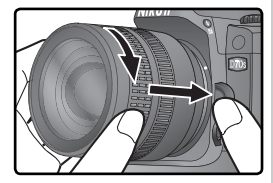

## Installazione delle Schede di Memoria

Invece della pellicola, guesta fotocamera digitale Nikon registra le immagini su schede di memoria (card) di tipo CompactFlash<sup>™</sup> o Microdrive<sup>®</sup>. Per una lista delle memory card collaudate da Nikon, vedere "Note Tecniche: Schede di Memoria Approvate" (😿 192).

## Spegnete la fotocamera

Prima di inserire/rimuovere una memory card, spegnete sempre la fotocamera.

## Aprite il coperchio della feritoia card

Z Aprite il coperchio come mostrata a lato.

**3** Inserite una memory card Inserite la scheda di memoria con l'etichetta posteriore rivolta verso il monitor ((1)). Ouando la scheda è inserita a fondo, la spia di accesso card si accende e il tasto di espulsione scatta in fuori ((2)). Richiudete lo sportello della feritoia

V Inserimento delle schede di memoria

Inserite la card con i Contatti verso l'interno dell'alloggiamento. Un'installazione con l'orientamento errato può danneggiare sia la card sia la fotocamera. Assicuratevi quindi sempre che la card sia inserita nella maniera corretta.

La feritoia card è leggermente angolata (vedi figura a lato). La scheda va guindi inserita con la stessa angolazione dell'alloggiamento.

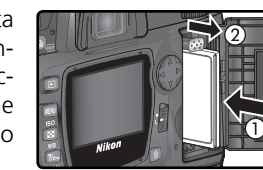

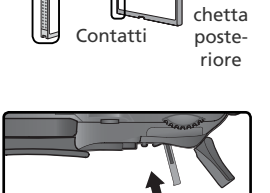

Direzione di inserimento

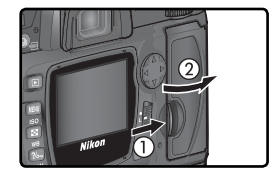

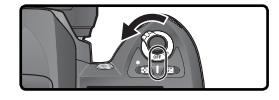

## Formattate la memory card

4 Per il primo utilizzo, la memory card richiede una formattazione.

## **V** Formattazione delle memory card

La formattazione di una scheda di memoria comporta la preparazione del supporto e la cancellazione definitiva di tutti i dati in essa contenuti. Prima di procedere alla formattazione di una scheda già utilizzata in precedenza, assicuratevi quindi di aver trasferito nel computer le foto e gli altri dati che desiderate conservare (W 171–174).

Per formattare la card, accendete la fotocamera e tenete premuti insieme per circa due secondi i pulsanti remi ( e e). Nel display del tempo di posa compare **F** o r lampeggiante, e anche il conteggio dei fotogrammi lampeggia. Premendo simultaneamente i due pulsanti una seconda volta, la formattazione si avvia. Se desiderate uscire dalla procedura senza formattare la scheda, premete un qualsiasi altro pulsante.

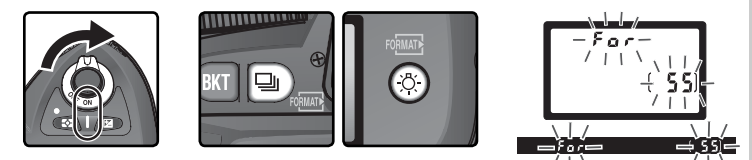

Mentre la formattazione è in corso, nel display del conta fotogrammi appare l'indicazione  $F \circ r$ . Una volta completata l'operazione, il display torna a visualizzare il numero di scatti ancora registrabili alle impostazioni in atto.

## V Durante la formattazione

Durante la formattazione, evitate assolutamente di rimuovere la card o di scollegare l'alimentazione (batteria o alimentatore a rete opzionale) alla fotocamera.

## 📄 Formatta (🔀 160)

La formattazione della memory card può anche essere effettuata tramite l'opzione **Formatta** nel menu Impostazioni.

## Rimozione delle schede di memoria

Con la fotocamera spenta, la scheda di memoria può essere rimossa senza rischio di perdere dei dati. Prima di aprire il coperchio della feritoia card, attendete che si spenga la spia di accesso, a fianco dello sportello, quindi spegnete la fotocamera. La mancata

osservanza di questa precauzione può condurre alla perdita di dati e al danneggiamento di fotocamera e scheda. Aprite il coperchio della feritoia card e premete il tasto di espulsione per provocare la parziale fuoriuscita della scheda (①). Ora è possibile estrarla afferrandola con due dita (②). Per evitare di danneggiare la scheda, fate attenzione a non premerla mentre azionate il tasto di espulsione.

Durante l'uso la scheda può riscaldarsi sensibilmente. Estraetela con le dovute precauzioni.

#### 🔍 In assenza di scheda di memoria

Se la fotocamera non contiene la scheda di memoria, ma è alimentata (a batteria o tramite l'alimentatore a rete opzionale), nel display del conteggio fotogrammi compare il simbolo (- $\xi$ -).

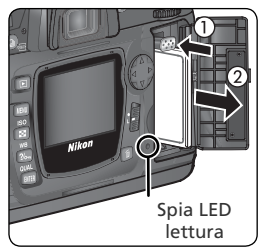

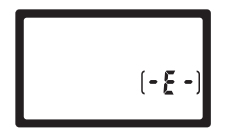

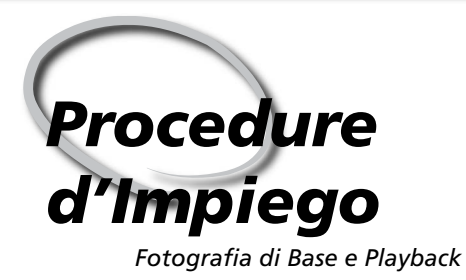

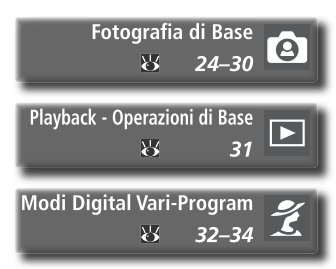

Questo capitolo è suddiviso nelle seguenti sezioni:

## Fotografia di Base

Questa sezione spiega come utilizzare il Digital Vari-Program 🎬 (auto), che consente l'esecuzione di istantanee "inquadra-e-scatta" e assicura ottimi risultati nella maggior parte delle situazioni.

| Step 1 | Ruotate il selettore dei modi su 🎬 | $\checkmark$ | 24   |
|--------|------------------------------------|--------------|------|
| Step 2 | Preparate la Fotocamera            | 2            | 4–25 |
| Step 3 | Regolate le impostazioni           | $\diamond$   | 26   |
| Step 4 | Componete l'inquadratura           | Ъ,           | 27   |
| Step 5 | Eseguite la messa a fuoco          | 2            | 8–29 |
| Step 6 | Scattate la Foto                   | $\mathbf{Q}$ | 30   |

## Visione Play - Operazioni di Base

Vi illustra come procedere per rivedere le foto scattate sul monitor della fotocamera.

## Modi Digital Vari-Program

In questa sezione sono descritte le altre modalità Digital Vari-Program che lasciano alla fotocamera il compito di regolare tutte le impostazioni, mentre voi potete concentrarvi sull'inquadratura e sugli aspetti più propriamente creativi dell'immagine.

# Fotografia di Base

## Step 1—Ruotate il selettore dei modi su 🎬

Ruotate il selettore dei modi su 🖓 Questa modalità automatica, in cui la maggior parte delle impostazioni viene controllata direttamente dalla fotocamera in base alle condizioni di ripresa e al tipo di soggetto, è ideale per gli utenti che entrano per la prima volta in contatto con una fotocamera reflex digitale.

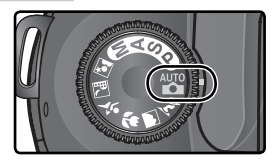

## Step 2—Preparate la Fotocamera

Preparate innanzitutto la fotocamera seguendo i passi descritti sotto.

- **1**.1 Accendete la fotocamera
  - Verranno attivate le indicazioni nel mirino e il pannello di controllo.

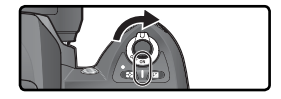

2<sup>.2</sup> Verificate il livello di carica della batteria Controllate il livello batteria nel mirino o sul pannello di controllo.

| <u> </u> | F5.6               |
|----------|--------------------|
|          | »<br>( <b>55</b> ) |
|          |                    |
| FS.5     | [55]               |

| lcona*                |           |                                     |                                                                                                    |  |
|-----------------------|-----------|-------------------------------------|----------------------------------------------------------------------------------------------------|--|
| Pannello<br>Controllo | Mirino    | Stato                               | Note                                                                                                    |  |
| 47                    | _         | Batteria<br>completamente<br>carica | Se non viene eseguita alcuna operazione per<br>6 sec., gli indicatori di tempo e diaframma sul<br>pannello di controllo e tutti gli indicatori nel mi- |  |
| -                     | _         | Carica con<br>buona<br>autonomia    | rino scompaiono(spegnimento automatico del-<br>l'esposimetro). Per riattivare la visualizzazione,<br>premete il pulsante di scatto a metà corsa.       |  |
|                       |           | Quasi scarica                       | Tenete a portata di mano una batteria ben carica.                                                                                                    |  |
| (lampegg)             | (lampegg) | Batteria<br>totalmente scarica      | Il pulsante di scatto è disabilitato.                                                                                                    |  |

\* Se la fotocamera è alimentata con l'alimentatore a rete (opzionale) non compare alcuna icona.

## 2.3 Verificate il numero di esposizioni rimanenti Sul pappello di scotto lla

Sul pannello di controllo e nel mirino, il conteggio fotogrammi visualizza il numero di foto ancora registrabili alle impostazioni correnti. Quando tale numero scende a zero, nei display del conteggio fotogrammi lampeggia l'indicazione a, mentre negli indicatori del tempo di posa viene visualizzato Fullo Fullo altere a fotografare, cancellate qualche immagine o sostituite la scheda di memoria con un'altra su cui vi sia spazio disponibile. Può però risultare possibile l'esecuzione di altre riprese semplicemente impostando qualità e risoluzione immagine su valori più bassi.

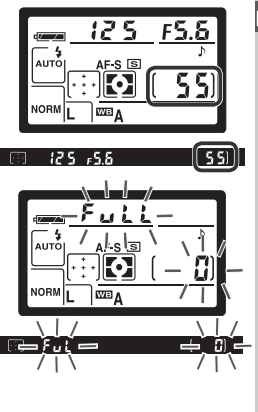

0

Procedure d'Impiego—Fotografia di Base

#### 🖉 Obiettivi Senza CPU

I modi Digital Vari-Program (compreso il modo 🎬) sono disponibili soltanto in abbinamento agli obiettivi CPU. Il pulsante di scatto viene disabilitato se si monta un obiettivo senza CPU. Consultate "Accessori Opzionali: Obiettivi per la D70S" (**W** 183).

## 🖉 Batterie CR2

À seconda del tipo di batterie e dello stato d'uso, quando è alimentata dalle CR2 la fotocamera può richiedere più tempo per aggiornare il display del conteggio fotogrammi.

## Ø (E H A)

Per informazioni su cosa fare quando ([ XR) lampeggia nel display del contapose, consultate "Risoluzione dei Problemi" ( 200).

#### 🔍 Visualizzazioni a fotocamera spenta

Se si spegne la fotocamera con batteria e scheda di memoria installate, il numero di esposizioni rimanenti rimane visualizzato sul pannello di controllo.

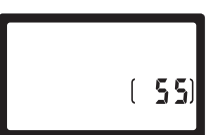

## Step 3—Regolate le impostazioni

Ruotando il selettore dei modi su 🎬, la fotocamera si regola automaticamente in funzione del miglior risultato possibile nella maggior parte delle situazioni. Qualità d'immagine, dimensione d'immagine, sensibilità e modo di scatto vengono impostati ai valori indicati nella tabella sotto. Consultate "Ripresa Fotografica" (💽 35).

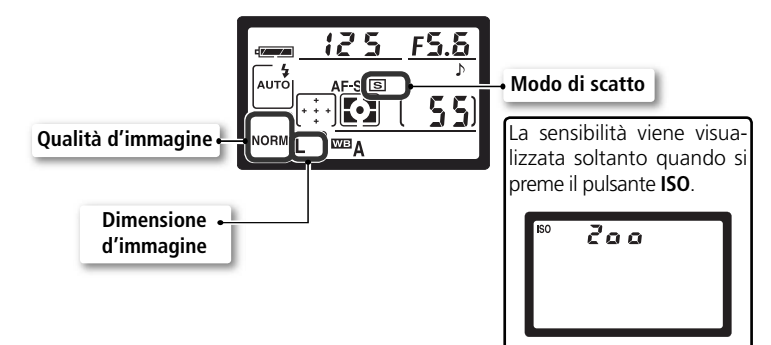

| Opzione                | Default                             | Descrizione                                                                                             | 8         |
|------------------------|-------------------------------------|----------------------------------------------------------------------------------------------------|-----------|
| Qualità<br>immagine    | <b>NORM</b><br>(JPEG Normal)        | Le immagini vengono compresse con un compromes-<br>so qualità/dimensione file ideale per le istantanee. | 41–<br>42 |
| Dimensione<br>immagine | <b>L</b><br>(Large)                 | Le immagini hanno dimensioni pixel 3008×2000                                                            | 43–<br>45 |
| Sensibilità            | 200                                 | La sensibilità (equivalente digitale della sensibilità della pellicola) è regolata su circa 200 ISO.    | 46–<br>47 |
| Modo di<br>scatto      | <b>S</b><br>(Fotogramma<br>singolo) | Ad ogni azionamento del pulsante di scatto viene eseguita una foto.                                     | 62–<br>63 |
### Step 4—Componete l'inquadratura

Scegliete un modo di messa a fuoco e inquadrate il soggetto.

.1 Selezionate l'autofocus

Assicuratevi che il riferimento sul selettore del modo di messa a fuoco punti su **AF** (autofocus). Con questa regolazione, la fotocamera esegue la messa a fuoco automaticamente premendo a metà corsa il pulsante di scatto. È possibile scattare una foto soltanto dopo aver eseguito la messa a fuoco.

# **4**.2 Componete l'inquadratura

La postura più efficace per la ripresa è con un piede avanzato di mezzo passo e la parte superiore del corpo ben fermo. Per evitare che le foto possano risultare mosse (movimenti o vibrazioni dovuti a instabilità delle mani), reggete saldamente l'apparecchio con entrambe le mani e premete leggermente i gomiti contro i fianchi. Afferrate l'impugnatura con la mano destra e sostenete il corpo camera o la montatura dell'obiettivo con la sinistra.

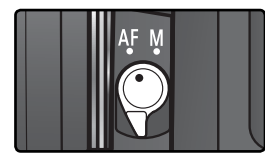

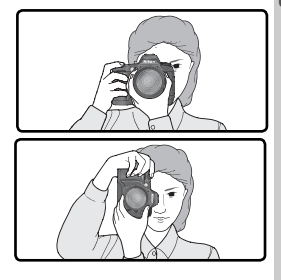

### Copertura del mirino

Il campo inquadrato è leggermente inferiore al campo ripreso (ciò che apparirà nella fotografia finale): la copertura è di circa il 95%, sia in orizzontale che in verticale.

### Regolazione diottrie

Il mirino della fotocamera incorpora un dispositivo di regolazione diottrica, con cui è possibile sintonizzare la visione in base alle esigenze individuali. Per eseguire la regolazione, fate scorrere il comando di regolazione diottrica in alto e in basso finché il display e le cornici di messa a fuoco appaiono perfettamente nitidi. Se necessario, è possibile rimuovere la conchiglia oculare in gomma; riposizionandola, la dicitura va rivolta verso il basso.

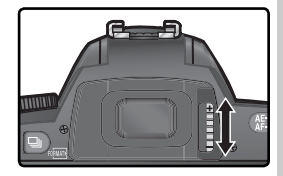

Durante l'azionamento del comando per la regolazione diottrica, fate attenzione a non ferirvi agli occhi con le dita o le unghie.

Le diottrie del mirino sono regolabili nel campo compreso tra  $-1.6 \text{ m}^{-1}$  e  $0.5 \text{ m}^{-1}$ . Sono disponibili lenti correttive (acquistabili separatamente;  $\mathbb{W}$  190), per un'estensione del campo di correzione da  $-5 \text{ m}^{-1}$  e  $+3 \text{ m}^{-1}$ .

### Step 5—Eseguite la messa a fuoco

Premete a metà corsa il pulsante di scatto. La fotocamera selezionerà automaticamente l'area di messa a fuoco corrispondente al soggetto più vicino (priorità al soggetto più vicino; ₩ 140). Una volta eseguita la messa a fuoco, la fotocamera emette un bip, l'area selezionata viene evidenziata (₩ 8) e l'indicatore di fuoco (●) compare nel mirino (vedi tabella sotto). Se il soggetto si sposta ed esce dall'area attiva prima che la fotocamera abbia terminato la messa a fuoco, la regolazione verrà eseguita in base alle informazioni fornite dalle altre aree.

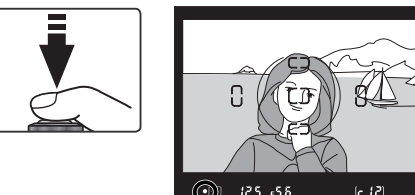

| Indicatore di<br>messa a fuoco | Significato                                                                              |  |  |
|--------------------------------|------------------------------------------------------------------------------------------|--|--|
| •                              | Soggetto a fuoco (una volta eseguita la messa a fuoco la fotoca-<br>mera emette un bip). |  |  |
| ●<br>(lampeggiante)            | La fotocamera non è in grado di eseguire la messa a fuoco auto-<br>maticamente.          |  |  |

Se il soggetto è buio, l'illuminatore ausiliario AF (W 72) entra in funzione automaticamente per supportare l'operazione di messa a fuoco. Per focheggiare su un soggetto che non corrisponde a nessuna delle cinque aree AF, servitevi della funzione di blocco AF (W 70). Per informazioni sulle procedure da seguire quando la fotocamera non è in grado di eseguire la messa a fuoco automatica, consultate "Come ottenere i migliori risultati con l'autofocus" (W 73).

In modo 🎬, quando il pulsante di scatto viene premuto a metà corsa la fotocamera imposta automaticamente tempo e diaframma. Prima di eseguire la ripresa, verificate gli indicatori di tempo e diaframma nel mirino. Nel caso le impostazioni correnti conducano ad una foto sovraesposta, viene visualizzato H ;; montate sull'obiettivo un filtro grigio neutro (ND) opzionale. Se invece si corre il rischio di una sottoesposizione, il flash si solleva automaticamente e lampeggia in sincrono con lo scatto dell'otturatore.

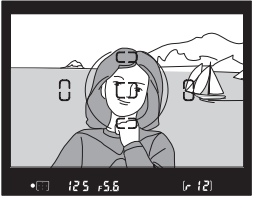

# Procedure d'Impiego—Fotografia di Base

### 🔍 II flash incorporato

Nei modi ﷺ, Ž, ♥ e ☑, se l'ottenimento di una corretta esposizione richiede un'illuminazione aggiuntiva, il lampeggiatore incorporato nella fotocamera si solleva automaticamente quando il pulsante di scatto viene premuto a metà corsa (∰ 94). Con il flash in posizione sollevata, è possibile scattare soltanto dopo la visualizzazione dell'indicatore di lampo pronto. Se l'indicatore non compare, rilasciate brevemente il pulsante di scatto e riprovate.

Se lo desiderate, il flash può essere disattivato, in modo che non lampeggi anche se l'illuminazione è debole. È inoltre disponibile la modalità anti "occhi-rossi", con cui è possibile minimizzare l'insorgere di questo fenomeno, provocato dalla riflessione della luce sulla retina (**W** 95).

### 🔍 Quando il flash non è in uso

Per risparmiare energia, se non utilizzate il flash riportatelo in posizione di chiusura: per far ciò premetelo delicatamente verso il basso finchè il blocco scatta in posizione.

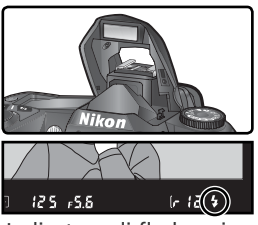

Indicatore di flash carico

Procedure d'Impiego—Fotografia di Base

### Step 6—Scattate la Foto

Premete con delicatezza il pulsante di scatto fino in fondo per riprendere la fotografia.

Mentre viene registrata sulla scheda di memoria, la foto compare sul monitor (vedi a lato) e la spia di accesso dati a fianco del coperchio feritoia card si accende. Finché questa spia non si è spenta, evitate assolutamente di estrarre la scheda, spegnere la fotocamera, o scollegarla dalla fonte di alimentazione. La mancata osservanza di questa precauzione può comportare la perdita dei dati d'immagine.

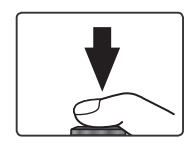

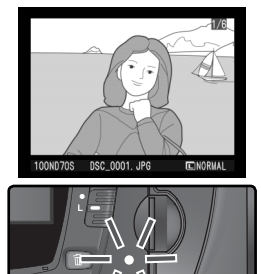

### 🖉 Rumore allo scatto

La D70S è equipaggiata con un otturatore combinato, elettronico CCD e meccanico. Questo tipo di otturatore funziona in base ad un principio diverso rispetto ai modelli meccanici di cui dispongono le fotocamere tradizionali per film argentico. Ne consegue che l'intervallo tra il suono dell'otturatore e quello dello specchio non si accorcia oltre un certo limite, anche con i tempi più rapidi.

# Visione Play - Operazioni di Base

Rivedere le Foto

Le immagini vengono visualizzate automaticamente mentre è in corso la registrazione sulla scheda di memoria. Si possono visionare anche premendo il pulsante , con cui viene richiamata sul monitor la foto scattata più di recente.

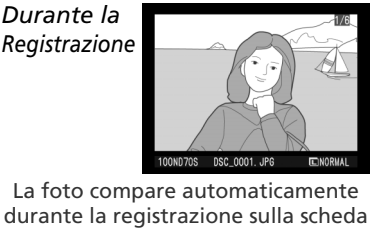

di memoria.

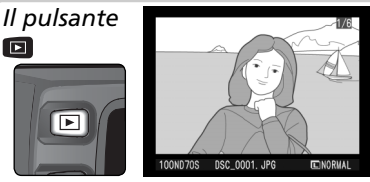

Per richiamare sul monitor in qualsiasi momento la foto scattata più di recente, premete il pulsante **D**.

Per visionare altre foto, premete il multi-selettore in alto o in basso. Premendolo in basso le foto compaiono in ordine cronologico di registrazione, premendolo in alto vengono visualizzate nell'ordine inverso.

### Cancellare le foto indesiderate

Se volete cancellare l'immagine in visione sul monitor, premete il pulsante (). Viene visualizzato un dialogo di conferma: per eseguire la cancellazione e tornare al playback, premete una seconda volta il pulsante (). Per uscire senza cancellare l'immagine, premete un qualsiasi altro pulsante.

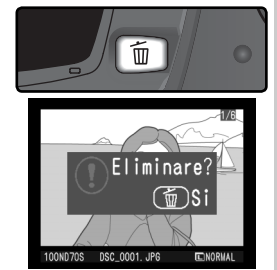

### Per scattare altre foto

Potete concludere il playback e tornare alla modalità di ripresa in qualsiasi momento premendo il pulsante 🗈 o il pulsante di scatto a metà corsa.

## Modi Digital Vari-Program

### Fotografia Creativa

La D70S offre la scelta fra sette modi Digital Vari-Program. Selezionando uno di questi programmi, la fotocamera ottimizza automaticamente tutte le impostazioni in funzione del tipo di ripresa, agevolando al massimo l'approccio alla fotografia creativa.

I programmi Digital Image sono disponibili soltanto in

abbinamento alle ottiche CPU. Se la fotocamera monta un obiettivo non-CPU, il pulsante di scatto viene disabilitato. Per informazioni sulle opzioni disponibili nei diversi Digital Vari Program, consultate "Impostazioni della fotocamera" (1821).

### AUTO Auto

Per riprese generiche e istantanee. La fotocamera si regola automaticamente in base al soggetto e alla luminosità, per fornire immagini vivaci, con un ottimale equilibrio tra saturazione, colore e nitidezza. • Il flash si regola in sincronizzazione normale (sulla prima tendina).

Sono però selezionabili anche altre modalità (😈 96).

### 🐔 Ritratto

Ideale per immagini di ritratto. Il soggetto principale assume il miglior risalto grazie alla sfocatura dei dettagli sullo sfondo, che conferisce alla composizione un effetto di profondità.

- L'entità della sfocatura dipende dall'intensità dell'illuminazione ambiente. I migliori risultati si ottengono allontanando il soggetto dallo sfondo o utilizzando un teleobiettivo.
- Il flash si regola in sincronizzazione normale (sulla prima tendina). Sono però selezionabili anche altre modalità (W 96).

### 🕋 Paesaggio

Assicura una maggior vivacità di delineazione, resa cromatica e contrasto nelle immagini di paesaggio, specialmente se con prevalenza di cielo o di alberi.

- Per un campo visivo più ampio, utilizzate un obiettivo grandangolare.
- Flash incorporato e illuminatore ausiliario AF si disattivano automaticamente, e non entrano in funzione anche se la luce è debole.

### 🖉 Messa a fuoco

Tranne per il modo ♥, la fotocamera seleziona automaticamente l'area di messa a fuoco corrispondente al soggetto più vicino. Una volta eseguita la messa a fuoco, la fotocamera emette un bip (non in ♥, l'area selezionata viene evidenziata (♥ 8) e la messa a fuoco rimane memorizzata. Se il soggetto si sposta ed esce dall'area attiva prima che la fotocamera abbia terminato la messa a fuoco, la regolazione verrà eseguita in base alle informazioni fornite dalle altre aree. 32

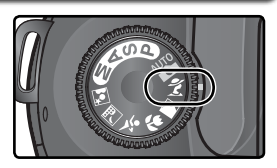

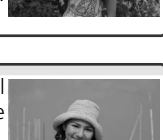

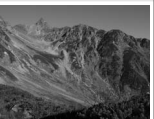

### Macro Close-up

Da utilizzare per riprese ravvicinate di fiori, insetti, piccoli particolari, in cui il soggetto principale deve avere il massimo risalto. Resa particolarmente vivace delle tonalità di rosso e di verde.

- La fotocamera seleziona automaticamente l'area di messa a fuoco centrale. L'area selezionata può però essere cambiata.
- Per prevenire il rischio di mosso in caso di tempi di posa lunghi, si può fare uso del cavalletto, dell'autoscatto (105) e/o del telecomando ad infrarossi ML-L3 opzionale (107) o del cavo flessibile elettrico MC-DC1 (105) 191).
- Si raccomanda l'impiego di un obiettivo Micro. Con gli altri obiettivi, mettete a fuoco alla distanza minima. Con gli zoom, è opportuno scegliere una focale tele, in modo da ingrandire il più possibile il soggetto.
- Il flash si regola in sincronizzazione normale (sulla prima tendina). Sono però selezionabili anche altre modalità (W 96).

### 💐 Sport

Il tempo di posa rapido blocca l'azione, per riprese dinamiche con il soggetto principale ben in evidenza.

 La fotocamera esegue la messa a fuoco viene in continuo mentre il pulsante di scatto è premuto a metà coesa, anche durante la pressione a metà corsa del pulsante di scatto, seguendo il movimento

del soggetto attraverso le aree di messa a fuoco. Tenete presente che è possibile scattare anche se l'obiettivo non è a fuoco; prima dello scatto, verificate l'indicatore di fuoco ( $\bullet$ ) nel mirino.

- Per risultati ottimali, servitevi di un teleobiettivo. L'uso del cavalletto è raccomandato per prevenire rischi di mosso con le lunghe focali.
- Flash incorporato e illuminatore ausiliario AF si disattivano automaticamente, e non entrano in funzione anche se la luce è debole.

### 🖬 Paesaggio notturno

Il tempo di posa prolungato offre splendide riprese notturne, controllando l'insorgere di aloni e alterazioni cromatiche che spesso affliggono le immagini eseguite in luce debole.

 Per prevenire il rischio di mosso in caso di tempi di posa lunghi, si può fare uso del cavalletto, dell'autoscatto (35 105) e/o del tele-

comando ad infrarossi ML-L3 opzionale (👿 107) o del cavo flessibile elettrico MC-DC1 (😈 191). Con tempi di posa più lunghi di 1 sec., attivate la riduzione disturbi per minimizzare il rumore "noise" difforme (🐺 133).

• Per ritratti che includano uno scenario notturno sullo sfondo, servitevi del modo 🖾

• Flash incorporato e illuminatore ausiliario AF si disattivano automaticamente, e non entrano in funzione anche se la luce è debole.

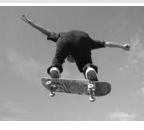

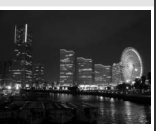

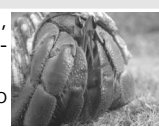

### 📓 Ritratto notturno

Assicura un equilibrio naturale tra soggetto principale e sfondo, per ritratti eseguiti in luce debole. L'effetto di illuminazione risulterà naturale anche con l'impiego del flash.

- Per prevenire il rischio di mosso in caso di tempi di posa lunghi, si può fare uso del cavalletto, dell'autoscatto (20105) e/o del telecomando ad infrarossi ML-L3 opzionale (20107) o del cavo flessibile elettrico MC-DC1 (20107). Con tempi di posa più lunghi di 1 sec., attivate la riduzione disturbi per minimizzare il rumore "noise" difforme (20113).
- Per riprese notturne che non comportano la presenza di un soggetto principale in primo piano, servitevi del modo 🛋.
- Il flash si regola in sincro a tempi lenti. Sono però selezionabili anche altre modalità (</mark> 96).

### 🔽 Coperchio di Protezione della Presa per Flessibile Elettrico

Per impedire danneggiamenti della fotocamera causati da infiltrazioni di umidità attraverso la presa del collegamento per il flessibile elettrico, tenete chiuso il coperchio di protezione quando vi trovate in ambienti umidi.

### 🖉 Avvertimenti di esposizione

Se vengono superati i limiti del sistema di misurazione esposimetrica, sul pannello di controllo e nel mirino compare uno dei seguenti indicatori:

| Indicatore | Descrizione                                                                |
|------------|----------------------------------------------------------------------------|
| H I        | Soggetto troppo luminoso. Montate un filtro grigio neutro (ND) opzionale.  |
| Lo         | Soggetto troppo buio. Incrementate la sensibilità (equivalenza ISO; 😿 46). |

### 🖉 Spazio colore

Le immagini eseguite nei diversi Digital Vari-Program vengono registrate con spazio colore sRGB (W 59).

### Autoscatto, Telecomando e Cavo di Scatto Flessibile Elettrico

Utilizzate l'autoscatto e gli accessori opzionali per far scattare l'otturatore a distanza e prevenire rischi di mosso indotti dal movimento della fotocamera. Come impostazione predefinita, l'autoscatto ritarda l'attivazione dell'otturatore di dieci secondi dalla pressione del pulsante di scatto (1000). Il telecomando ML-L3 consente di attivare la ripresa a distanza, sia istantaneamente sia con un ritardo di 2 secondi (1000), mentre il cavo di scatto flessibile MC-DC1 opzionale può essere utilizzato per comandi remoti e per l'uso del blocco del pulsante di scatto (per maggiori dettagli consultate il manuale di istruzioni dell'MC-DC1).

### 🔍 Modi P, S, A e M

Oltre alle impostazioni disponibili in modo 🖑, le modalità P, S, A e M offrono il controllo su regolazioni quali tempo e diaframma, bilanciamento del bianco, ottimizzazione dell'immagine e compensazione dell'esposizione. Vedi "Ripresa Fotografica" (🕎 35).

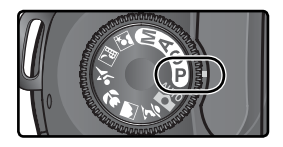

# Ripresa Fotografica

I Dettagli

In "Procedure d'Impiego: Fotografia di Base" avete imparato le procedure di base per l'utilizzo della fotocamera alle impostazioni più comunemente utilizzate. In questo capitolo, invece, analizzeremo le varie impostazioni della fotocamera, per comprendere come e quando sfruttarle nelle varie condizioni d'impiego.

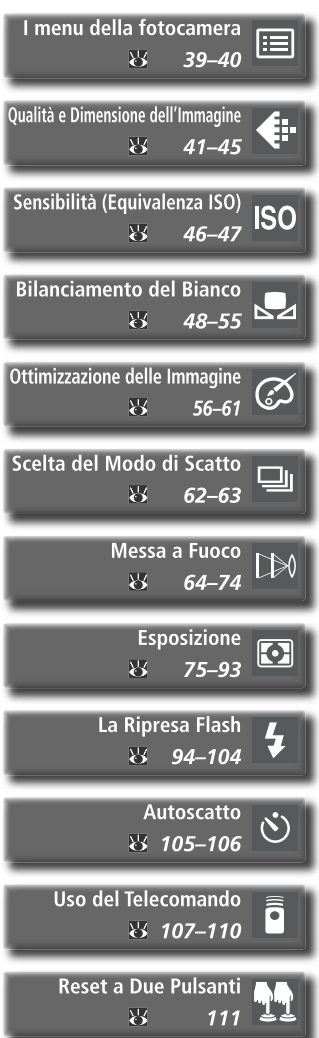

35

### Quando far uso delle Opzioni di Ripresa

Lo schema che segue illustra le situazioni in cui si richiede l'uso delle opzioni di ripresa descritte in questo capitolo.

| Le foto ingrandite mostrano molta<br>"grana"?<br>File troppo pesanti per l'e-mail?<br>Memorizzare un maggior numero di<br>foto sulla scheda? | Qualità e dimensione di<br>immagine ( 41–45)<br>Scegliete livelli elevati per immagin<br>che andranno ingrandite, livell<br>ridotti per la distribuzione elettro-<br>nica o per risparmiare spazio sulla<br>scheda di memoria.                                       |  |
|----------------------------------------------------------------------------------------------------|----------------------------------------------------------------------------------------------------|--|
| La risposta dello scatto è troppo                                                                                                    | Scelta del modo di scatto (1562–63)<br>Selezionate la ripresa fotogramma<br>per fotogramma oppure in sequen-<br>za continua.                                                                                                    |  |
| Le foto sono sfocate?                                                                                                    | Messa a fuoco (W 64-74)<br>Assegnate la priorità ad un'accura-<br>ta messa a fuoco o alla rapidità di ri-<br>sposta allo scatto. Scegliete il modo<br>di selezione dell'area attiva e la pro-<br>cedura, automatica o manuale, con<br>cui eseguire la messa a fuoco. |  |
| Eseguire un autoritratto?                                                                                                    | Autoscatto ( 105–106)<br>Per ritardare l'esecuzione della<br>ripresa rispetto alla pressione del<br>pulsante di scatto.                                                                                                    |  |
| Foto mosse per le vibrazioni della<br>fotocamera?                                                                                            | <b>Telecomando (107–110)</b><br>Permette di comandare la fotoca-<br>mera a distanza.                                                                                                    |  |
| Fotografare con le impostazioni di default?                                                                                                  | Reset a due Pulsanti (11)<br>Ripristina le opzioni di ripresa ai<br>valori predefiniti (default).                                                                                                    |  |

| Foto scialbe e "senza vita"?                                                                                           | Ottimizzazione delle immagini<br>(56–61)<br>In base al vostro intento creativo,<br>regolate nitidezza contrasto spazio                                                                                                    |
|----------------------------------------------------------------------------------------------------|----------------------------------------------------------------------------------------------------|
|                                                                                                    | colore, saturazione e tonalità.                                                                                                    |
| /                                                                                                    | Le foto hanno una dominante rossa<br>o blu?                                                                                                    |
| Colori innaturali?                                                                                                    |                                                                                                    |
|                                                                                                    | Bilanciamento del bianco (13 48–55)<br>Per una resa cromatica naturale, ab-<br>binate il bilanciamento del bianco al<br>tipo di illuminazione.                                                                                                    |
| Soggetto troppo chiaro?                                                                                                | Bracketing (W 87–93)<br>Consente di creare più fotogrammi<br>con variazioni "a forcella" rispetto al<br>valore prefissato di esposizione, livel-<br>lo flash o bilanciamento del bianco.                                                                              |
|                                                                                                    | Modo di misurazione ( 75)<br>Scegliete il sistema con cui la fotoca-<br>mera stabilisce l'esposizione.                                                                                                    |
|                                                                                                    | Modo di esposizione (1876–83)<br>Stabilisce il tempo di posa (la durata<br>per cui il sensore viene "esposto" alla<br>luce) e il diaframma (la dimensione<br>dell'apertura attraverso cui la luce<br>entra nella fotocamera) per una va-<br>rietà di effetti diversi. |
| Soggetto troppo scuro o in contro-<br>luce?                                                                            | Compensazione<br>dell'esposizione (286)<br>Varia l'esposizione di un valore prefis-<br>sato rispetto a quello suggerito dalla<br>fotocamera.                                                                                                    |
| Sensibilità (15 46-47)<br>Aumentate la sensibilità per ridurre la<br>quantità di luce necessaria all'esposi-<br>zione. | Fotografia Flash ( 94–104)<br>Con soggetti scarsamente illuminati<br>o in controluce, usate il flash incorpo-<br>rato per un'illuminazione aggiuntiva.                                                                                                    |
| Foto mosse?                                                                                                    |                                                                                                    |

Lo schema che segue riassume il corretto ordine per la regolazione delle varie impostazioni utili alla ripresa. Prima di procedere, per informazioni sul funzioanamento dei menu leggete "I menu della fotocamera" (W 39).

|   | Che utilizzo intendo fare di questa foto?                            |         |
|---|----------------------------------------------------------------------|---------|
| ] | ⇒ Qualità e Dimensione dell'Immagine                                 | 41–45   |
|   | ➡ Ottimizzazione delle Immagini                                      | 56–61   |
|   | 🔿 ll Menu di Ripresa                                                 | 132–134 |
|   | Quali sono le condizioni di luce?                                    |         |
| ] | 🔿 Sensibilità (Equivalenza ISO)                                      | 46–47   |
|   | Bilanciamento del Bianco                                             | 48–55   |
| Ì | Scatterò una foto singola o una sequenza?                            |         |
|   | Scelta del Modo di Scatto                                            | 62–63   |
|   | Qual è il soggetto, e come comporrò l'inquadratura?                  |         |
|   | All Messa a Fuoco                                                    | 64–74   |
| Ì | Che importanza riveste la luminosità dello sfondo?                   |         |
|   | ► Esposizione: Modo di misurazione                                   | 75      |
|   | Con questo soggetto è più importante il tempo di posa o il diaframma | ?       |
|   | ► Esposizione: Modo di esposizione                                   | 76–83   |
|   | Il soggetto è molto chiaro, molto scuro o ad alto contrasto?         |         |
|   | ➡ Esposizione: Compensazione dell'Esposizione                        | 86      |
|   | Esposizione: Bracketing                                              | 87–93   |
|   | Avrò bisogno del flash?                                              |         |
|   | 🖚 La Ripresa Flash                                                   | 94–104  |
|   | 🔿 Accessori Opzionali: Lampeggiatori Opzionali                       | 186–189 |
|   | Ho bisogno di ritardare lo scatto?                                   |         |
|   | Autoscatto                                                           | 105–106 |
|   | 🔺 🛶 Uso del Telecomando                                              | 107-110 |

Le quattro sezioni che seguono si occupano di impostazioni a cui si accede tramite i menu della fotocamera. Per visualizzare i menu, accendete la fotocamera e premete il pulsante III.

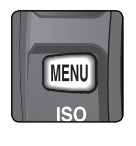

| ▶Cartelle    | ND70S  |
|--------------|--------|
| num. file se | a. OFF |
| Formatta     |        |
| Menu Persona | le 🗐   |
| 🕻 Data       | Ð      |
| Luminosità L | CD O   |

### Scelta di un menu

La fotocamera dispone di quattro menu principali: il menu Play (visione), il menu Ripresa, il menu Personale (impostazioni personalizzate) e i menu Impostazioni (impostazioni di settaggio). Quando si preme il pulsante menu, la fotocamera visualizza l'ultimo menu utilizzato, Per selezionarne uno diverso:

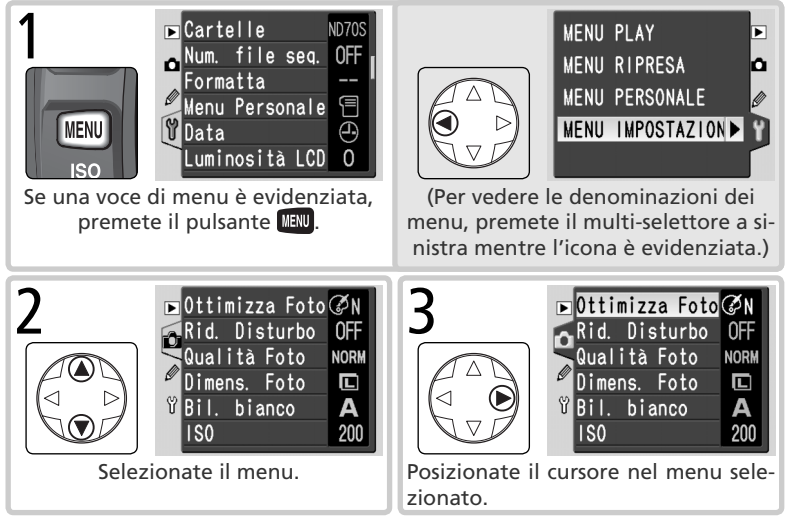

### 🗏 II menu delle Impostazioni Personalizzate (😿 161)

Il menu Impostazioni Personalizzate normalmente elenca soltanto le opzioni da R a 9; se lo si desidera, si possono far comparire tutte.

### Per eseguire una selezione

Per modificare le impostazioni relative ad una voce nel menu in visione:

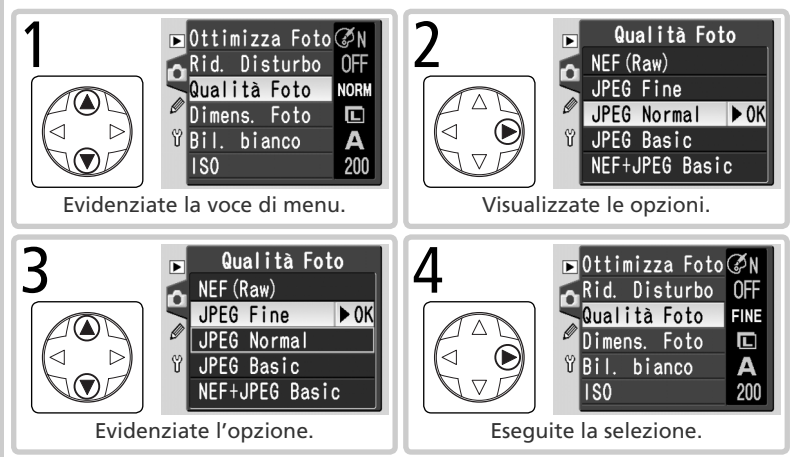

- Per tornare indietro senza cambiare l'impostazione, premete il multi-selettore verso sinistra.
- Alcune funzioni si impostano tramite dei sotto-menu. Per effettuare la scelta da un sotto-menu, seguite le istruzioni dei passi 3 e 4.
- Alcune voci di menu possono risultare non disponibili in alcune modalità, mentre è in corso la registrazione delle immagini sulla scheda di memoria, o se nella fotocamera non è installata la scheda.
- Per quanto concerne la funzione eseguita, la pressione del pulsante equivale alla pressione del multi-selettore a destra. In taluni casi però, la selezione può essere eseguita soltanto con l'impiego del pulsante entre.

### Per Uscire dai Menu

Per uscire dai menu, premete il pulsante IIII (se c'è un'opzione di menu evidenziata, premete il pulsante IIII) due volte). Si può uscire dai menu anche premendo il pulsante IIII per passare al modo playback, oppure spegnendo la fotocamera. Premendo a metà corsa il pulsante di scatto, si esce dai menu e si attiva la messa a fuoco per la ripresa successiva. Lo spazio che ciascuna immagine occupa sulla memory card è determinato dal proprio grado di qualità e dimensioni.

### Qualità d'immagine

Per quanto concerne la qualità d'immagine, la D70S supporta le seguenti opzioni (sotto elencate in ordine discendente per qualità e peso file):

| Opzione                          | Formato      | Descrizione                                                                                                    |                  |                     |
|----------------------------------|--------------|----------------------------------------------------------------------------------------------------|------------------|---------------------|
| NEF (Raw)<br>(RAW)               | NEF          | I dati 'grezzi' (raw) a 12 bit forniti dal sensore CCD vengo-<br>no salvati direttamente sulla scheda di memoria in formato<br>Nikon Electronic Image Format (NEF) compresso.   |                  |                     |
| JPEG Alta<br>(FINE)              |              | Qualità d'immagine elevata, adatta per in-<br>grandimenti e stampe di alta qualità.                                                                                             | Basso<br>(1:4)   | Rapport             |
| JPEG Normale<br>(NORM)           | JPEG         | Qualità d'immagine normale, adatta per la maggior parte delle applicazioni.                                                                                                    | Medio<br>(1 : 8) | o di comp           |
| JPEG Bassa<br>(BASIC)            |              | Qualità d'immagine base, adatta per e-mail e uso in pagine web.                                                                                                    | Alto<br>(1:16)   | pressione           |
| NEF+JPEG<br>Bassa<br>(RAW BASIC) | NEF+<br>JPEG | Vengono registrate due immagini, una NEF(RAW)<br>EF+ JPEG di qualità bassa. La dimensione d'immagine (<br>imposta automaticamente su L; il file JPEG ha dim<br>3008×2000 pixel. |                  | una<br>3) si<br>one |

### NEF(RAW)/NEF+JPEG

Le immagini NEF sono visionabili soltanto utilizzando PictureProject o Nikon Capture 4 versione 4.2 o successiva (W 191). Quando le foto riprese in **NEF+JPEG Bassa** vengono visionate sul monitor della fotocamera, compare soltanto l'immagine JPEG. La cancellazione di una foto ripresa in **NEF+JPEG Bassa** comporta l'eliminazione di entrambi i file, NEF e JPEG.

### 🔍 Nomi File

Le foto vengono immagazzinate come file d'immagine con nomi del tipo 'DSC\_ nnnn.xxx', dove nnnn è un numero di quattro cifre tra 0001 e 9999 assegnato automaticamente in ordine crescente dalla fotocamera, e xxx è un'estensione di tre lettere: 'NEF' per le immagini NEF, '.JPG' per quelle JPEG e 'NDF' per le foto utilizzate come riferimento per la rimozione della polvere (W 166). Le foto NEF e JPEG registrate all'impostazione **NEF+JPEG Bassa** hanno lo stesso nome file ma estensione differente. Le immagini registrate con impostazione **II (Adobe RGB)** per **Ottimizza Foto** > **Modo colore** hanno nome file che inizia con un trattino basso, p.es. "\_DSC0001.JPG" (W 56). La qualità d'immagine può essere regolata tramite l'opzione **Qualità Foto** nel menu Ripresa, oppure premendo il pulsante **QUAL** e ruotando la ghiera principale.

### Il menu della qualità d'immagine

Evidenziate **Qualità Foto** nel menu Ripresa (**W** 132), e premete il multi-selettore a destra.

2 Evidenziate l'opzione desiderata e premete il multi-selettore a destra. Ricomparirà il menu Ripresa.

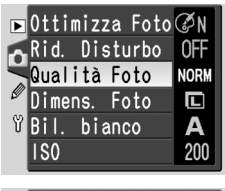

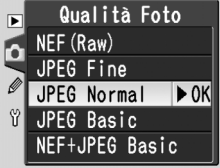

### Il pulsante QUAL

A monitor spento, l'impostazione della qualità d'immagine può essere eseguita premendo il pulsante **QUAL** e ruotando la ghiera principale. Il valore selezionato viene visualizzato sul pannello di controllo:

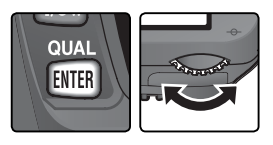

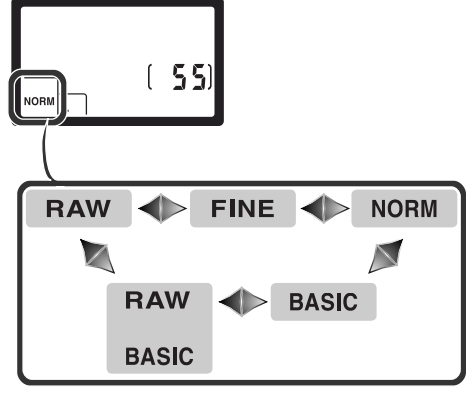

### Dimensione dell'Immagine

La dimensione (o risoluzione) delle immagini digitali si misura in pixel. Dimensioni ridotte producono file più "leggeri", adatti all'invio come allegati e-mail o per l'inserimento in pagine web. Più sono invece elevate le dimensioni d'immagine, maggiori saranno le misure a cui le foto potranno essere stampate senza risultare "sgranate". Scegliete quindi la dimensione d'immagine in base al tipo di impiego a cui sono destinate le foto e allo spazio disponibile sulla scheda di memoria.

| Opzione       | Dimensione (pixel) | Dimensioni di stampa a 200 dpi (approssimate) |
|---------------|--------------------|-----------------------------------------------|
| L (3008×2000) | 3.008×2.000        | 38×25 cm                                      |
| M (2240×1488) | 2.240×1.488        | 28×19cm                                       |
| S (1504×1000) | 1.504×1.000        | 19×13 cm                                      |

La dimensione d'immagine può essere regolata tramite l'opzione **Dimens. Foto** nel menu Ripresa, oppure premendo il pulsante **QUAL** e ruotando la ghiera secondaria. Se per la qualità d'immagine è selezionato **NEF(Raw)** o **NEF+JPEG Bassa**, la dimensione rimane prefissata e non è possibile selezionarla. All'apertura sotto PictureProject o Nikon Capture 4 versione 4.2 o successiva, le immagini NEF hanno dimensione pixel di 3008 × 2000. Quando per la qualità d'immagine è selezionata l'opzione **NEF+JPEG Bassa** (**W** 41), la dimensione dell'immagine JPEG è prefissata su **L** (3008 × 2000 pixel).

### Il menu della dimensione d'immagine

Evidenziate **Dimens. Foto** nel menu Ripresa (132), e premete il multi-selettore a destra.

2 Evidenziate l'opzione desiderata e premete il multi-selettore a destra. Ricomparirà il menu Ripresa.

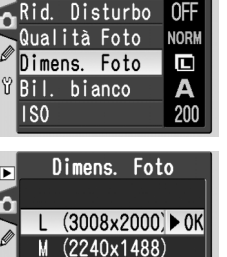

S (1504x1000)

timizza Foto ØN

### Il pulsante QUAL

A monitor spento, l'impostazione della dimensione d'immagine può essere eseguita premendo il pulsante **QUAL** e ruotando la ghiera secondaria. Il valore selezionato viene visualizzato sul pannello di controllo:

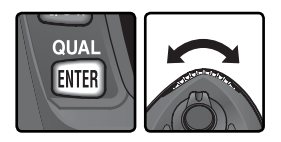

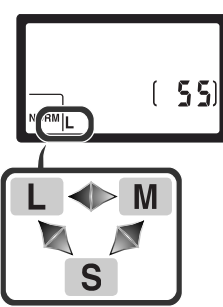

### Capacità della scheda memoria e Qualità/Dimensione d'Immagine

La tavola che segue mostra il numero approssimato di immagini registrabili su una scheda di memoria da 256MB alle diverse impostazioni di qualità e dimensione d'immagine.

| Qualità<br>d'immagine | Dimensione<br>d'immagine | Peso file* | N°<br>immagini* | Capacità<br>buffer† |
|-----------------------|--------------------------|------------|-----------------|---------------------|
| NEF (Raw)             | —                        | 5,0 MB     | 44              | 4                   |
|                       | L                        | 2,9 MB     | 73              | 9                   |
| JPEG Fine             | М                        | 1,6 MB     | 130             | 7                   |
|                       | S                        | 0,8 MB     | 279             | 19                  |
| JPEG Normal           | L                        | 1,5 MB     | 144             | 12                  |
|                       | М                        | 0,8 MB     | 253             | 7                   |
|                       | S                        | 0,4 MB     | 528             | 27                  |
|                       | L                        | 0,8 MB     | 279             | 19                  |
| JPEG Basic            | М                        | 0,4 MB     | 481             | 7                   |
|                       | S                        | 0,2 MB     | 950             | 49                  |
| NEF+JPEG Basic        | L‡                       | 5,8 MB**   | 39              | 4                   |

<sup>\*</sup> Tutti i valori numerici sono approssimati. La dimensione file varia in base alle caratteristiche della scena registrata.

- <sup>†</sup> Numero massimo di fotogrammi immagazzinabili nel buffer di memoria. Il numero effettivo di scatti eseguibili prima che il buffer di memoria si riempia, può variare in base a tipo e marca della scheda di memoria.
- <sup>\*</sup> La dimensione dell'immagine JPEG è prefissata su L. Quando viene aperta sotto PictureProject o Nikon Capture 4 versione 4.2 o successiva, l'immagine NEF ha dimensione pixel di 3008 × 2000.
- \*\*Peso file totale delle immagini NEF(RAW) e JPEG.

### 🖉 Memory Card ad Alta Capacità

Se alle impostazioni correnti sulla memory card è disponibile abbastanza spazio da poter consentire più di mille scatti, il numero delle immagini rimanenti verrà visualizzato in migliaia, arrotondato per difetto al centinaio più prossimo (per esempio, se fossero disponibili 1.260 scatti, verrebbe visualizzato 1,2 K).

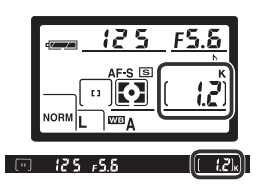

### Sensibilità (Equivalenza ISO) Reagire più rapidamente alla luce

La "sensibilità" è l'equivalente digitale della "rapidità" della pellicola, e per praticità viene anch'essa definita in valori ISO. Più elevato è il suo valore, meno luce sarà necessaria per l'esposizione, con conseguente possibilità di impiegare tempi di posa più rapidi o diaframmi più chiusi.

Per l'impostazione della sensibilità sono disponibili i valori compresi approssimativamente tra le equivalenze ISO 200–1600, con passi d'incremento di <sup>1</sup>/<sub>3</sub> EV. La regolazione si esegue tramite l'opzione **ISO** del menu Ripresa oppure premendo il pulsante **ISO** e ruotando la ghiera principale.

### ll Menu ISO

Selezionate **ISO** nel menu Ripresa (**W** 132) e premete il multi-selettore verso destra.

2 Evidenziate l'opzione desiderata e premete il multi-selettore a destra. Ricomparirà il menu Ripresa.

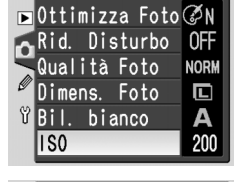

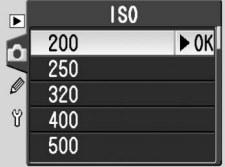

### 🖉 Sensibilità

Con l'aumento della sensibilità, cresce anche il rischio che nell'immagine compaiano dei disturbi, sotto forma di pixel "impropriamente" luminosi e variamente colorati, disposti in modo casuale.

### ్రీ 5—ISO auto (😽 142)

Quando per l'Impostazione Personalizzata 5 (**ISO auto**) è selezionata la voce **Si**, la fotocamera varierà automaticamente la sensibilità rispetto al valore scelto dal fotografo allo scopo di poter assicurare un'esposizione ottimale.

### Il pulsante ISO

A monitor spento, l'impostazione della sensibilità può essere eseguita premendo il pulsante **ISO** e ruotando la ghiera principale. Il valore selezionato viene visualizzato sul pannello di controllo:

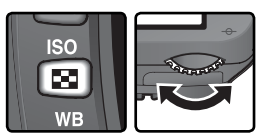

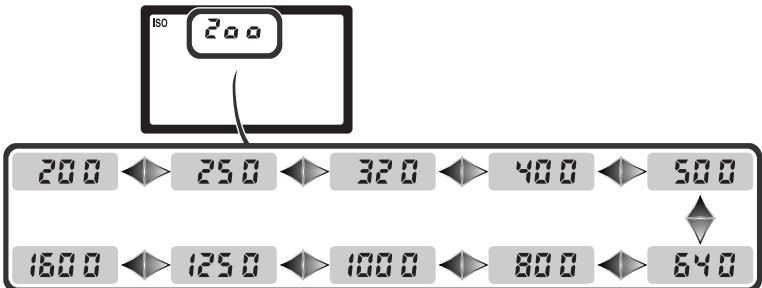

Il colore della luce riflessa da un oggetto varia in base al colore della fonte di 🔜 luce. Il cervello umano ha la capacità di "filtrare" i cambiamenti di colore della sorgente luminosa, con il risultato che un oggetto bianco ci appare bianco sia quando è illuminato dalla luce del sole sia quando è in ombra o alla luce di una lampada a incandescenza. Al contrario di guanto avviene con il film tradizionale, le fotocamere digitali sanno imitare questo tipo di adattamento, elaborando le immagini sulla base delle caratteristiche cromatiche della fonte di luce, tramite una funzione nota come "bilanciamento del bianco" (WB, White Balance). Per ottenere una riproduzione fedele dei colori, prima della ripresa scegliete l'impostazione di bilanciamento del bianco più in sintonia con la fonte di luce che illumina la scena. Quando il selettore dei modi è regolato su P, S, A o M, il bilanciamento del bianco può essere scelto tra le seguenti opzionis:

| Impostazione |               | Temperatura<br>di colore ap-<br>prossimata | Descrizione                                                                                                    |  |
|--------------|---------------|--------------------------------------------|----------------------------------------------------------------------------------------------------|--|
| A            | Auto          | 3.500–<br>8.000 K                          | Bilanciamento del bianco regolato automatica-<br>mente in base alla temperatura di colore rilevata<br>dal sensore RGB da 1005 pixel e dal sensore<br>d'immagine CCD. Per ottenere i migliori risultati,<br>utilizzate un obiettivo tipo-G o -D. Nell'impiego<br>dei flash SB-800 e -600, il bilanciamento del bian-<br>co corrisponde alle condizioni in atto al momento<br>dell'emissione lampo. |  |
| *            | Incandescenza | 3.000 K                                    | Per fotografare con luce proveniente da lampade<br>a filamento.                                                                                                    |  |
|              | Fluorescenza  | 4.200 K                                    | Per fotografare con luce al neon.                                                                                                    |  |
| *            | Sole diretto  | 5.200 K                                    | Per soggetti illuminati dalla luce diretta del sole.                                                                                                    |  |
| 4            | Flash         | 5.400 K                                    | Per l'impiego di un lampeggiatore Nikon Speedlight, compreso quello incorporato nella fotocamera.                                                                                                    |  |
|              | Nuvoloso      | 6.000 K                                    | Per riprese in luce diurna con cielo nuvoloso.                                                                                                    |  |
| <b>1</b> //. | Ombra         | 8.000 K                                    | Per riprese in luce diurna con soggetto in ombra.                                                                                                    |  |
| PRE          | Premisurato   | _                                          | Come riferimento per il bilanciamento del bianco,<br>usate un oggetto grigio o bianco, o un'immagine<br>preesistente (35).                                                                                                    |  |

\* Regolazione fine impostata a 0.

Per la maggior parte delle sorgenti luminose, potete utilizzare il bilanciamento del bianco automatico. Se con tale impostazione non riuscite ad ottenere i risultati desiderati, provate ad impostare uno dei valori riportati sopra in tabella, oppure utilizzate la misurazione Premisurato.

Il bilanciamento del bianco può essere impostato tramite l'opzione **Bil. bianco**. nel menu Ripresa, oppure premendo il pulsante **WB** e ruotando la ghiera principale.

### Il Menu Bil. bianco

Selezionate **Bil. bianco** nel menu Ripresa (W 132) e premete il multi-selettore verso destra.

2 Evidenziate l'opzione desiderata e premete il multi-selettore a destra. Se si seleziona Premisurato, compare un menu di opzioni per la preselezione ( 52). Altrimenti, verrà visualizzato un dialogo per la regolazione fine del bilanciamento del bianco ( 50).

### Il pulsante WB

A monitor spento, il bilanciamento del bianco può essere regolato premendo il pulsante **WB** e ruotando la ghiera principale. L'impostazione viene visualizzata sul pannello di controllo:

### 🖉 Lampeggiatori collegati via cavo sincro

Il bilanciamento del bianco automatico può non fornire i risultati desiderati quando si innesta nella slitta accessori l'Adattatore Sincro AS-15 per il collegamento di un lampeggiatore esterno con sincronizzazione via cavo. In alternativa si può utilizzare l'opzione Premisurato, oppure regolare il bilanciamento del bianco su **Flash** e poi apportate le opportune modifiche tramite la regolazione fine.

PRE **(**)

### 🔊 12—Imp. BKT (😿 146)

Quando per l'impostazione Personalizzata 12 (**Imp. BKT**) è selezionata la voce **Bil. Bianco**, ad ogni azionamento del pulsante di scatto la fotocamera crea diverse immagini. Ciascuna di esse avrà la stessa inquadratura ma un diverso bilanciamento del bianco, con variazioni "a forcella" intorno al valore selezionato nel menu Bil.bianco.

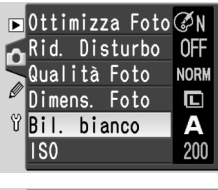

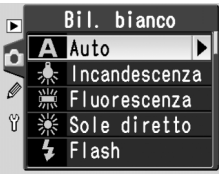

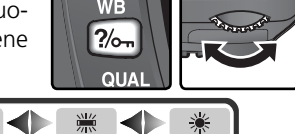

### Regolazione Fine del Bilanciamento del Bianco

Con le impostazioni diverse da **Premisurato**, il bilanciamento del bianco può essere ulteriormente regolato con aggiustamenti fini, allo scopo di compensare variazioni nella temperatura di colore della sorgente di luce o per introdurre intenzionalmente un effetto "caldo" o "freddo" nell'immagine. Con le regolazioni di segno positivo, si introduce un'intonazione fredda (blu), adatta, ad esempio, per compensare dominanti rosse o gialle dovute alle caratteristiche della fonte di illuminazione, mentre con quelle di segno negativo si otterrà l'effetto opposto. Il campo disponibile per la regolazione fine varia da +3 a -3, a incrementi di uno. Tranne per il modo **Fluorescenza**, ogni incremento equivale a circa 10 Mired.

Il bilanciamento del bianco viene regolato mediante l'opzione **Bil. bianco** nel menu di scatto oppure premendo il pulsante **WB** e ruotando la ghiera secondaria. Con le regolazioni diverse da  $\pm 0$ , sul pannello di controllo compare l'icona  $\triangleleft \triangleright$ .

### Il Menu di Bilanciamento del Bianco

Nel menu Bil. bianco (W 49), evidenziate un'opzione diversa da **Premisurato** e premete il multi-selettore a destra.

2 Scegliete il valore desiderato premendo il multi-selettore in alto o in basso, quindi premetelo a destra. Ricomparirà il menu Ripresa.

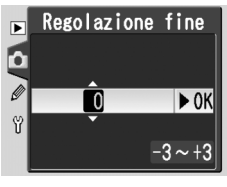

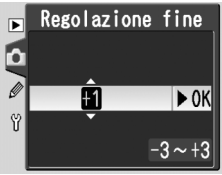

### 🔍 Temperatura di Colore

La percezione cromatica determinata dalla fonte di luce varia da persona a persona e in base a diversi fattori. La temperatura di colore, invece, è una misurazione oggettiva del colore della fonte di luce, definita in base al grado di elevazione termica (temperatura) a cui bisognerebbe portare un oggetto affinché emani una luce identica a quella che illumina il soggetto. Le fonti di luce con temperatura colore compresa tra i 5.000 e i 5.500 °K appaiono bianche, mentre sorgenti di luce con temperatura di colore inferio-re, come le lampadine ad incandescenza, emettono una luce giallo-rossa. Le sorgenti di luce con temperatura al blu.

### Il pulsante WB

A monitor spento, il bilanciamento del bianco può essere regolato finemente premendo il pulsante **WB** e ruotando la ghiera secondaria.

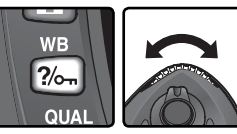

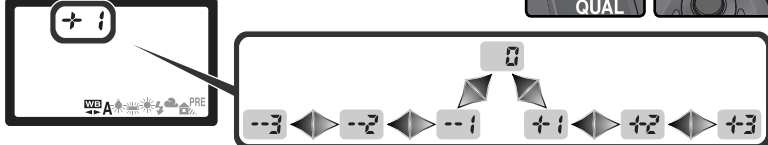

### Regolazione fine e temperatura di colore

Nella tabella sotto vengono forniti i valori approssimati di temperatura di colore per le impostazioni diverse da **A** (auto). (I valori forniti possono differire da misurazioni eseguite con un termocolorimetro):

|    | lncande-<br>scenza | Fluorescenza | Sole<br>diretto | Flash   | Nuvoloso<br>(luce diurna) | Ombra<br>(luce diurna) |
|----|--------------------|--------------|-----------------|---------|---------------------------|------------------------|
| +3 | 2.700 K            | 2.700 K      | 4.800 K         | 4.800 K | 5.400 K                   | 6.700 K                |
| +2 | 2.800 K            | 3.000 K      | 4.900 K         | 5.000 K | 5.600 K                   | 7.100 K                |
| +1 | 2.900 K            | 3.700 K      | 5.000 K         | 5.200 K | 5.800 K                   | 7.500 K                |
| ±0 | 3.000 K            | 4.200 K      | 5.200 K         | 5.400 K | 6.000 K                   | 8.000 K                |
| -1 | 3.100 K            | 5.000 K      | 5.300 K         | 5.600 K | 6.200 K                   | 8.400 K                |
| -2 | 3.200 K            | 6.500 K      | 5.400 K         | 5.800 K | 6.400 K                   | 8.800 K                |
| -3 | 3.300 K            | 7.200 K      | 5.600 K         | 6.000 K | 6.600 K                   | 9.200 K                |

\* I valori delle variazioni per Fluorescenza rispecchiano le ampie variazioni riscontrabili nei diversi tipi di neon a fluorescenza, che vanno dalle lampade a luce calda, a quelle ad alta temperatura ai vapori di mercurio.

### 🔍 I "Mired"

La variazione della temperatura di colore non è costante, in quanto produce variazioni più evidenti alle basse temperature colore piuttosto che alle alte. Ad esempio, una variazione di 1000 K oltre la temperatura di colore di 6000 K, non produce quasi nessun effetto percepibile, mentre una variazione di 1000 K su di un valore di 3000 K determina una variazione notevole. Per definire con precisione l'entità della variazione, quindi, si fa riferimento all'unità di misura Mired, ottenuta moltiplicando l'inverso della temperatura di colore per 106. Tale valore è in grado di fornire un riferimento quantificabile in termini percettivi. Il Mired è l'unità utilizzata per definire i filtri di compensazione della temperatura di colore.

- 4000K-3000K=1000K : 83mired
- 7000K-6000K=1000K : 24mired

### Bilanciamento del Bianco Premisurato

Il bilanciamento del bianco premisurato serve a registrare e richiamare impostazioni di bilanciamento personalizzate per riprese in luce mista, per compensare sorgenti di luce con una netta dominante di colore, o per ripetere il bilanciamento del bianco già utilizzato in una foto preesistente. Per l'impostazione del bilanciamento del bianco premisurato, sono disponibili due opzioni:

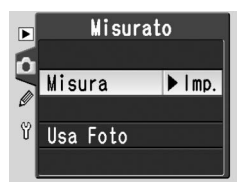

| Opzione  | Descrizione                                                                                                    |
|----------|----------------------------------------------------------------------------------------------------|
| Misura   | Si sistema un oggetto grigio neutro o bianco alla luce che verrà utilizzata<br>per la ripresa e si misura il bilanciamento del bianco tramite la fotocamera.                                                                                                    |
| Usa foto | Il valore di bilanciamento del bianco viene copiato da una foto eseguita<br>in precedenza con la D70S (se lo si desidera, la foto campione può essere<br>un'immagine RAW modificata tramite l'opzione di regolazione del bilan-<br>ciamento del bianco in Nikon Capture 4 versione 4.2 o successiva). |

La fotocamera può memorizzare un solo valore di bilanciamento del bianco premisurato alla volta; quando viene misurato o copiato un nuovo valore, quello preesistente viene sovrascritto. La misurazione di un nuovo valore per il bilanciamento del bianco imposta automaticamente **Premisurato** su **Misura**.

### Misurazione di un valore per il bilanciamento del bianco

- 1 Sistemate un oggetto grigio neutro o bianco alla luce che verrà utilizzata per la foto definitiva. In studio o in situazioni di ripresa analoghe, si può utilizzare il classico cartoncino grigio neutro con riflessione del 18%.
- 2 Selezionate Misura nel menu Premisurato (₩ 55) oppure premete il pulsante WB e ruotate la ghiera principale fino a far comparire PRE sul pannello di controllo. Il bilanciamento del bianco verrà impostato sull'ultimo valore premisurato in una precedente occasione; se non vi sono valori preesistenti, la regolazione verrà effettuata su 5200K, equivalenti all'opzione Sole diretto.

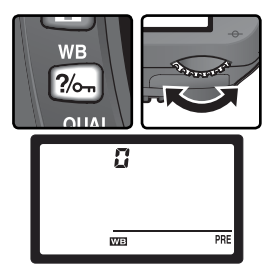

### Misurazione del bilanciamento del bianco

Il bilanciamento del bianco può essere premisurato nei modi di esposizione P, S, A e M. In queste modalità, l'esposizione viene automaticamente incrementata di un valore EV per assicurare risultati di massima accuratezza. In modo M, i risultati ottimali si ottengono regolando accuratamente l'esposizione a ±0 EV, come indicato dal display elettronico analogico di esposizione. 3 Rilasciate brevemente il pulsante **WB** e quindi premetelo di nuovo finché l'icona **PRE** sul pannello di controllo inizia a lampeggiare. Un **Pr E** lampeggiante compare anche nei display del conteggio fotogrammi sul pannello di controllo e nel mirino.

4 Inquadrate l'oggetto di riferimento in modo che riempia tutta l'inquadratura e premete il pulsante di scatto a fondo corsa. La fotocamera effettua la misurazione del bilanciamento del bianco e utilizza questo valore quando viene selezionata l'opzione Premisurato. Non viene eseguita nessuna foto; la misurazione sarà ugualmente accurata anche se la fotocamera non è a fuoco.

Per uscire senza misurare un nuovo valore di bilanciamento del bianco, premete il pulsante **WB**.

5 Se la fotocamera è stata in grado di misurare un valore di bilanciamento del bianco, sul pannello di controllo lampeggia l'indicazione **Lo d**, mentre nel mirino compare **Ld** lampeggiante. Per ripristinare il modo di ripresa, premete a metà corsa il pulsante di scatto, oppure attendete che si spenga l'esposimetro.

Se la luce non è sufficiente oppure eccessiva, la fotocamera può non essere in grado di misurare il bilanciamento del bianco. In tal caso sul pannello di controllo e nel mirino compare l'indicazione **no i d** lampeggiante. Ritornate al punto 4 ed eseguite un nuovo tentativo.

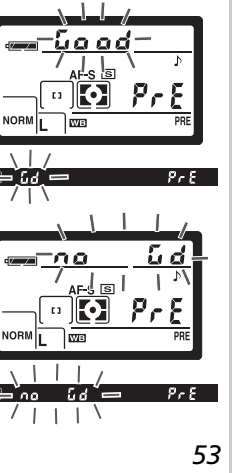

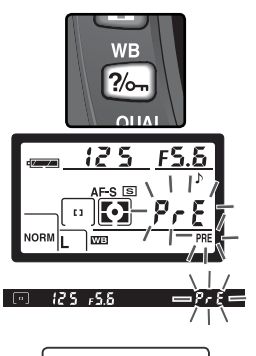

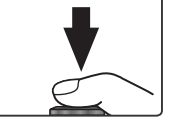

### Copia del bilanciamento del bianco da una fotografia

Per copiare un valore di bilanciamento del bianco da un'immagine contenuta nella scheda di memoria, richiamate il menu di bilanciamento del bianco (W 49) e seguite i passi sotto:

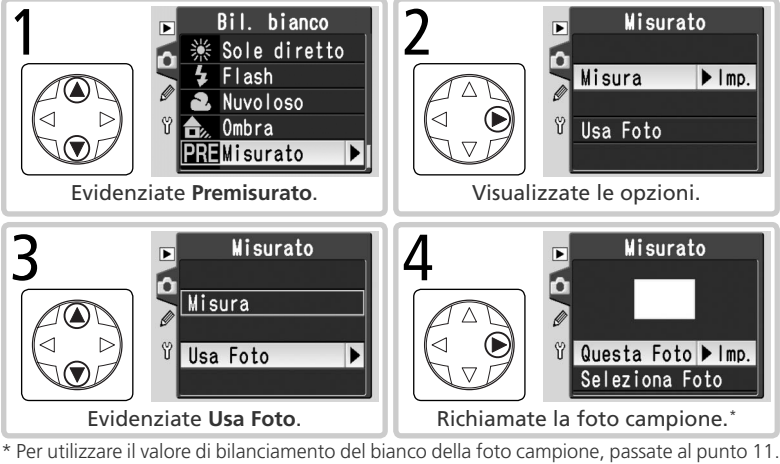

\* Per utilizzare il valore di bilanciamento del bianco della foto campione, passate al punto 11. Se non è visualizzata alcuna foto, il bilanciamento del bianco premisurato verrà impostato a 5200K (Sole diretto).

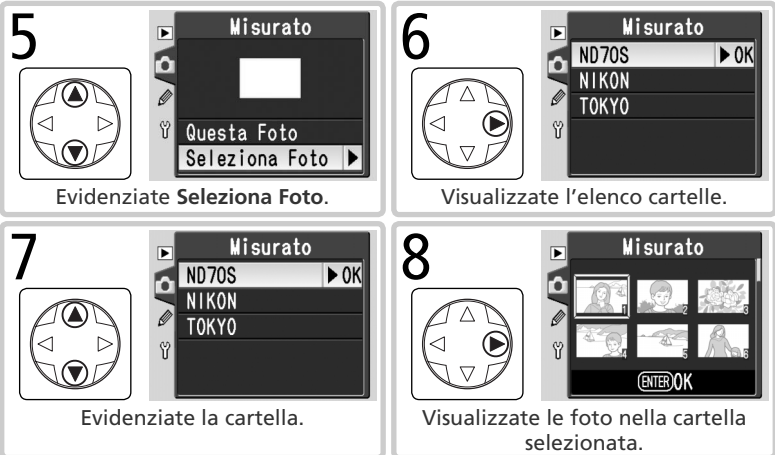

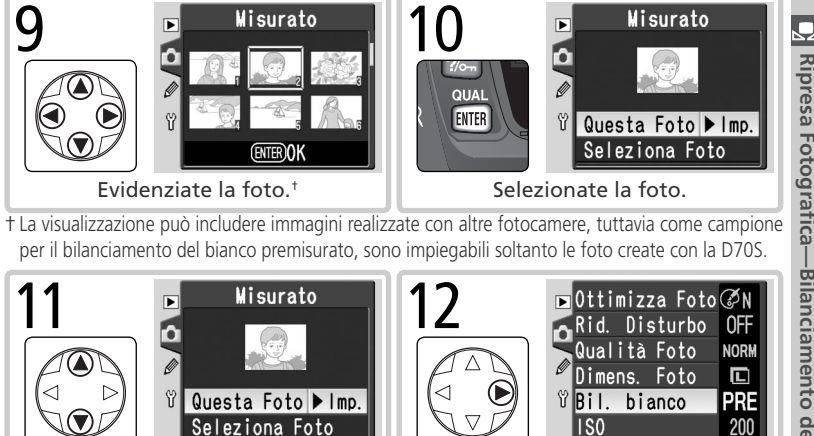

Impostate il valore di bilanciamento del bianco premisurato per la foto selezionata<sup>‡</sup>

180

‡ Per selezionare una foto diversa, ripetete i passi 5-12.

Evidenziate Questa Foto.

Uso del valore corrente per il Bilanciamento del Bianco Premisurato Per impostare il bilanciamento del bianco sul valore al momento selezionato per il bilanciamento del bianco premisurato:

- Evidenziate Premisurato nel menu di bilanciamento del bianco (🐺 49) e premete il multiselettore a destra
- 2 Evidenziate Misura e premete il multi-selet-tore a destra per impostare il valore corrente di bilanciamento del bianco premisurato e ritornare al menu Ripresa.

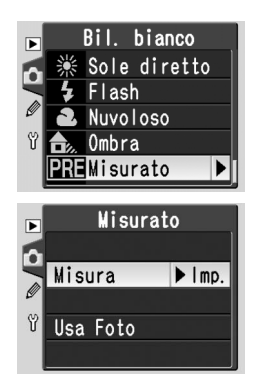

200

### Ottimizzazione delle Immagini Migliorare la resa fotografica

Quando è selezionato un modo Digital Vari-Program, la fotocamera ottimizza automaticamente delineazione, contrasto, saturazione e colore, in base al tipo di scena. Nei modi P, S, A e M, è possibile calibrare la resa fotografica in funzione dell'impiego cui è destinata l'immagine o del tipo di scena, tramite le opzioni del menu Ottimizza Foto (Normale, Più satura, Più nitida, Soft, Per stampa, Ritratto, Paesaggio). Nitidezza, contrasto, riproduzione cromatica, saturazione e colore possono a loro volta essere personalizzati individualmente, per armonizzarsi con gli intenti creativi del fotografo.

| Opzione |                             | Descrizione                                                                                                    |  |
|---------|-----------------------------|----------------------------------------------------------------------------------------------------|--|
| ØΝ      | <b>Normale</b><br>(default) | Raccomandata per la maggior parte delle situazioni.                                                                                                    |  |
| QVI     | Più satura                  | Aumenta saturazione, contrasto e nitidezza per immagini dai colori vivaci, in particolare i rossi, i verdi e i blu.                                                              |  |
| ØSH     | Più nitida                  | Rende più nitidi i contorni.                                                                                                    |  |
| ØSF     | Soft                        | Ammorbidisce i contorni. Da usare per migliorare la resa delle<br>tonalità della pelle nel ritratto o per riprese da destinare a fotori-<br>tocco tramite software.              |  |
| ØDP     | Per stampa                  | Ottimizza le immagini destinate ad essere stampate, "cosi come sono", tramite connessione diretta USB (175). Le foto risulteranno nitide e brillanti anche dopo l'ingrandimento. |  |
| ØP0     | Ritratto                    | Nelle riprese di ritratto riduce il contrasto conferendo alla pelle un tono naturale e una sensazione di morbidezza.                                                             |  |
| ØLA     | Paesaggio                   | Esalta saturazione e nitidezza per scene di paesaggio con verdi e blu particolarmente vivaci.                                                                                    |  |
| ØØ      | Personaliz-<br>zata         | <ul> <li>Personalizza nitidezza, contrasto, riproduzione cromatica, satura-<br/>zione e colore (W 57).</li> </ul>                                                                |  |

### 🖉 Con le impostazioni diverse da Personalizzata

Alle impostazioni diverse da Personalizzata:

- Le fotografie vengono ottimizzate in sintonia con le condizioni di ripresa correnti. I risultati possono variare in base all'esposizione e alla posizione del soggetto nell'inquadratura, anche con scene dello stesso tipo. Per eseguire una serie di foto con identica ottimizzazione, scegliete **Personalizzata** e regolate le impostazioni individualmente, assicurandovi di non selezionare **Auto** per **Nitidezza** o **Contrasto**.
- Le foto vengono registrate nello spazio colore sRGB. Quando si opta per **Personalizzata**, lo spazio colore può essere scelto tramite il menu **Modo colore** (**W** 59).
- Per ottenere i migliori risultati servitevi di un obiettivo tipo-G o tipo-D.

🔇 Ripresa Fotografica—Ottimizzazione delle Immagin

Per selezionare un'opzione di ottimizzazione immagine:

- Evidenziate **Ottimizza Foto** nel menu Ripresa (W 132) e premete il multi-selettore a destra.
- 2 Evidenziate l'opzione desiderata e premete il multi-selettore a destra. Se avete selezionato **Personalizzata**, viene visualizzato un menu con le opzioni di personalizzazione. In tutti gli altri casi, riappare il menu Ripresa.

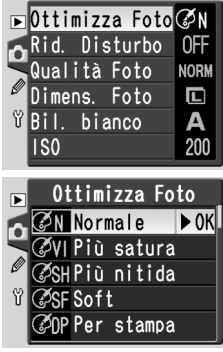

### Opzioni di Personalizzazione per il Miglioramento Immagine

Per eseguire regolazioni separate su nitidezza, contrasto, riproduzione cromatica, saturazione e colore, selezionate **Personalizzata**.

### Esaltazione dei dettagli: Nitidezza

Durante la ripresa, la fotocamera elabora le immagini per evidenziare lo stacco tra aree chiare e scure, in modo da esaltare la percezione di nitidezza. L'entità di questo intervento può essere stabilita tramite il menu **Nitidezza**.

| Opzione     |                                                                                                    | Descrizione                                                   |  |
|-------------|----------------------------------------------------------------------------------------------------|---------------------------------------------------------------|--|
| A           | Auto<br>(default) La fotocamera interviene automaticamente sulla nitidezza in ba<br>alle caratteristiche del soggetto. Il risultato varia da scatto a sc<br>to, anche in scene dello stesso tipo; per eseguire più riprese cor<br>stessa elaborazione della nitidezza, scegliete un'opzione divers<br>migliori risultati si ottengono con gli obiettivi tipo-G o -D. |                                                               |  |
| ◇ 0         | D Normale La fotocamera applica un fattore standard di aumento de<br>nitidezza, uguale per tutte le immagini.                                                                                                    |                                                               |  |
| <b>⇔-</b> 2 | 2 Bassa Viene applicato un fattore di aumento della nitidezza inferic<br>a quello standard.                                                                                                    |                                                               |  |
| <>−1        | 1 Medio bassa Viene applicato un fattore di aumento della nitidezza leg<br>mente inferiore a quello standard.                                                                                                    |                                                               |  |
| <+1         | 1 Medio alta Viene applicato un fattore di aumento della nitidezza leg<br>mente superiore a quello standard.                                                                                                    |                                                               |  |
| �+2         | 2 Alta Viene applicato un fattore di aumento della nitidezza super re a quello standard.                                                                                                    |                                                               |  |
| 8           | Nessuna                                                                                                    | Non viene applicato alcun fattore di aumento della nitidezza. |  |

### Ottimizzazione del Contrasto: Contrasto

 Durante la registrazione sulla scheda di memoria, le immagini vengono elaborate dalla fotocamera per ottimizzare la distribuzione dei toni ed il contrasto. L'ottimizzazione del contrasto avviene attraverso la regolazione di curve, che definiscono la relazione tra la distribuzione tonale dell'immagine originale e i risultati della compensazione. Tramite il menu **Contrasto** è possibile controllare il tipo di curva utilizzato.

| Opzione     |                                                                                                    | Descrizione                                                                                                    |  |  |  |
|-------------|----------------------------------------------------------------------------------------------------|----------------------------------------------------------------------------------------------------|--|--|--|
| A           | <b>Auto</b><br>(default)                                                                                                    | La fotocamera interviene automaticamente sul contrasto se-<br>lezionando la curva più appropriata. Il risultato varia da scatto<br>a scatto, anche in scene dello stesso tipo; per eseguire più<br>riprese con la stessa curva di contrasto, scegliete un'opzione<br>diversa. I migliori risultati si ottengono con gli obiettivi tipo-G<br>o -D. |  |  |  |
| • 0         | Normale                                                                                                    | Iormale La fotocamera utilizza una curva standard, uguale per tutt<br>le immagini. Opzione consigliata per la maggior parte de<br>soggetti, chiari o scuri.                                                                                                    |  |  |  |
| <b>•-</b> 2 | 2 Basso Questa opzione produce immagini più "morbide". Conse<br>di prevenire un effetto "sbiadito" delle alte luci nelle ripr<br>di ritratto eseguite in pieno sole.                                                                                                    |                                                                                                    |  |  |  |
| <b>0-</b> 1 | Medio basso Contrasto leggermente inferiore rispetto a Normale.                                                                                                    |                                                                                                    |  |  |  |
| <b>()+1</b> | Medio alto                                                                                                    | Contrasto leggermente superiore rispetto a Normale.                                                                                                    |  |  |  |
| <b>()+2</b> | Alto                                                                                                    | Questo tipo di curva permette di preservare i dettagli in pae-<br>saggi nebbiosi e con altri soggetti a basso contrasto.                                                                                                    |  |  |  |
| •Ø          | <ul> <li>Personaliz-<br/>zata</li> <li>Tramite il software Nikon Capture 4 versione 4.2 o successi<br/>(acquistabile separatamente) è possibile creare una cur<br/>personalizzata e trasferirla nella fotocamera. Per seleziona<br/>la curva soggettivamente descritta, scegliete Personalizzat<br/>Se non sono state create curve personalizzate, questa opzi<br/>ne è equivalente a Normale.</li> </ul> |                                                                                                    |  |  |  |

### Adattare i colori alle specifiche di lavoro: Modo colore

La D70S offre la scelta tra più opzioni di spazio colore, il parametro che determina l'estensione e disposizione della gamma colori utilizzata per la riproduzione cromatica. La scelta va effettuata in funzione di come sarà elaborata l'immagine una volta trasferita dalla fotocamera.

| Opzione                       | Descrizione                                                                                                    |  |
|-------------------------------|----------------------------------------------------------------------------------------------------|--|
| <b>Ia (sRGB)</b><br>(default) | Scelta ideale per fotografie che verranno stampate o utilizzate<br>"come sono", senza essere modificate o trattate. Tali immagin<br>saranno adattate allo spazio colore sRGB.                                                                                                    |  |
| II (Adobe RGB)                | Le fotografie riprese con questa impostazione vengono ade<br>guate allo spazio colore Adobe RGB. Questo spazio colore è ir<br>grado di rappresentare una gamma cromatica (gamut) più am<br>pia rispetto al sRGB. Rappresenta pertanto la scelta più indicata<br>per immagini da ritoccare "creativamente" al computer. |  |
| IIIa (sRGB)                   | Modo colore ideale per la fotografia naturalistica e di pae-<br>saggio, destinata alla stampa "così com'è", senza modifiche<br>successive. Le foto riprese vengono adattate allo spazio colore<br>sRGB.                                                                                                    |  |

### 🖉 Modo colore

I modi la e Illa sono consigliati per le fotografie da stampare senza modifiche o da visualizzare in applicazioni che non supportano la gestione colore, nonché per le fotografie da stampare con ExifPrint, l'opzione di stampa diretta disponibile in alcune stampanti personal o di altri sistemi di stampa commerciale. Anche le fotografie scattate con Modo Il possono essere stampare utilizzando queste opzioni, ma i colori risulteranno meno "brillanti".

Le fotografie JPEG scattate con Modo II sono compatibili con Exif 2.21 e DCF 2.0. Nelle applicazioni e nelle stampanti che supportano Exif 2.21 e DCF 2.0 lo spazio colore corretto viene selezionato automaticamente. Se l'applicazione o la periferica non supporta Exif 2.21 e DCF 2.0, lo spazio colore deve essere selezionato manualmente. Per ulteriori informazioni, consultate la documentazione fornita con l'applicazione o la periferica.

### 🔍 Nikon Software

Per ottenere i migliori risultati nella visione delle foto sul computer, utilizzate PictureProject (in dotazione) o Nikon Capture 4 versione 4.2 o successiva (acquistabile separatamente). Nikon Capture, che rappresenta un'eccellente integrazione per qualunque sistema di lavoro nel settore imaging, è unico nella sua capacità di editare direttamente il file NEF senza influire sulla qualità dei dati originali, ed ha un posto chiave nella fase iniziale di qualunque procedura di produzione che implichi l'utilizzo di un software di fotoritocco.

### Intervenire sulla vivacità cromatica: Saturazione

Tramite Saturazione, è possibile controllare la vivacità dei colori.

| Opzione       |                             | Descrizione                                                                                                    |  |  |
|---------------|-----------------------------|----------------------------------------------------------------------------------------------------|--|--|
| &0            | <b>Normale</b><br>(default) | Vivacità standard. Raccomandata per la maggior parte delle si-<br>tuazioni.                                                                                |  |  |
| <b>&amp;-</b> | Moderata                    | Vivacità attenuata. Utile che per riprese che in seguito verranno ritoccate al computer.                                                                   |  |  |
| &+            | Esaltata                    | Vivacità esaltata. Utile per ottenere stampe con elevato effetto fo-<br>tografico, da immagini stampate "così come sono". senza ulteriori<br>elaborazioni. |  |  |

### Controllo della Tonalità: Variaz. colore

La tonalità cromatica dell'immagine può essere regolata in un campo da circa –9° a +9°, con incrementi di 3°. Se fotografate un oggetto rosso alzando il controllo della tonalità al di sopra di 0° (valore di default), verrà introdotta una dominante gialla, con il risultato che l'oggetto che appariva rosso al valore di 0°, ora apparirà più arancio. Abbassando il valore di Variaz. colore, invece, verrà introdotta una dominante blu, facendo sì che l'oggetto che appariva rosso al valore di 0°, ora apparirà più ora apparirà più violaceo.

### Tonalità Cromatica

Il modello colore utilizzato in fotografia digitale, RGB, riproduce i colori miscelando diverse quantità di luce rossa, verde e blu. Dalla combinazione di due luci colorate, è possibile ricavare una grande quantità di colori diversi. Per esempio, combinando il rosso con una piccola quantità di verde, si produce una luce arancio. Se rosso e verde vengono sommati in quantità uguale si ottiene il giallo, mentre con una quantità minore di rosso si ottiene un giallo-verde. Miscelando quantità diverse di luce rossa e blu si ottengono colori che vanno dal porpora al viola e al blu navy, mentre miscelando quantità diverse. (Aggiungendo un terzo colore di luce si ottengono tonalità più delicate; se si sommano i tre colori in parti uguali, si ottengono il bianco e i grigi.) Se si rappresenta l'insieme delle variazioni di tonalità così ottenibili all'interno di un cerchio, si ottiene quella che viene chiamata ruota del colore.

Scelta delle Opzioni di Personalizzazione per il Miglioramento Immagine Scegliendo **Personalizzata** nel menu **Ottimizza Foto** (W) 57), compare il menu mostrato al punto 1.

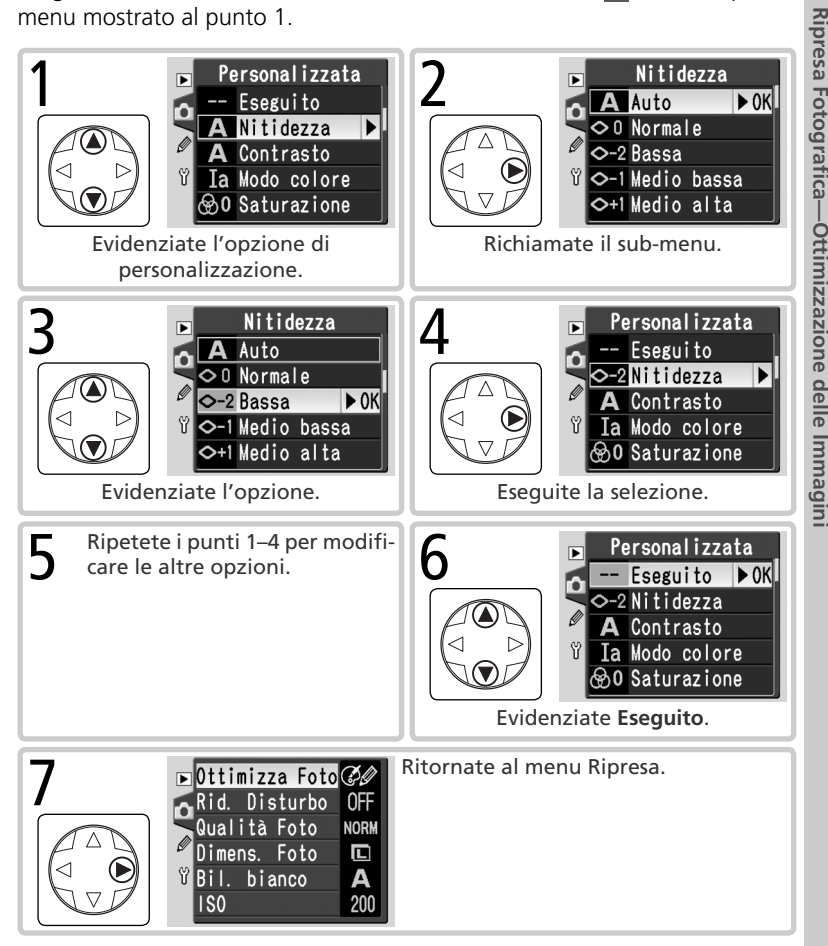

La modalità di scatto stabilisce la procedura con cui la fotocamera esegue le riprese: una alla volta, in sequenza continua, con un ritardo temporizzato o con tramite il telecomando.

| Modo                                        | Descrizione                                                                                                    |
|---------------------------------------------|----------------------------------------------------------------------------------------------------|
| <b>S</b><br>Scatto<br>singolo               | La fotocamera riprende una fotografia ogni volta che il pulsante di<br>scatto viene premuto a fondo. La spia di accesso lampeggia mentre<br>l'immagine viene registrata; finché rimane spazio sufficiente nel buffer<br>di memoria è possibile scattare subito l'immagine successiva.                                                                                       |
| 및<br>Continuo                               | Tenendo premuto il pulsante di scatto, la fotocamera riprende immagini in sequenza, alla cadenza massima di circa tre fotogrammi al secondo <sup>*</sup> .                                                                                                    |
| ్ర<br>Autoscatto                            | Permette di eseguire autoritratti o di ridurre i rischi di mosso indotti dall'azionamento del pulsante di scatto (🔀 105).                                                                                                    |
| Felecoman-<br>do a rispo-<br>sta ritardata  | L'azionamento dell'otturatore viene controllato tramite il telecomando ML-L3, in dotazione. Premendo il pulsante di scatto sull'ML-L3 la foto-<br>camera esegue la messa a fuoco, mentre l'otturatore scatta dopo un<br>intervallo di 2 sec. (W 107). Assicura al fotografo il tempo necessario ad<br>entrare nell'inquadratura per un autoritratto con comando a distanza. |
| Teleco-<br>mando a<br>risposta<br>immediata | L'azionamento dell'otturatore viene controllato tramite il telecomando ML-L3, in dotazione. Premendo il pulsante di scatto sull'ML-L3, l'otturatore scatta subito dopo l'esecuzione della messa a fuoco (1000) Assicura una risposta rapida dell'otturatore ed è utile per ridurre i rischi di mosso.                                                                       |

\* Cadenza di ripresa media in modo di esposizione M, con messa a fuoco manuale, tempo ½50 sec. o più rapido, riduzione disturbo disattivata e disponibilità di spazio nel buffer di memoria. Il numero di immagini immagazzinabili nel buffer dipende dalle opzioni selezionate per qualità e dimensione d'immagine (vedi tabella a fianco). Ulteriori scatti potranno essere eseguiti non appena si libera spazio sufficiente nel buffer di memoria.

Tutte le foto di una sequenza vengono registrate con l'orientamento della prima immagine, anche se l'apparecchio viene ruotato nel corso delle riprese. Ad esempio, se la prima immagine viene scattata con la fotocamera orizzontale, tutte le foto della serie verranno registrate come orizzontali, anche se a metà sequenza si passa al formato verticale.

| Qualità        | Dimensione | Capacità |
|----------------|------------|----------|
| RAW            | —          | 4        |
|                | L          | 9        |
| FINE           | М          | 7        |
|                | S          | 19       |
|                | L          | 12       |
| NORM           | М          | 7        |
|                | S          | 27       |
|                | L          | 19       |
| BASIC          | M          | 7        |
|                | S          | 49       |
| RAW +<br>BASIC | L          | 4        |

🗍 Ripresa Fotografica—Scelta del Modo di Scatto
Per selezionare un modo di scatto, premete il pulsante 
e e ruotate la ghiera principale. Il modo di scatto viene visualizzato sul pannello di controllo:

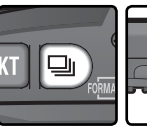

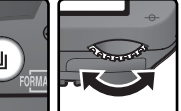

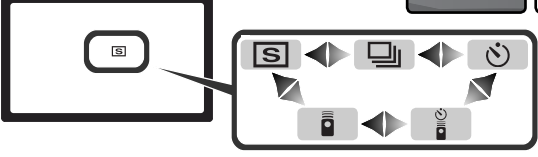

#### 🖉 II buffer di memoria

La fotocamera è equipaggiata con un buffer per la memorizzazione di transito, che consente di proseguire a scattare foto anche mentre viene eseguito il salvataggio sulla card delle riprese precedenti. Quando il buffer esaurisce lo spazio disponibile, il pulsante di scatto viene disabilitato finché non è stata trasferita alla scheda di memoria una quantità di dati sufficiente a liberare spazio per un'altra immagine. Nella modalità di scatto, tuttavia la cadenza rallenta sensibilmente quando il buffer si riempie.

Mentre le immagini vengono registrate sulla scheda di memoria, la spia di accesso accanto alla feritoia card rimane accesa. In base al numero di immagini presenti nel buffer, la registrazione può richiedere da pochi secondi ad alcuni minuti. Non rimuovete la scheda di memoria e non scollegate la fonte di alimentazione (batterie o corrente di rete) finché la spia di accesso non si è spenta. Se la fotocamera viene disattivata mentre rimangono ancora dei dati nel buffer, si spegnerà soltanto dopo che tutte le foto sono state salvate sulla scheda. Nel caso la batteria si scarichi durante la registrazione, il pulsante di scatto si disabilita, ma le immagini presenti nel buffer vengono tutte trasferite alla scheda di memoria.

I tempi approssimativi richiesti per scrivere l'intero contenuto del buffer su una scheda Lexar Media 40×WA USB sono i seguenti (i tempi di scrittura possono abbreviarsi se si fa uso di un microdrive):

• NEF (RAW): 6s (4 fotogrammi)

• JPEG Normale (dimens. L): 9s (12 fotogrammi)

#### 🖉 Autonomia del buffer

Il numero di foto immagazzinabili nel buffer di memoria alle impostazioni in atto, viene mostrato dai display del conteggio fotogrammi, nel mirino e sul pannello di controllo, quando si preme a metà corsa il pulsante di scatto. Tale valore è da considerare indicativo, in quanto l'autonomia variare in base al tipo di soggetto delle singole immagini.

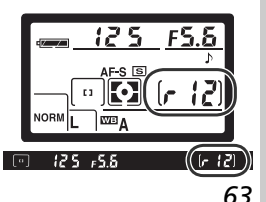

Modalità di Messa a Fuoco della Fotocamera

Questa sezione descrive le funzioni di controllo della messa a fuoco della fotocamera e le relative opzioni: modo di messa a fuoco, selezione dell'area di messa a fuoco e autofocus.

## Modo di Messa a Fuoco

Il modo di messa a fuoco viene controllato tramite il relativo selettore, sul frontale della fotocamera. Sono disponibili due modalità:

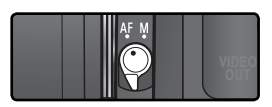

| Opzione                | Descrizione                                                                                                    |
|------------------------|----------------------------------------------------------------------------------------------------|
| <b>AF</b><br>Autofocus | <ul> <li>La fotocamera esegue automaticamente la messa a fuoco quando il pulsante di scatto viene azionato a metà corsa. Il tipo di funzionamento dipende dall'opzione selezionata sotto l'Impostazione Personalizzata 2 (Autofocus; ) 139):</li> <li>AF-S (Autofocus Singolo): Quando esegue la messa a fuoco, la fotocamera emette un bip e nel mirino si illumina l'indicatore (•). La messa a fuoco rimane memorizzata finché si tiene premuto a metà corsa il pulsante di scatto (blocco della messa a fuoco). L'otturatore può scattare soltanto se l'indicatore di messa a fuoco). L'otturatore può scattare soltanto se l'indicatore di messa a fuoco è acceso (priorità alla messa a fuoco). Se il soggetto si muove mentre il pulsante di scatto è premuto a metà corsa, la fotocamera lo "insegue" finché non è di nuovo a fuoco, e a questo punto l'otturatore può scattare (messa a fuoco a inseguimento; ) 65). Se il soggetto si ferma prima dello scatto, l'indicatore si illumina nel mirino e la messa a fuoco rimane memorizzata in riferimento alla distanza rilevata.</li> <li>AF-C (Autofocus Continuo): La fotocamera esegue la messa a fuoco in continuo, per tutto il tempo in cui si tiene premuto a metà corsa il pulsante di scatto. Se il soggetto si muove, la messa a fuoco viene regolata in conseguenza (messa a fuoco a inseguimento; ) 65). L'otturatore è libero di scattare a prescindere dalla corretta esecuzione della messa a fuoco (priorità allo scatto).</li> </ul> |
| <b>M</b><br>Manuale    | La messa a fuoco non viene regolata dalla fotocamera e deve essere gestita manualmente, tramite l'apposita ghiera presente sull'obiettivo. Se l'obiettivo ha un'apertura di diaframma massima pari o superiore f/5.6, l'indicatore della messa a fuoco nel mirino potrà essere utilizzato per verificare la corretta messa a fuoco del soggetto (18774), ma le foto potranno essere comunque scattate in qualsiasi momento, anche se il soggetto non è a fuoco.                                                                                                    |

La messa a fuoco AF Singolo garantisce immagini nitide e perfettamente a fuoco. La modalità AF Continua è la scelta ideale per riprendere soggetti in movimento continuo. La messa a fuoco manuale vi consente di regolare il fuoco nelle condizioni in cui l'autofocus non può garantire il risultato.

#### 🔍 Calcolo Preventivo della Messa a Fuoco

Se, mentre il pulsante di scatto è premuto a metà corsa, il sistema di messa a fuoco della fotocamera rileva un movimento del soggetto, inizierà subito a calcolare in via preventiva la compensazione della messa a fuoco necessaria. Se il soggetto si avvicina o si allontana dalla fotocamera, la fotocamera calcolerà la nuova regolazione prevedendo il punto in cui si troverà il soggetto al momento dello scatto. Nella modalità di AF Singolo tale funzione verrà bloccata se il soggetto si ferma, ed il fuoco verrà mantenuto fisso da quel momento in poi, finché tenete premuto il pulsante di scatto. In modalità AF Continuo, invece, la messa a fuoco continuerà a rimanere attiva anche se il soggetto si ferma.

La funzione di calcolo preventivo della messa a fuoco non è disponibile in modalità di messa a fuoco manuale.

## Selezione dell'Area di Messa a Fuoco

La D70S offre la scelta fra cinque aree di messa a fuoco, che insieme coprono un'ampia zona dell'inquadratura. La possibilità di selezionare manualmente l'area di riferimento assicura al fotografo la possibilità di comporre l'immagine liberamente, con il soggetto principale in qualunque punto dell'inquadratura. La selezione dell'area di messa a fuoco può però essere delegata alla fotocamera: in questo modo si ha la sicurezza che il soggetto in primo piano è sempre nitido, a prescindere dalla sua posizione all'interno del campo inquadrato (priorità al soggetto più vicino; **W** 140).

La selezione manuale non è disponibile se l'autofocus è regolato per la priorità al soggetto più vicino. Quest'ultima modalità viene selezionata automaticamente quando si predispone il selettore dei modi su 🎬, 🗶, 🝙, 🔩, constructione dei modi su la selezione manuale in questi modi, è necessario che l'Impostazione Personalizzata 3 (Modo Area-AF; 🛐 140) sia regolata su Singola o Area dinamica.

### Selezione Manuale dell'Area di Messa a Fuoco

Per selezionare l'area manualmente, ruotate la leva di fermo del selettore di messa a fuoco in posizione ●. Potete ora utilizzare il multi-selettore per rendere attiva l'area di messa a fuoco desiderata. Se richiesto per stabilire il necessario contrasto con lo sfondo, l'area attiva si evidenzia in rosso nel mirino (aree di messa a fuoco "Vari-Brite"; 8). L'area selezionata viene anche visualizzata sul pannello di controllo.

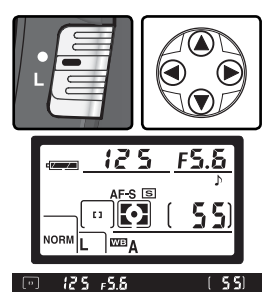

Dopo aver selezionato l'area desiderata, è opportuno riportare la leva di fermo del selettore su  ${\bf L}$  (posizione di blocco), in modo da impedire che l'area venga commutata con una pressione del multi-selettore.

#### 🖉 Selezione dell'area di messa a fuoco

Durante il playback o la visualizzazione dei menu non è possibile cambiare la selezione dell'area di messa a fuoco attiva.

#### 🔗 3—Modo Area-AF (🔀 140)

L'Impostazione Personalizzata 3 (**Modo Area-AF**), stabilisce la modalità di selezione dell'area di messa a fuoco e le procedure attuate dal sistema autofocus se il soggetto si muove ed esce dall'area selezionata mentre la fotocamera sta ancora eseguendo la messa a fuoco. L'impostazione in atto viene indicata dai display dell'area di messa a fuoco, sul pannello di controllo e nel mirino.

|         | Opzione                          | Display               | Descrizione                                                                                                    |
|---------|----------------------------------|-----------------------|----------------------------------------------------------------------------------------------------|
| [[1]    | Singlola                         | [1]                   | L'utente seleziona l'area manualmente; la fotocamera mette a fuoco esclusivamente in riferimento al soggetto su cui è pun-<br>tata detta area. Durante la selezione dell'area e l'esecuzione della messa a fuoco, l'area attiva è evidenziata nel mirino (2018). Utile per composizioni relativamente statiche, con sog-<br>getti di cui non si prevede l'uscita dall'area di messa a fuoco. È la modalità su cui l'apparecchio si regola automaticamente ruotando il selettore dei modi su 2017; impostazione di default per i modi P, S, A e M.                                                                                                    |
| [· ↔ ·] | [: ;; ·] Area di-<br>namica [+ ∰ |                       | L'utente seleziona manualmente l'area di messa a fuoco ma<br>la fotocamera si avvale anche delle informazioni fornite dalle<br>altre aree, per stabilire la corretta distanza di messa a fuoco.<br>Durante la selezione dell'area e l'esecuzione della messa<br>a fuoco, l'area attiva è evidenziata nel mirino ( <b>W</b> 8). Se il<br>soggetto esce anche per breve tempo dall'area selezionata,<br>la fotocamera è ancora in grado di focheggiare in base alle<br>informazioni delle altre aree (l'area selezionata nel mirino<br>non cambia; durante l'esecuzione della messa a fuoco, nel<br>mirino è evidenziata l'area centrale). Utile per seguire soggetti dai movimenti imprevedibili, ed in altre situazioni in cui<br>è difficoltoso mantenere la corrispondenza tra soggetto e<br>area di messa a fuoco selezionata. |
| ()      | Sogg.<br>+vicino                 | (+ + + + )<br>+ + + ) | La fotocamera seleziona automaticamente l'area di messa<br>a fuoco corrispondente al soggetto più vicino. L'area attiva<br>non è selezionabile manualmente e non viene evidenziata<br>nel mirino durante l'esecuzione della messa a fuoco. Pre-<br>viene il rischio di foto sfocate con soggetti dal movimento<br>imprevedibile. E' la modalità su cui l'apparecchio si regola<br>automaticamente ruotando il selettore dei modi su $\overset{\text{WD}}{\longrightarrow}$ , $\overset{\text{WD}}{\longrightarrow}$ , $\overset{\text{WD}}{\longrightarrow}$ , $\overset{\text{WD}}{\longrightarrow}$ , $\overset{\text{WD}}{\longrightarrow}$ .                                                                                                    |

#### 🔊 17—Area AF (😈 148)

Tramite questa opzione si può impostare la selezione dell'area di messa a fuoco "a rotazione".

#### 🔊 18—Ind. Area AF (🐻 149)

À seconda dell'opzione selezionata per l'impostazione personalizzata 18 (**Ind. Area AF**), l'area attiva viene evidenziata brevemente in rosso per migliorare il contrasto, se necessario (aree di messa a fuoco "Vari-Brite"), sempre evidenziata, o mai evidenziata.

## 🔍 Riassunto delle Opzioni Autofocus

| Imp. Pers. 2<br>(Autofocus) (Modo Area-AF) |                | Pannello<br>di con-<br>trollo | Mirino Area messa a<br>fuoco attiva |                                                              | Selezione<br>area messa a<br>fuoco |
|--------------------------------------------|----------------|-------------------------------|-------------------------------------|--------------------------------------------------------------|------------------------------------|
|                                            | Singola        | [1]                           | [1]                                 | Visualizzata<br>nel mirino e<br>sul pannello di<br>controllo | Manuale                            |
| <b>AF-S</b><br>(AF Singolo)                | Area dinamica  | +<br>+ [+] +<br>+             |                                     | Visualizzata<br>nel mirino e<br>sul pannello di<br>controllo | Manuale                            |
|                                            | Sogg. + vicino | (+++++)<br>++++)              | [· : ·]                             | Non visualiz-<br>zata                                        | Automatica                         |
|                                            | Singola        | [1]                           | [1]                                 | Visualizzata<br>nel mirino e<br>sul pannello di<br>controllo | Manuale                            |
| <b>AF-C</b><br>(AF Continuo)               | Area dinamica  | (+<br>+ [+] +<br>+            |                                     | Visualizzata<br>nel mirino e<br>sul pannello di<br>controllo | Manuale                            |
|                                            | Sogg. + vicino | (++++)<br>+++)                | [· : ·]                             | Non visualiz-<br>zata                                        | Automatica                         |

| Come funziona                                                                                                    | Quando utilizzarla                                                                                                    |
|----------------------------------------------------------------------------------------------------|----------------------------------------------------------------------------------------------------|
| La fotocamera mette a fuoco il soggetto corrisponden-<br>te all'area selezionata. Una volta eseguita la messa a<br>fuoco, emette un bip. Tenendo premuto a metà corsa il<br>pulsante di scatto, la messa a fuoco rimane bloccata.                                                                                                    | Ideale per soggetti statici<br>quando c'è tempo per com-<br>porre bene l'inquadratura.                                                                                               |
| La fotocamera mette a fuoco il soggetto corrispondente<br>all'area selezionata. Se questo si muove prima che la fo-<br>tocamera abbia terminato la messa a fuoco, la regolazio-<br>ne verrà eseguita in base alle informazioni fornite dalle<br>altre aree. Una volta eseguita la messa a fuoco, la foto-<br>camera emette un bip. Tenendo premuto a metà corsa il<br>pulsante di scatto, la messa a fuoco rimane bloccata. | Da utilizzare con soggetti re-<br>lativamente statici, quando<br>c'è il tempo per comporre<br>accuratamente l'inquadra-<br>tura.                                                     |
| Come sopra, tranne che la fotocamera seleziona au-<br>tomaticamente l'area corrispondente al soggetto più<br>vicino. Una volta eseguita la messa a fuoco, la fotoca-<br>mera emette un bip e l'area attiva viene evidenziata nel<br>mirino.                                                                                                    | Da usare quando si sa per<br>certo che il soggetto princi-<br>pale è il più vicino all'obiet-<br>tivo, ma non si conosce la<br>posizione esatta che avrà al<br>momento dello scatto. |
| Finché si tiene premuto a metà corsa il pulsante di scat-<br>to, la fotocamera continua a focheggiare il soggetto<br>corrispondente all'area selezionata.                                                                                                    | Da usare con soggetti in mo-<br>vimento la cui inquadratura<br>può continuamente variare<br>in AF ad area prefissata.                                                                |
| La fotocamera mette a fuoco il soggetto corrispondente<br>all'area selezionata. Tenendo premuto a metà corsa il<br>pulsante di scatto, la fotocamera "insegue" il sogget-<br>to se questo si sposta da un'area di messa a fuoco ad<br>un'altra.                                                                                                    | Utilizzare per soggetti che<br>si muovono in modo impre-<br>vedibile.                                                                                                    |
| Come sopra, tranne che la fotocamera seleziona au-<br>tomaticamente l'area corrispondente al soggetto più<br>vicino. Una volta eseguita la messa a fuoco, l'area attiva<br>viene evidenziata nel mirino.                                                                                                    | Da usare con un soggetto<br>dal movimento imprevedibi-<br>le, di cui si sa per certo che al<br>momento dello scatto sarà il<br>più vicino all'obiettivo.                             |

## Blocco della Messa a Fuoco

Questa funzione serve al fotografo per modificare l'inquadratura dopo aver messo a fuoco, e quindi permette di focheggiare un soggetto anche se questo, nella composizione scelta per la ripresa, non corrisponde a nessuna delle cinque aree disponibili. Serve inoltre a risolvere le situazioni in cui la fotocamera, a causa delle particolari caratteristiche del soggetto, non riesce ad eseguire una perfetta messa a fuoco (W 73).

Se per l'Impostazione Personalizzata 2 (**Autofocus**; **W** 139) è selezionato **AF-S**, quando nel mirino si illumina l'indicatore di fuoco (**●**) la messa a fuoco viene bloccata automaticamente. Se è selezionato **AF-C**, per bloccare la messa a fuoco è necessario procedere manualmente, azionando il pulsante **AE-L/AF-L**. Per ricomporre l'inquadratura impiegando il blocco della messa a fuoco:

Fate corrispondere il soggetto con l'area di messa a fuoco selezionata, quindi premete il pulsante di scatto a metà corsa.

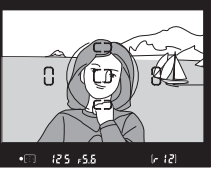

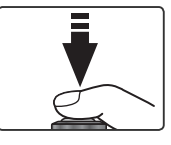

2 Controllate che l'indicatore di soggetto a fuoco ( $\bullet$ ) sia acceso nel mirino.

## AF-S (Autofocus Singolo)

La messa a fuoco rimarrà bloccata finché tenete premuto il pulsante di scatto. La messa a fuoco può essere bloccata anche mediante la pressione del pulsante **AE-L/AF-L**.

#### AF-C (Autofocus Continuo)

Premete il pulsante **AE-L/AF-L** per bloccare la messa a fuoco e l'esposizione. La messa a fuoco rimarrà bloccata finché tenete premuto il pulsante **AE-L/AF-L** anche se togliete il dito dal pulsante di scatto.

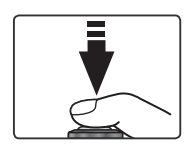

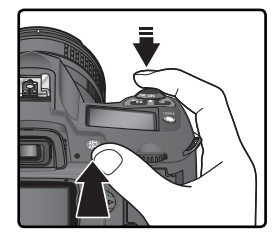

**2** Ricomponete l'inquadratura desiderata e scattate la foto.

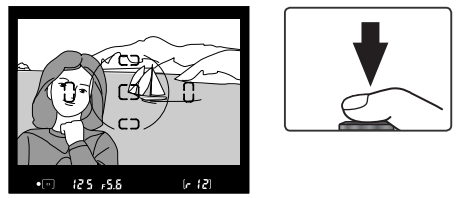

In autofocus singolo (**AF-S**), la messa a fuoco rimane bloccata anche dopo lo scatto se non viene rilasciata la pressione a metà corsa del pulsante di scatto: è quindi possibile scattare diverse foto in successione con la stessa regolazione del fuoco. La messa a fuoco rimane bloccata tra scatti successivi anche se si tiene premuto il pulsante **AE-L/AF-L**.

Fate attenzione a mantenere la stessa distanza tra il soggetto e la fotocamera; se il soggetto si muove, mettete nuovamente a fuoco per compensare lo spostamento.

#### 🖉 Modo Area-AF

Per impiegare la funzione di blocco della messa a fuoco, regolate l'Impostazione Personalizzata 3 (**Modo Area-AF**; **W** 140) su **Singola** o **Area dinamica**.

#### 🖉 Modo 💐

Ruotando il selettore dei modi su 💐 viene selezionato automaticamente l'AF-C.

#### 🔊 15—AE-L/AF-L (😽 147)

Questa opzione controlla la funzione del pulsante **AE-L/AF-L**: blocco di messa a fuoco ed esposizione (impostazione predefinita), della sola messa a fuoco o della sola esposizione.

## Illuminatore Ausiliario AF

L'illuminatore ausiliario AF incorporato nella fotocamera, assicura al sistema autofocus la possibilità di operare anche in situazioni di luminosità critiche. Per poter usufruire di questa funzione, è necessario che l'Impostazione Personalizzata 2 (Autofocus; W 139) sia regolata su AF-S, che l'apparec-

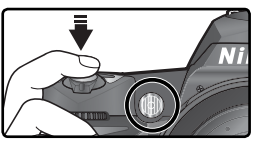

chio monti un obiettivo AF Nikkor, che sia selezionata l'area di messa a fuoco centrale o attiva la priorità al soggetto più vicino. Se vengono soddisfatte tutte queste condizioni e il soggetto è debolmente illuminato, premendo il pulsante di scatto a metà corsa l'illuminatore si accende automaticamente per aiutare il funzionamento autofocus. L'illuminatore ausiliario AF non è disponibile nei modi meta (Paesaggio), \* (Sport) e meta (Paesaggio notturno).

Affinché l'illuminatore ausiliario AF possa funzionare correttamente, l'obiettivo deve avere una lunghezza focale compresa tra 24 e 200mm, e il soggetto deve trovarsi nel campo utile dell'illuminatore. Il paraluce va rimosso. Con la maggior parte delle ottiche, la portata dell'illuminatore è di circa 0,5-3 metri. Con gli obiettivi elencati sotto, l'autofocus con illuminazione di assistenza AF non è disponibile a distanze inferiori ad 1 metro:

- AF Micro ED 200mm f/4
- AF-S DX ED 12-24mm f/4
- AF-S ED 17–35mm f/2.8
- AF ED 18–35mm f/3.5–4.5
- AF-S DX 18–70mm f/3.5–4.5
- AF 20–35mm f/2.8

- AF ED 24-85mm f/2.8-4
- AF ED 24-85mm f/3.5-4.5
- AF-S VR ED 24-120mm f/3.5-5.6
- AF 24–120mm f/3.5–5.6
- AF ED 28–200mm f/3.5–5.6
- AF Micro ED 70-180mm f/4.5-5.6

Con gli obiettivi che seguono, l'illuminatore ausiliario AF non è disponibile a distanze inferiori a 2 metri:

- AF-S ED 28-70 mm f/2.8
- AF-S DX ED 17-55 mm f/2,8

• AF-S VR FD 200-400 mm f/4

• AF VR ED 80-400 mm f/4.5-5.6

Con gli obiettivi che seguono, l'illuminatore ausiliario AF non è disponibile:

- AF-S VR ED 70–200 mm f/2.8
- AF-S ED 80-200 mm f/2.8
- AF ED 80–200 mm f/2.8

Se si fa uso di un lampeggiatore opzionale SB-800 o SB-600, l'illuminatore ausiliario AF della fotocamera si disattiva e viene utilizzato al suo posto quello del flash. Con i lampeggiatori di altro tipo, rimane invece in funzione l'illuminatore ausiliario AF delle fotocamera.

#### 🔊 4—Luce AF (🐻 141)

Tramite questa opzione, è possibile disabilitare il funzionamento dell'illuminatore ausiliario AF.

## Come ottenere i migliori risultati con l'autofocus

 $\supset 0$ Nelle situazioni elencate sotto, il sistema autofocus può non funzionare al meglio. Se l'apparecchio non riesce ad eseguire una corretta messa a fuoco in automatico, potete passare al manualfocus (W 74) oppure servirvi della funzione di blocco AF (W 70), per eseguire una messa a fuoco per 'sostituzione' (su un soggetto diverso ma alla stessa distanza), e poi ricomporre l'inquadratura come desiderato.

C'è poco o nessun Nell'area di messa contrasto tra il a fuoco sono compresi oggetti soggetto e lo a distanze diffesfondo renti rispetto alla fotocamera Esempio: soggetto all'interno di una Esempio: soggetto dello stesso colore gabbia. dello sfondo Nell'area di messa Il soggetto è costituito da una a fuoco sono successione di fipresenti zone ad CDITIC gure geometriche elevato contrasto CD o con luminosità regolari molto diverse Esempio: unan fila di finestre in un Esempio: sogaetto parzialmente in grattacielo. ombra. Il soggetto è più Il soggetto piccolo dell'area contiene molti di messa a fuoco dettagli fini Esempio: l'area di messa a fuoco contie-Esempio: un campo di fiori o altri sogne sia il soggetto in primo piano che gli getti molto piccoli o con poche differenedifici sullo sfondo. ze di luminosità.

#### Impiego continuato dell'Illuminatore Ausiliario AF (1777)

Dopo che l'illuminatore è entrato in funzione più volte per una serie di scatti consecutivi, può disattivarsi temporaneamente allo scopo di proteggere la lampada. Dopo una breve pausa. l'illuminatore è di nuovo impiegabile. Tenete presente che il dispositivo può surriscaldarsi dopo un uso intenso.

Ripresa

Fotografica—

Messa a Fuoco

## Messa a Fuoco Manuale

La messa a fuoco manuale è la soluzione per le ottiche che non supportano l'autofocus (obiettivi Nikkor non AF) e per le situazioni in cui l'autofocus non produce i risultati desiderati (1) 73). Per regolare manualmente la messa a fuoco, impostate il selettore del modo di messa a fuoco su **M** e ruotate la ghiera di messa a fuoco sull'obiettivo finché l'immagine visualizzata nell'area centrale del mirino appare a fuoco. E' possibile scattare anche se l'immagine non è a fuoco.

#### Verifica di Messa a Fuoco Elettronica

Se l'obiettivo ha un'apertura di diaframma massima pari o superiore f/5.6, l'indicatore della messa a fuoco presente nel mirino potrà essere utilizzato per verificare la corretta messa a fuoco del soggetto. Fate corrispondere il soggetto con l'area di messa a fuoco attiva nel mirino, quindi premete il pulsante di scatto a metà corsa e regolate la ghiera di messa a fuoco sull'obiettivo finché si accende l'indicatore (●), a conferma che il soggetto è a fuoco.

## Se utilizzate un obiettivo dotato del selettore A-M, per regolare manualmente la

messa a fuoco impostatelo su M. Con gli obiettivi che supportano la funzione M/A (autofocus con priorità manuale), la messa a fuoco può essere regolata manualmente con il selettore impostato su M o su M/A. Per maggiori dettagli, fate riferimento alla documentazione fornita con l'obiettivo.

#### 🖉 Posizione del Piano Focale

Se intendete misurare con precisione la distanza tra il soggetto e la fotocamera, prendete come riferimento il piano focale, impresso sul copro della fotocamera, accanto al pannello di controllo. La distanza tra la baionetta per il montaggio dell'obiettivo e il piano focale è di 46,5 mm.

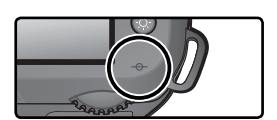

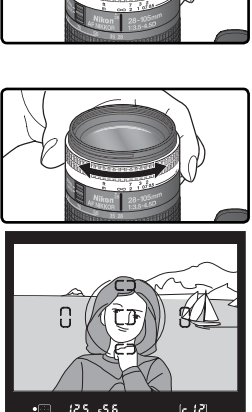

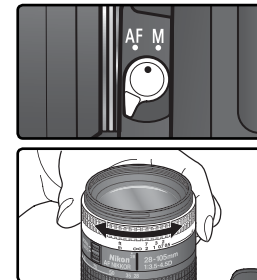

**Esposizione** Per controllare le procedure con cui la fotocamera imposta l'esposizione

## Modo di misurazione

Nelle modalità **P**, **S**, **A** e **M**, il modo di misurazione stabilisce la procedura con cui la fotocamera rileva i dati di esposizione. In abbinamento ad un obiettivo CPU, sono disponibili le opzioni che seguono (il sistema esposimetrico è disabilitato se la fotocamera monta un obiettivo non-CPU).

| Metodo                                    | Descrizione                                                                                                    |
|-------------------------------------------|----------------------------------------------------------------------------------------------------|
| Color<br>Matrix<br>3D/<br>Color<br>Matrix | La misurazione viene eseguita tramite il sensore CCD da 1005 pixel, che regola l'esposizione basandosi sulle informazioni provenienti da tutte le zone dell'in-<br>quadratura. Questo sistema mostra tutta la sua validità nel fornire risultati molto simili a ciò che viene visto dall'occhio umano, in particolare quando gran parte dell'inquadratura risulta occupata da un colore molto chiaro (bianco o giallo) o molto scuro (nero o verde) La misurazione <i>Color Matrix 3D</i> , che regola l'esposizione utilizzando anche l'informazione di distanza fornita dall'obiettivo, è disponibile soltanto se la fotocamera monta un obiettivo tipo-G o –D. Con gli altri obiettivi CPU viene utilizzata invece la misurazione <i>Color Matrix</i> , il cui impiego viene raccomandato per la maggior parte delle occasioni, non è opportuno l'uso del blocco AE ( <b>W</b> 84) o della compensazione dell'esposizione ( <b>W</b> 86). |
| ()<br>Pondera-<br>ta cen-<br>trale        | La fotocamera esegue la misurazione su tutta l'inquadratura, ma assegna maggior peso all'area circolare di 8 mm di diametro al centro dello schermo di visione. È il classico sistema per le riprese di ritratto; se ne raccomanda l'uso anche quando sull'obiettivo è montato un filtro con un fattore di assorbimento (fattore di prolungamento dell'esposizione) superiore a 1 × (🔀 191).                                                                                                    |
| •<br>Spot                                 | La fotocamera misura un cerchio di 2,3mm di diametro, corrispondente a circa l'1% dell'intera inquadratura. Il cerchio è centrato nell'area di messa a fuoco attiva, e ciò permette di esporre con precisione in funzione del soggetto principale, anche se lo sfondo o la zona circostante sono sensibilmente più luminosi o più scuri (se per il Modo Area-AF è selezionato <b>Sogg. + vicino</b> l'area utilizzata per la misurazione è quella centrale).                                                                                                    |

Per selezionare un modo di misurazione, premete il pulsante 🚱 e ruotate la ghiera principale. Il modo di misurazione viene visualizzato sul pannello di controllo:

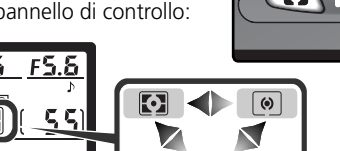

#### 🔊 11—Ponderata (🐻 145)

Questa opzione controlla l'ampiezza dell'area centrale a cui viene assegnato maggior peso nella misurazione semi-spot.

## Modo di esposizione

Quando il selettore dei modi viene regolato su **P**, **S**, **A** o **M**, l'utente può impostare tempo di posa e/o apertura di diaframma, come descritto nelle pagine che seguono.

#### 🖉 Ottiche con CPU (Tutte le Modalità di Esposizione)

Se state utilizzando un obiettivo dotato di CPU e di ghiera dei diaframmi, occorre bloccare la ghiera diaframmi sul valore più chiuso (numero f/ più elevato). In caso contrario il pulsante di scatto verrà disabilitato e sul pannello di controllo e nel mirino comparirà il simbolo **FE E** lampeggiante. Gli obiettivi tipo G non necessitano di questa operazione in quanto non dotati della ghiera dei diaframmi.

#### 🖉 Obiettivi senza CPU

Le ottiche non-CPU sono impiegabili esclusivamente in modo **M**, ove è possibile regolare manualmente l'apertura tramite l'anello diaframmi dell'obiettivo. Negli altri modi di esposizione il pulsante di scatto rimane disabilitato e nei display del diaframma sul pannello di controllo e nel mirino compare **F** – alampeggiante.

#### 🔍 Previsualizzazione della profondità di campo

Per valutare visivamente prima dello scatto l'effetto che l'apertura di diaframma in uso avrà sull'estensione del campo nitido, premete e tenete premuto il pulsante profondità di campo. Se è montato un obiettivo CPU, il diaframma si chiude al valore selezionato dalla fotocamera (modi  $P \in S$ ) o prefissato dal fotografo (modi A e M), consentendo il controllo della profondità di campo sullo schermo di visione (questa funzione non è disponibile con le ottiche prive di CPU incorporata).

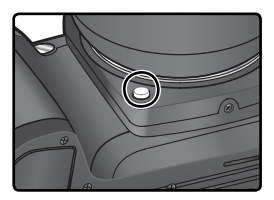

#### 🔊 5—ISO Auto (🔂 142)

Quando per l'Impostazione Personalizzata 5 (**ISO auto**) è selezionata la voce **Si**, la fotocamera varia automaticamente la sensibilità nel campo delle equivalenze ISO 200-1600 allo scopo di poter assicurare un'esposizione e un'emissione flash ottimali. Nei modi **P** e **A**, la fotocamera regola la sensibilità quando il tempo richiesto per una corretta esposizione risulterebbe più rapido di  $\frac{1}{8000}$  sec. o più lento di un valore prefissato (se neppure con ISO 1600 è possibile ottenere una corretta esposizione, il tempo viene comunque prolungato oltre il valore prefissato). Altrimenti, la fotocamera regola la sensibilità quando non è possibile ottenere la corretta esposizione (modo **S**), o quando non è possibile ottenere la corretta esposizione con i valori di tempo e diaframma selezionati dall'utente (modo **M**).

Quando la sensibilità viene variata rispetto al valore selezionato dall'utente, **ISO AUTO** lampeggia sul pannello di controllo e nel mirino. Nel display info-foto della fotocamera, relativo alle immagini riprese con sensibilità variata, il valore ISO viene mostrato in rosso. Tenete presente che l'innalzamento della sensibilità rispetto ai valori standard può provocare la comparsa di disturbi nelle foto.

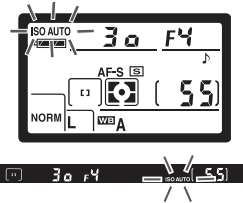

### P: Auto Multi Program

Con questa impostazione, la fotocamera regola automaticamente tempo e diaframma in base al programma contenuto nel suo microprocessore (**W** 78) in modo da ottenere la migliore esposizione nella maggior parte delle situazioni. Questa modalità è consigliata per le istantanee e le altre situazioni in cui si preferisce delegare alla fotocamera la regolazione dei parametri di esposizione. Si possono introdurre variazione tramite le funzione di programma flessibile, compensazione dell'esposizione (**W** 86) e auto bracketing (**W** 87). Il modo **P** è impiegabile soltanto in abbinamento agli obiettivi CPU.

Per eseguire riprese in modo Auto Multi Program:

Ruotate il selettore dei modi su P.

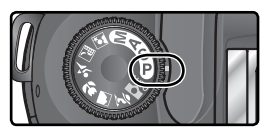

2 Componete l'inquadratura, mettete a fuoco e scattate.

#### 🔍 Programma Flessibile

In modo P, è possibile scegliere una coppia tempo/ diaframma diversa ruotando la ghiera principale (scorrimento del programma). Tutte le combinazioni conducono allo stesso risultato in termini di esposizione. Quando è attivato il programma flessibile, sul pannello di controllo compare l'icona P. Per ripristinare la coppia tempo/diaframma del programma standard, ruotate la ghiera principale finché non è più visualizzata l'icona P. L'impostazione iniziale può essere ripristinata anche spegnendo l'apparecchio, azionando il selettore dei modi, sollevando e riabbassando il flash incorporato, o ancora eseguendo il reset a due pulsanti (M 111) o scegliendo un'altra regolazione per l'Impostazione Personalizzata 9 (**Step EV**; M 144).

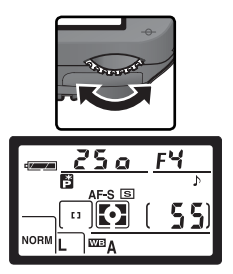

#### 🖉 Avvertimenti di esposizione

Se vengono superati i limiti del sistema di misurazione della fotocamera, sul pannello di controllo e nel mirino viene visualizzato uno dei seguenti indicatori:

| Indicazione | Descrizione                                                                                                    |
|-------------|----------------------------------------------------------------------------------------------------|
| H (         | Soggetto troppo luminoso. Usate un filtro grigio ND (acquistabile sepa-<br>ratamente) o riducete il valore di sensibilità (equivalenza ISO; 👿 46). |
| Lo          | Soggetto troppo buio. Aumentate la sensibilità (😈 46).                                                                                             |

Se la spia di carica flash (**4**) lampeggia nel mirino, si può utilizzare il lampeggiatore per un'illuminazione aggiuntiva. L'indicatore flash non compare se per l'Impostazione Personalizzata 20 (**Icona Flash**) è selezionata l'opzione **No**.

#### 🔍 Programma di Esposizione

Il grafico che segue mostra il programma di esposizione per il modo P:

AF 50mm f/1.4D AF ED 180mm f/2.8D AF-S ED 300mm f/4D

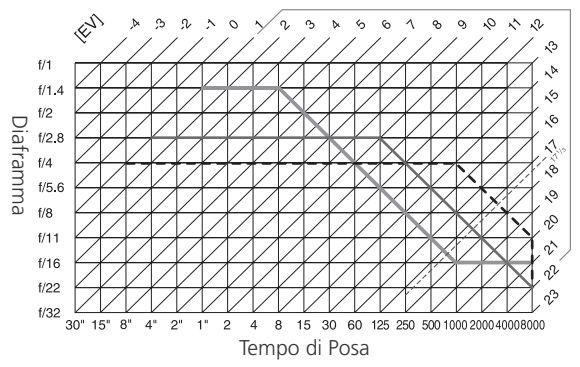

I valori EV massimi e minimi variano in base alla sensibilità (equivalente ISO); il grafico soprastante è riferito ad un valore di 200 ISO equivalenti. Se utilizzate la misurazione Matrix, i valori superiori a 17<sup>1</sup>/<sub>3</sub>EV vengono ridotti a 17<sup>1</sup>/<sub>3</sub>EV.

## S: Esposizione Auto con Priorità dei Tempi

In modo S. il fotografo seleziona il tempo di posa desiderato, e la fotocamera abbina automaticamente l'apertura di diaframma che assicura la corretta esposizione. Si possono scegliere i tempi compresi tra 30 sec. e 1/8.000 sec. Con un soggetto in movimento, i tempi rapidi permettono di bloccare l'azione, quelli lenti di sottolinearne il dinamismo con un mosso controllato. Il modo S è impiegabile soltanto in abbinamento agli obiettivi CPU.

Per eseguire riprese in modo Auto a Priorità dei Tempi:

Ruotate il selettore dei modi su S.

Ruotate la ghiera di comando principale per 2 selezionare il tempo di posa desiderato.

#### Avvertimenti di esposizione

Se vengono superati i limiti del sistema di misurazione della fotocamera, sul pannello di controllo e nel mirino viene visualizzato uno dei seguenti indicatori:

| Indicazione | Descrizione                                                                                                    |  |  |  |
|-------------|----------------------------------------------------------------------------------------------------|--|--|--|
| н :         | Soggetto troppo luminoso. Scegliete un tempo di posa più rapido o diminuite il valore di sensibilità (equivalenza ISO; 😿 46). In alternativa, montate un filtro grigio ND (acquistabile separatamente). |  |  |  |
| Lo          | Soggetto troppo buio. Scegliete un tempo più lento o aumentate la sensibilità (🔀 46).                                                                                                    |  |  |  |

Se la spia di carica flash (\$) lampeggia nel mirino, si può utilizzare il lampeggiatore per un'illuminazione aggiuntiva. L'indicatore flash non compare se per l'Impostazione Personalizzata 20 (Icona Flash) è selezionata l'opzione No.

# Componete l'inquadratura e scattate.

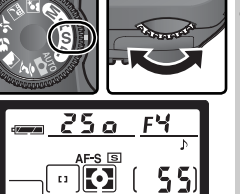

#### Commutazione dal Modo M al Modo S

Se in modo **M** selezionate la posa **b** u **L b** o - - (esposizione a tempo) e quindi passate al modo **S** lasciando invariata l'impostazione dell'otturatore, il display del tempo di posa lampeggia e il pulsante di scatto rimane bloccato. Ruotate la ghiera principale su un'impostazione di tempo diversa prima di scattare.

#### 🔍 Tempo di Posa e Rischio di Mosso

Per prevenire il rischio di mosso provocato da vibrazioni e piccoli scuotimenti della fotocamera durante lo scatto, il tempo di posa dovrebbe essere più rapido rispetto all'inverso della lunghezza focale dell'obiettivo (per esempio, con un 300mm il tempo di posa dovrebbe essere sempre più rapido di 1/300 sec.). Quando tale rapporto non può essere mantenuto a causa della bassa luminosità ambiente, si raccomanda l'uso del cavalletto. In alternativa, provate ad aumentare la sensibilità (**W** 46), a usare il flash incorporato (**W** 94), oppure a montare un obiettivo stabilizzato VR Nikkor.

## A: Esposizione Auto con Priorità dei Diaframmi

In modo **A**, il fotografo seleziona l'apertura di diaframma desiderata, e la fotocamera controlla il tempo di posa, in funzione di un'esposizione ottimale. I diaframmi più chiusi (numeri f/ più elevati) aumentano la profondità di campo, consentendo di mantenere a fuoco sia il primo piano che lo sfondo. I diaframmi più aperti (numeri f/ più bassi) riducono la profondità di campo per conferire al soggetto maggior risalto su uno sfondo sfocato; abbreviano il tempo di posa riducendo i rischi di mosso e aumentano inoltre la portata del flash. Il modo **A** è impiegabile soltanto in abbinamento agli obiettivi CPU.

Per eseguire riprese in modo Auto a Priorità dei Diaframmi:

- Ruotate il selettore dei modi su A.
- 2 Impostate l'apertura di diaframma desiderata ruotando la ghiera secondaria.

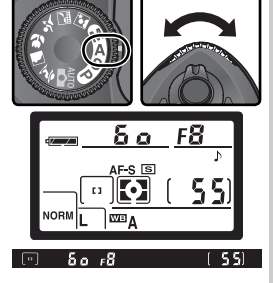

3

Componete l'inquadratura e scattate.

#### Avvertimenti di esposizione

Se vengono superati i limiti del sistema di misurazione della fotocamera, sul pannello di controllo e nel mirino viene visualizzato uno dei seguenti indicatori:

| Indicazione | Descrizione                                                                                                    |  |  |  |
|-------------|----------------------------------------------------------------------------------------------------|--|--|--|
| н           | Soggetto troppo luminoso. Scegliete un diaframma più chiuso (numero f/ più elevato) o diminuite il valore di sensibilità (equivalenza ISO; 🕁 46).<br>In alternativa, montate un filtro grigio ND (acquistabile separatamente). |  |  |  |
| La          | Soggetto troppo buio. Scegliete un diaframma più aperto o aumentate la sensibilità (ឫ 46).                                                                                                    |  |  |  |

Se la spia di carica flash (**4**) lampeggia nel mirino, si può utilizzare il lampeggiatore per un'illuminazione aggiuntiva. L'indicatore flash non compare se per l'Impostazione Personalizzata 20 (**Icona Flash**) è selezionata l'opzione **No**.

## M: Manuale

In modo M, l'utente controlla sia il tempo di posa sia l'apertura di diaframma. Si possono scegliere i tempi compresi tra 30 sec. e 1/8.000 sec., oppure una posa di lunghezza indefinita tramite l'esposizione a tempo (b 🚛 🛓 b). Il diaframma può essere impostato su uno gualsiasi dei valori compresi tra l'apertura massima e minima dell'obiettivo. Tramite il display elettronico analogico di esposizione all'interno del mirino, si possono regolare i due parametri in base alle condizioni della ripresa e ai risultati creativi cercati.

Per eseguire riprese in modo Manuale:

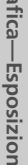

Ruotate il selettore dei modi su M.

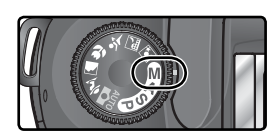

2 Ruotate la ghiera principale per selezionare il tempo, quella secondaria per il diaframma. Verificate l'esposizione nel display elettronico analogico (ill. a lato), e proseguite a regolare tempo e diaframma finché otterrete l'esposizione desiderata.

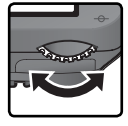

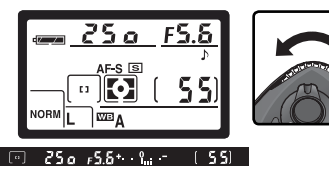

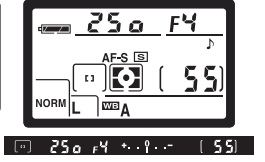

Componete l'inquadratura, mettete a fuoco e scattate.

#### 🖉 Spia di Carica Flash

Se la spia di carica flash (4) lampeggia nel mirino, si può utilizzare il lampeggiatore per un'illuminazione aggiuntiva. L'indicatore flash non compare se per l'Impostazione Personalizzata 20 (Icona Flash) è selezionata l'opzione No.

#### 🖉 Esposizioni a tempo

In posa **buil b**, l'otturatore rimane aperto finché si tiene premuto il pulsante di scatto. Nei modi telecomando, a risposta ritardata o istantanea, viene visualizzata l'indicazione - invece di **buil b**; l'otturatore si apre azionando il pulsante di scatto del telecomando ML-L3 (2 secondi dopo l'azionamento, se in modalità a risposta ritardata) e rimane aperto finché lo stesso pulsante non viene premuto una seconda volta (massimo 30 minuti; 107). Allo scopo di prevenire cali di alimentazione ad otturatore aperto, per questo tipo d'impiego Nikon raccomanda di utilizzare una batteria EN-EL3a completamente carica, o meglio ancora l'alimentatore a rete EH-5 opzionale. Tenete presente che in qualunque modalità d'impiego, quando l'esposizione si prolunga oltre circa 1 secondo, possono apparire sull'immagine finale dei disturbi sotto forma di pixel luminosi variamente colorati e spaziati in modo irregolare.

#### 🖉 Obiettivi senza CPU

Se la fotocamera regolata per il modo **M** monta un obiettivo non-CPU, nei display del diaframma sul pannello di controllo e nel mirino compare F - -. L'apertura va regolata manualmente tramite l'anello diaframmi sull'obiettivo, e la previsualizzazione della profondità di campo non è disponibile. L'esposimetro è disabilitato e il display elettronico analogico nel mirino non visualizza i dati di esposizione.

#### 🔍 Display Elettronico Analogico di Esposizione

Il display elettronico analogico di esposizione nel mirino mostra se, con le regolazioni in atto, la fotografia risulterà sotto- o sovraesposta. In base all'opzione scelta per l'Impostazione Personalizzata 9 (**Step EV**), l'entità della sotto- o sovraesposizione è indicata a passi di <sup>1</sup>/<sub>3</sub> EV o di <sup>1</sup>/<sub>2</sub> EV. Nel caso vengano superati i limiti del sistema di misurazione esposimetrica, il display inizia a lampeggiare.

| Impostazione "EV step" su "1/3 step" | Impostazione "EV step" su "1/2 step" |
|--------------------------------------|--------------------------------------|
| Esposizione ottimale                 | Esposizione ottimale                 |
| +                                    | +º                                   |
| Sottoesposizione ⅓ EV                | Sottoesposizione ½ EV                |
| +º                                   | +º                                   |
| Sovraesposizione oltre 2 EV          | Sovraesposizione oltre 3 EV          |

## Blocco dell'Esposizione Automatica

Utilizzando il sistema di misurazione semi-spot, all'area centrale dell'inquadratura viene assegnata una prevalenza nel determinare l'esposizione. Quando invece si utilizza la misurazione spot, l'esposizione viene calcolata in base alle condizioni di luce rilevate nell'area di messa a fuoco correntemente selezionata. Quando il soggetto, nell'inquadratura, non si trova in corrispondenza di una delle aree di misurazione, la lettura verrà effettuata sullo sfondo o comunque su una parte della scena differente, con il risultato che il soggetto principale potrebbe risultare sotto o sovra-esposto. Per evitare che ciò accada, servitevi del blocco dell'esposizione automatica:

Ruotate il selettore dei modi su **P**, **S** o **A**, e selezionate la misurazione Semi-spot o Spot (il blocco dell'esposizione non ha effetto in modo **M**, mentre con i modi Digital Vari-Program non se ne raccomanda l'uso in quanto non è possibile selezionare la misurazione Semi-spot o Spot).

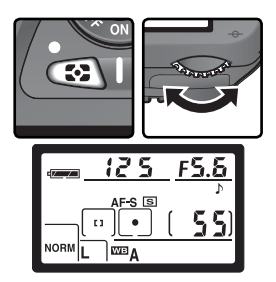

2 Puntate sul soggetto l'area di messa a fuoco selezionata e premete il pulsante di scatto a metà corsa (in misurazione Semi-spot, posizionate il soggetto in corrispondenza dell'area di messa a fuoco centrale). Con il pulsante di scatto premuto a metà corsa e il soggetto ancora posizionato in corrispondenza dell'area di messa a fuoco, premete il pulsante AE-L/ AF-L per bloccare l'esposizione. Verificate nel mirino l'accensione dell'indicatore di fuoco (●).

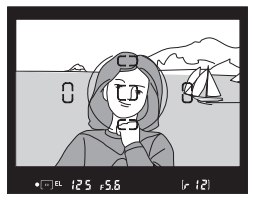

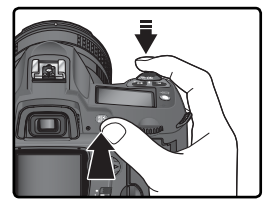

Quando è in funzione il blocco AE, nel mirino compare l'indicatore EL.

3 Mantenete premuto il pulsante AE-L/AF-L e ricomponete l'inquadratura come desiderato. Premete a fondo il pulsante di scatto per riprendere la fotografia.

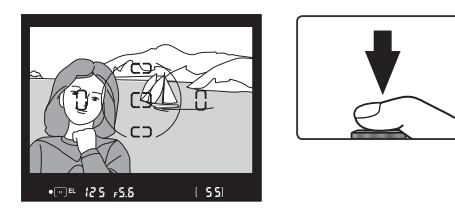

#### 🔍 Area misurata

In misurazione spot, l'esposizione viene memorizzata al valore rilevato in un cerchio di 2,3mm al centro dell'area di messa a fuoco selezionata. In misurazione semi-spot, il blocco riguarda la misurazione eseguita in riferimento alla zona circolare di 8mm al centro dello schermo di visione.

#### 🔍 Regolazione di tempo e diaframma

Quando è in funzione il blocco dell'esposizione automatica, è possibile modificare le seguenti impostazioni, senza variare il valore di esposizione:

| Modo | Parametri modificabili                              |  |  |  |
|------|-----------------------------------------------------|--|--|--|
| Р    | Coppia tempo/diaframma (Programma Flessibile; 😿 77) |  |  |  |
| S    | Тетро                                               |  |  |  |
| Α    | Diaframma                                           |  |  |  |

Potete verificare i nuovi valori impostati nel mirino e sul pannello di controllo. Tenete presente che quando è in funzione il blocco non è possibile cambiare modo di misurazione (la modifica, se introdotta, avrà effetto quando il blocco dell'esposizione verrà rimosso).

#### 🔊 15—AE-L/AF-L (🐻 147)

In base alla voce selezionata, l'azionamento del pulsante **AE-L/AF-L** può attivare il blocco sia della messa a fuoco sia dell'esposizione (impostazione predefinita), della sola messa a fuoco o della sola esposizione. Sono poi disponibili altre opzioni relative alla permanenza in funzione del blocco: fino ad una successiva pressione del pulsante **AE-L/AF-L**, fino allo scatto dell'otturatore o fino allo spegnimento della fotocamera.

#### 🔊 16—Blocco AE (😽 148)

Se sotto **Blocco AE** è selezionato + **puls. scatto**, il blocco dell'esposizione viene attivato con la pressione a metà corsa del pulsante di scatto.

## Compensazione dell'Esposizione

In alcune composizioni e con certi soggetti per ottenere l'esposizione desiderata occorre alterare il rapporto tempo/diaframma suggerito dal processore della fotocamera, compensando l'esposizione. Come regola generale, possiamo dire che un soggetto più scuro rispetto allo sfondo può richiedere una compensazione positiva, mentre un soggetto più chiaro può richiedere una compensazione negativa.

La compensazione dell'esposizione è disponibile nei modi **P**, **S** e **A**, (in modo **M** ha influenza soltanto sull'informazione di esposizione nel display elettronico analogico; tempo e diaframma non cambiano).

Premendo il pulsante ₽, ruotate la ghiera principale e verificate l'impostazione di compensazione sul pannello di controllo o nel display elettronico analogico (in quest'ultimo lo "0" lampeggia). La compensazione può essere regolata su valori che vanno da –5 EV (sottoesposizione) a +5 EV (sovraesposizione), a passi di ⅓ EV.

Il valore di compensazione in atto può essere verificato premendo il pulsante 2. Sul pannello di controllo il valore corrente è indicato con l'icona 2; nel mirino, i valori positivi vengono mostrati con l'icona  $\ddddot{2}$ , quelli negativi con l'icona  $\measuredangle{2}$ .

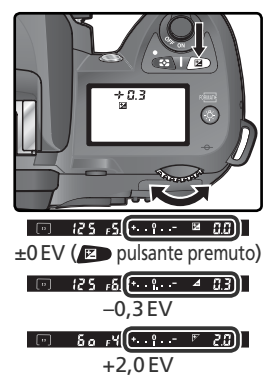

2 Componete l'inquadratura e scattate la foto.

ll normale rapporto di esposizione può essere ripristinato riportando la compensazione a  $\pm 0$  oppure effettuando il reset a due pulsanti ( $\mathbb{W}$  111). La compensazione dell'esposizione non viene azzerata spegnendo la fotocamera.

#### 🔊 9—Step EV (😽 144)

Servitevi di questa opzione se desiderate regolare a ½ EV il passo di incremento per la compensazione dell'esposizione.

#### 🔊 10—Comp. exp. (🔀 145)

Se lo si desidera, la compensazione dell'esposizione può essere impostata senza azionare il pulsante 😰.

## Bracketing

Nei modi **P**, **S**, **A** e **M**, la D70S offre tre tipi di bracketing (con i Digital Vari-Program, le funzioni di bracketing non sono disponibili). Il tipo di bracketing eseguito viene stabilito dall'opzione selezionata sotto l'Impostazione Personalizzata 12 (**Imp. BKT**): **AE & Flash, Solo AE, Solo Flash** o **Bil. Bianco (W** 146).

| Тіро                                                                          | Descrizione                                                                                                    |
|-------------------------------------------------------------------------------|----------------------------------------------------------------------------------------------------|
| Bracketing di<br>esposizione<br>( <b>AE &amp; flash</b> o<br><b>Solo AE</b> ) | Ad ogni scatto, la fotocamera varia l'esposizione entro un massi-<br>mo di $\pm 2$ EV, con variazioni a forcella di ampiezza corrispondente<br>a quella selezionata tramite la compensazione dell'esposizione<br>(nei modi <b>P</b> , <b>S</b> e <b>A</b> ), o direttamente dall'utente (in modo <b>M</b> ). Ad<br>ogni azionamento del pulsante di scatto viene eseguita una sola<br>foto, e il completamento della sequenza di bracketing richiede<br>tre scatti.     |
| Bracketing flash<br>( <b>AE &amp; flash</b> o<br><b>Solo Flash</b> )          | La fotocamera varia il livello di emissione flash entro un massimo<br>di ±2 EV, ad ogni scatto. Ad ogni azionamento del pulsante di<br>scatto viene eseguita una sola foto, e il completamento della se-<br>quenza di bracketing richiede tre scatti. Disponibile soltanto nei<br>modi di controllo flash i-TTL e Auto Aperture (W 150).                                                                                                    |
| Bracketing sul<br>bilanciamento del<br>bianco<br>( <b>Bil. Bianco</b> )       | Ad ogni scatto dell'otturatore, la fotocamera crea tre immagini,<br>con variazioni a forcella intorno al bilanciamento del bianco<br>corrente (W 92). La sequenza di bracketing sul bilanciamento<br>del bianco si completa con un solo scatto. L'impiego di questa<br>funzione è raccomandato quando si fotografa in luce mista o si<br>desidera sperimentare impostazioni diverse. Non disponibile in<br>qualità d'immagine <b>NEF(Raw)</b> o <b>NEF+JPEG Bassa</b> . |

#### 🖉 Modi Digital Vari-Program

Se, mentre è in funzione il bracketing, si commuta la fotocamera su un modo Digital Vari-Program, la sequenza bracketing viene sospesa, per essere ripresa non appena si regola di nuovo l'apparecchio su **P**, **S**, **A** o **M**.

#### Bracketing di Esposizione e Flash

Selezionate il tipo di bracketing da eseguire tramite l'Impostazione Personalizzata 12 (Imp. BKT; W 146). Scegliete AE & Flash per variare sia l'esposizione sia l'intensità flash (impostazione predefinita), Solo AE per variare solo l'esposizione, o Solo Flash per variare la sola intensità flash.

Premete il pulsante a e ruotate la ghiera secondaria per scegliere un programma di bracketing (W 90–91).

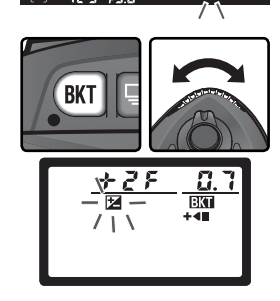

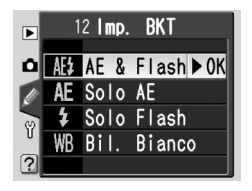

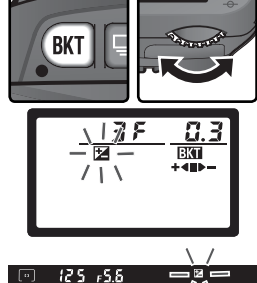

Ripresa Fotografica—Esposizione

4 Componete l'inquadratura, mettete a fuoco e scattate. La fotocamera varierà l'esposizione e/o il livello di emissione flash ad ogni scatto, in accordo con il programma di bracketing selezionato. Le variazioni di esposizione ed emissione flash si sommano a quelle eventualmente introdotte tramite la compensazione dell'esposizione (186) e la compensazione flash (102).

Quando il bracketing è in funzione, le icone sul pannello di controllo e nel mirino lampeggiano. Dopo ogni scatto, dall'indicatore di avanzamento bracketing scompare un segmento (+ < > -, + < , o > -). Il segmento centrale () scompare quando viene eseguito lo scatto senza variazione di esposizione, il segmento > - quando viene eseguito lo scatto con compensazione negativa, e il segmento + < dopo lo scatto con compensazione positiva. Quando sono stati eseguiti tutti gli scatti programmati, inizia una nuova sequenza bracketing.

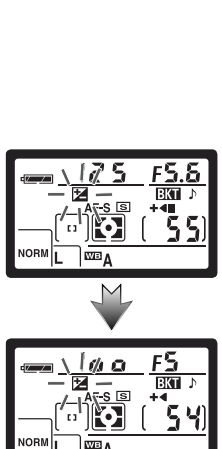

Per annullare il bracketing, premete il pulsante a e ruotate la ghiera principale fino a far scomparire **Ext** dal pannello di controllo. Alla successiva attivazione del bracketing, verrà richiamato l'ultimo programma utilizzato in precedenza. Il bracketing può essere annullato anche selezionando **Bil. Bianco** per l'Impostazione Personalizzata 12, oppure eseguendo il reset a due pulsanti (**W** 111): in quest'ultimo caso, il programma utilizzato non verrà però ripristinato alla successiva attivazione del bracketing.

#### 🔍 Modo di Scatto

Nei modi Scatto Singolo, Autoscatto e Telecomando, ad ogni azionamento del pulsante di scatto viene esposto un solo fotogramma. In modo Continuo, la ripresa si interrompe una volta eseguito il numero di scatti specificato nel programma bracketing. Verrà riavviata con una successiva pressione del pulsante di scatto. I programmi bracketing disponibili dipendono dall'opzione selezionata sotto I'Impostazione Personalizzata 9 (**Step EV**; **W** 144).

| Impostazione<br>Personalizzata 9<br>(Step EV) | Pannello di<br>controllo | Numero<br>scatti | Entità di<br>variazione<br>dell'espo-<br>sizione | Ordine di<br>esecuzione<br>(valori EV) |
|-----------------------------------------------|--------------------------|------------------|--------------------------------------------------|----------------------------------------|
|                                               | 3₽0.3+≪■►-               | 3                | ±1⁄3 EV                                          | 0, -0,3, +0,3                          |
|                                               | 370.7+                   | 3                | ±⅔ EV                                            | 0, -0,7, +0,7                          |
|                                               | 3₽ (.0++∞                | 3                | ±1EV                                             | 0, -1.0, +1.0                          |
|                                               | 38 (3+≪⇒-                | 3                | ±11⁄3 EV                                         | 0, -1,3, +1,3                          |
|                                               | 38 (7+∞-                 | 3                | ±1⅔ EV                                           | 0, -1,7, +1,7                          |
|                                               | 382.0+∞-                 | 3                | ±2EV                                             | 0, -2,0, +2,0                          |
|                                               | +2F0.3+•■                | 2                | +1⁄3 EV                                          | 0, +0,3                                |
|                                               | +2F0.7+•■                | 2                | +⅔ EV                                            | 0, +0,7                                |
| 1/3 step                                      | +2⊱ (.0+≪■               | 2                | +1 EV                                            | 0, +1,0                                |
| (default)                                     | +27 (3+⊲∎                | 2                | +1⅓ EV                                           | 0, +1,3                                |
|                                               | ÷28 (,7+≪■               | 2                | +1⅔ EV                                           | 0, +1,7                                |
|                                               | +2720+•                  | 2                | +2 EV                                            | 0, +2,0                                |
|                                               | 2 8 0.3 🗣-               | 2                | -⅓ EV                                            | 0, -0,3                                |
|                                               | 270.7                    | 2                | <i>—</i> ⅔ EV                                    | 0, -0,7                                |
|                                               |                          | 2                | -1 EV                                            | 0, -1,0                                |
|                                               | 28 13                    | 2                | -1⅓ EV                                           | 0, -1,3                                |
|                                               | 28 (7                    | 2                | -1⅔ EV                                           | 0, -1,7                                |
|                                               |                          | 2                | -2 EV                                            | 0, -2,0                                |

#### 🔊 13—Ordine BKT (🚺 146)

Grazie a questa opzione, è possibile cambiare l'ordine di esecuzione dei vari scatti. 90

| Impostazione<br>Personalizzata 9<br>(Step EV) | Pannello di<br>controllo | Numero<br>scatti | Entità di<br>variazione<br>dell'espo-<br>sizione | Ordine di esecu-<br>zione<br>(valori EV) |     |
|-----------------------------------------------|--------------------------|------------------|--------------------------------------------------|------------------------------------------|-----|
| 1/2 step                                      | 3₽0.5+≪⇒-                | 3                | ±1⁄2 EV                                          | 0, -0,5, +0,5                            | a   |
|                                               | 3₽ (8+4■►-               | 3                | ±1EV                                             | 0, -1,0, +1,0                            | 000 |
|                                               | 38 (5+≪⊷-                | 3                | ±1½EV                                            | 0, -1,5, +1,5                            | gra |
|                                               | -≪>+0.53£                | 3                | ±2 EV                                            | 0, -2,0, +2,0                            | l a |
|                                               | +288.5+                  | 2                | +1/2 EV                                          | 0, +0,5                                  |     |
|                                               | +28 (8+≪■                | 2                | +1 EV                                            | 0, +1,0                                  | pos |
|                                               | +28 (S+≪■                | 2                | +1½ EV                                           | 0, +1,5                                  |     |
|                                               | +2723+4                  | 2                | +2 EV                                            | 0, +2,0                                  | a   |
|                                               | 280.5 🗣-                 | 2                | -1/2 EV                                          | 0, -0,5                                  |     |
|                                               |                          | 2                | -1 EV                                            | 0, -1,0                                  |     |
|                                               | 28 85                    | 2                | -1½ EV                                           | 0, -1,5                                  |     |
|                                               |                          | 2                | -2 EV                                            | 0, -2,0                                  |     |

#### Ripristino del bracketing di esposizione o flash

Se la card esaurisce lo spazio di memoria prima del completamento della sequenza bracketing, sarà possibile riprenderla a partire dal punto in cui era stata interrotta e portarla a termine dopo la sostituzione della scheda o la creazione di spazio libero tramite cancellazione di qualche immagine. Se la fotocamera viene spenta prima che siano stati eseguiti tutti gli scatti della sequenza, alla successiva riaccensione il bracketing riprenderà dal punto in cui si era interrotto.

#### Reacketing di Esposizione e Flash

La fotocamera interviene sull'esposizione variando tempo e diaframma (modo P), il diaframma (modo S) o il tempo (modi A e M). Se per l'impostazione Personalizzata 5 (ISO auto; W 142) è selezionata l'opzione Si, le eventuali modifiche alla sensibilità richieste al fine di ottenere un'esposizione o un'emissione flash corrette si applicano prima che venga eseguito il bracketing di esposizione o flash.

#### Bracketing di bilanciamento del bianco

Scegliete **Bil. bianco** per l'Impostazione Personalizzata 12 (**Imp. BKT**; **W** 146). Tenete conto che il bracketing sul bilanciamento del bianco non viene eseguito con le impostazioni di qualità d'immagine **NEF(Raw)** o **NEF+JPEG Bassa**.

Premendo il pulsante 
, ruotate la ghiera principale finché non compare 

K
 sul pannello di controllo. L'icona 

 sul pannello di controllo e le frecce (
 e 
) alle estremità del display elettronico analogico di esposizione iniziano a lampeggiare.

3 Premete il pulsante e ruotate la ghiera secondaria per scegliere un programma di bracketing ( 93). Ogni incremento equivale a circa 10 Mired ( 51); se il numero di immagini del programma bracketing supera il numero di esposizioni rimanenti, l'indicatore di avanzamento bracketing ( + < ■ > -, + < ■, o ■ > -) lampeggia.

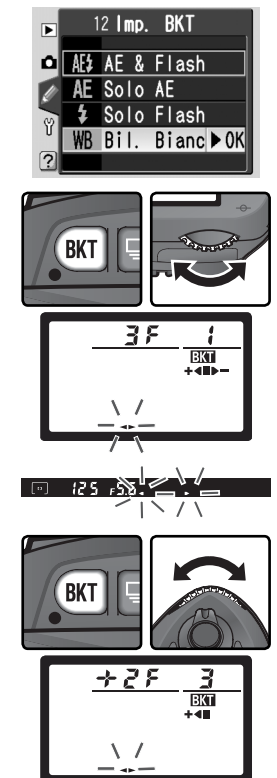

#### 🔍 Modo di Scatto

In tutti i modi (compreso quello Continuo), l'otturatore scatta una sola volta ad ogni azionamento del pulsante di scatto. Ciascuna ripresa viene elaborata per creare il numero di immagini specificato nel programma di bracketing.

#### Spegnimento della Fotocamera

Se viene disattivata durante la registrazione, la fotocamera non si spegne finché non sono registrate tutte le immagini della sequenza bracketing.

Ripresa Fotografica—Esposizione

Componete l'inguadratura, mettete a fuoco e 4 scattate. Ogni immagine ripresa verrà trattata dalla fotocamera in modo da creare il numero di copie specificato dal programma bracketing, variate nel bilanciamento del bianco. Le modi-

fiche apportate dalla fotocamera si sommano a quelle eventualmente impostate dall'utente, mediante la funzione di regolazione fine del bilanciamento del bianco (W 50).

Se il numero di immagini del programma bracketing supera il numero di esposizioni rimanenti, viene visualizzato F 🖬 🛓 🕻 (F 🖬 🌡), mentre l'indicatore di avanzamento bracketing e il numero di esposizioni rimanenti lampeggiano. La ripresa può iniziare solo dopo aver inserito una nuova scheda di memoria

Per annullare il bracketing, premete il pulsante 💷 e ruotate la ghiera principale fino a far scomparire EKT dal pannello di controllo. Alla successiva attivazione del bracketing, verrà richiamato l'ultimo programma utilizzato in precedenza. Il bracketing può essere annullato anche selezionando NEF(Raw) o NEF+JPEG Bassa per la qualità d'immagine, oppure esequendo il reset a due pulsanti (N 111): in guest'ultimo caso, il programma utilizzato non verrà però ripristinato alla successiva attivazione del bracketing.

Nella tabella sotto vengono mostrati numero di scatti, entità di variazione (WB) e ordine di esecuzione per ciascuno dei possibili programmi bracketing di bilanciamento del bianco

Ordine di

esecuzione

0, -1, +1

0, -2, +2

0, -3, +3

+2 +3

| +27 (+= | 2 | +1 | 0, +1 |
|---------|---|----|-------|
| +272+4  | 2 | +2 | 0, +2 |
| +273+⊲■ | 2 | +3 | 0, +3 |
|         |   |    |       |

Numero

scatti

3

3

3

±1

±2

±3

| Pannello di<br>controllo | Numero<br>scatti | WB | Ordine di<br>esecuzione |
|--------------------------|------------------|----|-------------------------|
| 281                      | 2                | -1 | 0, -1                   |
| 272                      | 2                | -2 | 0, -2                   |
| 283                      | 2                | -3 | 0, -3                   |

#### 🔊 13—Ordine BKT (📉 146)

Pannello di

controllo

38 (+\*\*\*\*

382+4--

353+4-

Grazie a questa opzione, è possibile cambiare l'ordine di esecuzione dei vari scatti.

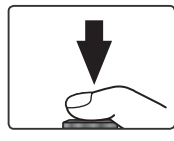

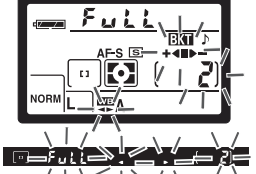

La D70S incorpora un lampeggiatore elettronico con numero guida (GN) 15 (ISO 200, metri; NG a ISO 100, 11). Se la fotocamera monta un obiettivo dotato di circuito elettronico "CPU", il flash emette i pre-lampi di monitoraggio indistinguibili ad occhio rispetto al lampo di esposizione, la cui riflessione viene analizzata dal sistema di misurazione TTL (attraverso l'obiettivo) dell'apparecchio (controllo flash i-TTL). Il flash incorporato serve non soltanto per gli impieghi tradizionali in luce debole o in interni, ma anche in luce diurna per schiarire le ombre ed i soggetti in controluce, o per creare un piacevole punto di alta luce che vivacizza le riprese di ritratto.

### Controllo flash i-TTL

In abbinamento ad un'ottica CPU, sono disponibili i seguenti tipi di controllo flash:

| Controllo flash                                                   | Descrizione                                                                                                    |
|-------------------------------------------------------------------|----------------------------------------------------------------------------------------------------|
| Fill-flash con<br>Bilanciamento<br>i-TTL per Re-<br>flex Digitale | Il Fill-Flash con Bilanciamento i-TTL per Reflex Digitale viene sempre sele-<br>zionato automaticamente tranne nel modo di esposizione <b>M</b> o quando, nei<br>modi <b>P</b> , <b>S</b> e <b>A</b> , è selezionata la modalità di misurazione Spot. Il flash emette<br>una serie di lampi praticamente impercettibili (pre-lampi di monitoraggio)<br>subito prima dell'emissione principale. La riflessione dei pre-lampi da tutte<br>le aree dell'inquadratura, viene rilevata dal sensore RGB da 1005 pixel e<br>analizzata insieme alle informazioni fornite dal sistema di misurazione<br>Matrix, in modo da regolare l'intensità dell'emissione principale in funzione<br>di un equilibrio naturale tra l'illuminazione del soggetto principale e l'illu-<br>minazione ambiente dello sfondo. Se la fotocamera monta un obiettivo<br>tipo-G o -D, nel computo viene inclusa anche l'informazione di distanza. |
| Flash i-TTL<br>Standard per<br>Reflex Digitale                    | Nel modo di esposizione <b>M</b> o quando è selezionata la modalità di misura-<br>zione Spot nei modi <b>P</b> , <b>S</b> e <b>A</b> , viene attivato automaticamente il Flash i-TTL<br>Standard per Reflex Digitale. L'emissione flash viene regolata in modo da<br>assicurare una corretta esposizione per il soggetto principale, senza tener<br>conto della luminosità dello sfondo. Si raccomanda quando il soggetto<br>principale va messo in risalto a spese dello sfondo, o quando si fa uso di<br>una compensazione dell'esposizione. Selezionando la misurazione Spot, il<br>flash i-TTL standard per reflex digitale viene attivato automaticamente.                                                                                                    |

Se la fotocamera monta un obiettivo non-CPU, il lampeggiatore incorporato è impiegabile soltanto se per l'Impostazione Personalizzata 19 (**Modo Flash**; 150) è selezionato **Manuale**. Se è selezionato **TTL**, sollevando il flash il pulsante di scatto rimane disabilitato. Inoltre lampeggiano nel mirino la spia di carica (4), e sul pannello di controllo l'icona 4 e i contorni dell'indicatore del modo sincro-flash.

#### 🔊 19—Modo Flash (🐻 150)

Il modo flash può essere regolato su **TTL, Manuale** e **Modo Flash ext**. In **Manuale**, il flash ha numero guida 17 (ISO 200) o 12 (ISO 100). L'impostazione **Modo Flash ext** serve per la ripresa flash a distanza senza cavi, in abbinamento ai lampeggiatori Nikon Speedlight SB-800 o SB-600.

## Modi Sincro-Flash

Per i modi **P**, **S**, **A** e **M** sono disponibili le seguenti impostazioni di sincronizzazione flash:

| Modo sincro-flash                                                     | Descrizione                                                                                                    |
|-----------------------------------------------------------------------|----------------------------------------------------------------------------------------------------|
| Sincro normale<br>(sulla prima tendina)                               | È la modalità adatta per la maggior parte delle situazioni. Nei<br>modi di esposizione <b>P</b> e <b>A</b> , il tempo di posa viene impostato au-<br>tomaticamente su valori compresi tra $\mathcal{H}_0$ e $\mathcal{H}_{500}$ sec.                                                                                                    |
| کی پھی ا<br>Riduzione occhi rossi                                     | La lampada anti occhi-rossi si accende per circa 1 sec. prima<br>dell'emissione flash, allo scopo di far contrarre le pupille del sog-<br>getto e minimizzare così l'effetto "occhi-rossi" che talvolta si ma-<br>nifesta nelle riprese di persone e animali in luce ambiente debole.<br>Per via dell'attivazione dell'otturatore ritardata di 1 sec., questo<br>modo non è raccomandato con soggetti in movimento o in altre<br>situazioni in cui è richiesta una maggior prontezza di scatto. Non<br>muovete l'apparecchio mentre è accesa la luce anti occhi-rossi. |
| stow<br>Slow sync                                                     | L'emissione lampo viene combinata con un tempo di posa lento<br>fino a 30 sec. per catturare sia il soggetto sia lo sfondo, in ripre-<br>se notturne o con poca luce. Disponibile soltanto nei modi di<br>esposizione <b>P</b> e <b>A</b> . Per prevenire rischi di mosso si raccomanda di<br>montare la fotocamera sul cavalletto.                                                                                                    |
| Slow Sync con Riduzione<br>occhi rossi                                | Combina la riduzione occhi rossi con la sincronizzazione su un<br>tempo lento. Disponibile soltanto nei modi di esposizione <b>P</b> e <b>A</b> .<br>Per prevenire rischi di mosso si raccomanda di montare la foto-<br>camera sul cavalletto.                                                                                                    |
| Sincro sulla seconda<br>Sincro sulla seconda<br>tendina con Slow Sync | Nei modi di esposizione $S \in M$ , il lampo viene emesso appena prima<br>che l'otturatore si chiuda, creando l'effetto di scia luminosa dietro<br>al soggetto in movimento. Nei modi di esposizione $P \in A$ , la sincro-<br>nizzazione sulla seconda tendina abbinata allo slow sync consente<br>di catturare sia il soggetto sia lo sfondo. Per prevenire rischi di mos-<br>so si raccomanda di montare la fotocamera sul cavalletto.                                                                                                    |

#### 🖉 Angolo di emissione flash

L'angolo di emissione del flash incorporato copre il campo visuale di un obiettivo di focale 18mm. Con certi obiettivi o a specifiche aperture di diaframma, il flash può non essere in grado di illuminare in modo uniforme l'intero soggetto (🐺 101).

#### 🖉 ISO auto

Quando per l'Impostazione Personalizzata 5 (**ISO auto**; **W** 142) è selezionata la voce **Si**, la fotocamera varierà automaticamente la sensibilità adeguandosi all'ottimale potenza del lampo flash. I soggetti in primo piano potranno di conseguenza risultare sottoesposti nelle fotografie con flash scattate con tempi di posa lenti, con luce diurna o su sfondo molto luminoso. In questi casi, scegliete un modo sincro flash diverso da "slow sync" con tempi lunghi oppure selezionate il modo **A** o **M** e scegliete un'apertura diaframma maggiore.

Per i modi  $\bigotimes$ ,  $\mathbf{z}$  e  $\mathbf{s}$  sono disponibili le seguenti impostazioni di sincronizzazione flash:

| Modo sincro-flash                        | Descrizione                                                                                                    |
|------------------------------------------|----------------------------------------------------------------------------------------------------|
| Auto Normale<br>(sulla prima<br>tendina) | Se l'illuminazione ambiente è insufficiente o il soggetto è in<br>controluce, premendo a metà corsa il pulsante di scatto il flash si<br>solleva e lampeggia automaticamente premendo a fondo lo scat-<br>to. Il tempo di posa è limitato ai valori compresi tra $\frac{1}{60}$ sec. e $\frac{1}{500}$<br>sec. ( $\frac{1}{125}$ - $\frac{1}{500}$ sec. in modo $\frac{1}{80}$ ). La sincronizzazione Auto Normale<br>viene impostata automaticamente ruotando il selettore dei modi<br>su $\frac{100}{80}$ , $\frac{2}{8}$ o $\frac{1}{80}$ . |
| Auto con Ridu-<br>zione occhi-rossi      | Combina la riduzione occhi-rossi (😿 95) con la sincronizzazione<br>Auto Normale.                                                                                                    |
| 😨<br>No Flash                            | Il lampo non viene emesso neppure se la luce è scarsa e il flash è in<br>posizione sollevata. Premendo il pulsante di scatto a metà corsa, il<br>flash non si solleva automaticamente.                                                                                                    |

Per il modo  $\blacksquare$  sono disponibili le seguenti impostazioni di sincronizzazione flash:

| Modo sincro-flash                              | Descrizione                                                                                                    |
|------------------------------------------------|----------------------------------------------------------------------------------------------------|
| ि के कि कि कि कि कि कि कि कि कि कि कि कि कि    | Se l'illuminazione ambiente è insufficiente o il soggetto è in con-<br>troluce, il flash si solleva automaticamente premendo a metà corsa<br>il pulsante di scatto. L'emissione lampo viene combinata con un<br>tempo lento fino a 1 sec. per catturare sia il soggetto sia lo sfondo,<br>in riprese notturne o con poca luce. Per prevenire rischi di mosso<br>si raccomanda di montare la fotocamera sul cavalletto. La sin-<br>cronizzazione Auto Slow Sync viene impostata automaticamente<br>ruotando il selettore dei modi su <b>Z</b> . |
| Auto Slow Sync<br>con Riduzione<br>occhi-rossi | Combina la riduzione occhi-rossi (😈 95) con la sincronizzazione<br>Auto Slow Sync. Per prevenire rischi di mosso si raccomanda di<br>montare la fotocamera sul cavalletto.                                                                                                    |
| 🚱<br>No Flash                                  | Il lampo non viene emesso neppure se la luce è scarsa e il flash è in<br>posizione sollevata. Premendo il pulsante di scatto a metà corsa, il<br>flash non si solleva automaticamente.                                                                                                    |

## Uso del Lampeggiatore Incorporato

Per l'utilizzo del flash incorporato in abbinamento ad un obiettivo CPU, sequite la procedura qui sotto.

Ruotate il selettore dei modi sull'impostazione desiderata (🔣 10). Se avete selezionato il modo 🎬, 🐔 🖏 o 🗷, procedete al punto 4 (WS 98). La fotocamera si regola in Fill-Flash con Bilanciamento i-TTL per Reflex Digitale, e il lampeggiatore si solleva automaticamente

guando il suo intervento è richiesto dalle condizioni di ripresa.

 $2 \ \text{Scegliete la modalità di misurazione. Nei modi} \\ di esposizione P, S e A, il metodo di misura$ zione selezionato determina il tipo di controllo flash utilizzato dalla fotocamera (W 94); per attivare il Fill-Flash con Bilanciamento i-TTL per Reflex Digitale scegliete la misurazione Matrix

o Semi-spot. Nel modo di esposizione M o guando è selezionata la modalità di misurazione Spot nei modi P, S e A, viene attivato automaticamente il Flash i-TTL Standard per Reflex Digitale.

**3** Premete il pulsante **3**. Il flash incorporato si solleva in posizione di lavoro e inizia a caricarsi. Una volta completata la carica, si accende la spia flash.

#### 🖉 Auto Flash (Modi 🖧 🐔 🖉 e 🛋)

Nei modi 🖑 🐔 🕊 e 🖾 il flash incorporato non può essere sollevato e attivato manualmente. Una volta in posizione di lavoro, il flash entra in funzione soltanto se le condizioni di ripresa lo richiedono.

#### Riduzione occhi-rossi

Con taluni obiettivi, la montatura interferisce con la lampada anti occhi-rossi impedendone la visione da parte del soggetto e guindi annullando i vantaggi offerti da guesta funzione.

#### Se il flash non viene utilizzato

Per prevenire un'inutile consumo delle batterie, guando il flash non è in uso fatelo rientrare nel suo alloggiamento premendolo delicatamente verso il basso finché si blocca con uno scatto.

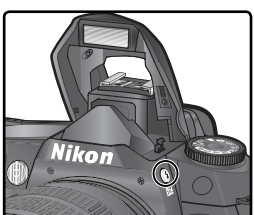

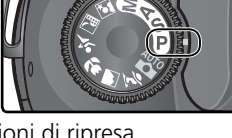

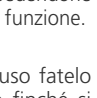

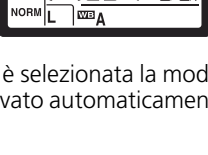

Premete il pulsante 🚱 e ruotate la ghiera principale fino a far comparire sul pannello di controllo l'icona del modo flash desiderato.

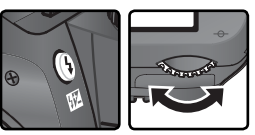

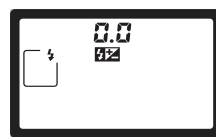

Le opzioni disponibili dipendono dalla posizione su cui è regolato il selettore dei modi:

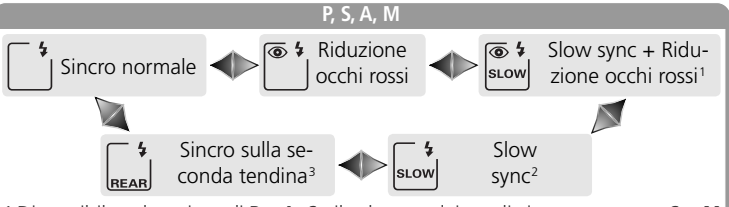

- 1 Disponibile solo nei modi **P** e **A**. Se il selettore dei modi viene ruotato su **S** o **M** dopo che è stata selezionata questa opzione in modo **P** o **A**, il modo sincroflash si regola su <sup>(\*)</sup> (riduzione occhi-rossi).
- 2 Disponibile solo nei modi **P** e **A**. Se il selettore dei modi viene ruotato su **S** o **M** dopo che è stata selezionata questa opzione in modo **P** o **A**, il modo sincroflash si regola su <u>()</u> (normale, sulla prima tendina).
- 3 Nei modi **P** e **A**, il modo sincro-flash si regola su 🔛 (sulla seconda tendina con slow sync) quando viene premuto il pulsante **G**.

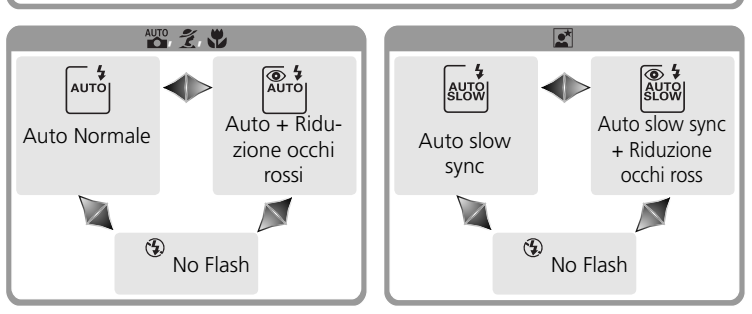

#### 🖉 Utilizzo con Flash da Studio

La funzione sincro sulla seconda tendina non può essere utilizzata con i flash da studio, poiché non è possibile ottenere la sincronizzazione necessaria.
5 Premete a metà corsa il pulsante di scatto e verificate l'esposizione (tempo e diaframma). Nei modi ∰, Ź, ♥ e ☑, il flash incorporato si solleva automaticamente se è richiesta un'illuminazione aggiuntiva, e inizia a caricarsi. Tempi e diaframmi disponibili con il flash sollevato sono elencati sotto.

| Modo    | Тетро                                                                                          | Diaframma                     | 6  |
|---------|------------------------------------------------------------------------------------------------|-------------------------------|----|
| Р       | Impostato automaticamente dalla fotocamera<br>( $\frac{1}{500}-\frac{1}{60}$ sec) <sup>1</sup> | Impostato au-                 | 72 |
| S       | Valore selezionato dal fotografo (1/500-30 sec) <sup>2</sup>                                   | dalla fotocamera              | 79 |
| A       | Impostato automaticamente dalla fotocamera<br>(1/500-1/60 sec)1                                | Valore seleziona-             | 81 |
| М       | Valore selezionato dal fotografo (1/500-30 sec) <sup>2</sup>                                   | to dal fotografo <sup>3</sup> | 82 |
| AUTO, 💈 | Impostato automaticamente dalla fotocamera<br>(1/500-1/60 sec)                                 |                               | —  |
| *       | Impostato automaticamente dalla fotocamera<br>(1/500-1/125 sec)                                | tomaticamente                 | _  |
|         | Impostato automaticamente dalla fotocamera<br>(1/500-1 sec)                                    | dalla fotocamera              | _  |

- 1 Il limite di tempo più lento viene selezionato tramite l'Impostazione Personalizzata 21 (**Tmp di posa**; **1**52). A prescindere dall'opzione in atto, la fotocamera può selezionare tempi fino a 30 sec. se il modo di sincronizzazione flash è regolato su slow sync, sincro sulla seconda tendina con slow sync, o riduzione rossi con slow sync.
- 2 Se il flash incorporato è in posizione sollevata i tempi più rapidi di 1/500 sec. vengono ricondotti a 1/500 sec. Lo stesso avviene quando si accende il flash esterno opzionale, eventualmente montato sulla fotocamera.
- 3 La portata del lampo varia in base al diaframma. Quando scegliete l'apertura nei modi A e M, consultate la tabella dei campi di utilizzo flash (🔀 100).
- 6 Verificate l'accensione nel mirino della spia di carica flash. Se, quando si fa uso del lampeggiatore incorporato, l'indicatore flash non compare nel mirino, il pulsante di scatto risulta disabilitato.
  - 7 Componete l'inquadratura, assicurandovi che il soggetto si trovi entro i limiti del campo delle distanze utili per la ripresa flash (100), quindi mettete a fuoco e scattate. Se la spia di carica flash lampeggia per circa tre secondi dopo lo scatto, l'emissione lampo è avvenuta a piena potenza e la fotografia potrebbe risultare sottoesposta. Controllate il risultato sul monitor. Se la foto è sottoesposta, eseguite i necessari aggiustamenti e ripetete la ripresa.

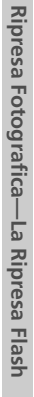

4

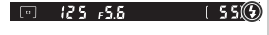

99

#### 🖉 Flash incorporato e modo di scatto Continuo

Se si fa uso del flash incorporato con la fotocamera regolata per la ripresa in sequenza, ad ogni azionamento del pulsante di scatto corrisponderà l'esecuzione di una sola foto.

La funzione di stabilizzazione (disponibile con le ottiche AF Nikkor VR) non ha effetto se il pulsante di scatto viene premuto a metà corsa mentre il flash incorporato è in carica.

Dopo una serie di diversi scatti consecutivi, il flash incorporato può spegnersi brevemente, in modo che i suoi componenti vengano protetti da rischi di surriscaldamento. Trascorso un breve intervallo, il flash sarà nuovamente utilizzabile.

#### 🔇 Campo di utilizzo flash, diaframma e sensibilità

Il campo delle distanze utili per la ripresa flash varia in base all'apertura di diaframma e alla sensibilità.

| Diaframma alla sensibilità ISO equiv. a |     |     |     |     |     |     |      |      | Distanza |         |
|-----------------------------------------|-----|-----|-----|-----|-----|-----|------|------|----------|---------|
| 200                                     | 250 | 320 | 400 | 500 | 640 | 800 | 1000 | 1250 | 1600     | m       |
| 2                                       | 2,2 | 2,5 | 2,8 | 3,2 | 3,5 | 4   | 4,5  | 5    | 5,6      | 1,0–7,5 |
| 2,8                                     | 3,2 | 3,5 | 4   | 4,5 | 5   | 5,6 | 6,3  | 7,1  | 8        | 0,7–5,4 |
| 4                                       | 4,5 | 5   | 5,6 | 6,3 | 7,1 | 8   | 9    | 10   | 11       | 0,6–3,8 |
| 5,6                                     | 6,3 | 7,1 | 8   | 9   | 10  | 11  | 13   | 14   | 16       | 0,6–2,7 |
| 8                                       | 9   | 10  | 11  | 13  | 14  | 16  | 18   | 20   | 22       | 0,6–1,9 |
| 11                                      | 13  | 14  | 16  | 18  | 20  | 22  | 25   | 29   | 32       | 0,6–1,4 |
| 16                                      | 18  | 20  | 22  | 25  | 29  | 32  |      |      |          | 0,6–0,9 |
| 22                                      | 25  | 29  | 32  | —   | —   | —   | —    | —    | —        | 0,6–0,7 |

Nei modi P, ∰, ≵, ♥ e Z, la distanza minima di utilizzo del lampeggiatore incorporato è 0,6m; l'apertura massima (numero f/ più basso) è limitata in base alla sensibilità (equivalenza ISO), come segue:

|           | Massima apertura (diaframma) con ISO equiv. a |     |     |     |     |     |     |      |      |      |
|-----------|-----------------------------------------------|-----|-----|-----|-----|-----|-----|------|------|------|
| Modo      | 200                                           | 250 | 320 | 400 | 500 | 640 | 800 | 1000 | 1250 | 1600 |
| P, 🖄, 🗶 🖍 | 2,8                                           | 3   | 3,2 | 3,3 | 3,5 | 3,8 | 4   | 4,2  | 4,5  | 4,8  |
|           | 5,6                                           | 6   | 6,3 | 6,7 | 7,1 | 7,6 | 8   | 8,5  | 9    | 9,5  |

Ad ogni passo di incremento della sensibilità (ad es. da 200 a 400), il diaframma viene diminuito di mezzo f/ stop. Se la massima apertura dell'obiettivo è inferiore a quanto sopra indicato, il valore di diaframma massimo sarà quello massimo supportato dall'obiettivo.

Il controllo flash i-TTL è disponibile con tutte le impostazioni di sensibilità (equivalenza ISO).

## 🖉 Obiettivi Compatibili

Il lampeggiatore incorporato può essere utilizzato in abbinamento a tutti gli obiettivi CPU con lunghezze focali comprese tra 18 e 300mm. Tenete tuttavia presente che se le ottiche sotto elencate vengono impiegate oltre la distanza minima indicata il flash può non essere in grado di illuminare in modo uniforme tutto il soggetto.

| Obiettivo                           | Posizione zoom | Distanza minima |
|-------------------------------------|----------------|-----------------|
| AF 5 DV 5D 12 24mm f/46             | 20 mm          | 2,5 m           |
| AF-3 DX ED 12-2411111 1/4G          | 24 mm          | 1,0 m           |
|                                     | 20mm, 24mm     | 2,5 m           |
| AF-3 ED 17-3511111 1/2.8D           | 28 mm          | 1,0 m           |
|                                     | 20mm, 24mm     | 2,5 m           |
| AF-S DX IF ED 17–55 mm f/2.8G       | 28 mm          | 1,5 m           |
|                                     | 35 mm          | 0,7 m           |
|                                     | 20 mm          | 2,0 m           |
| AF ED 18-3511111 1/3.5-4.5D         | 24 mm          | 0,7 m           |
| AF-S DX ED 18–70 mm f/3.5–4.5G (IF) | 18 mm          | 1,0 m           |
| AE 20, 25 mm (/2,00                 | 20 mm          | 1,5 m           |
| AF 20–35 mm 1/2.8D                  | 24 mm          | 1,0 m           |
| AF-S VR ED 24–120mm f/3.5–5.6G      | 24 mm          | 0,8 m           |
|                                     | 28 mm          | 3,0 m           |
| AF-3 ED 28-7011111 1/2.8D           | 35 mm          | 1,0 m           |
| AF 5 MP 200, 400 mm f/46            | 200 mm         | 4,0 m           |
| AF-5 VK 200-400 mm 1/4G             | 250 mm         | 2,5 m           |

Il lampeggiatore incorporato ha una distanza minima di utilizzo pari a 0,6m. Non è impiegabile nel campo macro degli obiettivi macro-zoom.

Il flash incorporato può essere usato anche con ottiche non CPU dei tipi Al-S, Al e modificati-Al, con lunghezze focali 18-200mm. Vi sono però delle restrizioni per gli obiettivi che seguono:

- Al 25-50mm f/4, Al-S 25-50mm f/4 e Al-S 35-70mm f/3.5: utilizzabili a focale 35mm su distanze di 1m o più
- Al 50-300mm f/4.5, 50-300mm f/4.5 modificato-Al, Al-S ED 50-300mm f/4.5 e 85-250mm f/4 modificato-Al: utilizzabili a focale 135mm o superiore
- AI ED 50-300mm f/4.5: utilizzabile a focale 105mm o superiore
- ED 200mm f/2 AI-S e AI: non sono utilizzabili

## Compensazione dell'Esposizione Flash

Nei modi **P**, **S**, **A** e **M**, è possibile far uso della compensazione dell'esposizione flash per aumentare o ridurre l'intensità dell'emissione lampo rispetto al livello stabilito dal sistema di controllo flash della fotocamera (questa funzione non è disponibile nelle modalità Digital Vari-Program). L'emissione flash può essere incrementata per far apparire più luminoso il soggetto principale, o ridotta per minimizzare alte luci e riflessioni indesiderate. Come regola pratica, le compensazioni di segno "+" possono essere richieste quando il soggetto principale è più scuro dello sfondo, quelle di segno "-" nel caso contrario.

- Ruotate il selettore dei modi su **P**, **S**, **A** o **M** e scegliete una modalità di sincronizzazione flash come descritto ai punti 1–4 del capitolo "Uso del Lampeggiatore Incorporato" (**W** 97–98).
- Premendo il pulsante III, ruotate la ghiera secondaria e verificate l'impostazione della compensazione sul pannello di controllo o nel mirino. La compensazione dell'esposizione flash può essere regolata su valori compresi tra −3 EV (a scurire), e +1 EV (a schiarire) a passi di ⅓EV.

Con i valori diversi da ±0, quando viene rilasciato il pulsante sul pannello di controllo e nel mirino viene visualizzata l'icona 22. Il valore corrente di compensazione dell'esposizione flash in atto può essere verificato premendo il pulsante 22.

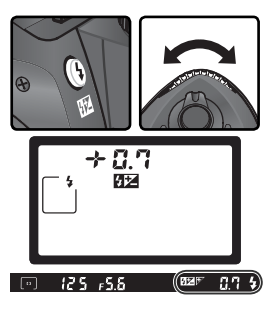

3 Eseguite la ripresa, in base alle indicazioni fornite ai punti 5–7 del capitolo "Uso del Lampeggiatore Incorporato" (88 99).

Il normale livello di emissione flash può essere ripristinato riportando la compensazione al valore  $\pm 0.0$ , oppure eseguendo il reset a due pulsanti ( $\mathbb{W}$  111). La compensazione dell'esposizione flash non viene azzerata quando si spegne la fotocamera.

**Uso della compensazione dell'esposizione flash con lampeggiatori esterni** La funzione è disponibile anche quando si fa uso dei lampeggiatore opzionali SB-800 e SB-600.

#### ్రి 9—Step EV (🔀 144)

Servitevi di questa opzione se desiderate regolare a ½ EV il passo di incremento per la compensazione dell'esposizione flash. **102** 

Ripresa Fotografica—La Ripresa Flash

## Blocco FV (valore flash)

Questa funzione permette di memorizzare il valore di esposizione flash (FV), in modo da poter ricomporre l'inquadratura senza che venga modificata l'intensità di emissione del lampo. Per utilizzare il blocco FV:

Selezionate **FV** per l'Impostazione Personalizzata 15 (**AE-L/AF-L**; **W** 147).

- 2 Ruotate il selettore dei modi sull'impostazione desiderata e scegliete una modalità di sincronizzazione flash come descritto ai punti 1–4 del capito-lo "Uso del Lampeggiatore Incorporato" (1997–98).
- **3** Posizionate il soggetto al centro dell'inquadratura e premete il pulsante di scatto a metà corsa per eseguire la messa a fuoco.

4 Dopo esservi assicurati che nel mirino sia comparso l'indicatore di flash carico, premete il pulsante AE-L/AF-L. Il flash incorporato emette un pre-lampo di monitoraggio per determinare il livello di emissione appropriato. Tale livello verrà memorizzato e nel mirino comparirà l'icona EL.

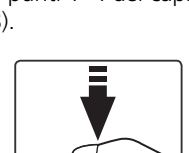

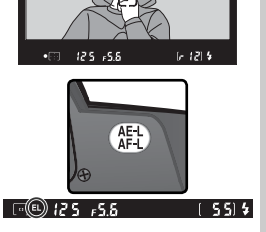

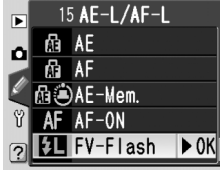

Ricomponete l'inquadratura come desiderato.

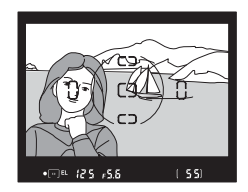

Completate la pressione del pulsante di scatto a fondo corsa per eseguire la ripresa. Se lo desiderate potrete riprendere altre immagini senza rilasciare il blocco FV.

Per rilasciare il blocco FV, premete il pulsante AE-L/AF-L e verificate che l'icona EL sia non sia più visualizzata sul pannello di controllo e nel mirino.

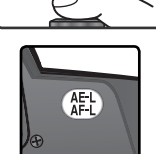

#### **Uso del blocco FV con il flash incorporato**

Quando per l'Impostazione Personalizzata 19 (**Modo Flash**; **W** 150) è selezionato **TTL** (l'opzione di default), il blocco FV è disponibile soltanto con il lampeggiatore incorporato.

#### 🔍 Uso del blocco FV con lampeggiatori esterni

La funzione di memorizzazione del valore di esposizione flash è disponibile anche nell'impiego dei lampeggiatori opzionali Nikon Speedlight SB-800 ed SB-600. Regolate il flash in modalità TTL (l'SB-800 può essere utilizzato anche in modo AA; per dettagli consultate il manuale istruzioni del lampeggiatore). Mentre è attivato il blocco FV, l'emissione lampo verrà regolata automaticamente in base ai cambiamenti di posizione della parabola zoom.

## Funzione di Scatto Ritardato

L'autoscatto può essere utilizzato per ridurre il movimento della fotocamera (evitando l'effetto "mosso"), oppure per auto-ritratto. Per utilizzare l'auto- じ scatto:

Montate la fotocamera sul cavalletto (scelta consigliata) oppure sistematela su di una superficie stabile e orizzontale.

Premete il pulsante ២ e ruotate la ghiera Z principale finché l'icona 🕉 (modo autoscatto) compare sul pannello di controllo.

**3** Componete l'inquadratura e mettete a fuoco. Se è in funzione l'autofocus, fate attenzione a non ostruire l'objettivo mentre attivate l'autoscatto. In AF Singolo (W 139), l'otturatore scatterà soltanto se nel mirino compare l'indicatore di messa a fuoco (•).

Autoscatto

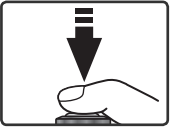

8

#### Coprite il mirino

Se vi servite di un modo di esposizione diverso da M, prima di azionare il pulsante di scatto coprite l'oculare del mirino con una mano oppure con l'apposito Copri-oculare DK-5 in dotazione. Ciò per impedire che l'ingresso di luce estranea nel mirino possa interferire con la misurazione esposimetrica e le procedure dell'esposizione automatica. Il DK-5 si monta rimuovendo la conchiglia oculare e inserendolo al suo posto.

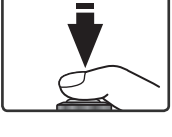

Premete il pulsante di scatto a fondo corsa per avviare la temporizzazione. La spia dell'autoscatto (illuminatore ausiliario AF) inizia a lampeggiare e si avvia anche l'avviso acustico (bip). Due secondi prima dello scatto, la spia

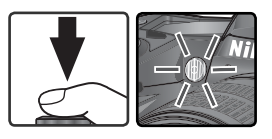

cessa di lampeggiare e il segnale acustico diventa aumenta di frequenza. Una volta eseguita la ripresa, la fotocamera ritorna al modo di scatto su cui era impostata prima di selezionare l'autoscatto.

#### *Lampeggiatore incorporato*

Nei modi P, S, A e M, l'autoscatto viene cancellato se si solleva il flash prima della ripresa. Per avviare la temporizzazione dell'autoscatto dopo aver sollevato il flash, attendete che nel mirino sia comparso l'indicatore di flash carico, quindi azionate il pulsante di scatto.

L'autoscatto può essere disattivato selezionando un diverso modo di ripresa. Lo spegnimento della fotocamera annulla l'autoscatto e ripristina il modo di scatto attivo prima che fosse selezionato il modo autoscatto.

#### / buib

In modalità autoscatto, la regolazione del tempo di posa su **b** $\omega$ L **b** equivale approssimativamente ad ½ sec.

#### 🔊 1—Bip (🐻 138)

Tramite questa opzione, è possibile controllare l'avviso acustico emesso dalla fotocamera durante il conteggio alla rovescia dell'autoscatto.

#### 🔊 24—Autoscatto (🔀 153)

Il ritardo dell'autoscatto può essere regolato a scelta su 2 sec., 5 sec., 10 sec. (impostazione di default) o 20 sec.

#### 106

Il telecomando ML-L3 opzionale può essere utilizzato per scattare autoritratti e per far funzionare la fotocamera a distanza.

🖉 Prima di utilizzare il telecomando

Prima di mettere in esercizio il telecomando, rimuovete la piastrina in plastica trasparente che serve all'isolamento della batteria.

| Modo di Scatto       | Descrizione                                                                                    |
|----------------------|------------------------------------------------------------------------------------------------|
| A risposta ritardata | Fornisce al fotografo il tempo di mettersi in posa per un autoritratto con comando a distanza. |
| A risposta immediata | Assicura una risposta rapida dell'otturatore ed è utile per ridurre i rischi di mosso.         |

## 🖉 Esposizioni a tempo

Quando si fa uso del telecomando con la fotocamera regolata per il modo di esposizione **M**, il tempo di posa può essere regolato su - . Con questa impostazione, l'otturatore si apre azionando il pulsante di scatto del telecomando ML-L3 (2 secondi dopo l'azionamento, se in modalità a risposta ritardata) e rimane aperto finché lo stesso pulsante non viene premuto una seconda volta (massimo 30 minuti; **W** 83). Allo scopo di prevenire cali di alimentazione ad otturatore aperto, per questo tipo d'impiego Nikon raccomanda di utilizzare una batteria EN-EL3a completamente carica, o meglio ancora l'alimentatore a rete EH-5 opzionale. Tenete presente che in qualunque modalità d'impiego, quando l'esposizione si prolunga oltre circa 1 secondo, possono apparire sull'immagine finale dei disturbi sotto forma di pixel luminosi variamente colorati e spaziati in modo irregolare.

#### 🖉 Uso del lampeggiatore incorporato

Nelle situazioni in cui è richiesto l'uso del lampeggiatore, una volta completata la ricarica del flash la fotocamera risponderà soltanto all'azionamento del pulsante di scatto dell'ML-L3. Nei modi ∰, Ž, 🖗 e 🛋, il flash inizia a caricarsi non appena viene selezionato il modo a risposta ritardata o a risposta immediata; quando il flash si è ricaricato, premendo il pulsante di scatto dell'ML-L3 si solleva automaticamente se richiesto dalle condizioni di ripresa. Con i modi di sincronizzazione flash che comportano la riduzione occhi-rossi, la spia dell'autoscatto si accende per circa 1 secondo prima dello scatto. Se la modalità prescelta è quella a risposta ritardata, la spia dell'autoscatto lampeggia per due secondi e quindi resta accesa per un secondo prima dello scatto.

Nei modi **P**, **S**, **A** e **M**, il sollevamento del flash durante la temporizzazione di due secondi della modalità a risposta ritardata, provoca l'annullamento della temporizzazione. Attendete che il flash sia carico, quindi riavviate il timer premendo il pulsante di scatto sull'ML-L3.

#### Per far uso del telecomando:

Montate la fotocamera sul cavalletto (preferibilmente) o sistematela su una superficie piana e stabile.

2 Premete il pulsante <a>Premete il pulsante</a> e ruotate la ghiera principale finché sul pannello di controllo comparel <a>Premeterica (risposta ritardata) o <a>Premeterica (risposta immediata).</a>

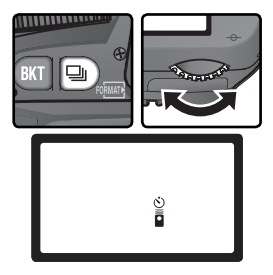

B Componete l'inquadratura. In autofocus (AF) è possibile utilizzare il pulsante di scatto del corpo camera per verificare la messa a fuoco, mentre per l'attivazione dell'otturatore è necessario premere il pulsante del telecomando.

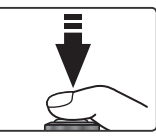

#### 🖉 Coprite il mirino

Se vi servite di un modo di esposizione diverso da **M**, prima di azionare il pulsante di scatto coprite l'oculare del mirino con una mano oppure con l'apposito Copri-oculare DK-5 in dotazione. Ciò per impedire che l'ingresso di luce estranea nel mirino possa interferire con la misurazione esposimetrica e le procedure dell'esposizione automatica. Il DK-5 si monta rimuovendo la conchiglia oculare e inserendolo al suo posto.

#### 🔊 1—Bip (🐻 138)

Tramite questa opzione, è possibile controllare l'avviso acustico emesso dalla fotocamera durante i due secondi di attesa in modalità telecomando a risposta ritardata, o quando scatta l'otturatore in modalità telecomando a risposta immediata.

#### 🔊 25—Com. remoto (🐻 154)

L'intervallo di tempo dopo il quale la fotocamera disattiva automaticamente le modalità di telecomando, a risposta ritardata o a risposta immediata, può essere scelto tra uno, cinque, dieci o quindici minuti. **108** 

Ripresa Fotografica—Uso del Telecomando

4 Puntate il trasmettitore dell'ML-L3 in direzione del ricevitore a infrarossi sulla fotocamera e azionate il pulsante di scatto del telecomando (in esterni, assicuratevi che il soggetto non sia in controluce e che trasmettitore e ricevitore siano in linea visiva, cioè non vi siano ostruzioni da parte dell'obiettivo o altri ostacoli). La procedura di messa a fuoco e scatto dipende dall'opzione selezionata sotto l'Impostazione Personalizzata 2 (Autofocus; 139).

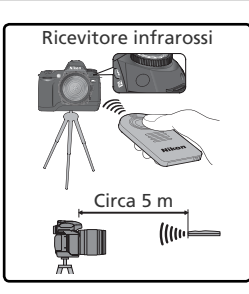

| Modo di                         | Personalizzata 2                                                                                                    |                                                                                                    |  |  |  |
|---------------------------------|----------------------------------------------------------------------------------------------------|----------------------------------------------------------------------------------------------------|--|--|--|
| Scatto                          | AF-S (Autofocus Singolo)                                                                                                    | AF-C (Autofocus Continuo)                                                                                                    |  |  |  |
| A<br>risposta<br>ritardata      | Dopo che la fotocamera ha eseguito la messa<br>a fuoco, la spia dell'autoscatto si accende per<br>2 sec. prima dello scatto. Se non è in grado<br>di eseguire la messa a fuoco, la fotocamera<br>ritorna in condizione di attesa senza attivare lo<br>scatto dell'otturatore. | La spia dell'autoscatto si<br>accende per 2 sec. prima<br>dello scatto. La fotocame-<br>ra non esegue la messa a<br>fuoco.                                                 |  |  |  |
| A<br>risposta<br>imme-<br>diata | L'otturatore scatta subito dopo l'esecuzio-<br>ne della messa a fuoco. Una volta comple-<br>tata l'esposizione, la spia dell'autoscatto<br>emette un lampeggio. Se non è in grado di<br>mettere a fuoco, la fotocamera ritorna in<br>standby senza che l'otturatore scatti.   | L'otturatore scatta subito,<br>senza che venga eseguita<br>la messa a fuoco. Una vol-<br>ta completata l'esposizio-<br>ne, la spia dell'autoscatto<br>emette un lampeggio. |  |  |  |

La fotocamera non esegue la messa a fuoco se è regolata su manualfocus o se l'autofocus è stato azionato tramite il pulsante di scatto sul corpo camera.

Il modo telecomando può essere annullato selezionando un diverso modo di ripresa. Il modo di scatto attivo prima della selezione del modo telecomando verrà ripristinato anche se la fotocamera viene spenta o lasciata inattiva per il tempo selezionato in Impostazione personalizzata 25 (**Com. remoto; W** 154). L'impostazione predefinita è di un minuto.

#### 🔍 Cavo Flessibile Elettrico MC-DC1 (🔀 191)

Il cavo flessibile elettrico MC-DC1 (opzionale) serve a far scattare l'otturatore a distanza relativa ed a prevenire rischi di mosso indotti dal movimento della fotocamera. Per tempi di esposizione lunghi (🕃 83) e scatti continui (🕃 62) è disponibile un blocco del pulsante di scatto.

#### Sostituzione della batteria

Il telecomando ML-L3 è alimentato da batteria 3V al Litio tipo CR2025. Per sostituirla:

Dopo aver fatto scorrere il fermo nella direzione indicata in ① per liberare il contenitore porta-batteria, rimuovete guest'ultimo come mostrato in (2).

Estraete la batteria dal contenitore.

Installate la nuova batteria con la superficie 3 identificata dal segno "+" rivolta verso l'alto.

Riposizionate il contenitore porta-batteria nel 4 telecomando, finché il fermo si blocca in posizione con uno scatto.

#### V Tenete lontano dalla portata dei bambini

Ponete particolare attenzione ad evitare che i bambini possano portare alla bocca la batteria o altri componenti di piccole dimensioni. In caso di ingestione accidentale, consultate subito un medico

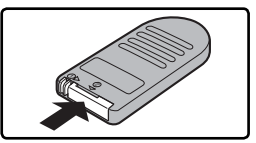

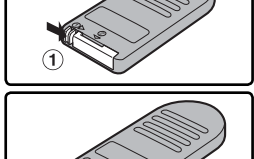

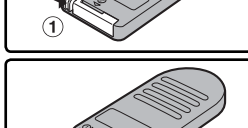

## **Reset a Due Pulsanti**

Ripristino delle Impostazioni Standard

Le impostazioni elencate sotto possono essere ripristinate ai rispettivi valori di default tenendo premuti contemporaneamente e per più di due secondi i pulsanti 🕅 e 🚱 (i pulsanti 🕅 e sono contrassegnati con un punto verde). Le menu Personale (impostazioni personalizzate) non verranno modificate

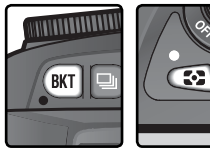

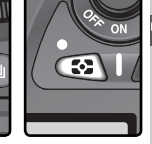

| Opzione                        | Default               | Opzione           | Default        |
|--------------------------------|-----------------------|-------------------|----------------|
| Modo di ripresa                | Scatto singolo*       | Modo sincro flash |                |
| Area di messa a fuoco          | Centrale <sup>+</sup> | P, S, A, M        | Normale        |
| Modo di misurazione            | Matrix                | AUTO, 🛃, 🗳        | Auto normale   |
| Programma Flessibile           | No                    |                   | Auto slow sync |
| Memorizzazione<br>Blocco AE    | No <sup>‡</sup>       | Compensazione     | No             |
| Compensazione dell'esposizione | ±0.0                  | Blocco FV         | No             |
| Bracketing                     | No                    | Illuminatore LCD  | No             |

\* I modi autoscatto e telecomando non vengono resettati.

† Non resettato quando per l'Impostazione Personalizzata 3 (Modo Area-AF) è selezionata l'opzione Sogg.+ vicino.

<sup>‡</sup>Non ha influenza sull'Impostazione Personalizzata 15 (**AE-L/AF-L**).

Verranno resettate anche tutte le opzioni del menu di ripresa che seguono.

| Opzione      | Default      | Opzione        | Default |
|--------------|--------------|----------------|---------|
| Qualità Foto | JPEG Normale | ISO            | 200     |
| Dimens. Foto | L            | Optimizza Foto | Normale |
| Bil. bianco  | Auto*        |                |         |

\* Il valore di regolazione fine viene riportato a 0.

#### 🔊 R—Reset Menu (😽 136)

Le Impostazioni Personalizzate possono essere ripristinate ai valori di default selezionando Si per l'Impostazione Personalizzata R (Reset menu).

# Approfondimenti sulla visione Play

Le Opzioni

Questo capitolo illustra nel dettaglio le operazioni che possono essere compiute in playback (revisione delle immagini), come la visualizzazione delle miniature, l'ingrandimento delle immagini (zoom playback) e la visualizzazione dei dati di ripresa.

## **Rivedere una Singola Immagine**

Le foto vengono visualizzate sul monitor durante la registrazione e quando si preme il pulsante 回.

Durante la Registrazione

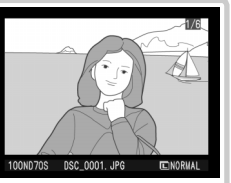

Mentre è in corso la registrazione sulla scheda di memoria, le foto vengono visualizzate automaticamente.

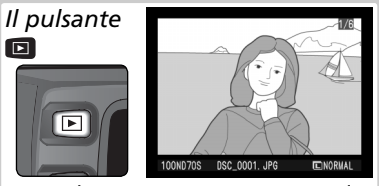

In qualunque momento, premendo il pulsante 🗈 viene visualizzata la foto scattata più di recente.

Le riprese eseguite in formato verticale, vengono visualizzate in verticale.

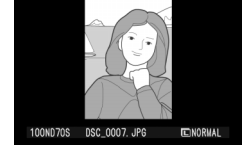

#### 🔍 Utilizzo del Multi-Selettore

Quando il monitor della fotocamera è acceso, il multi-selettore è sempre in funzione. La leva di blocco area AF, che blocca il multi-selettore durante la ripresa, svolge la sua funzione solo a monitor spento.

#### 🚍 Ruota vertic. (🚺 126)

Le foto verticali non vengono visualizzate in questo formato se per l'opzione **Ruota vertic.** del menu Play è selezionata la voce **No**. Tenete presente che, qualunque sia l'opzione selezionata per **Ruota vertic.**, le immagini scattate mentre è selezionato **No** per **Rotazione Foto** (W 168) compariranno in orizzontale.

#### 🔊 7—Visione Foto (🐻 144)

Se l'Impostazione Personalizzata 7 (**Visione Foto**) è regolata su **No**, le immagini non compaiono sul monitor durante la registrazione.

#### ్రి 22—Monitor off (😽 153)

Se non vengono compiute operazioni per un certo periodo di tempo, il monitor si spegnerà automaticamente per risparmiare energia. Potete specificare il tempo di autospegnimento del monitor attraverso l'impostazione 22 (**Montior off**).

Approfondi-menti sulla visione Play

In playback di immagine singola si possono eseguire le seguenti operazioni:

| Per                                                          | Premete                | Descrizione                                                                                                    |
|--------------------------------------------------------------|------------------------|----------------------------------------------------------------------------------------------------|
| Vedere altre<br>foto                                         |                        | Premete il multi-selettore in basso per vedere le foto in<br>ordine cronologico di registrazione, in alto per vederle in<br>ordine inverso.                                                                                                    |
| Richiamare le<br>info-foto                                   |                        | Premete il multi-selettore a sinistra o destra per far comparire le informazioni relative alla foto in visione (¥ 116).                                                                                                    |
| Vedere le foto<br>sotto forma di<br>provini (minia-<br>ture) | ۲                      | Per far comparire il display miniature (😿 118), premete<br>il pulsante 🖸.                                                                                                    |
| Zoomare "den-<br>tro" la foto                                | ENTER (Q)              | Per una visione ingrandita dell'immagine corrente (😿<br>120) premete il pulsante 🎟.                                                                                                    |
| Assegnare/<br>rimuovere la<br>protezione a<br>una foto       | ?/o-n                  | Le immagini contrassegnate dall'icona 🔄 non possono<br>essere cancellate tramite il pulsante 🗐, né utilizzando<br>l'opzione <b>Cancella</b> del menu Play (tenete presente che<br>formattando la scheda vengono invece eliminate anche<br>le foto protette). Per proteggere un'immagine, o liberarla<br>dalla condizione di protezione, premete il pulsante 🖚<br>( <b>W</b> 121). |
| Cancellare la<br>foto                                        | Ú                      | Per cancellare la foto in visio-<br>neh (1) 122), premete il pul-<br>sante (1). Compare un dialogo<br>di conferma: premete di nuovo<br>il pulsante (1) per confermare<br>la cancellazione, oppure un<br>qualunque altro pulsante per<br>uscire senza cancellare la foto.                                                                                                    |
| Visualizzare i<br>menu                                       | MENU                   | Per concludere il playback e richiamare i menu della foto-<br>camera (🚺 39) premete il pulsante 💷.                                                                                                    |
| Concludere il<br>playback                                    | Pulsante<br>di scatto/ | Per concludere il playback e ripristinare la modalità di ri-<br>presa, premete il pulsante 🖸 oppure il pulsante di scatto<br>a metà corsa.                                                                                                    |

## Dati di ripresa

Le informazioni di ripresa vengono sovrapposte sulle foto in visione, in playback di immagine singola. Premete il multi-selettore a sinistra o destra per scorrere circolarmente tra le pagine delle info-foto, come segue: Dati di Ripresa Pag. 2 $\leftrightarrow$  Dati di Ripresa Pag. 1 $\leftrightarrow$  Informazioni File $\leftrightarrow$  Display Istogramma $\leftrightarrow$  Display Alte Luci.

## Informazioni File

| 4 | Nome file          | 41 |
|---|--------------------|----|
| 5 | Dimensione         |    |
|   | d'immagine         | 43 |
| 6 | Qualità d'immagine | 41 |

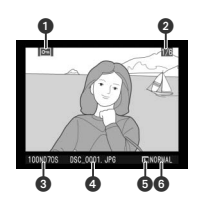

## Dati di Ripresa Pag. 1

- 1 Stato di protezione..121
- 2 Numero fotogramma/
- Numero totale fotogrammi......126
- 3 Tipo fotocamera
- 4 Data di registrazione..16
- 5 Ora di registrazione..16
- 6 Modo di misurazione..75

## Dati di Ripresa Pag. 2

- 1 Stato di protezione..121 2 Numero fotogramma/
- Numero totale fotogrammi......126
- 3 Optimazza foto.......56
- 4 Sensibilità
- (equivalenza ISO) ..... 46 5 Bilanciamento del

| 7 | iempo di posa         |
|---|-----------------------|
| 8 | Apertura di           |
|   | diaframma76           |
| 9 | Modo di esposizione76 |
|   | Compensazione del-    |
|   | l'esposizione         |
| 0 | Lunghezza focale185   |
| 1 | Controllo flash94     |

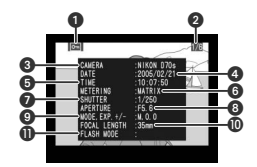

| 6 | Dimensione         |    |
|---|--------------------|----|
|   | d'immagine         | 43 |
|   | Qualità d'immagine | 41 |
| 7 | Nitidezza          | 57 |
| 8 | Contrasto          | 58 |
| 9 | Modo colore        | 59 |
|   | Variaz. colore     | 60 |
| 0 | Saturazione        | 60 |
|   |                    |    |

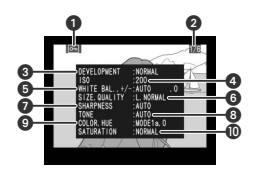

## 🖉 Commenti Immagine

I commenti all'immagine (🐻 163–164) non compaiono nel display info-foto.

#### Display Istogramma

1 Stato di protezione ......121 2 Numero fotogramma/Numero totale fotogrammi...126

3 Istogramma (mostra la distribuzione delle tonalità nell'immagine). L'asse orizzontale corrisponde alla luminosità pixel, con i toni scuri a sinistra e quelli chiari a destra. L'asse verticale mostra il numero di pixel per ciascun livello di luminosità dell'immagine.

## Display Alte Luci

2 Le alte luci (aree più chiare dell'immagine) sono

sottolineate da un bordo lampeggiante.

3 Numero fotogramma/Numero totale fotogrammi..126

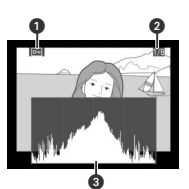

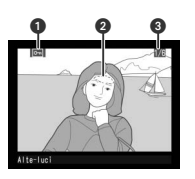

#### 🖉 Istogrammi

Gli istogrammi forniti dalla fotocamera servono soltanto come guida e possono differire da quelli che compaiono nelle applicazioni di fotoritocco.

## Visionare più immagini insieme: Play di Miniature Per vedere quattro o nove foto contemporanea-

mente, come in un foglio di "provini", premete il pulsante 🖸 in visione play ad immagine singola. Mentre sono in visione le miniature, si possono eseguire le seguenti operazioni:

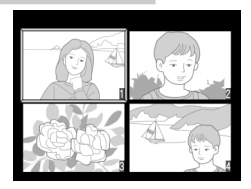

| Per                                                    | Premete                | Descrizione                                                                                                    |
|--------------------------------------------------------|------------------------|----------------------------------------------------------------------------------------------------|
| Cambiare il nu-<br>mero di imma-<br>gini in visione    | 0                      | Premete il pulsante 🖾 per alternare la visione 4 foto/9<br>foto/immagine singola.                                                                                                    |
| Evidenziare le<br>foto                                 |                        | Per evidenziare le miniature premete il multi-selettore in alto, destra, sinistra o basso.                                                                                                    |
| Zoomare "den-<br>tro" la foto                          | ENTER (Q)              | Per una visione ingrandita dell'immagine evidenziata (😿<br>120), premete il pulsante 🎟.                                                                                                    |
| Assegnare/<br>rimuovere la<br>protezione a<br>una foto | <b>?</b> ⁄~¬           | Le immagini contrassegnate dall'icona Com non possono<br>essere cancellate tramite il pulsante Com, né utilizzando<br>l'opzione <b>Cancella</b> del menu Play (tenete presente che<br>formattando la scheda vengono invece eliminate anche<br>le foto protette). Per proteggere un'immagine, o liberarla<br>dalla condizione di protezione, premete il pulsante Com<br>Com 121). |
| Cancellare foto                                        | Ó                      | Per cancellare la foto evidenzia-<br>ta (122), premete il pulsante<br>. Compare un dialogo di<br>conferma: premete di nuovo il<br>pulsante e per confermare la<br>cancellazione, oppure un qua-<br>lunque altro pulsante per uscire<br>senza cancellare la foto.                                                                                                    |
| Visualizzare i<br>menu                                 | MENU                   | Per concludere il playback e richiamare i menu della foto-<br>camera (😿 39) premete il pulsante 💷.                                                                                                    |
| Concludere il<br>playback                              | Pulsante<br>di scatto/ | Per concludere il playback e ripristinare la modalità di ri-<br>presa, premete il pulsante 🗈 oppure il pulsante di scatto<br>a metà corsa.                                                                                                    |

#### 🔍 Utilizzo del Multi-Selettore

Quando il monitor della fotocamera è acceso, il multi-selettore è sempre in funzione. La leva di blocco area AF, che blocca il multi-selettore durante la ripresa, svolge la sua funzione solo a monitor spento.

#### 🔗 22—Monitor off (😿 153)

Potete specificare il tempo di auto-spegnimento del monitor attraverso l'impostazione 22 (Montior off).

## Uno sguardo più da vicino: Ingrandimento Zoom

Premete il pulsante I pulsante solare sulla foto in playback di immagine singola o sulla foto evidenziata in playback miniature. Mentre è in visione l'immagine ingrandita, si possono eseguire le seguenti operazioni:

| Per                                                                                    | Premere e/o ruotate | Descrizione                                                                                                    |
|----------------------------------------------------------------------------------------|---------------------|----------------------------------------------------------------------------------------------------|
| Uscire/<br>rientrare in<br>modalità<br>zoom                                            | ENTER (Q)           | Premete il pulsante 💷 per uscire dalla modalità<br>zoom e tornare al playback singolo. Premetelo di<br>nuovo per tornare in modalità zoom.                                                                                                    |
| Cambiare<br>rapporto di<br>zoomata/<br>navigare su<br>altre zone<br>dell'imma-<br>gine |                     | Premete il pulsante<br>S. La finestra di na-<br>vigazione nell'angolo<br>in basso a destra del<br>monitor mostra l'area<br>che verrà visualizzata<br>quando si rilascia il<br>pulsante S. Tenendo premuto il pulsante S,<br>ruotate la ghiera principale per cambiare la di-<br>mensione dell'area selezionata, oppure usate il<br>multi-selettore per spostare il riguadro dell'area<br>di navigazione in un'altra posizione. L'area se-<br>lezionata sarà quella visualizzata sul monitor<br>quando si rilascia il pulsante S. |
| Vedere<br>altre aree<br>della foto                                                     |                     | Per far comparire<br>l'area non visibile sul<br>monitor, servitevi del<br>multi-selettore. Tene-<br>telo premuto per far<br>scorrere velocemente<br>le altre aree del foto-<br>gramma.                                                                                                    |

## Protezione delle Foto contro la Cancellazione

Durante il playback a pieno schermo o sotto forma di miniature, potete proteggere le immagini selezionate contro la cancellazione accidentale, premendo il pulsante 🖾 I files protetti non potranno essere cancellati utilizzando il pulsante 🛅 o mediante il comando **Cancella** del menu Play, e risulteranno "a sola lettura" se visualizzate su un computer Windows. Tenete presente che le immagini protette **saranno** cancellate se formattate la memory card.

Per proteggere un'immagine:

- Visualizzate l'immagine da proteggere a pieno schermo o selezionatela tra le miniature.
- $2 \ \mbox{Premete il pulsante}$  2. L'immagine verrà contrassegnata con il simbolo  $\ \mbox{cm}.$

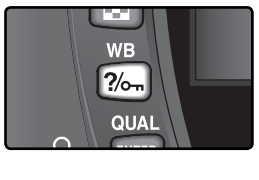

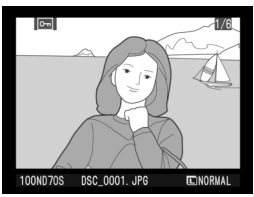

Per rimuovere la protezione da un'immagine protetta, in modo da poterla cancellare, visualizzatela a pieno schermo o selezionatela nell'elenco miniature, quindi premete il pulsante 2006.

## Cancellazione di Singole Immagini

Per cancellare un'immagine visualizzata in playback a pieno schermo, o una miniatura selezionata nell'elenco, premete il pulsante 🗐. Una volta cancellate, le immagini non potranno essere recuperate.

Visualizzate l'immagine a pieno schermo o selezionatela nell'elenco miniature

Z dialogo di conferma.

Premete il pulsante 💼. Verrà visualizzato un

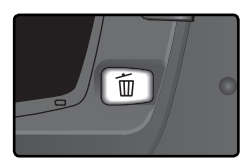

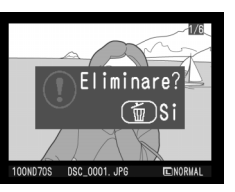

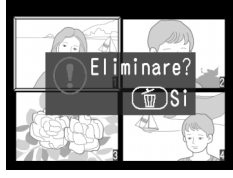

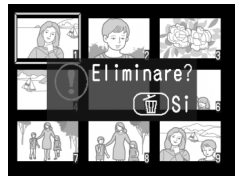

Per cancellare l'immagine premete di nuovo il pulsante 🗐. Per uscire senza cancellare, premete un gualsiasi altro pulsante.

#### 🔍 Immagini Protette e Nascoste

Le immagini contrassegnate con il simbolo di protezione 🔄 non potranno essere cancellate. Eventuali immagini nascoste non verranno visualizzate e non potranno essere selezionate per la cancellazione.

#### 🚍 Cancella (😽 124)

Per cancellare più immagini in un colpo solo, servitevi dell'opzione **Cancella** nel menu Play.

## 122

## **Guid**a ai Menu della Fotocamera

Indice delle Opzioni

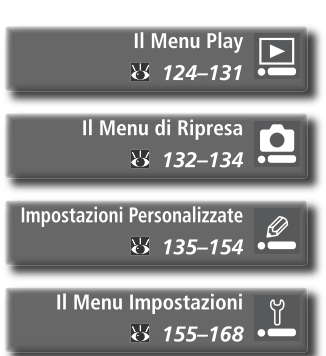

Attraverso i menu della fotocamera, potete apportare variazioni alla gran parte delle opzioni e funzioni della fotocamera. Questo capitolo tratta i seguenti argomenti:

#### Il Menu Play

Il menu Play contiene le opzioni per la gestione delle immagini salvate sulla memory card e per la riproduzione delle fotografie sotto forma di "proiezione diapositive" (slide show).

#### Il Menu di Ripresa

Il menu Ripresa contiene opzioni avanzate, come quelle relative all'ottimizzazione dell'immagine e alla riduzione del disturbo.

#### Impostazioni Personalizzate

Il menu Personale controlla nel dettaglio le funzioni della fotocamera, consentendovi di personalizzarle a piacere.

#### Il Menu Impostazioni

Contiene le impostazioni di base della fotocamera, inclusa la formattazione delle memory card e l'impostazione di data e ora correnti. Il menu Play contiene le seguenti opzioni:

| Ť      |
|--------|
| ND70S  |
| ON     |
| ©2s    |
| $\geq$ |
| 4      |
|        |

| Opzione       | B       |
|---------------|---------|
| Cancella      | 124–125 |
| Cartella Play | 126     |
| Ruota vertic. | 126     |
| Slide show    | 127–128 |
| Nascondi Foto | 129     |
| Imp. Stampa   | 130–131 |

Il menu Play non compare se la fotocamera è priva di scheda di memoria.

## Cancella

Il menu "Cancella" contiene le opzioni per la cancellazione delle foto. Per visualizzarlo, evidenziate **Cancella** e premete il multi-selettore a destra. Premetelo in alto o basso per evidenziare un'opzione, quindi a destra per porre in atto la selezione.

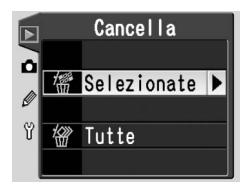

| Opzione     | Descrizione                   |
|-------------|-------------------------------|
| Selezionate | Cancella le foto selezionate. |
| Tutte       | Cancella tutte le foto.       |

#### 🖉 Memory Card ad Alta Capacità

Se sulla memory card è presente un gran numero di immagini o cartelle e il numero degli elementi da cancellare è molto elevato, l'operazione potrebbe richiedere parecchio tempo.

#### 🖉 Immagini protette e immagini nascoste

Le foto contrassegnate con l'icona 🖾 sono protette e non possono essere cancellate. Le immagini nascoste (👿 129) non compaiono nella lista miniature e non possono essere selezionate per la cancellazione.

#### Utilizzo del Multi-Selettore

Quando il monitor della fotocamera è acceso, il multi-selettore è sempre in funzione. La leva di blocco area AF, che blocca il multi-selettore durante la ripresa, svolge la sua funzione solo a monitor spento.

## Cancellazione delle foto selezionate: Selezionate

Scegliendo **Selezionate**, compaiono sotto forma di piccoli "provini" le foto contenute nella cartella o nelle cartelle selezionate sotto il menu **Cartella Play** (**W** 126).

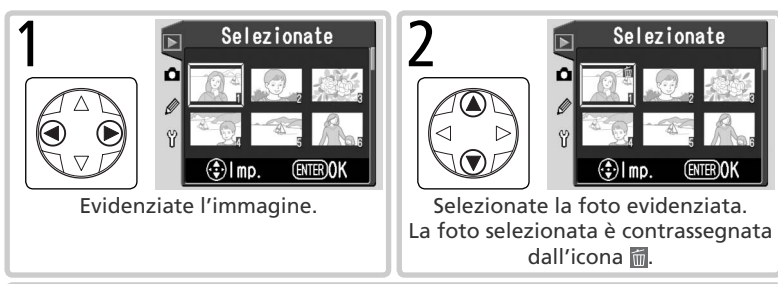

**3** Per selezionare altre immagini, ripetete i passi 1 e 2. Per deselezionare una foto, evidenziatela e premete il multi-selettore in centro. Per uscire senza cancellare foto, premete il pulsante 💷.

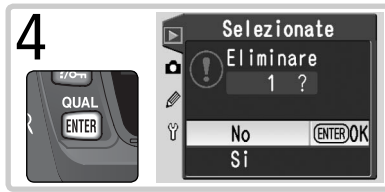

Compare il dialogo di conferma. Premete il multi-selettore in alto o basso per evidenziare l'opzione, il pulsante me per eseguire la selezione.

- Si: cancella le immagini selezionate.
- No: per uscire senza eseguire la cancellazione.

## Cancellazione di tutte le foto: Tutte

Scegliendo **Tutte**, viene visualizzato il dialogo di conferma mostrato a lato. Per evidenziare un'opzione premete il multi-selettore in alto o basso, quindi il pulsante IIII per eseguire la selezione.

- Si: cancella tutte le immagini contenute nella cartella o nelle cartelle selezionate sotto il menu Cartella Play (W 126). Le foto protette o nascoste non vengono cancellate.
- No: per uscire senza eseguire la cancellazione.

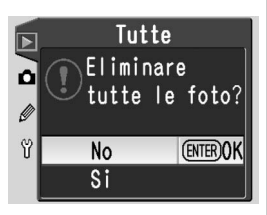

## **Cartella Play**

Il menu "Cartella Play" serve a scegliere le cartelle da cui visionare le immagini. Per visualizzarlo, evidenziate **Cartella Play** nel menu Play (124) e premete il multi-selettore a destra. Premetelo in alto o basso per evidenziare un'opzione, quindi a destra per porre in atto la selezione.

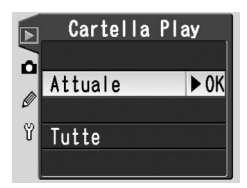

#### Opzione

#### Descrizione

AttualeDurante il playback vengono visualizzate soltanto le immagini appartenenti<br/>alla cartella al momento selezionata per la memorizzazione sotto Cartelle<br/>nel menu Impostazioni (W 156). Questa opzione viene selezionata auto-<br/>maticamente quando viene eseguita la foto. Se c'è una scheda installata<br/>e questa opzione viene selezionata prima che vengano eseguite riprese,<br/>durante il playback compare un messaggio ove si afferma che la cartella<br/>non contiene foto. Per iniziare la visione, selezionate Tutte.Verranno considerate per il playback tutte le cartelle create da una fotoca-

Tutte rispetta il protocollo DCF (Design Rule for Camera File System) - tutte le fotocamere digitali Nikon e la maggior parte delle fotocamere di altri produttori.

## Ruota vertic.

Per scegliere se le foto verticali vanno ruotate automaticamente per la visualizzazione su monitor, evidenziate **Ruota vertic.** nel menu Play (W 124) e premete il multi-selettore a destra. Premetelo in alto o in basso per evidenziare un'opzione, a destra per eseguire la selezione.

|        | Ruota verti | ic.  |
|--------|-------------|------|
| ۵<br>ر | Si          | ► OK |
| Ŷ      | No          |      |
|        |             |      |

| Opzione                | Descrizione                                                                                                    |
|------------------------|----------------------------------------------------------------------------------------------------|
| <b>Si</b><br>(default) | Le foto verticali compaiono in verticale durante il playback (per riempire lo schermo, le immagini verticali vengono mostrate in un formato pari a $\frac{2}{3}$ delle foto orizzontali). |
| No                     | Le foto verticali non vengono riprodotte in verticale durante il playback.                                                                                                    |

#### 🚍 Rotazione Foto (🐻 168)

Le immagini scattate mentre è selezionato **No** per **Rotazione Foto** compariranno in orizzontale, qualunque sia l'opzione selezionata per **Ruota vertic.** 

## **Slide Show**

Per visionare le foto una dopo l'altra in sequenza automatizzata, come in una "proiezione di diapositive", evidenziate **Slide show** nel menu Play (W 124) e premete il multi-selettore a destra. Premetelo in alto o basso per evidenziare un'opzione, quindi a destra per porre in atto la selezione.

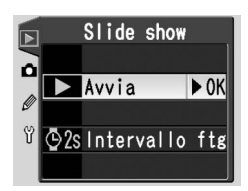

| Opzione        | Descrizione                                         |
|----------------|-----------------------------------------------------|
| Avvia          | Avvia la sequenza automatizzata.                    |
| Intervallo ftg | Seleziona il tempo di visione di ciascuna immagine. |

## Avvio dello Slide Show: Avvia

Selezionando **Avvia**, la visione in sequenza automatizzata si avvia. Tutte le foto contenute nella cartella o nelle cartelle selezionate sotto il menu **Cartella Play** (**W** 126), verranno poste in visione, in ordine cronologico di registrazione, con una pausa tra un'immagine e la successiva. Le foto nascoste (**W** 129) non compariranno sul monitor. Durante lo svolgimento dello slide show, si possono eseguire le seguenti operazioni:

| Per                                             | Premete               | Descrizione                                                                                                    |
|-------------------------------------------------|-----------------------|----------------------------------------------------------------------------------------------------|
| Andare avanti<br>o indietro di un<br>fotogramma |                       | Premete il multi-selettore in alto per ritornare al fo-<br>togramma precedente, in basso per passare a quello<br>successivo.     |
| Vedere le info-<br>foto                         |                       | Per cambiare le informazioni foto visualizzate durante lo<br>slide show, premete il multi-selettore a sinistra o destra.         |
| Mettere in pausa                                | ENTER                 | Per mettere in pausa lo slide show (😿 128), premete 🕮.                                                                           |
| Interrompere<br>e tornare al<br>menu Play       | MENU                  | Per interrompere lo slide show e visualizzare il menu Play, premete ฒ.                                                           |
| Interrompere<br>e tornare al<br>modo Playback   | 0                     | Per interrompere lo slide show e ritornare al playback con l'immagine corrente visualizzata sul monitor, pre-<br>mete <b>1</b> . |
| Interrompere<br>e passare al<br>modo di ripresa | Pulsante<br>di scatto | Per interrompere lo slide show, spegnere il monitor e ritornare al modo ripresa, premete.                                        |

Alla conclusione dello slide show, o quando lo si pone in pausa premendo il pulsante III, viene mostrato il dialogo qui a lato. Premete il multi-selettore in alto o basso per evidenziare un'opzione, quindi a destra per porre in atto la selezione.

- Riavvia: Riavvia lo slide show.
- Intervallo ftg: Cambia la durata di visualizzazione delle foto.

Per uscire dallo slide show e ritornare al menu Play, premete il multi-selettore a sinistra oppure il pulsante 💷.

## Cambio della durata di visione immagini: Intervallo ftg

Selezionando **Intervallo ftg** dal menu **Slide show** o dal dialogo visualizzato durante la pausa, compare il menu qui a lato. Per cambiare la durata di visualizzazione di ciascuna foto, evidenziate l'opzione appropriata premendo il multi-selettore in alto o basso, quindi premetelo a destra per tornare al menu precedente.

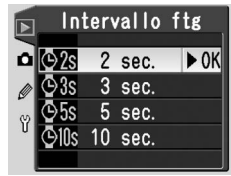

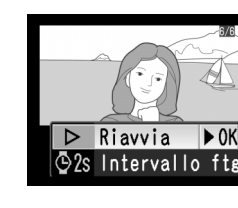

## Nascondi Foto

L'opzione **Nascondi Foto** serve a sottrarre alla visione o a rendere disponibili le fotografie selezionate. Le immagini nascoste sono visibili soltanto nel menu **Nascondi Foto**, e possono essere cancellate soltanto formattando la scheda di memoria. Evidenziate **Nascondi Foto** nel menu Play (**124**) e premete il multi-selettore a destra. Le foto nella cartella o nelle cartelle selezionate sotto il menu **Cartella Play** (**126**) verranno visualizzate come immagini miniatura.

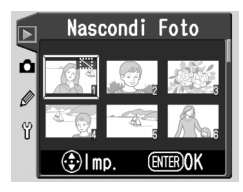

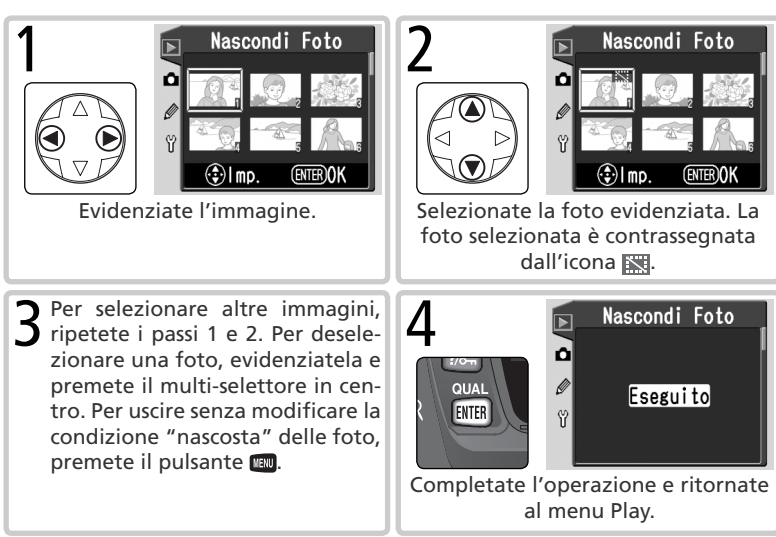

#### 🖉 Attributi file delle immagini nascoste

Quando sono in visione su un computer Windows, le immagini nascoste fruiscono dello stato "nascosta" e "sola lettura". Nel caso delle foto riprese con qualità d'immagine **NEF+JPEG Basic**, il contrassegno si applica sia al file NEF sia a quello JPEG.

#### 🖉 Immagini protette e nascoste

Quando si rimuove la protezione da un immagine che è insieme nascosta e protetta, l'immagine viene simultaneamente visualizzata.

## Imp. Stampa

Il menu **Imp. Stampa** consente la creazione di un "ordine di stampa" digitale in cui vengono specificate le foto da stampare, il numero di copie e le informazioni da imprimere sulla copia. Queste informazioni vengono immagazzinate sulla scheda di memoria in formato DPOF (Digital Print Order Format). La card può poi essere rimossa dalla fotocamera e inserita direttamente in una stampante, "personal" o di laboratorio, compatibile DPOF.

Evidenziate **Imp. Stampa** nel menu Play (**W** 124) e premete il multi-selettore a destra. Premetelo in alto o basso per evidenziare un'opzione, quindi a destra per porre in atto la selezione.

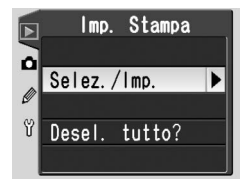

| Opzione       | Descrizione                                      |
|---------------|--------------------------------------------------|
| Selez./Imp.   | Seleziona le foto da stampare.                   |
| Desel. tutto? | Rimuove tutte le immagini dall'ordine di stampa. |

#### 🖉 Se "Imp. Stampa" non è disponibile

Se nel menu Play l'opzione **Imp. Stampa** non è disponibile, è perché non c'è spazio sufficiente sulla scheda di memoria per immagazzinare i dati dell'ordine di stampa. Eliminate qualche foto e riprovate.

#### 🖉 Esecuzione di foto destinate alla stampa diretta

Quando riprendete immagini destinate alla stampa senza interventi di modifica, scegliete **Per stampa** sotto **Ottimizza Foto** (1) 56), oppure selezionate **Personale** e impostate **Modo colore** su **Ia (sRGB)** o **IIIa (sRGB)**.

#### 🖉 Dopo la creazione di un ordine di stampa

Dopo aver creato un ordine di stampa, non cambiate la condizione 'nascosta' delle immagini nell'ordine di stampa né usate un computer o altro dispositivo per eliminare le immagini. Entrambe le azioni potrebbero causare problemi durante la stampa.

#### 🔍 DPOF

DPOF è uno standard diffuso su larga scala che consente la stampa diretta delle immagini dai supporti di memoria. Prima di stampare, verificate che la stampante o il service di stampa supporti il DPOF.

#### Exif versione 2.21

La D70S supporta il formato Exif (Exchangeable Image File Format for Digital Still Cameras) versione 2.21, uno standard che consente l'utilizzo delle informazioni incorporate nel file d'immagine per l'ottimizzazione della resa cromatica nelle stampe eseguite con apparecchiature compatibili Exif.

## Modificare l'ordine di stampa: Selez./Imp.

Scegliendo **Selez./Imp.**, compaiono sotto forma di piccoli "provini" le foto contenute nella cartella o nelle cartelle selezionate sotto il menu **Cartella Play** (W 126).

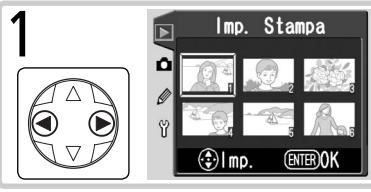

Evidenziate l'immagine.

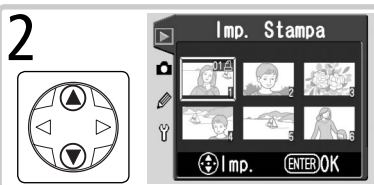

Premete il multi-selettore in alto per selezionare l'immagine evidenziata e impostare il numero copie a 1. Le immagini selezionate sono contrassegnate dall'icona [2]. Per specificare il numero di copie (fino a 99), premete il multi-selettore in alto o basso.

Per selezionare altre foto, ripetete i passi 1 e 2. Per deselezionare una foto, premete il multi-selettore in basso con numero di copie regolato a 1. Per uscire senza modificare l'ordine di stampa, premete il pulsante 💷.

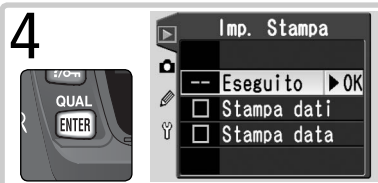

Completate l'ordine di stampa e visualizzate il menu delle opzioni relativo ai dati da imprimere. Premete il multi-selettore in alto o basso per evidenziare l'opzione desiderata.

- Per imprimere tempo e diaframma su tutte le foto dell'ordine di stampa, evidenziate Stampa data e premete il multi-selettore a destra. A fianco della voce comparirà il segno di spunta V.
- Per imprimere la data di registrazione su tutte le foto dell'ordine di stampa, evidenziate Inserisci data e premete il multi-selettore a destra. A fianco della voce comparirà il segno di spunta *V*.
- Per deselezionare le voci spuntate, evidenziatele e premete il multi-selettore a destra. Per completare l'ordine di stampa e tornare al menu Play, evidenziate Eseguito e premete il multi-selettore a destra. Per uscire senza modificare l'ordine di stampa, premete il pulsante mo.

Il menu Ripresa contiene due pagine di opzioni:

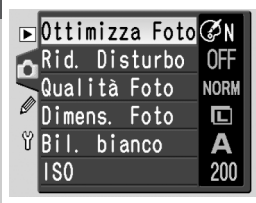

| Opzione                  | <b>B</b> |
|--------------------------|----------|
| Ottimizza Foto*          | 56–61    |
| Rid. Disturbo            | 133      |
| Qualità Foto             | 41–42    |
| Dimens. Foto             | 43–45    |
| Bil. bianco <sup>*</sup> | 48–55    |
| ISO                      | 46–47    |

\* Disponibile solo nei modi di esposizione P, S, A e M.

## Ottimizza Foto

Con il selettore dei modi regolato su P, S, A o M, la resa delle immagini viene accresciuta in base all'opzione selezionata sotto il menu Ottimizza Foto. Per maggiori dettagli, consultate "Ripresa fotografica: Ottimizzazione delle immagini" (**W** 56).

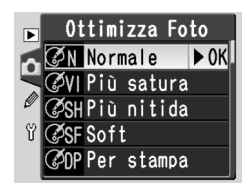

#### CUtilizzo del Multi-Selettore

Quando il monitor della fotocamera è acceso, il multi-selettore è sempre in funzione. La leva di blocco area AF, che blocca il multi-selettore durante la ripresa, svolge la sua funzione solo a monitor spento.

## Rid. Disturbo

Questa opzione attiva/disattiva la funzione di contenimento del "rumore di fondo" (che può apparire con i tempi lenti, in particolare nelle ombre, sotto forma di pixel luminosi variamente colorati e spaziati in modo irregolare) per le riprese eseguite con tempi di posa più lenti di circa 1 secondo. Evidenziate **Rid. Disturbo** nel menu Ripresa (W

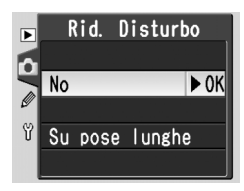

132) e premete il multi-selettore a destra. Premetelo in alto o in basso per evidenziare l'opzione desiderata, quindi a destra per porla in atto.

| Opzione                | Descrizione                                                                                                    |
|------------------------|----------------------------------------------------------------------------------------------------|
| <b>No</b><br>(default) | Funzione di riduzione rumore disattivata, la fotocamera funziona normal-<br>mente.                                                                                                    |
| Su<br>pose<br>lunghe   | La riduzione disturbo entra in funzione con tempi<br>di posa di circa 1 sec. o più lenti. In tal caso l'in-<br>tervallo richiesto per l'elaborazione dell'immagi-<br>ne è più che doppio; se questa opzione è selezio-<br>nata insieme alla modalità di ripresa in sequenza<br>continua ( $\bigotimes$ 62), la cadenza di scatto si riduce<br>a un valore inferiore rispetto a 3 fps. Durante<br>l'elaborazione, nei display di tempo e diaframma<br>lampeggia <b>Job</b> <i>nr</i> . La ripresa successiva<br>può essere eseguita non appena cessa la visualizzazione di <b>Job</b> <i>nr</i> . |

#### 🖉 II buffer di memoria

Il numero massimo di scatti immagazzinabili nel buffer di memoria quando è attiva la riduzione disturbi è come segue:

| Qualità<br>d'immagine | Dimensione<br>dell'immagine | Numero<br>scatti | Qualità<br>d'immagine | Dimensione<br>dell'immagine | Numero<br>scatti |
|-----------------------|-----------------------------|------------------|-----------------------|-----------------------------|------------------|
| RAW                   | —                           | 3                | BASIC                 | L                           | 17               |
| FINE                  | L                           | 7                |                       | М                           | 5                |
|                       | М                           | 5                |                       | S                           | 47               |
|                       | S                           | 17               | RAW+BASIC             | L                           | 3                |
| NORM                  | L                           | 10               |                       |                             |                  |
|                       | М                           | 5                |                       |                             |                  |
|                       | S                           | 25               |                       |                             |                  |

## Qualità Foto

La qualità d'immagine può essere scelta tra le opzioni mostrate a lato. Per maggiori informazioni, consultate "Ripresa Fotografica: Qualità e Dimensione dell'immagine" (W 41).

## Dimens. Foto

La risoluzione pixel può essere selezionata tra L (3008 × 2000), M (2240 × 1488) e S (1504 × 1000). Consultate "Ripresa Fotografica: Qualità e Dimensione dell'immagine" (W 43).

## Bil. Bianco

Questa opzione è disponibile soltanto nei modi **P**, **S**, **A** e **M**. Consultate "Ripresa Fotografica: Bilanciamento del Bianco" (**W** 48).

## ISO

La sensibilità (equivalenza ISO) può essere incrementata rispetto al livello standard di 200 ISO. Per dettagli, consultate "Ripresa Fotografica: Sensibilità (Equivalenza ISO)" (**W** 46).

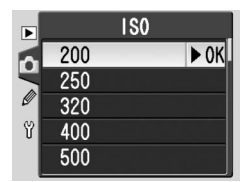

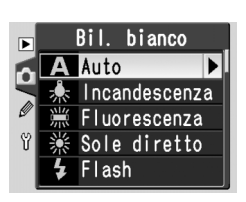

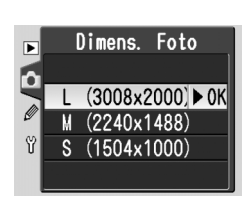

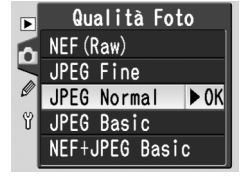
# Impostazioni Personalizzate

Regolazione fine delle impostazioni

Il menu delle Impostazioni Personalizzate (Menu Personale) consente di calibrare il funzionamento dell'apparecchio in base alle preferenze individuali. Quando per l'opzione **Menu Personale** del menu Impostazioni (W 161) è selezionato **Semplice**, è possibile accedere alle seguenti voci:

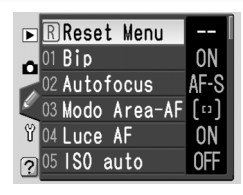

| Opzione |              | <b>B</b> | Opzione Opzione |              | 8       |
|---------|--------------|----------|-----------------|--------------|---------|
| R       | Reset Menu   | 136–137  | 05              | ISO auto     | 142–143 |
| 01      | Вір          | 138      | 06              | Senza card?  | 143     |
| 02      | Autofocus    | 139      | 07              | Visione Foto | 144     |
| 03      | Modo Area-AF | 140      | 08              | Reticolo     | 144     |
| 04      | Luce AF      | 141      | 09              | Step EV      | 144     |

Se si seleziona Esteso, vengono elencate sedici ulteriori voci:

| Opzione |             | B   | Opzione |              | <b>B</b> |
|---------|-------------|-----|---------|--------------|----------|
| 10      | Comp. exp.  | 145 | 18      | Ind. Area AF | 149      |
| 11      | Ponderata   | 145 | 19      | Modo Flash   | 150–151  |
| 12      | Imp. BKT    | 146 | 20      | Icona Flash  | 152      |
| 13      | Ordine BKT  | 146 | 21      | Tmp. di posa | 152      |
| 14      | Ghiera com. | 147 | 22      | Monitor off  | 153      |
| 15      | AE-L/AF-L   | 147 | 23      | Esposim. off | 153      |
| 16      | Blocco AE   | 148 | 24      | Autoscatto   | 153      |
| 17      | Area AF     | 148 | 25      | Com. remoto  | 154      |

La prima e l'ultima voce di ciascun menu sono vincolate tra loro. Premendo il multi-selettore in basso quand'è selezionata la voce **09 Step EV** (Semplice) o **25 Com. remoto** (Esteso), si evidenzia **R Reset menu**. Viceversa, premendo il multi-selettore in alto quand'è selezionato **R Reset menu** compaiono rispettivamente **09 Step EV** o **25 Com. remoto**.

#### 🔍 Utilizzo del Multi-Selettore

Quando il monitor della fotocamera è acceso, il multi-selettore è sempre in funzione. La leva di blocco area AF, che blocca il multi-selettore durante la ripresa, svolge la sua funzione solo a monitor spento.

# II pulsante HELP

Per visionare aiuti relativi alle opzioni di personalizzazione, premete il pulsante 2 (HELP) mentre è evidenziata una voce del Menu Personale, oppure quando sono visualizzate le opzioni disponibili per una Impostazione Personalizzata.

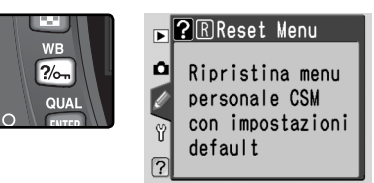

# Impostazione Personalizzata R: Reset Menu

Per riportare le Impostazioni Personalizzate ai valori di default, evidenziate Reset menu nel **Reset Menu** (135) e premete il multi-selettore a destra. Premetelo in alto o in basso per evidenziare un'opzione, a destra per eseguire la selezione.

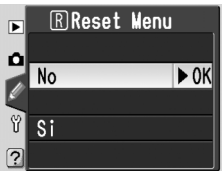

| Opzione                | Descrizione                                              |
|------------------------|----------------------------------------------------------|
| <b>No</b><br>(default) | Esce dal menu, lasciando invariate le impo-<br>stazioni. |
| Si                     | Ripristina le impostazioni ai valori di default.         |

#### 🖉 Reset a due pulsanti

Le Impostazioni Personalizzate non vengono cancellate quando si esegue il reset a due pulsanti (🐺 111).

Le impostazioni di default sono le seguenti.

|    | Opzione      | Default              |    | Opzione      | Default      |
|----|--------------|----------------------|----|--------------|--------------|
| R  | Reset Menu   | No                   | 13 | Ordine BKT   | MTR>Meno>Più |
| 01 | Вір          | Si                   | 14 | Ghiera com.  | No           |
| 02 | Autofocus    | AF-S*                | 15 | AE-L/AF-L    | AE/AF        |
| 03 | Modo Area-AF | Singola <sup>+</sup> | 16 | Blocco AE    | Puls. AE-L   |
| 04 | Luce AF      | Si                   | 17 | Area AF      | Normale      |
| 05 | ISO auto     | No                   | 18 | Ind. Area AF | Auto         |
| 06 | Senza card?  | Blocco scatto        | 19 | Modo Flash   | TTL          |
| 07 | Visione Foto | Si                   | 20 | Icona Flash  | Si           |
| 08 | Reticolo     | No                   | 21 | Tmp. di posa | 1/60         |
| 09 | Step EV      | 1/3 step             | 22 | Monitor off  | 20 sec.      |
| 10 | Comp. exp.   | No                   | 23 | Esposim. off | 6 sec.       |
| 11 | Ponderata    | Ø8mm                 | 24 | Autoscatto   | 10 sec.      |
| 12 | Imp. BKT     | AE & Flash           | 25 | Com. remoto  | 1 min.       |

\* Per il modo 💐 l'impostazione di default è AF-C.

+ L'impostazione di default per i modi ∰, Ź, 🛋, 🔩, 📾 e 🗹 è **Sogg. + vicino** (Priorità al soggetto più vicino).

# Impostazione Personalizzata 1: Bip

Per abilitare o disabilitare il diffusore acustico della fotocamera, evidenziate Bip nel Menu Personale (W 135) e premete il multi-selettore a destra. Premetelo in alto o in basso per evidenziare un'opzione, a destra per eseguire la selezione.

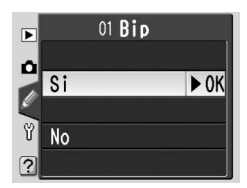

| Opzione                | Descrizione                                                                                                    |
|------------------------|----------------------------------------------------------------------------------------------------|
| <b>Si</b><br>(default) | Altoparlante in funzione; il pannello di controllo<br>visualizza $\pounds$ . L'avviso acustico viene emesso du-<br>rante le temporizzazioni di scatto (modi autoscatto<br>e telecomando a risposta ritardata), allo scatto<br>dell'otturatore in modo telecomando a risposta<br>immediata, o quando la fotocamera ha eseguito la<br>messa a fuoco in AF Singolo (selettore del modo di messa a fuoco regolato<br>su <b>AF</b> e Impostazione Personalizzata 2 regolata su <b>AF-S</b> ). |
| No                     | Altoparlante disattivato; non vengono emessi se-<br>gnali acustici. il pannello di controllo visualizza ().<br>NORM L (55)                                                                                                    |

#### Impostazione Personalizzata 2: Autofocus

Per scegliere la procedura di esecuzione della messa a fuoco quando il relativo selettore di modalità è regolato su **AF**, evidenziate **Autofocus** nel Menu Personale (**135**) e premete il multiselettore a destra. Premetelo in alto o in basso per evidenziare un'opzione, a destra per eseguire la selezione.

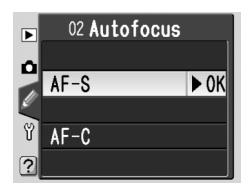

| Opzione           | Descrizione                                                                                                    |
|-------------------|----------------------------------------------------------------------------------------------------|
| AF-S⁺             | Autofocus Singolo (1) 64). La messa a fuoco si<br>blocca quando nel mirino compare l'indicatore (•);<br>è possibile scattare soltanto quando l'apparecchio è<br>a fuoco. Con selettore su AF, il pannello di controllo<br>visualizza AF-S.                                               |
| AF-C <sup>+</sup> | Autofocus Continuo (1864). La fotocamera met-<br>te a fuoco in continuo finché si tiene premuto a<br>metà corsa il pulsante di scatto; si può scattare in<br>qualunque momento, anche se il soggetto non è a<br>fuoco. Con selettore su AF, il pannello di controllo<br>visualizza AF-C. |

- † Impostazione di default per il modo L'Impostazione Personalizzata 2 si resetta automaticamente su AF-C quando il selettore dei modi viene ruotato su 🛠.

# Impostazione Personalizzata 3: Modo Area-AF

Per scegliere la procedura con cui viene selezionata l'area attiva con selettore del modo di messa a fuoco su **AF**, evidenziate **Modo Area-AF** nel Menu Personale (W 135) e premete il multi-selettore a destra. Premetelo in alto o in basso per evidenziare un'opzione, a destra per eseguire la selezione.

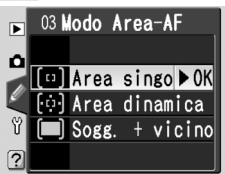

| Opzione                              | Descrizione                                                                                                    |  |  |  |  |
|--------------------------------------|----------------------------------------------------------------------------------------------------|--|--|--|--|
| [t]]<br>Singo-<br>la <sup>1, 2</sup> | L'utente seleziona manualmente l'area di messa<br>a fuoco (1) 66); la fotocamera mette a fuoco<br>esclusivamente in riferimento al soggetto su cui è<br>puntata detta area. Utile per composizioni relativa-<br>mente statiche, con soggetti di cui non si prevede<br>l'uscita dall'area di messa a fuoco. Se ne raccoman-<br>da l'impiego anche con i teleobiettivi o quando il<br>soggetto è debolmente illuminato.                                                                                                    |  |  |  |  |
| (:::)<br>Area<br>dinami-<br>ca¹      | L'utente seleziona manualmente l'area di messa a<br>fuoco (1) 66) ma la fotocamera si avvale anche<br>delle informazioni fornite dalle altre aree, per<br>stabilire la corretta distanza di messa a fuoco. Se<br>il soggetto esce anche per breve tempo dall'area<br>selezionata, la fotocamera è ancora in grado di<br>focheggiare in base alle informazioni delle altre<br>aree (l'area selezionata nel mirino non cambia). Utile per seguire soggetti dai<br>movimenti imprevedibili, ed in altre situazioni in cui è difficoltoso mantenere la<br>corrispondenza tra soggetto e area di messa a fuoco selezionata. |  |  |  |  |
| Sogg. +<br>vicino <sup>3, 4</sup>    | La fotocamera seleziona automaticamente l'area<br>corrispondente al soggetto più vicino; l'area attiva<br>viene evidenziata durante la messa a fuoco (18) 8).<br>Se il soggetto si sposta dall'area attiva, la fotoca-<br>mera esegue la messa a fuoco in base alle informa-<br>zioni provenienti dalle altre aree. Quando per l'im-<br>postazione Personalizzata 2 ( <b>Autofocus</b> ; 19) è (55)<br>selezionato <b>AF-S</b> , la messa a fuoco si blocca una volta completata. Previene il<br>rischio di foto sfocate con soggetti che si muovono in modo imprevedibile.                                            |  |  |  |  |

- 1 Sul pannello di controllo e nel mirino compare selezionata l'area centrale.
- 2 Impostazione di default per i modi P, S, A, M e 🖏 . L'Impostazione Personalizzata 3 si resetta automaticamente su Singola quando il selettore dei modi viene ruotato su 🖏
- 4 Durante la massa a fuoco l'area attiva viene visualizzata nel mirino.

# Impostazione Personalizzata 4: Luce AF

Per scegliere se l'illuminatore ausiliario AF incorporato deve entrare in funzione quando il soggetto è scarsamente illuminato, evidenziate **Luce AF** nel Menu Personale (135) e premete il multiselettore a destra. Premetelo in alto o in basso per evidenziare un'opzione, a destra per eseguire la selezione.

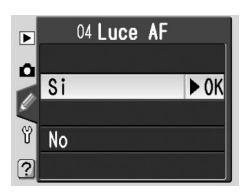

| Opzione                | Descrizione                                                                                                    |
|------------------------|----------------------------------------------------------------------------------------------------|
| <b>Si</b><br>(default) | L'illuminatore ausiliario AF si attiva se le condizioni lo richiedono (🔀 72).<br>Non si attiva con il selettore dei modi regolato su 🕋 🔩 o 🔜. |
| No                     | L'illuminatore ausiliario AF è disabilitato.                                                                                                  |

# Impostazione Personalizzata 5: ISO Auto

Per scegliere se la fotocamera deve regolare automaticamente la sensibilità (equivalenza ISO) quando è necessario per ottenere un'esposizione o un'emissione flash ottimali, evidenziate **ISO auto** nel Menu Personale (W 135) e premete il multi-selettore a destra. Premetelo in alto o in basso per evidenziare un'opzione, a destra per eseguire la selezione.

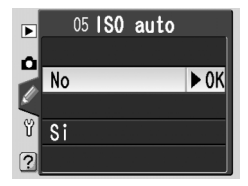

| Opzione                | Descrizione                                                                                                    |
|------------------------|----------------------------------------------------------------------------------------------------|
| <b>No</b><br>(default) | La sensibilità rimane fissa al valore impostato dall'utente (1873 46), anche se le condizioni e le impostazioni di ripresa non consentono un'esposizione ottimale.                                                                                                    |
| Si                     | Se al valore di sensibilità impostato dal fotografo<br>non è possibile ottenere l'esposizione e il livello di<br>emissione flash ottimali, la fotocamera compensa<br>automaticamente la sensibilità entro valori minimo<br>e massimo corrispondenti approssimativamente a<br>ISO 200 e ISO 1600. Sul pannello di controllo e nel<br>mirino compare l'icona ISO AUTO; tranne nel caso<br>si faccia uso del flash, l'icona lampeggia quando la sensibilità viene cambiata<br>rispetto al valore selezionato dal fotografo. Tenete presente che alle sensibili-<br>tà elevate aumentano le probabilità che compaiano dei disturbi.<br>• Se il selettore dei modi è regolato su P, A, 🎬 2, A, V, C, A, C, C,<br>la fotocamera regola automaticamente la sensibilità quando il tempo<br>richiesto per una corretta esposizione sarebbe più rapido di ¼000 sec. o<br>più lento del valore specificato sotto Modo P, A, DVP (V 143); nel caso<br>non sia possibile ottenere la corretta esposizione neppure con ISO 1600,<br>il tempo verrà prolungato oltre il valore specificato.<br>• Se il selettore dei modi è regolato su S: la fotocamere regola auto-<br>maticamente la sensibilità quando vengono superati i limiti del sistema di<br>misurazione esposimetrica della fotocamera.<br>• Se il selettore dei modi è regolato su M: la fotocamere regola auto-<br>maticamente la sensibilità quando non è possibile ottenere la corretta<br>esposizione con i valori di tempo e diaframma selezionati. |

#### 🖉 Uso del Flash

Con l'opzione **ISO auto** attivata, i soggetti in primo piano possono risultare sottoesposti nelle fotografie con flash scattate con tempi di posa lenti, con luce diurna o su sfondo molto luminoso. Scegliete un modo sincro flash diverso da "slow sync" con tempi lunghi oppure selezionate il modo **A** o **M** e scegliete un'apertura diaframma maggiore.

#### 🖉 Valore ISO

Il valore di sensibilità (equivalenza ISO) visualizzato quando si preme il pulsante **ISO** è quello selezionato dall'utente. Il valore mostrato quando è in funzione **ISO auto** può differire da quello effettivamente utilizzato dalla fotocamera.

Guida ai Menu della Fotocamera—Impostazioni Personalizzate

Selezionando Si, compare il menu gui a lato. Per accettare l'impostazione corrente per Modo P. A, DVP (Digital Vari-Program) e rendere attiva la funzione ISO auto, evidenziate Eseguito e premete il multi-selettore a destra. Verrà visualizzato il Menu Personale

Per cambiare il tempo di posa limite relativo ai modi P, A, 🖏, 🗶, 🛋, 🖏, 🔩, 🔜 e 🗷 evidenziate Modo P, A, DVP e premete il multi-selettore a destra. Premetelo in alto o in basso per evidenziare un tempo compreso tra 1/125 sec. e 30 sec. a passi corrispondenti ad 1 EV, e premete ancora il multi-selettore a destra per selezionare il valore

evidenziato e ritornare al Menu Personale. Nei modi P, A, 🖏 🐒 🕋 🖏 🖃 e 🗷 la fotocamera aumenterà automaticamente la sensibilità guando il tempo richiesto per ottenere la corretta esposizione è più lento del valore selezionato

# Impostazione Personalizzata 6: Senza Card?

Con questa opzione si sceglie se rendere azionabile l'otturatore anche se nella fotocamera non è installata la scheda di memoria. Evidenziate Senza card? nel Menu Personale (W 135) e premete il multi-selettore a destra. Premetelo in alto o in basso per evidenziare un'opzione, a destra per eseguire la selezione.

| Opzione                       | Descrizione                                                                                                    |  |  |
|-------------------------------|----------------------------------------------------------------------------------------------------|--|--|
| Blocca<br>scatto<br>(default) | Il pulsante di scatto è disabilitato quando la fotocamera è priva di<br>scheda di memoria. Il pulsante di scatto non viene però bloccato nel<br>caso si stia utilizzando Nikon Capture 4 versione 4.2 o successiva<br>(opzionale) per registrare immagini sul computer. |  |  |
| Abilita<br>scatto             | Il pulsante di scatto è abilitato anche se non è installata una scheda<br>di memoria.                                                                                                    |  |  |

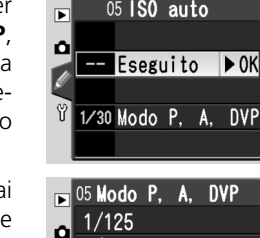

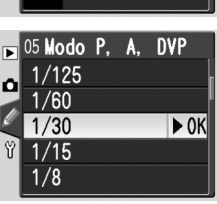

05 ISO auto

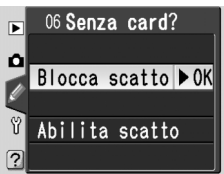

#### Impostazione Personalizzata 7: Mostra Foto

Questa opzione serve a stabilire se le foto devono comparire automaticamente sul monitor subito dopo la ripresa (voce **Si**, opzione di default) oppure soltanto quando viene premuto il pulsante contecto (voce **No**). Evidenziate **Mostra Foto** nel Menu Personale (S) 135) e premete il multi-selettore a destra. Premetelo in alto o in basso per evidenzia-

re un'opzione, a destra per eseguire la selezione. A prescindere dalla voce qui selezionata, azionando il pulsante 🗈 è possibile visionare le foto in qualunque momento.

#### Impostazione Personalizzata 8: Reticolo

Come ausilio alla composizione, è possibile far comparire a comando un reticolo quadrettato sullo schermo di visione, utile per inquadrare con precisione in riprese di paesaggio o nell'impiego delle funzioni di decentramento/basculaggio degli obiettivi PC Nikkor. Per commutare on/off la visualizzazione della quadrettatura, evidenziate

**Reticolo** nel Menu Personale (W 135) e premete il multi-selettore a destra. Premetelo in alto o in basso per evidenziare un'opzione, a destra per eseguire la selezione. Per far comparire il reticolo, selezionate **Si**. L'impostazione di default è **No** (reticolo non visualizzato).

#### Impostazione Personalizzata 9: Step EV

Questa opzione serve a stabilire l'intervallo di incremento per le regolazioni di tempo, diaframma, compensazione dell'esposizione, bracketing e compensazione dell'esposizione flash. Sono disponibili i valori equivalenti ad ½EV (**1/3 step**, impostazione di default) e ½EV (**1/2 step**). Evidenziate **Step EV** nel Menu Personale (**W** 135) e

premete il multi-selettore a destra. Premetelo in alto o in basso per evidenziare un'opzione, a destra per eseguire la selezione.

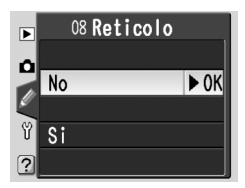

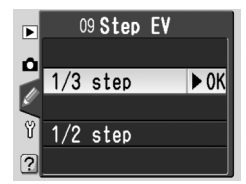

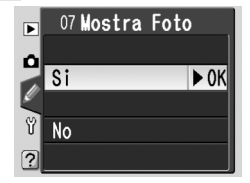

#### Impostazione Personalizzata 10: Comp. exp.

Questa opzione controlla l'impiego o meno del pulsante per regolare la compensazione dell'esposizione nei modi **P**, **S** e **A** (**W** 86). Evidenziate **Comp. exp.** nel Menu Personale esteso (**W** 135) e premete il multi-selettore a destra. Premetelo in alto o in basso per evidenziare un'opzione, a destra per eseguire la selezione.

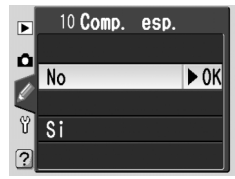

| Opzione                | Descrizione                                                                              |                                                                                                    |                          |  |  |  |
|------------------------|------------------------------------------------------------------------------------------|----------------------------------------------------------------------------------------------------|--------------------------|--|--|--|
| <b>No</b><br>(default) | La compensazione viene impostata premendo il pulsante 😰 e ruotando la ghiera principale. |                                                                                                    |                          |  |  |  |
|                        | La com<br>di com<br>selezior                                                             | La compensazione viene impostata con la sola rotazione di una delle ghiere<br>di comando. A quale questa funzione è assegnata dipende dall'opzione<br>selezionata per l'Impostazione Personalizzata 14. |                          |  |  |  |
|                        |                                                                                          | Impostazione Personalizzata 14                                                                                                    |                          |  |  |  |
| c:                     |                                                                                          | No                                                                                                    | Si                       |  |  |  |
| 51                     | P                                                                                        | Ghiera secondaria                                                                                                    | Ghiera secondaria        |  |  |  |
|                        | S S                                                                                      | Ghiera secondaria                                                                                                    | Ghiera principale        |  |  |  |
|                        | Γ A                                                                                      | Ghiera principale                                                                                                    | Ghiera secondaria        |  |  |  |
|                        | Questa                                                                                   | opzione non ha effetto nei modi                                                                                                    | M, 🖏, 🐔, 🛋, 🖏, 🔩, 🔜 e 🛋. |  |  |  |

#### Impostazione Personalizzata 11: Ponderata

Nel calcolo dell'esposizione, la misurazione Semispot (disponibile nei modi **P**, **S**, **A** e **M**; **W** 75) assegna il maggior peso ad una zona al centro dell'inquadratura delimitata da un cerchio. Il diametro ( $\phi$ ) di questo cerchio può essere selezionato tra 6, 8, 10 e 13mm (il valore di default è 8mm). Evidenziate **Ponderata** nel Menu Personale este-

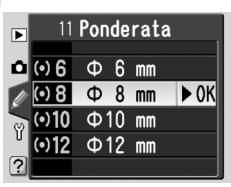

so (W 135) e premete il multi-selettore a destra. Premetelo in alto o in basso per evidenziare un'opzione, a destra per eseguire la selezione.

# Impostazione Personalizzata 12: Imp. BKT

Questa opzione controlla i parametri sui quali va attuato l'auto bracketing. Evidenziate **Imp. BKT** nel Menu Personale esteso (135) e premete il multi-selettore a destra. Premetelo in alto o in basso per evidenziare un'opzione, a destra per eseguire la selezione.

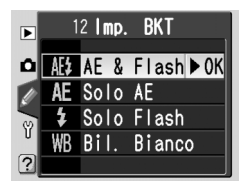

| Opzione                 | Descrizione                                                            |  |  |
|-------------------------|------------------------------------------------------------------------|--|--|
| AE & Flash<br>(default) | La fotocamera esegue l'auto bracketing su esposizione e livello flash. |  |  |
| Solo AE                 | La fotocamera esegue l'auto bracketing solo sull'esposizione.          |  |  |
| Solo Flash              | La fotocamera esegue l'auto bracketing solo sul livello flash.         |  |  |
| Bil. Bianco             | La fotocamera esegue l'auto bracketing sul bilanciamento del bianco.   |  |  |

#### Impostazione Personalizzata 13: Ordine BKT

Questa opzione stabilisce l'ordine con cui vengono eseguite le variazioni in bracketing. Evidenziate **Ordine BKT** nel Menu Personale esteso (W 135) e premete il multi-selettore a destra. Premetelo in alto o in basso per evidenziare un'opzione, a destra per eseguire la selezione.

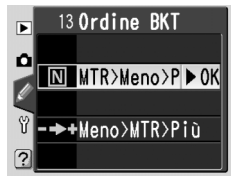

| Opzione                   | Descrizione                                                                                                    |
|---------------------------|----------------------------------------------------------------------------------------------------|
| MTR>Meno>Più<br>(default) | Il bracketing verrà effettuato a partire dal valore stabilito automa-<br>ticamente dalla fotocamera, poi diminuito ed infine aumentato<br>rispetto al valore determinato automaticamente ( <b>W</b> 90, 93).           |
| Meno>MTR>Più              | Il bracketing partirà dal valore più basso verso quello più alto della<br>compensazione, effettuando "al centro" della sequenza la ripresa cor-<br>rispondente al valore determinato automaticamente dalla fotocamera. |

#### Ø Bracketing di bilanciamento del bianco

Il bracketing sul bilanciamento del bianco non è disponibile con le impostazioni di qualità d'immagine **NEF(Raw)** e **NEF+JPEG Basic**.

# Impostazione Personalizzata 14: Ghiera com.

Grazie a questa opzione, è possibile scambiare le funzioni delle ghiere principale e secondaria per le impostazioni di tempo e diaframma nei modi **S**, **A** e **M**. Evidenziate **Ghiera com.** nel Menu Personale esteso (**W** 135) e premete il multi-selettore a destra. Premetelo in alto o in basso per evidenziare un'opzione, a destra per eseguire la selezione.

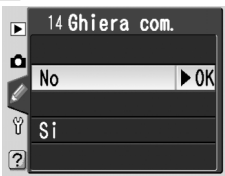

| Opzione                | Descrizione                                                                                  |
|------------------------|----------------------------------------------------------------------------------------------|
| <b>No</b><br>(default) | La ghiera principale comanda l'impostazione del tempo, quella secondaria<br>del diaframma.   |
| Si                     | La ghiera principale comanda l'impostazione del diaframma, quella secon-<br>daria del tempo. |

#### Impostazione Personalizzata 15: AE-L/AF-L

Questa opzione controlla la funzionalità del pulsante **AE-L/AF-L**. Evidenziate **AE-L/AF-L** nel Menu Personale esteso (135) e premete il multi-selettore a destra. Premetelo in alto o in basso per evidenziare un'opzione, a destra per eseguire la selezione.

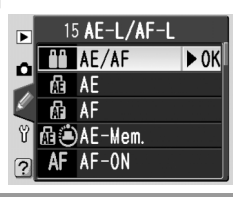

| Opzione                   | Descrizione                                                                                                    |  |
|---------------------------|----------------------------------------------------------------------------------------------------|--|
| <b>AE/AF</b><br>(default) | La pressione del pulsante <b>AE-L/AF-L</b> blocca sia la messa a fuoco sia l'esposizione.                                                                                            |  |
| AE                        | La pressione del pulsante <b>AE-L/AF-L</b> blocca soltanto l'esposizione e non ha effetto sulla messa a fuoco.                                                                       |  |
| AF                        | La pressione del pulsante <b>AE-L/AF-L</b> blocca soltanto la messa a fuoco.<br>Non ha effetti sull'esposizione.                                                                     |  |
| AE-Mem.                   | La pressione del pulsante <b>AE-L/AF-L</b> blocca l'esposizione, che rimane<br>memorizzata fino ad una successiva pressione del pulsante o allo<br>spegnimento dell'esposimetro.     |  |
| AF-ON                     | La fotocamera esegue la messa a fuoco quando viene premuto il pulsan-<br>te <b>AE-L/AF-L</b> e non quando si preme il pulsante di scatto a metà corsa.                               |  |
| FV-Flash                  | La pressione del pulsante <b>AE-L/AF-L</b> blocca il valore flash, che rimane<br>memorizzato finché non si preme il pulsante una seconda volta o si<br>spegne l'esposimetro (W 103). |  |

# Impostazione Personalizzata 16: Blocco AE

Questa opzione controlla il blocco dell'esposizione automatica alla pressione a metà corsa del pulsante di scatto. Evidenziate **Blocco AE** nel Menu Personale esteso (**135**) e premete il multi-selettore a destra. Premetelo in alto o in basso per evidenziare un'opzione, a destra per eseguire la selezione.

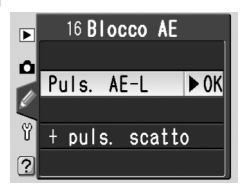

| Opzione                     | Descrizione                                                                                                    |  |
|-----------------------------|----------------------------------------------------------------------------------------------------|--|
| <b>Puls. AE-L</b> (default) | L'esposizione può essere memorizzata soltanto premendo il pulsante <b>AE-L/AF-L</b> .                              |  |
| + puls. scatto              | L'esposizione può essere memorizzata premendo il pulsante AE-<br>L/AF-L oppure il pulsante di scatto a metà corsa. |  |

#### Impostazione Personalizzata 17: Area AF

Come impostazione predefinita, il display dell'area di messa a fuoco è vincolato dalle quattro aree esterne, in modo che, ad esempio, la pressione del multi-selettore in alto quando è selezionata l'area superiore non avrà alcun effetto. La selezione dell'area di messa a fuoco può essere commutata sul sistema "a rotazione", dall'alto al

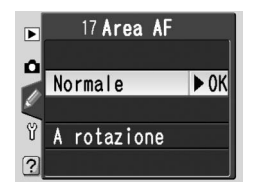

basso, dal basso all'alto, da destra a sinistra e da sinistra a destra. Evidenziate **Area AF** nel Menu Personale esteso (**W** 135) e premete il multi-selettore a destra. Premetelo in alto o in basso per evidenziare un'opzione, a destra per eseguire la selezione.

| Opzione              | Descrizione                             |
|----------------------|-----------------------------------------|
| Normale<br>(default) | Rotazione della selezione disabilitata. |
| A rotazione          | Rotazione della selezione abilitata.    |

# Impostazione Personalizzata 18: Ind. Area AF

Questa opzione controlla la funzione con cui l'area di messa a fuoco attiva viene evidenziata in rosso nel mirino. Evidenziate **Ind. Area AF** nel Menu Personale esteso (135) e premete il multi-selettore a destra. Premetelo in alto o in basso per evidenziare un'opzione, a destra per eseguire la selezione.

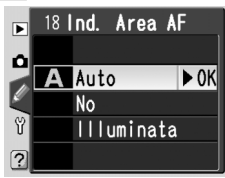

| Opzione           | Descrizione                                                                                                    |
|-------------------|----------------------------------------------------------------------------------------------------|
| Auto<br>(default) | L'area selezionata viene evidenziata automaticamente, in base alla necessi-<br>tà di stabilire il necessario contrasto con lo sfondo.                                                                              |
| No                | L'area selezionata non viene evidenziata.                                                                                                    |
| Illumi-<br>nata   | L'area selezionata viene sempre evidenziata, a prescindere dalla maggiore<br>o minore luminosità dello sfondo. In base alle condizioni di quest'ultimo, la<br>visione dell'area attiva può risultare difficoltosa. |

# Impostazione Personalizzata 19: Modo Flash

Per scegliere la modalità di funzionamento del lampeggiatore incorporato, evidenziate **Modo Flash** nel Menu Personale esteso (**135**) e premete il multi-selettore a destra. Premetelo in alto o in basso per evidenziare un'opzione, a destra per eseguire la selezione.

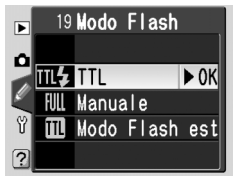

| Opzione                 | Descrizione                                                                                                    |
|-------------------------|----------------------------------------------------------------------------------------------------|
| <b>TTL</b><br>(default) | L'intensità del lampo viene regolata automaticamente in base alle condizioni di ripresa.                                                                                                    |
| Manuale                 | Compare il menu a lato. Evidenziate un'impostazione tra <b>Piena potenza</b> e <b>1/16</b> (½16<br>della piena potenza) e premete il multi-selet-<br>tore a destra per ritornare al Menu Personale.<br>Con il selettore dei modi regolato su P, S, A<br>o M, il flash lampeggerà alla frazione della<br>piena potenza selezionata ogniqualvolta<br>viene sollevato in posizione di lavoro (a piena<br>potenza il lampeggiatore incorporato ha numero guida 17 per ISO 200<br>o 12 per ISO 100). Sul pannello di controllo e nel mirino lampeggia<br>l'icona ∰2. I pre-lampi di monitoraggio non vengono emessi, e il flash<br>può funzionare come unità pilota per lampeggiatori esterni opzionali<br>asserviti in configurazioni multi-flash.                                                                                                    |
| Modo<br>Flash est.      | Scegliete questa voce per consentire alla foto-<br>camera il controllo del livello di emissione flash<br>quando vengono impiegati uno più lampeg-<br>giatori SB-800 o SB-600 per la ripresa multi-<br>flash senza cavi, nei modi P, S, A o M. Compa-<br>re il menu a lato; scegliete TTL (controllo flash<br>i-TTL, disponibile soltanto con ottiche CPU),<br>AA (Auto Aperture, disponibile soltanto con<br>ottiche CPU in abbinamento all'SB-800, o<br>M. Selezionando M, compare il menu a lato;<br>premete il multi-selettore in alto o in basso per<br>scegliere il livello di emissione dei flash asserviti<br>tra Piena potenza e 1/128 (1/128 della piena<br>potenza). Premete il multi-selettore a destra<br>per ritornare al Menu Personale.<br>* Se è selezionato Modo Flash est, quando il<br>lampeggiatore incorporato è sollevato il sim-<br>bolo <b>½</b> nell'icona del modo sincro-flash non<br>viene visualizzato. |

#### Modo Flash Esterno

Quando, con Impostazione Personalizzata 19 (**Modo flash**) regolata su **Modo Flash est**, si fa uso di flash opzionali SB-800 o SB-600, regolate i lampeggiatori su Canale 3, Gruppo A (Channel 3, Group A) e posizionateli come mostrato sotto.

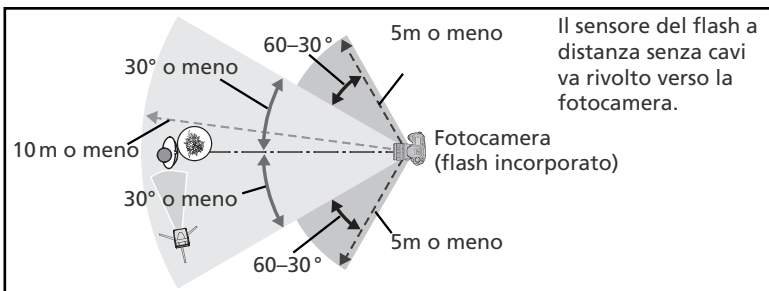

La distanza tra i flash opzionali e la fotocamera è circa 10m se il lampeggiatore è posizionato di fronte alla fotocamera (con un'angolazione non superiore a 30° rispetto all'asse centrale dell'obiettivo), o circa 5m se il lampeggiatore è posizionato di lato (30-60° rispetto all'asse centrale).

#### 🖉 Modo Flash Est.

Premete il pulsante () per sollevare il flash incorporato. I lampeggiatori opzionali vanno posizionati in modo che i loro sensori possano ricevere i pre-lampi di monitoraggio emessi dal flash incorporato (ponete particolare attenzione quando le unità flash non sono fissate su stativi). Assicuratevi che luce diretta o forti riflessioni non arrivino alla fotocamera (se in modo TTL) o alle fotocellule dei flash (se in modo AA), in quanto potrebbero interferire con l'esposizione. Per evitare, in immagini a breve distanza, che possano comparire i lampi di temporizzazione emessi dal flash incorporato, servitevi di una bassa sensibilità e di diaframmi chiusi (numeri f/ elevati) e scegliete un modo sincro-flash che non sia quello sulla seconda tendina. Dopo aver sistemato tutti i lampeggiatori, eseguite una ripresa test e verificate il risultato sul monitor della fotocamera.

Sebbene non vi siano limiti teorici al numero di flash impiegabili, nella pratica il numero da non superare è tre. Quando ne vengono utilizzati più di tre, l'intensità dell'emissione può interferire con la funzionalità complessiva. Tutti i lampeggiatori devono appartenere allo stesso gruppo; la compensazione flash (102) si applica a tutte le unità. Per maggiori informazioni, consultate il manuale dei flash.

Le impostazioni **AA** (solo per SB-800) e **TTL** del **Modo Flash est** sono disponibili soltanto con obiettivi CPU. Se si monta un'ottica non-CPU, il pulsante di scatto viene disabilitato. Inoltre lampeggiano nel mirino la spia di carica (**\$**), e sul pannello di controllo l'icona **\$** e i contorni dell'indicatore del modo sincro-flash.

# Impostazione Personalizzata 20: Icona Flash

Nei modi **P**, **S**, **A** o **M**, il flash incorporato non si solleva automaticamente. Con questa opzione si determina se l'indicatore **4** nel mirino deve lampeggiare quando si preme a metà corsa il pulsante di scatto, per avvertire che è richiesto l'impiego del flash incorporato per un'illuminazione aggiuntiva. Evidenziate **Icona Flash** nel Menu Personale

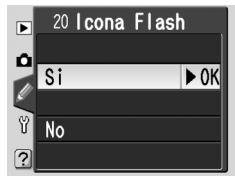

esteso (W 135) e premete il multi-selettore a destra. Premetelo in alto o in basso per evidenziare un'opzione, a destra per eseguire la selezione.

| Opzione                | Descrizione                                                                                                    |
|------------------------|----------------------------------------------------------------------------------------------------|
| <b>Si</b><br>(default) | Il simbolo <b>4</b> lampeggia per invitare all'uso del flash incorporato (solo nei modi <b>P</b> , <b>S</b> , <b>A</b> o <b>M</b> ). Il simbolo <b>4</b> non compare quando il flash è sollevato o è montato un lampeggiatore esterno opzionale. |
| No                     | Il simbolo \$ non lampeggia, anche se è richiesto l'impiego del flash incor-<br>porato.                                                                                                    |

# Impostazione Personalizzata 21: Tmp. di posa

Questa opzione determina il tempo di posa più lento da utilizzare quando il selettore dei modi è regolato su P o A. Le scelte spaziano tra 1/60 sec. (1/60, impostazione di default) e 30 sec. (30"). Evidenziate **Tmp. di posa** nel Menu Personale esteso (**W** 135) e premete il multi-selettore a destra. Premetelo in alto o in basso per evidenziare

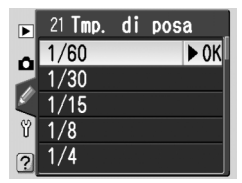

un'opzione, a destra per eseguire la selezione. A prescindere dalla voce prescelta, quando il modo di sincronizzazione è regolato su Slow Sync i tempi lenti fino a 30 sec. sono sempre disponibili.

### Impostazione Personalizzata 22: Monitor off

Questa opzione stabilisce la durata di accensione del monitor quando non viene eseguita alcuna operazione: 10 sec., 20 sec. (impostazione di default), 1 min., 5 min. o 10 min. Evidenziate **Monitor off** nel Menu Personale esteso (**\*** 135) e premete il multi-selettore a destra. Premetelo in alto o in basso per evidenziare un'opzione, a destra per eseguire la selezione. Per prolungare la durata della batteria, scegliete un intervallo breve.

#### Impostazione Personalizzata 23: Esposim. off

Questa opzione determina il tempo in cui la fotocamera prosegue nella misurazione esposimetrica quando non viene eseguita alcuna operazione: 4 sec., 6 sec. (impostazione di default), 8 sec., 16 sec. o 30 min. Evidenziate **Esposim. off** nel Menu Personale esteso (**135**) e premete il multi-selettore a destra. Premetelo in alto o in basso per evidenziare un'opzione, a destra per eseguire la selezione. Per prolungare la durata della batteria, scegliete un intervallo breve.

#### Impostazione Personalizzata 24: Autoscatto

Questa opzione controlla la temporizzazione dell'autoscatto: 2 sec., 5 sec., 10 sec. (impostazione di default), o 20 sec. Evidenziate **Autoscatto** nel Menu Personale esteso (135) e premete il multi-selettore a destra. Premetelo in alto o in basso per evidenziare un'opzione, a destra per eseguire la selezione.

#### 🖉 L'alimentatore a rete EH-5

Quando la fotocamera è alimentata a corrente di rete tramite l'EH-5 (opzionale), l'esposimetro non si spegne, e il monitor si spegne solo dopo 10 minuti, qualunque opzione sia stata scelta per le Impostazioni Personalizzate 22 (**Monitor off**) e 23 (**Esposim. off**).

| of | f    |  |
|----|------|--|
|    | 1    |  |
| •  | N OK |  |
|    | ▶ UK |  |
|    |      |  |
|    |      |  |
|    |      |  |
|    |      |  |

► 0K

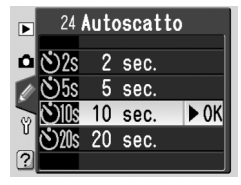

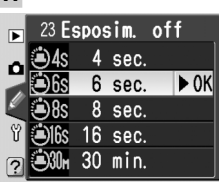

22 Monitor off

min.

5 min 10 min

🗐 🕼 10 sec.

20 sec.

11

Þ

# Impostazione Personalizzata 25: Com. remoto

Questa opzione controlla la durata massima di attesa da parte della fotocamera per il segnale di attivazione tramite telecomando, quando non viene eseguita alcuna operazione nei modi a risposta ritardata o a risposta immediata: 1 min. (impostazione di default), 5 min., 10 min. o 15 min. Se non viene ricevuto alcun segnale nel periodo prefissato

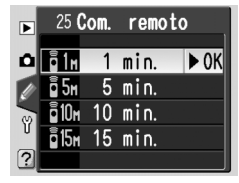

o se la fotocamera viene spenta, l'apparecchio ritorna alla modalità di scatto a fotogramma singolo o in sequenza (quella in uso prima che fosse selezionato il modo telecomando).

Evidenziate **Com. remoto** nel Menu Personale esteso (W 135) e premete il multi-selettore a destra. Premetelo in alto o in basso per evidenziare un'opzione, a destra per eseguire la selezione. Il menu Impostazioni contiene tre pagine di opzioni:

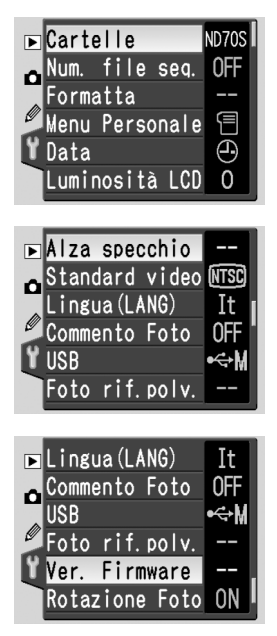

| Opzione        |         |
|----------------|---------|
| Cartelle       | 156–158 |
| Num. file seq. | 159     |
| Formatta       | 160     |
| Menu Personale | 161     |
| Data           | 161     |
| Luminosità LCD | 161     |
| Specchio su    | 162     |
| Standard video | 162     |
| Lingua(LANG)   | 163     |
| Commento Foto  | 163–164 |
| USB            | 165     |
| Foto rif.polv. | 166–167 |
| Ver. Firmware  | 167     |
| Rotazione Foto | 168     |

# Guida ai Menu della Fotocamera—II Menu Impostazioni

#### 🔍 Uso del multi-selettore

Il multi-selettore è liberamente utilizzabile quando il monitor è acceso. Il blocco per il selettore di messa a fuoco ha effetto soltanto a monitor spento.

# Cartelle

Per creare e gestire le cartelle, o per scegliere la cartella in cui immagazzinare le foto, evidenziate **Cartelle** nel menu Impostazioni (**W** 155) e premete il multi-selettore a destra. Premetelo in alto o in basso per evidenziare un'opzione, a destra per eseguire la selezione.

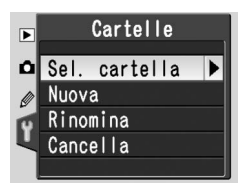

| Opzione       | Descrizione                                               |  |
|---------------|-----------------------------------------------------------|--|
| Sel. cartella | Per seleziona la cartella in cui immagazzinare le foto.   |  |
| Nuova         | Per creare una nuova cartella con nome di cinque lettere. |  |
| Rinomina      | Per rinominare una cartella preesistente.                 |  |
| Cancella      | Per eliminare le cartelle vuote.                          |  |

# Sel. cartella

Per selezionare la cartella in cui immagazzinare le foto successive, evidenziate **Sel. cartella** nel menu **Cartelle** e premete il multi-selettore a destra. Premetelo in alto o in basso per evidenziare un'opzione, a destra per eseguire la selezione e ritornare al menu Impostazioni. La cartella selezionata verrà utilizzata per il playback quando nel menu **Cartella Play** (W 126) è selezionato **Attuale**.

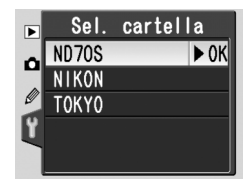

Quella che compare per prima è la cartella selezionata, seguita da quella di default, la ND70S, e da tutte le rimanenti, elencate in ordine alfabetico. La cartella selezionata nel menu **Sel. cartella** rimane invariata anche se la si cancella o si installa una nuova scheda di memoria. Quando si scatta una foto viene creata una nuova cartella con identico nome.

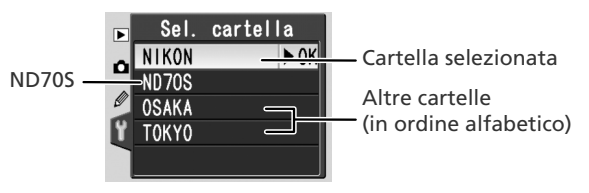

Per creare una nuova cartella, evidenziate **Nuova** nel menu **Cartelle** e premete il multi-selettore a destra. Compare il dialogo mostrato al punto 1.

Introducete un nome cartella di cinque lettere, come descritto sotto.

#### Area tastiera

Usate il multi-selettore per evidenziare le lettere, premete il pulsante per selezionare.

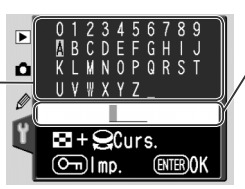

#### Area nome

Il nome cartella appare qui. Per spostare il cursore, premete il pulsante i e ruotate la ghiera principale.

Per muovere il cursore nell'area nome, premete il pulsante 💽 e ruotate la ghiera principale. Per introdurre una nuova lettera nella posizione corrente del cursore, usate il multi-selettore per evidenziare il carattere desiderato nell'area tastiera e premete il pulsante 🖾. Per cancellare un carattere nella posizione corrente del cursore, premete il pulsante 💼. Per ritornare al menu Impostazioni senza creare una nuova cartella, premete il pulsante 📖.

I nomi cartella possono contenere fino a cinque caratteri. Tutti i caratteri oltre il quinto vengono cancellati.

2 Premete il pulsante il per creare la cartella e ritornare al menu Impostazioni. Finché non ne viene selezionata una diversa, tutte le foto successive verranno immagazzinate nella cartella di nuova creazione. Tale cartella verrà usata anche per la visione quando nel menu **Cartella Play** (126) è selezionato **Attuale**.

#### 🖉 Nomi Cartella

Sulla scheda di memoria, i nomi delle cartelle sono preceduti da un numero di tre cifre assegnato automaticamente dalla fotocamera (p.es. 100ND70S). Ciascuna cartella contiene fino a 999 immagini. Se si scatta una foto quando la cartella corrente contiene già 999 file o un'immagine numerata 9999, la fotocamera creerà una nuova cartella aggiungendo una unità al numero che identifica quella corrente (p.es. 101ND70S). Per gli scopi di selezione e nominazione, tutte le cartelle con lo stesso nome vengono trattate come un'unica cartella. Per esempio, se è selezionata la cartella NIKON, le immagini di tutte le cartelle NIKON (100NIKON, 101NIKON, 102NIKON, ecc.) saranno visionabili quando nel menu **Cartella Play** (**W** 126) è selezionato **Attuale**. Analogamente, la rinominazione si applica a tutte le cartelle con lo stesso nome. Durante la ripresa, le foto vengono immagazzinate nella cartella di numero più elevato tra quelle con il nome selezionato.

# Rinomina

Per cambiar nome ad una cartella preesistente, evidenziate **Rinomina** nel menu **Cartelle** e premete il multi-selettore a destra.

Viene visualizzato un elenco delle cartelle esistenti. Premete il multi-selettore in alto o in basso per evidenziare quella desiderata.

2 Premete il multi-selettore a destra. Compare il dialogo mostrato a lato. Correggete il nome cartella come descritto al punto 1 della pagina precedente. Per uscire e ritornare al menu Impostazioni senza cambiare il nome cartella, premete il pulsante

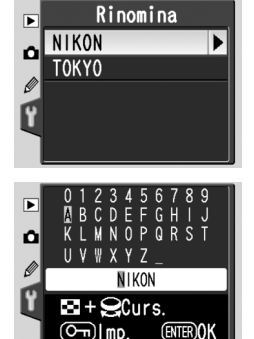

Cancella

CARTEL. VUOTA?

(ENTER)OK

ELIMINARE

No

si

û

**3** Per rinominare la cartella e ritornare al menu Impostazioni premete il pulsante 💷

# Cancella

Per eliminare dalla scheda di memoria le cartelle che non contengono fotografie, evidenziate **Cancella** nel menu **Cartelle** e premete il multi-selettore a destra. Compare il dialogo mostrato a lato; premete il multi-selettore in alto o in basso per evidenziare un'opzione, a destra per selezionarla.

- No: Per uscire e ritornare al menu Impostazioni senza cancellare le cartelle vuote.
- Si: Per cancellare le cartelle vuote e ritornare al menu Impostazioni.

#### 🖉 Quantità di cartelle

Se la scheda di memoria contiene un elevato numero di cartelle, verrà richiesto più tempo per la registrazione delle foto e il loro richiamo in playback.

# Num. file seq.

Quando si scatta una fotografia, la fotocamera nomina il nuovo file aggiungendo una cifra all'ultimo numero registrato in precedenza. Con questa opzione si controlla la procedura di numerazione, vale a dire se essa deve proseguire dall'ultimo numero utilizzato anche se viene creata una nuova cartella, si formatta la scheda di memoria, o se ne

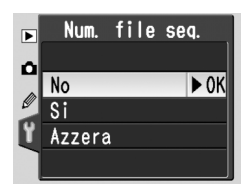

installa una nuova nella fotocamera, oppure riprendere da 0001. Evidenziate **Num. file seq.** nel menu Impostazioni (**W** 155) e premete il multi-selettore a destra. Premetelo in alto o in basso per evidenziare un'opzione, a destra per eseguire la selezione.

| Opzione                | Descrizione                                                                                                    |
|------------------------|----------------------------------------------------------------------------------------------------|
| <b>No</b><br>(default) | Quando viene creata una nuova cartella, si formatta la scheda di memoria, o se ne installa una nuova, la numerazione file riparte da 0001.                                                                                                    |
| Si                     | Quando viene creata una nuova cartella, si formatta la scheda di memoria,<br>o se ne installa una nuova, la numerazione file prosegue dall'ultimo nu-<br>mero utilizzato. Se lo scatto avviene quando la cartella corrente contiene<br>una fotografia numerata 9999, verrà creata automaticamente una nuova<br>cartella e la numerazione file riprenderà da 0001. |
| Azzera                 | Come per <b>Si</b> , tranne che la numerazione file viene resettata a 0001 non appena si scatta un'altra foto (se vi sono già delle immagini nella cartella corrente, ne viene creata una nuova).                                                                                                    |

#### 🖉 Numerazione file

Se la cartella corrente è numerata 999 e contiene 999 foto o una foto numerata 9999, il pulsante di scatto viene disabilitato. Se **Num. file seq.** è attivo, disattivatelo, quindi formattate la scheda di memoria o installatene un'altra.

# Formatta

Quando vengono utilizzate la prima volta, le schede di memoria vanno formattate nella fotocamera. La formattazione è inoltre un sistema pratico ed efficace per cancellare tutte le foto registrate sulla scheda. Per eseguire la formattazione, evidenziate **Formatta** nel menu Impostazioni (**W** 155) e premete il multi-selettore a destra. Premetelo in alto

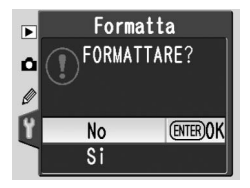

o basso per evidenziare una delle opzioni seguenti, quindi premete il 💵 :

| Opzione | Descrizione                                                                                                    |
|---------|----------------------------------------------------------------------------------------------------|
| No      | Per uscire senza formattare la scheda di memoria.                                                                                                    |
| Si      | Per formattare la scheda. Durante la formattazio-<br>ne compare il messaggio a lato. Evitate assoluta-<br>mente di spegnere la fotocamera, rimuovere<br>la batteria o la scheda, scollegare l'eventuale<br>alimentatore a rete (opzionale) finché la for-<br>mattazione non è stata completata e non è<br>ricomparso il menu Impostazioni. |

#### **Durante la Formattazione**

Mentre è in corso la formattazione, non rimuovete la memory card o la batteria dalla fotocamera; non scollegate l'eventuale alimentatore a rete.

#### 🖉 Prima di Formattare

La formattazione cancellerà definitivamente tutte le immagini, incluse quelle protette e nascoste, e qualsiasi altro tipo di files presenti sulla memory card. Prima di formattare, verificate che tutte le immagini e gli eventuali altri dati siano stati salvati sul computer.

#### 🖉 FAT 32

160

La D70S supporta FAT 32, che consente l'uso di schede di memoria con capacità superiore a 2 GB. Per la riformattazione di schede già formattate in FAT 16, viene utilizzato FAT 16.

#### Formattazione a Due Pulsanti

Le card di memoria possono anche essere formattate premendo i due pulsanti remus (🛞 e 🖻) (🕎 21).

# Menu Personale

Per scegliere se il menu personale deve elencare tutte le ventisei Impostazioni Personalizzate o soltanto le prime dieci opzioni, evidenziate **Menu Personale** nel menu Impostazioni (W 155) e premete il multi-selettore a destra. Premetelo in alto o in basso per evidenziare un'opzione, a destra per eseguire la selezione.

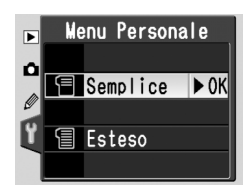

| Opzione               | Descrizione                                                                                                    |                                                                                                    |                                                                                                    |
|-----------------------|----------------------------------------------------------------------------------------------------|----------------------------------------------------------------------------------------------------|----------------------------------------------------------------------------------------------------|
| Semplice<br>(default) | II menu personale cc<br>sotto. Quando è sele<br>modifiche alle altre Im<br>• R: Reset Menu<br>• 3: Modo Area-AF<br>• 6: Senza card?<br>• 9: Step EV | ntiene soltanto contien<br>zionata questa opzione<br>npostazioni Personalizza<br>• 1: Bip<br>• 4: Luce AF<br>• 7: Visione Foto | ne soltanto le voci elencate<br>e, non è possibile apportare<br>ate.<br>• 2: Autofocus<br>• 5: ISO auto<br>• 8: Reticolo |
| Esteso                | Il menu personale elenca tutte le ventisei opzioni (da R a 25).                                                                                     |                                                                                                    |                                                                                                    |

# Data

Per impostare l'orologio/calendario della fotocamera su data e ora correnti, evidenziate **Data** nel menu Impostazioni (155) e premete il multi-selettore a destra. Per dettagli sulla regolazione, consultate il punto 4 di "Introduzione: Primi passi" (151 fc). Quando si accende la fotocamera per la prima volta, il menu **Data** viene visualizzato automaticamente.

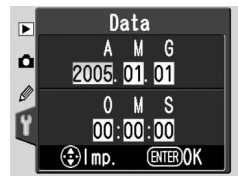

# Luminosità LCD

Per regolare la luminosità del monitor, evidenziate **Luminosità LCD** nel menu Impostazioni (155) e premete il multi-selettore a destra. Compare il menu mostrato a lato. Premete il multi-selettore in alto per aumentare la luminosità, in basso per ridurla. Il numero in fondo al display indica il livello di luminosità corrente, con +2 che corrisponde alla massima luminosità e -2 che corrisponde a quella

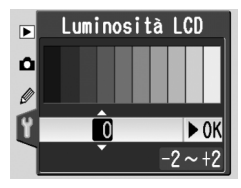

minima. Per completare l'operazione e ritornare al menu Impostazioni, premete il multi-selettore a destra.

# Alza specchio

Questa opzione serve per bloccare lo specchio in posizione sollevata, in modo da consentire l'ispezione o la pulizia del filtro passa-basso che protegge il sensore d'immagine CCD. Al riguardo, consultate "Note tecniche: Cura della Fotocamera" (W 194). Evidenziate **Alza specchio** nel menu Impostazioni (W 155) e premete il multiselettore a destra. Premetelo in alto o in basso per evidenziare un'opzione, a destra per eseguire la selezione.

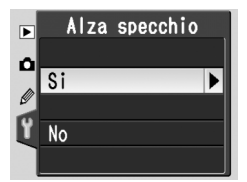

| Opzione | Descrizione                                                                                                    |  |  |
|---------|----------------------------------------------------------------------------------------------------|--|--|
| Si      | Azionando lo scatto, lo specchio rimane bloccato in alto e sul pannello di controllo compare l'indicazione "" lampeggiante. Lo specchio ritornerà in posizione abbassata spegnendo la fotocamera. Affinché sia assicurata la disponibilità dell'energia necessaria per riabbassare lo specchio, si raccomanda di usare questa funzione soltanto con la fotocamera collegata a rete tramite l'apposito alimentatore EH-5. |  |  |
| No      | Lo specchio opera normalmente.                                                                                                    |  |  |

# Standard video

Prima di collegare la fotocamera ad un apparecchio TV o ad un videoregistratore (S 170), scegliete lo standard video compatibile con l'apparecchio in uso. Evidenziate **Standard video** nel menu Impostazioni (S 155) e premete il multiselettore a destra. Premetelo in alto o basso per evidenziare un'opzione, a destra per selezionarla.

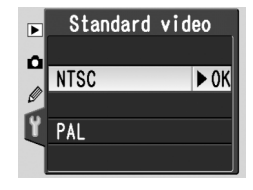

| Opzione | Descrizione                                                                                                    |  |
|---------|----------------------------------------------------------------------------------------------------|--|
| NTSC    | Per collegare la fotocamera ad un apparecchio video a standard NTSC.                                                                                                    |  |
| PAL     | Per collegare la fotocamera ad un apparecchio video a standard PAL. Te<br>nete presente che in questo caso il numero di pixel in uscita viene ridotto<br>selettivamente, con conseguente diminuzione della risoluzione. |  |

#### 🖉 Video Output

Lo standard per il segnale video varia da paese a paese; verificate il tipo di segnale video in uso nel vostro paese e supportato dal vostro impianto TV/Video.

# Lingua(LANG)

Per cambiare la lingua in cui vengono visualizzati menu e messaggi, evidenziate **Lingua** nel menu Impostazioni (155) e premete il multi-selettore a destra. Per dettagli sulla scelta, consultate il punto 1 di "Introduzione: Primi passi" (15). Quando si accende la fotocamera per la prima volta, il menu **Lingua** viene visualizzato automaticamente.

# **Commento Foto**

L'impiego di questa funzione permette di accludere un breve testo di commento alle foto, nel momento in cui avviene la ripresa. Il commento può essere richiamato quando si visiona la foto utilizzando PictureProject oppure Nikon Capture 4 versione 4.2 o successiva. Evidenziate **Commento Foto** nel menu Impostazioni (W 155) e premete il

multi-selettore a destra. Premetelo in alto o in basso per evidenziare un'opzione, a destra per eseguire la selezione.

| Opzione        | Descrizione                                               |  |
|----------------|-----------------------------------------------------------|--|
| Eseguito       | Per salvare il commento e ritornare al menu Impostazioni. |  |
| Inser.commento | Per modificare il commento.                               |  |
| Ins. commento  | Per accludere il commento a tutte le nuove foto.          |  |

#### Inser. commento

Per correggere il commento all'immagine, evidenziate **Inser. commento** e premete il multi-selettore a destra. Viene visualizzato il dialogo che segue.

#### Area tastiera

Usate il multi-selettoreper evidenziare le lettere, premete il pulsante per selezionare.

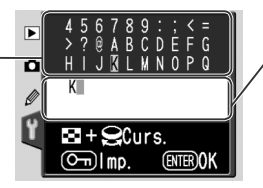

#### Area commento

Il commento appare qui. Per spostare il cursore, premete il pulsante e ruotate la ghiera principale.

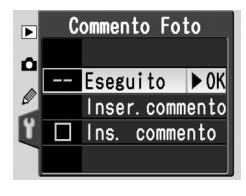

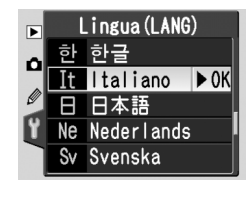

Per muovere il cursore nell'area commento, premete il pulsante 😒 e ruotate la ghiera principale. Per introdurre una nuova lettera nella posizione corrente del cursore, usate il multi-selettore per evidenziare il carattere desiderato nell'area tastiera e premete il pulsante 🖾. Per cancellare un carattere nella posizione corrente del cursore, premete il pulsante 📹. Per ritornare al menu Impostazioni senza creare modificare il commento, premete il pulsante 📖.

I commenti possono essere composti da un massimo di trentasei caratteri. Qualsiasi carattere oltre il trentaseiesimo verrà cancellato.

Dopo aver editato il commento, premete il pulsante IIII per ritornare al menu Comment Foto.

#### Ins. commento

Per aggiungere il commento a tutte le foto successive, evidenziate **Ins. commento** nel menu Comment Foto e premete il multi-selettore a destra. Nella casella a fianco di **Ins. commento** comparirà il segno di spunta ✓ ; evidenziate **Eseguito** e premete il multi-selettore a destra per ritornare al menu Impostazioni.

Per impedire che il commento venga aggiunto alle foto, evidenziate **Ins. commento** nel menu Comment Foto e premete il multi-selettore a destra per rimuovere il segno di spunta dalla casella, quindi evidenziate **Eseguito** e premete il multi-selettore a destra per ritornare al menu Impostazioni.

# USB

Prima di collegare la fotocamera ad un computer o a una stampante via USB (171, 176), selezionate l'opzione USB appropriata. Per collegare l'apparecchio ad una stampante PictBridge oppure utilizzare il componente Camera Control di Nikon Capture 4 (è richiesta la versione 4.2 o successiva), selezionate **PTP**. Quando utilizzate PictureProject per trasferire (copiare) le foto nel computer, scegliete l'opzione in accordo con il sistema operativo di quest'ultimo, come mostrato sotto.

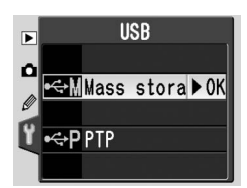

| Windows XP Home Edition<br>Windows XP Professional<br>Mac OS X                                   | Scegliete <b>PTP</b> o <b>Mass storage</b> |
|--------------------------------------------------------------------------------------------------|--------------------------------------------|
| Windows 2000 Professional<br>Windows Millennium Edition (Me)<br>Windows 98 Seconda Edizione (SE) | Scegliete Mass storage                     |

L'impostazione di default per **USB** è **Mass storage**. Per modificare l'impostazione USB, evidenziate **USB** nel menu Impostazioni (155) e premete il multi-selettore a destra. Premetelo in alto o basso per evidenziare l'opzione desiderata, quindi premete a destra.

# Foto rif.polv.

Questa opzione viene utilizzata per acquisire dati di riferimento destinati all'impiego della funzione Image Dust Off (eliminazione effetti polvere) in Nikon Capture 4 versione 4.2 o successiva (disponibile separatamente; per maggiori informazioni sull'Image Dust Off, consultate il *Manuale Utente di Nikon Capture 4*).

Per acquisire i dati di riferimento Image Dust Off:

- Montate un'ottica CPU. Foto rif.polv. è disponibile soltanto quando sulla fotocamera è montato un obiettivo CPU. Si raccomanda l'impiego di focali 50mm o superiori. Se impiegate uno zoom, regolatelo alla massima focale tele.
- 2 Evidenziate Foto rif.polv. nel menu di Impostazioni (155) e premete il multi-selettore a destra. Viene visualizzato il menu qui a lato.
  - Evidenziate Si e premete il multi-selettore a destra (per uscire e tornare al menu Impostazioni senza acquisire i dati di riferimento Image Dust Off, evidenziate No e premete il multi-selettore a destra). Le impostazioni della fotocamera si regolano automaticamente per l'Image Dust Off. Compare il messaggio a lato e nel mirino e sul pannello di controllo viene visualizzato r EF. Per annullare l'operazione e ritornare al menu Impostazioni, premete il pulsante moppure il multi-selettore a sinistra. La procedura viene annullata anche con lo spegnimento della fotocamera o del monitor.

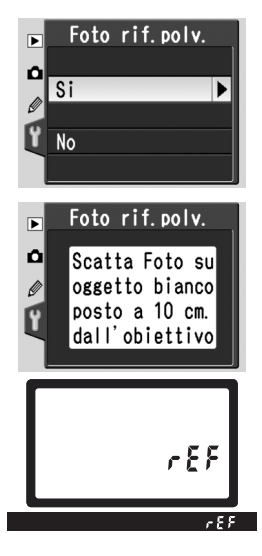

#### Kanage Dust Off

La funzione Image Dust Off implementata nel software opzionale Nikon Capture 4, elabora le fotografie NEF(RAW) per ridurre o rimuovere gli effetti della polvere nel sistema di acquisizione immagine della fotocamera, confrontando le foto con i dati di riferimento ottenuti tramite **Foto rif.polv.** Non è disponibile per le immagini JPEG. La D70S può essere impiegata con Nikon Capture 4 versione 4.2 o successiva.

- Posizionate l'obiettivo a dieci centimetri di distanza da un oggetto bianco, omogeneo e luminoso. Dopo aver inquadrato l'oggetto in modo che null'altro sia visibile nel mirino, premete il pulsante di scatto a metà corsa. In modalità autofocus, la messa a fuoco si regola automaticamente su infinito; in manualfocus, eseguite una regolazione manuale su infinito prima di azionare il pulsante di scatto.
- **5** Completate la pressione del pulsante di scatto a fondo corsa per acquisire i dati di riferimento Image Dust Off (tenete presente che la riduzione disturbi entra in funzione automaticamente se il soggetto è scarsamente illuminato, e quindi aumenta il tempo necessario alla registrazione dei dati). Quando viene premuto il pulsante di scatto il monitor si spegne.

Se l'oggetto di riferimento è troppo luminoso o troppo buio, la fotocamera può non essere in grado di acquisire i dati di riferimento Image Dust Off, con conseguente comparsa del messaggio qui a lato. Scegliete un altro oggetto e ripetete la procedura dal punto 3.

#### Ver. Firmware

Per visualizzare la versione firmware utilizzata dalla fotocamera, evidenziate **Ver. Firmware** nel menu Impostazioni (W 155) e premete il multi-se-lettore a destra. Premetelo a sinistra per ritornare al menu Impostazioni.

#### 🖉 Dati di riferimento per Image Dust Off

Quando si visionano i dati di riferimento Image Dust Off tramite la fotocamera, sul monitor compare lo schema quadrettato mostrato a lato; istogramma ed alte-luci non vengono visualizzati. I file creati con l'opzione **Foto rif. polv.** non sono visionabili sul computer tramite software di fotoritocco.

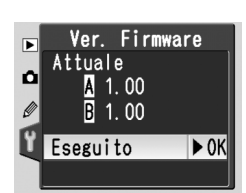

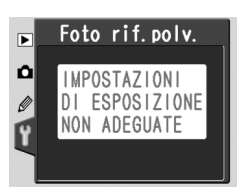

# **Rotazione Foto**

Come impostazione di default, per ogni foto la D70S registra l'orientamento con cui viene eseguita la ripresa. Ciò permette di visionare in modo corretto anche le foto scattate in formato verticale, in playback sul monitor come sul computer tramite PictureProject o Nikon Capture 4 versione 4.2 o successiva. Se lo si desidera, questa funzione

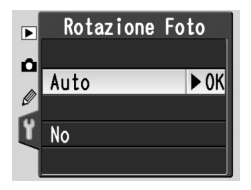

può essere disabilitata quando si riprendono immagini con l'obiettivo puntato verso l'alto o verso il basso, situazioni in cui la fotocamera potrebbe fallire nel rilevare il corretto orientamento. Evidenziate **Rotazione Foto** nel menu Impostazioni (**W** 155) e premete il multi-selettore a destra. Premetelo in alto o in basso per evidenziare un'opzione, a destra per eseguire la selezione.

| Opzione                  | Descrizione                                                                                                    |                                              |                                                  |
|--------------------------|----------------------------------------------------------------------------------------------------|----------------------------------------------|--------------------------------------------------|
|                          | La fotocamera rileva se l'immagine viene inquadrata in formato orizzon-<br>tale o verticale, e in questo caso se con rotazione di 90° in senso orario<br>oppure con rotazione di 90° in senso antiorario.*                                                                                                    |                                              |                                                  |
| <b>Auto</b><br>(default) |                                                                                                    |                                              |                                                  |
|                          | Assetto<br>orizzontale o                                                                                                    | Fotocamera ruotata<br>di 90° in senso orario | Fotocamera ruotata di<br>90° in senso antiorario |
| No                       | L'orientamento della fotocamera non viene registrato. Nikon Capture<br>4 versione 4.2 o successiva e PictureProject mostrano tutte le foto in<br>orizzontale, e l'icona di rotazione in Nikon Capture 4 Camera Control<br>mostra la fotocamera in assetto orizzontale. Scegliete questa opzione<br>per riprese eseguite con l'obiettivo rivolto verso l'alto o verso il basso. |                                              |                                                  |

\* In modo Continuo (W 62), l'orientamento registrato per il primo scatto si applica a tutte le foto della sequenza, anche se l'apparecchio viene ruotato nel corso delle riprese.

#### 📑 Ruota vertic. (<mark> 126</mark>)

Le riprese verticali eseguite con **Auto** in impostazione di default, verranno visualizzate esclusivamente in verticale sul monitor della fotocamera se per l'opzione **Ruota vertic.** è selezionata la voce **Si**.

# **Connessione ad** Apparecchiature Esterne

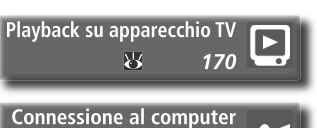

8 171-174

Collegamento con Periferiche Esterne

Fotografie e menu della fotocamera possono essere visualizzati sullo schermo di un televisore o registrati su videoregistratore. Se nel computer è installato il software PictureProject in dotazione, si può collegare la fotocamera e copiare le foto su disco per editarle, visionarle, stamparle ed archiviarle.

#### Visione Play su Televisore

Questa sezione contiene informazioni utili per il collegamento della fotocamera ad un televisore o videoregistratore.

#### Connessione al computer

Questa sezione descrive le procedure per il collegamento della fotocamera al computer.

# Visione Play su Televisore Collegamento della Fotocamera ad un Apparecchio Video

Mediante il cavo video EG-D100, fornito in dotazione, potete collegare la D70S ad un televisore o ad un videoregistratore (VCR) per riprodurre o registrare le immagini.

Spegnete la fotocamera.

🗸 ll cavo EG-D100

Spegnete sempre la fotocamera prima di collegare o scollegare l'EG-D100.

**2** Aprite il coperchio di protezione dei connettori video-out e DC-IN.

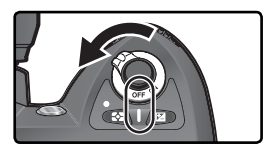

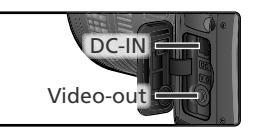

Collegate il cavo EG-D100 come mostrato.

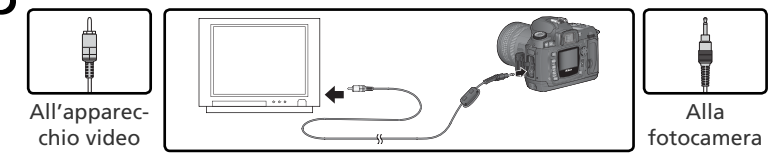

Selezionate il canale video AV sul televisore.

5 Accendete la fotocamera. L'immagine mostrata sul monitor verrà visualizzata sullo schermo TV o registrata su nastro. Il monitor della fotocamera rimane spento, ma l'apparecchio funziona normalmente in tutti gli altri aspetti.

#### Servitevi della Corrente di Rete

Per un playback prolungato con la fotocamera collegata al televisore, è opportuno utilizzare l'alimentatore a rete EH-5 (acquistabile separatamente). Quando la fotocamera è alimentata tramite l'EH-5, l'intervallo di spegnimento del monitor viene fissato a 10 minuti e l'esposimetro non si spegne più automaticamente.

#### 🚍 Uscita Video - Video out (😈 162)

Verificate che lo standard video selezionato sulla fotocamera si abbini a quello dell'apparecchio TV in uso. Tenete presente che la risoluzione video si abbassa quando le immagini escono su un'apparecchiatura a standard PAL.
## **Connessione al computer** Trasferimento dei dati e controllo a distanza della fotocamera

Per collegare la fotocamera al computer si utilizza il cavo USB UC-E4, che fa parte degli accessori standard forniti insieme all'apparecchio. Una volta attuato il collegamento, si può utilizzare il software PictureProject, in dotazione, per copiare le foto nel computer, dove le si può sfogliare, visionare e ritoccare. La fotocamera è anche impiegabile in abbinamento a Nikon Capture 4 versione 4.2 o successiva (acquistabile separatamente), che supporta l'elaborazione in serie dei dati di immagine ed altre più avanzate opzioni di editing, e che inoltre consente il controllo della fotocamera a distanza, direttamente dalla tastiera del computer.

## Prima di attuare il collegamento

Dopo aver letto con cura la manualistica e verificato che il sistema in vostro possesso soddisfi tutti i requisiti, intallate il programma software. Per assicurarvi che il trasferimento dei dati non sia soggetto a interruzioni, assicuratevi che la batteria della fotocamera sia ben carica. Se in dubbio, ricaricatela prima dell'uso o servitevi dell'alimentatore a rete EH-5 (acquistabile separatamente).

Prima di collegare la fotocamera, regolate l'opzione USB nel menu Impostazioni (15) in relazione al sistema operativo utilizzato dal vostro computer e in funzione dell'eventuale controllo della fotocamera tramite il Nikon Capture 4 Camera Control o del trasferimento delle immagini al computer con l'utilizzo di PictureProject:

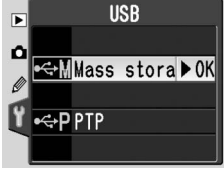

| Sistema operativo                                                                                | PictureProject                                | Camera Control*      |
|--------------------------------------------------------------------------------------------------|-----------------------------------------------|----------------------|
| Windows XP Home Edition<br>Windows XP Professional<br>Mac OS X                                   | Scegliete <b>PTP</b> o<br><b>Mass storage</b> |                      |
| Windows 2000 Professional<br>Windows Millennium Edition (Me)<br>Windows 98 Seconda Edizione (SE) | Scegliete<br>Mass storage                     | Scegliete <b>PTP</b> |
| Mac OS 9                                                                                         | Non supportato                                |                      |

\* Il Camera Control per D70S è disponibile con Nikon Capture 4 versione 4.2 o successiva.

## Connessione del cavo USB

Accendete il computer ed attendete che l'avvio del sistema operativo si sia completato.

Spegnete la fotocamera.

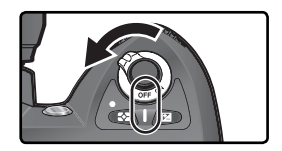

Collegate il cavo USB UC-E4 come mostrato sotto. Collegate direttamente fotocamera e computer: non utilizzate la tastiera o un hub USB.

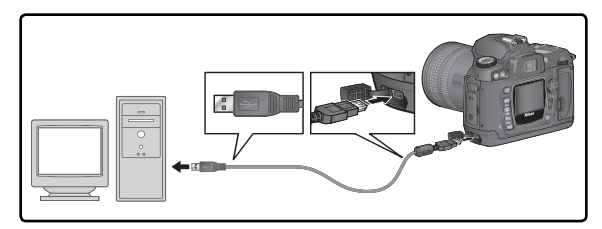

### Windows 2000 Professional, Windows Millennium Edition (Me), Windows 98 Seconda Edizione (SE)

Quando utilizzate PictureProject con uno dei sistemi operativi suelencati, NON selezionate **PTP**. Se la fotocamera è stata collegata ad un computer che gira sotto uno di questi sistemi con selezionato **PTP**, compare l'hardware wizard di Windows. Cliccate **Annulla** per uscire, quindi scollegate la fotocamera. Prima di ricollegarla, non dimenticate di selezionare **Mass storage**. **4** Accendete la fotocamera.

Se sotto **USB** è selezionata la voce **Mass** storage, la fotocamera visualizza **P [** sul pannello di controllo e nel mirino (se è selezionato **PTP**, le visualizzazioni nei display cambiano soltanto quando è in uso il componente Nikon Capture 4 Camera Control). Le immagini immagazzinate possono essere copiate nel computer utilizzando PictureProject. Per maggiori informazioni, consultate il *Manuale di Riferimento PictureProject*.

Se è in funzione il componente Nikon Capture 4 Camera Control, sul pannello di controllo e nel mirino, in luogo del numero di esposizioni rimanenti viene visualizzato l'indicatore **PC**. Tutte le fotografie eseguite verranno registrate nell'hard disk del computer invece che sulla scheda di memoria della fotocamera. Per maggiori informazioni, consultate il *Manuale Utente Nikon Capture 4*.

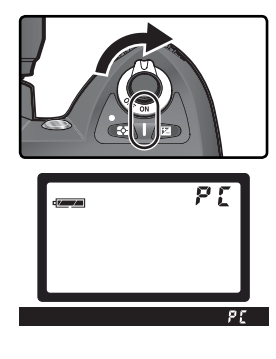

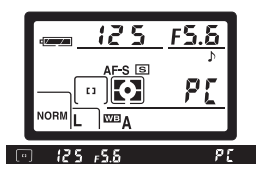

## Non spegnete la fotocamera

Non spegnete la fotocamera mentre è in corso il trasferimento dei dati.

Se sotto **USB** (W 165) è selezionato **PTP**, una volta completato il trasferimento è possibile spegnere la fotocamera e scollegare il cavo USB. Se invece l'opzione **USB** è ancora sull'impostazione di default **disco rimovibile "Mass Storage"**, prima di spegnere la fotocamera è necessario "rimuoverla" dal sistema, come descritto qui sotto.

## Windows XP Home Edition/Windows XP Professional

Cliccate l'icona "Rimozione sicura dell'hardware" ( ) nella barra applicazioni e selezionate **Rimozione sicura Periferica di archiviazione di massa USB** dal menu che appare.

## Windows 2000 Professional

Cliccate l'icona "Scollegare o rimuovere una periferica hardware" (S) nella barra applicazioni e selezionate **Termina disco USB** dal menu che appare.

## Windows Millennium Edition (Me)

Cliccate l'icona "Scollegare o rimozione di una periferica hardware" (S) nella barra delle applicazioni e selezionate **Termina disco USB** dal menu che appare.

## Windows 98 Seconda Edizione (SE)

Nella finestra Risorse del Computer, cliccate col pulsante destro del mouse l'icona del disco rimovibile che rappresenta la fotocamera, e selezionate **Espelli** dal menu che appare.

## Macintosh

Trascinate sul cestino l'icona del volume disco che identifica la fotocamera ("NIKON D70S").

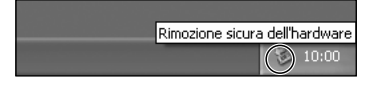

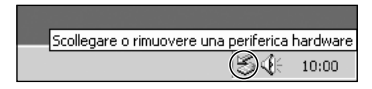

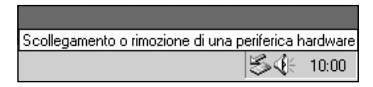

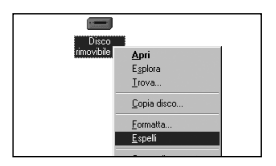

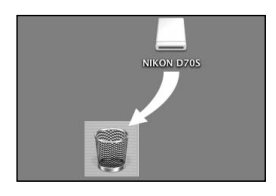

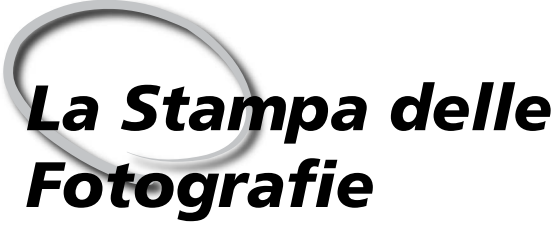

Collegamento ad una Stampante PictBridge

Il collegamento ad una stampante compatibile PictBridge, consente di stampare le immagini direttamente dalla fotocamera.

Quando la fotocamera viene collegata ad una stampante compatibile PictBri-🖞 dge tramite il cavo USB UC-E4 in dotazione, è possibile eseguire la stampa diretta delle immagini JPEG selezionate (le foto RAW non si possono stampare con guesto sistema). Prima di collegare i due apparecchi, verificate che la stampante supporti PictBridge. Per assicurarvi che la procedura di stampa non subisca interruzioni, usate una batteria ben carica. Se in dubbio, ricaricatela prima dell'uso, o servitevi dell'alimentatore a rete opzionale EH-5.

Regolate l'opzione USB nel menu Impostazioni (🔣 165) su PTP (la stampa non può essere eseguita con l'impostazione di default Mass storage).

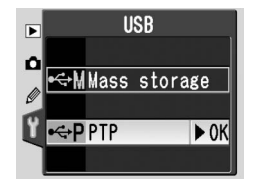

- Accendete la stampante.
- Spegnete la fotocamera.

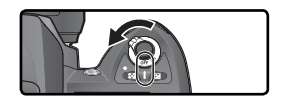

Collegate il cavo USB UC-E4 come mostrato sotto. Eseguite il collegamento per via diretta, non tramite hub.

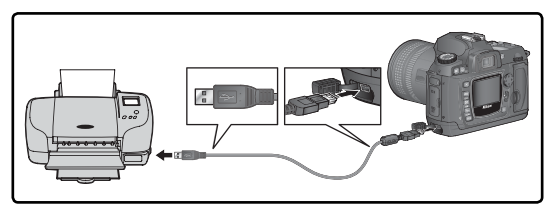

## Esecuzione di foto destinate alla stampa diretta

Quando eseguite riprese destinate alla stampa senza alcun intervento di modifica, regolate l'opzione Ottimizza Foto su Per stampa (W 56), oppure selezionate Personalizza e impostate Modo colore su Ia (sRGB) o IIIa (sRGB).

## 🖉 Tempi di stampa

I tempi di stampa variano a secondo del numero di immagini stampate e del formato. 176

**5** Accendete la fotocamera. Sul monitor compare una schermata di attivazione seguita da un dedicato menu PictBridge.

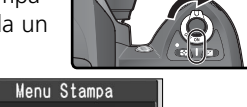

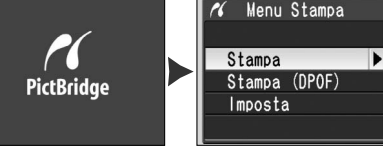

6 Premete il multi-selettore in alto o in basso per evidenziare la voce Impostazioni, quindi premetelo a destra. Viene visualizzato il menu qui a lato. Premete il multiselettore in alto o in basso per evidenziare un'opzione, quindi premetelo a destra per effettuare la selezione.

| 11 | lmposta    |            |
|----|------------|------------|
| E  | seguito    | ► 0K       |
| D  | imensione  | carta<br>日 |
| ⊠S | tampa Data |            |
| ₫S | enza bordi |            |

| Opzione             | Descrizione                                                                                                    |  |  |  |
|---------------------|----------------------------------------------------------------------------------------------------|--|--|--|
| Eseguito            | Salvate le modifiche e tornate al menu PictBridge.                                                                                                    |  |  |  |
| Dimensione<br>carta | Scegliete il formato pagina. Premete il multi-<br>selettore in alto o in basso per visualizzare<br>corrispondente al formato default della stam-<br>pante in uso, 89x127mm, 127x178mm, Car-<br>tolina "Hagaki", 10x15cm, 4x6", 20x25cm,<br>Lettera, A3 o A4, quindi premete a destra per<br>effettuare la selezione. |  |  |  |
| Stampa<br>Data      | Selezionate questa opzione per imprimere la data della ripresa<br>su tutte le foto.                                                                                                    |  |  |  |
| Senza bordi         | Selezionate questa opzione per stampare le immagini senza bor-<br>do bianco (questa opzione è disponibile soltanto se la stampante<br>supporta la stampa senza bordi).                                                                                                    |  |  |  |

7 Per selezionare delle fotografie per la stampa o per creare un indice di stampa per tutte le immagini JPEG nella scheda di memoria, evidenziate **Stampa** nel menu PictBridge e premete il multi-selettore a destra (**W** 178–179). Per stampa-re l'ordine di stampa creato con l'opzione **Imp. Stampa** del menu Play (**W** 130), evidenziate **Stampa** (**DPOF**) e premete il multi-selettore a destra (**W** 180).

## Utilizzo del Multi-Selettore

Quando il monitor della fotocamera è acceso, il multi-selettore è sempre in funzione. La leva di blocco area AF, che blocca il multi-selettore durante la ripresa, svolge la sua funzione solo a monitor spento.

## Stampa delle Foto Selezionate

Per stampare le foto selezionate, evidenziate **Stampa** nel menu PictBridge e premete il multi-selettore a destra. Compare il dialogo mostrato sotto, al punto 1.

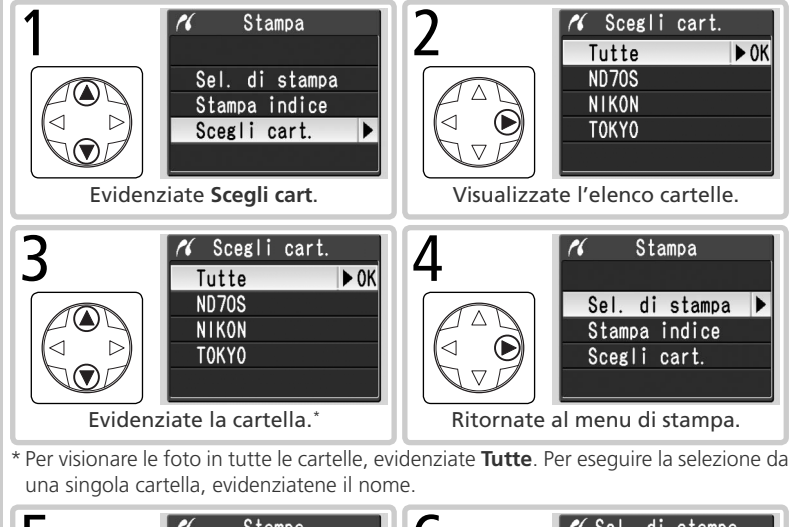

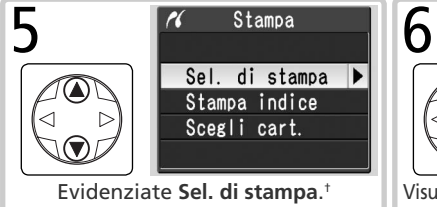

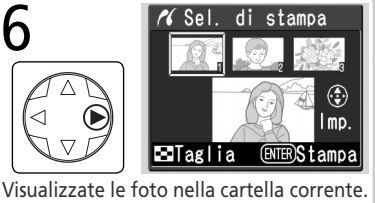

† Per una stampa indice con i provini di tutte le immagini JPEG contenute nella cartella in uso, evidenziate Stampa indice e premete il multi-selettore a destra (non selezionate il formato Predefinito quando create stampe indice). Compaiono le foto della cartella in uso, con i file JPEG contrassegnati dall'icona . Premete me per avviare la stampa. Per interrompere la stampa ed uscire dal menu PictBridge, premete nuovamente il pulsante me.

### 🖉 Immagini nascoste/Immagini RAW

Le foto in formato NEF(RAW) e quelle nascoste tramite **Nascondi Foto** (W 129) non sono selezionabili per la stampa utilizzando le opzioni **Stampa** e **Stampa (DPOF)**.

മ.

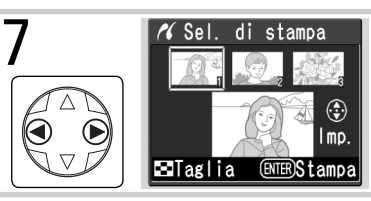

Sel

stampa di

٢

8

Fate scorrere le foto. Ouella corrente è mostrata in fondo al display.

Premete il multi-selettore in alto per

selezionare la foto e impostare il numero di copie a 1. Le foto selezionate contrassegnate dall'icona

Premete il multi-selettore in alto o in I mp. basso per specificare il numero di copie Taglia (ENTER)Stampa (fino a 99)<sup>‡</sup>. <sup>‡</sup> Se la stampante supporta la funzione di taglio, l'immagine può essere riguadrata per la stampa premendo il pulsante 💽. Compare il dialogo a fianco; ruotate la ghiera principale per zoomare avanti o indietro e usate il multi-selettore per spostarvi all'interno dell'inguadratura (tenete presente che le foto possono diventare leggermente "granulose" se molto ingrandite). Quando sul monitor è stata inguadrata l'area desiderata, premete il pulsante me per tornare al dialogo di

selezione stampa. Quando l'immagine verrà stampata,

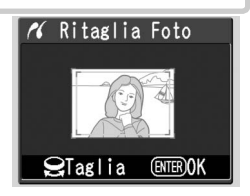

Ripetete i passi 7 e 8 per selezionare le altre immagini da stampare. Per C deselezionare una foto, premete il multi-selettore in basso guando il numero di copie è regolato a 1. Per uscire dal menu PictBridge senza avviare la stampa, premete il pulsante 📖.

sono

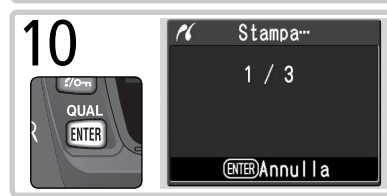

conterrà soltanto la porzione selezionata.

Iniziate la stampa. Per annullare e tornare al menu PictBridge prima che siano state stampate tutte le foto, premete di nuovo il pulsante III. Al termine della stampa spegnete la fotocamera e scollegate il cavo USB.

## Stampa dell'ordine in corso

Per l'esecuzione dell'ordine di stampa in corso, evidenziate Stampa (DPOF) nel menu PictBridge e premete il multi-selettore a destra. Questa opzione è disponibile solo se nella scheda di memoria è presente un ordine di stampa.

(ENTER)Stampa

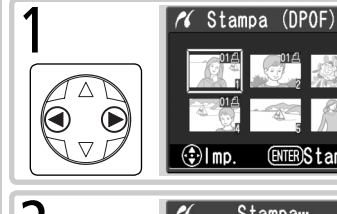

Visualizzate le foto nella cartella corrente. Le immagini nell'ordine di stampa sono identificate dall'icona 🖪 e dal numero di copie: l'ordine di stampa può essere modificato come indicato a pag. 131. Per uscire dal menu PictBridge senza avviare la stampa, premete il pulsante III.

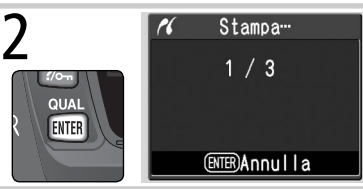

Iniziate la stampa. Per annullare e ritornare al menu PictBridge prima che siano state stampate tutte le foto, premete nuovamente il pulsante III. Al termine della stampa spegnete la fotocamera e scollegate il cavo USB.

## 🖉 "Stampa Dati"/"Stampa Data"

Selezionando Stampa (DPOF) le opzioni Stampa Dati e Stampa Data relative all'ordine di stampa corrente vengono resettate (🖪 131). Per imprimere la data di ripresa della foto, selezionate **Stampa Data** nel menu **Imposta** di PictBridge (W 177).

## 🖉 Messaggi di errore

Se compare il dialogo a lato, si è verificato un errore. Dopo aver controllato la stampante e cercato di risolvere il problema come indicato nel manuale della stampante, premete il multi-selettore in alto o in basso per evidenziare Continua, a destra per riavviare la stampa. Per uscire senza stampare le immagini rimanenti, selezionate Annulla

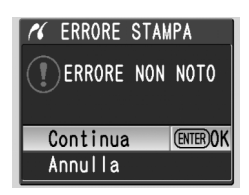

## 🔄 Imp. Stampa (🐺 130)

Per creare un ordine di stampa DPOF prima della stampa, utilizzate l'opzione Imp. Stampa del menu Play.

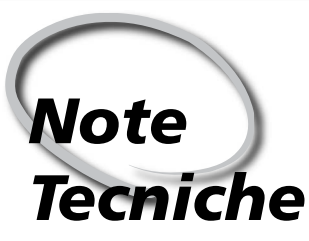

Cura della Fotocamera, Accessori, Risorse

Questo capitolo tratta i seguenti argomenti:

## Impostazioni della fotocamera

Descrive le funzioni disponibili nella diverse modalità.

## Accessori opzionali

Elenca gli obiettivi e altri accessori disponibili per la D70S.

### Cura della fotocamera

Fornisce informazioni su conservazione e manutenzione dell'apparecchio.

## Problemi e soluzioni

Elenca i messaggi di errore visualizzati dalla fotocamera e spiega come porvi rimedio.

### Specifiche Tecniche

Le caratteristiche e i dati tecnici della D70S.

## Impostazioni della Fotocamera Impostazioni disponibili nelle diverse modalità

La tavola che segue elenca le impostazioni su cui è possibile intervenire in ciascuno dei diversi modi di funzionamento.

Note Tecniche—Impostazioni della Fotocamera

| dei diversi modi di funzionamento.                | AUTO | ź |   | ۲ | •)* | 2 |   | Р | S | Α | Μ                     |
|---------------------------------------------------|------|---|---|---|-----|---|---|---|---|---|-----------------------|
| Dimensione d'immagine                             |      | • | ~ | • | •   | V | ~ | • | • | • | •                     |
| Qualità d'immagine                                |      | V | ~ | V | V   | ~ | ~ | V | V | V | V                     |
| Sensibilità (equivalenza ISO)                     | ~    | V | V | V | V   | V | V | V | V | V | V                     |
| Bilanciamento del bianco <sup>1</sup>             |      |   |   |   |     |   |   | V | • | V | V                     |
| Ottimizzazione foto <sup>1</sup>                  |      |   |   |   |     |   |   | V | V | V | V                     |
| Modo di Scatto <sup>2</sup>                       | ~    | V | V | V | V   | V | V | V | V | V | V                     |
| Blocco della messa a fuoco                        | ~    | V | V | V | •   | V | • | V | V | V | V                     |
| Misurazione esposimetrica <sup>1</sup>            |      |   |   |   |     |   |   | ~ | • | • | V                     |
| Previsualizzazione profondità di campo            | ~    | V | V | V | V   | V | V | V | V | V | <b>/</b> <sup>3</sup> |
| Programma Flessibile <sup>4</sup>                 |      |   |   |   |     |   |   | V |   |   |                       |
| Blocco AE                                         | ~    | V | V | V | •   | V | • | V | V | V | V                     |
| Compensazione dell'esposizione <sup>1</sup>       |      |   |   |   |     |   |   | • | • | • | •                     |
| Auto Bracketing <sup>1</sup>                      |      |   |   |   |     |   |   | • | • | • | •                     |
| Modo sincro flash <sup>1, 5</sup>                 | ~    | ~ |   | V |     |   | • | ~ | • | V | V                     |
| Sollevamento manuale del flash incorporato        |      |   |   |   |     |   |   | V | V | V | V                     |
| Sollevamento automatico del flash incorporato     | ~    | V |   | V |     |   | V |   |   |   |                       |
| Compensazione dell'esposizione flash <sup>1</sup> |      |   |   |   |     |   |   | V | V | r | V                     |
| Imp. Pers. 2: Autofocus <sup>1, 5</sup>           | ~    | V | ~ | V | V   | V | V | V | V | r | V                     |
| Imp. Pers. 3: Modo Area-AF <sup>1, 5</sup>        | ~    | V | ~ | V | V   | V | V | V | V | V | V                     |
| Imp. Pers. 4: Luce AF                             | ~    | V |   | V |     |   | • | V | • | V | V                     |
| Imp. Pers. 5: ISO auto                            | ~    | V | V | V | V   | V | V | V | • | V | V                     |
| Imp. Pers. 19: Mode Flash                         |      |   |   |   |     |   |   | V | • | V | V                     |

1 L'ultima regolazione in atto viene ripristinata alla successiva impostazione del modo  $P,\,S,\,A \mathrel{\scriptsize o} M.$ 

2 Se a fotocamera spenta viene selezionato il modo autoscatto, telecomando a risposta ritardata o telecomando a risposta immediata, alla successiva riaccensione dell'apparecchio verrà rispristinato l'ultimo modo di scatto selezionato tra singolo o continuo.

- 3 E' richiesto l'impiego di un obiettivo CPU.
- 4 Selezionando un altro modo, il programma flessibile viene cancellato.
- 5 Selezionando 🎬, 煮, 🛋 🖏 🔄 o 🧖, viene ripristinata la relativa impostazione di default.
- 182

## Obiettivi per la D70S

Per l'impiego con la D70S, si raccomandano gli obiettivi CPU (in particolare quelli tipo-G e tipo-D). Le ottiche CPU della serie IX Nikkor non sono utilizzabili con questa fotocamera.

| Impostazioni fotocamera                                 |                                                                  | Fuoco |                         |   | Mo                 | do                     | Misurazione |       |                       |
|---------------------------------------------------------|------------------------------------------------------------------|-------|-------------------------|---|--------------------|------------------------|-------------|-------|-----------------------|
|                                                         |                                                                  | AF    | <b>M</b> (con telemetro | м | DVP,<br>PS         | м                      |             | Q     | ()                    |
| Obiettivo/Accessorio                                    |                                                                  |       | elettronico)            |   | A                  |                        | 3D          | Color |                       |
| AF Nikkor tipo-D o –G <sup>2</sup><br>AF-S, AF-I Nikkor |                                                                  | ~     | ~                       | ~ | ~                  | ~                      | ~           | _     | ✓3                    |
|                                                         | PC-Micro Nikkor 85mm f/2,8D <sup>4</sup>                         | —     | ✓5                      | ~ | $\left[ - \right]$ | ~                      | ~           | —     | ✓3                    |
| 2                                                       | Teleconverter AF-S/AF-I <sup>6</sup>                             | ✔7    | ✔7                      | ~ | ~                  | ~                      | ~           | —     | <b>V</b> <sup>3</sup> |
|                                                         | Altri AF Nikkor (esclusi gli<br>AF-Nikkor per F3AF)              | ✓8    | ✔8                      | ~ | ~                  | ~                      | _           | ~     | ✓3                    |
|                                                         | Nikkor AI-P                                                      | —     | <b>√</b> <sup>9</sup>   | ~ | ~                  | ~                      | —           | ~     | ✓3                    |
|                                                         | Nikkor AI, AI-S, modificati<br>AI, Nikon Serie E                 | —     | <b>√</b> 9              | ~ | -                  | <b>~</b> 11            | —           |       |                       |
|                                                         | Medical Nikkor 120 mm f/4                                        | —     | ~                       | V |                    | <b>✓</b> <sup>12</sup> | —           | —     | Ξ                     |
| S                                                       | Reflex Nikkor                                                    |       | ——                      | V |                    | <b>✓</b> <sup>11</sup> | —           | —     | Ξ                     |
| ٦-<br>ר                                                 | PC-Nikkor                                                        |       | ✓ <sup>5</sup>          | ~ |                    | ✓ <sup>11</sup>        |             |       |                       |
| ۳<br>۱                                                  | Teleconverter tipo Al                                            | Ξ     | ✔7                      | ~ |                    | <b>✓</b> <sup>11</sup> |             |       |                       |
|                                                         | Soffietto PB-6 <sup>13</sup>                                     |       | ✔7                      | ~ |                    | ✓ <sup>11</sup>        |             |       |                       |
|                                                         | Anelli di Prolunga Automatici<br>(PK serie 11-A, 12 o 13; PN-11) | _     | ✓7                      | ~ | _                  | <b>~</b> <sup>11</sup> | _           |       |                       |

1 Gli obiettivi IX-Nikkor non sono utilizzabili.

- 2 La funzione VR (Vibration Reduction) degli obiettivo VR è supportata.
- 3 Misurazione Spot riferita all'area AF selezionata.
- 4 I sistemi di misurazione esposimetrica e di controllo flash della fotocamera non lavorano correttamente quando l'obiettivo è decentrato e/o basculato, o quando la misurazione viene effettuata ad un'apertura diversa da quella massima.
- 5 Il telemetro elettronico con l'obiettivo decentrato e/o basculato.
- 6 Compatibili con gli AF-1 Nikkor e con tutti gli obiettivi AF-S esclusi DX 12-24mm f/4G, ED 17-35mm f/2.8D, DX 17-55mm f/2.8G, DX ED 18-70mm f/3.5-4.5G, ED 24-85mm f3.5-4.5G, W ED 24-120mm f/3.5-5.6G e ED 28-70mm f/2.8D.
- 7 Con apertura massima effettiva f/5.6 o superiore.

- 8 Se, con un obiettivo 80-200mm f2.85, AF 35-70mm f/2.85, AF 28-85mm f/3.5-4.55 (vecchio o nuovo modello), si zooma avanti con messa a fuoco sulla minima distanza, l'immagine sullo schermo di visione può non essere ben nitida quando compare l'indicatore di messa a fuoco. Eseguite la messa a fuoco manualmente, utilizzando lo schermo matte come guida.
- 9 Con luminosità massima f/5,6 o superiore.
- 10 Alcune ottiche non sono utilizzabili.
- 11 Utilizzabili in modo  ${\bf M},$  ma senza possibilità d'impiego dell'esposimetro.
- 12 Utilizzabile in modo **M** con tempi più lenti di 1/125 sec., ma senza possibilità d'impiego dell'esposimetro.
- 13 Si monta in assetto verticale (una volta montato può essere utilizzato in orizzontale).

Le ottiche CPU sono identificabili dalla presenza dei contatti sulla baionetta d'innesto. Gli obiettivi tipo-G sono contraddistinti dalla lettera "G" sulla montatura, quelli tipo-D dalla lettera "D".

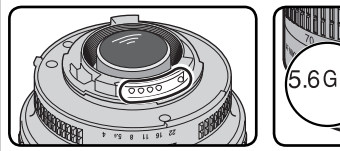

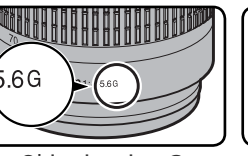

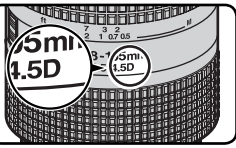

**Obiettivo CPU** 

Obiettivo tipo-G

Obiettivo tipo-D

Le ottiche tipo G sono prive della ghiera diaframmi. Non vi è pertanto necessità di bloccare il diaframma al valore f/ più elevato, operazione necessaria per gli obiettivi tipo G.

## Accessori incompatibili e obiettivi senza CPU

Gli accessori e gli obiettivi Nikkor senza CPU sottoelencati NON si possono montare sulla D70S.

- Teleconverter AF TC-16A
- Objettivi non Al
- di messa a fuoco AU-1 (400mm f/4.5, f/3.5 e Teleconverter TC-16) 600mm f/5.6, 800mm f/8, 1200mm f/11) • PC 28mm f/4 (n° di serie inferiore a
- Fisheye (6mm f/5.6, 8mm f/8, OP 10mm f/5.6
- 21mm f/4 (vecchio tipo)
- Anelli K2
- ED 180-600mm f/8 (n° di serie 174041- Reflex 1000mm f/6.3 (vecchio tipo) 174180)
- ED 360-1200mm f/11 (n° di serie 174031-174127)

- 200-600mm f/9.5 (n° di serie 280001-300490)
- Obiettivi che richiedono il dispositivo Obiettivi per F3AF (80mm f/2.8, 200mm
  - 180900)
  - PC 35mm f/2.8 (n° di serie 851001-906200)
  - PC 35mm f/3.5 (vecchio tipo)

  - Reflex 1000mm f/11 (n° di serie 142361-143000)
  - Reflex 2000mm f/11 (n° di serie 200111-200310)

## 🖉 Compatibilità degli obiettivi senza CPU

Le ottiche senza CPU non incluse nell'elenco sopra possono essere utilizzate, ma soltanto in modo M. L'apertura va regolata manualmente tramite l'anello diaframmi dell'obiettivo, e l'esposimetro incorporato nella fotocamera, la previsualizazione della profondità di campo e il controllo flash i-TTL non sono impiegabili. Se si seleziona un altro modo di esposizione con montato un obiettivo senza CPU, il pulsante di scatto viene disabilitato

## Angolo di Campo e Lunghezza Focale

Le fotocamere 35 mm tradizionali hanno una diagonale con angolo di campo pari a circa una volta e mezza rispetto a quella della D70S. Nel calcolo della lunghezza focale da utilizzare per la D70S, occorrerà quindi moltiplicare il normale valore delle ottiche 35 mm per 1,5 volte, come illustrato nella tabella seguente:

| Angolo di campo  | Lunghezza focale formato 35 mm e lunghezza focale modificata<br>in base all'angolo di campo |       |     |     |      |     |     |       |
|------------------|---------------------------------------------------------------------------------------------|-------|-----|-----|------|-----|-----|-------|
| Fotocamere 35 mm | 17                                                                                          | 20    | 24  | 28  | 35   | 50  | 60  | 85    |
| D70S             | 25,5                                                                                        | 30    | 36  | 42  | 52,5 | 75  | 90  | 127,5 |
| Fotocamere 35 mm | 105                                                                                         | 135   | 180 | 200 | 300  | 400 | 500 | 600   |
| D70S             | 157,5                                                                                       | 202,5 | 270 | 300 | 450  | 600 | 750 | 900   |

### Come Calcolare l'Angolo di Campo

La dimensione dell'area esposta sulla pellicola nel formato 35mm è pari a 36×24 mm. L'area "catturata" dal CCD della D70S, invece, è di 23,7×15,6mm. Di conseguenza, l'angolo di campo di un'immagine ripresa con la fotocamera Nikon D70S differisce da quello delle tradizionali fotocamere 35mm, anche quando lunghezza focale dell'ottica utilizzata e distanza rispetto al soggetto sono le stesse.

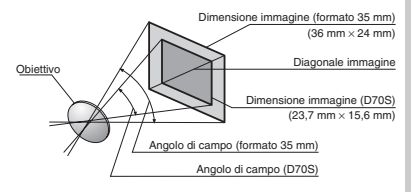

## Lampeggiatori Opzionali

Utilizzata in abbinamento ad un flash Speedlight compatibile come l'SB-800 o l'SB-600 (acquistabili separatamente), la D70S supporta molte opzioni disponibili con il Sistema di Illuminazione Creativa Nikon (CLS; 1203), compresi il controllo flash i-TTL (12094), la trasmissione dell'informazione di temperatura di Colore Flash ed il blocco valore flash FV (12011). La D70S non supporta il Modo sincro FP su tempi rapidi. Per maggiori informazioni, consultate il manuale del lampeggiatore flash impiegato.

## SB-800

Flash elettronico di elevate prestazioni, l'SB-800 ha numero guida 53 (metri, parabola zoom in posizione 35mm, ISO 200, a 20°C; NG 38 a ISO 100), e viene alimentato da quattro batterie stilo-AA (cinque quando è in uso il booster in dotazione), oppure tramite un alimentatore esterno SD-6, SD-7 o SD-8A (opzionali). Per la ripresa con lampo riflesso o a distanza ravvicinata, la parabola flash può essere inclinata fino a 90° verso l'alto e a 7° verso il basso e ruotata di 180° a sinistra e di 90° a destra. Il riflettore zoom motorizzato automatico (focali 24-105mm) assicura la copertura ottimale in accordo con la focale in uso. Per un'illuminazione ancora più ampia, fino a coprire focali da 14 o 17mm è presente un pannello grandangolare incorporato. Per eseguire regolazioni al buio, il display è illuminabile, e ogni aspetto del funzionamento flash può essere regolato finemente grazie alle impostazioni personalizzate.

### SB-600

Flash elettronico di elevate prestazioni, l'SB-600 ha numero guida 42 (metri, parabola zoom in posizione 35mm, ISO 200, a 20°C; NG 30 a ISO 100). Il sistema di alimentazione si avvale di quattro batterie stilo-AA (per maggiori informazioni, consultate il relativo Manuale Istruzioni). La parabola flash può essere inclinata fino a 90° verso l'alto e ruotata di 180° a sinistra e di 90° a destra per la ripresa con lampo riflesso. Il riflettore zoom motorizzato automatico (focali 24-85mm) assicura un'angolo di emissione ottimale in accordo con la focale in uso, mentre con l'ausilio del pannello grandangolare incorporato è possibile la copertura delle focali più brevi, fino a 14mm. Per eseguire regolazioni al buio, il display è illuminabile, e ogni aspetto del funzionamento flash può essere regolato finemente grazie alle impostazioni personalizzate.

### V Utilizzate Solo Flash Esterni Nikon

Utilizzate solo i lampeggiatori Nikon Speedlight. L'applicazione di voltaggi negativi o superiori ai 250 Volt alla slitta accessori può determinare seri danni ai circuiti del controllo flash e alla fotocamera. Prima di utilizzare un flash Nikon non compreso nell'elenco della pagina precedente, consultate un Centro Assistenza Nikon o l'importatore Nikon del vostro paese per maggiori informazioni.

Con i lampeggiatori Nikon Speedlight SB-800 e SB-600 sono disponibili le seguenti funzioni:

| Flash<br>Modo flash/funzione                                 |                                                | SB-800                | SB-800<br>(Illuminazio-<br>ne Avanzata<br>Senza Cavi) | SB-600                | SB-600<br>(Illuminazio-<br>ne Avanzata<br>Senza Cavi) |
|--------------------------------------------------------------|------------------------------------------------|-----------------------|-------------------------------------------------------|-----------------------|-------------------------------------------------------|
|                                                              | i-TTL <sup>1</sup>                             | ✓ <sup>2</sup>        | <ul> <li>✓</li> </ul>                                 | <b>√</b> <sup>2</sup> | <ul> <li>✓</li> </ul>                                 |
| AA                                                           | Auto Aperture <sup>1</sup>                     | ✓ <sup>3</sup>        | <ul> <li>✓</li> </ul>                                 |                       |                                                       |
| A                                                            | Auto non-TTL                                   | ✓ <sup>3</sup>        | <ul> <li>✓<sup>4</sup></li> </ul>                     |                       |                                                       |
| GN                                                           | Manuale a priorità di campo                    | ✓ <sup>5</sup>        | _                                                     |                       |                                                       |
| M                                                            | Manual                                         | <ul> <li>✓</li> </ul> | <ul> <li>✓</li> </ul>                                 | ~                     | <ul> <li>✓</li> </ul>                                 |
| 555                                                          | Flash strobo                                   | <ul> <li>✓</li> </ul> |                                                       |                       |                                                       |
| REAR                                                         | Sincro sulla seconda tendina                   | <ul> <li>✓</li> </ul> | <ul> <li>✓</li> </ul>                                 | ~                     | <ul> <li>✓</li> </ul>                                 |
| ۲                                                            | Riduzione occhi rossi                          | <ul> <li>✓</li> </ul> |                                                       | ~                     |                                                       |
| Comu<br>zio                                                  | nicazione dell'Informa-<br>ne Colore del Lampo | ~                     | _                                                     | ~                     | _                                                     |
| В                                                            | locco valore flash <sup>1</sup>                | ~                     | <ul> <li>✓</li> </ul>                                 | ~                     | <ul> <li>✓</li> </ul>                                 |
| Illuminatore di assistenza per<br>AF multi-area <sup>6</sup> |                                                | ~                     | _                                                     | ~                     | _                                                     |
| Auto zoom <sup>1</sup>                                       |                                                | <ul> <li>✓</li> </ul> |                                                       | <ul> <li>✓</li> </ul> |                                                       |
| ISC                                                          | ) auto (Imp. Pers. 5) <sup>1</sup>             | <ul> <li>✓</li> </ul> |                                                       | ~                     |                                                       |

1 Disponibile soltanto con ottiche CPU (esclusi gli obiettivi IX Nikkor).

- 2 Quando è selezionata la misurazione Spot viene utilizzato il Flash i-TTL Standard per Reflex Digitali, Negli altri casi, viene utilizzato il Fill-Flash con Bilanciamento i-TTL per Reflex Digitali.
- 3 Usate i controlli del lampeggiatore per selezionare il modo flash.

## 🔍 Slitta Flash

La D70S è equipaggiata con una slitta accessori che permette il montaggio diretto, senza collegamento via cavo. dei lampeggiatori Nikon Speedlight serie SB, compresi i modelli SB-800, 600, 80DX, 28DX, 28, 50DX, 27, 23, 22s e 29s. La slitta dispone di blocco di sicurezza per le unità flash dotate di apposito perno, come l'SB-800 o l'SB-80DX.

### Adattatore Sincro AS-15

L'adattatore AS-15 (acquistabile separatamente) si monta nella slitta flash, e serve per l'impiego di lampeggiatori con sistema di collegamento tramite cavo sincro.

4 Disponibile soltanto con ottiche non-CPU. 5 Impiegando un obiettivo CPU, la regolazione avviene automaticamente in base al valore di diaframma per cui è impostata la fotocamera. Con obiettivi non-CPU la regolazione va eseguita manualmente in modo che corrisponda all'apertura impostata tramite l'anello diaframmi dell'obiettivo.

6 Disponibile soltanto con ottiche CPU (esclusi gli obiettivi) IX Nikkor).

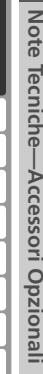

I lampeggiatori Nikon Speedlight sotto elencati sono utilizzabili in modalità auto non-TTL o manuale. Se impostati su TTL, il pulsante di scatto della fotocamera si blocca rendendo impossibile l'azionamento dell'otturatore.

| Modo | Flash<br>flash                  | SB-80DX, SB-28DX,<br>SB-28, SB-26,<br>SB-25, SB-24 | SB-50DX, SB-23,<br>SB-29², SB-21B²,<br>SB-29S² | SB-30, SB-27 <sup>1</sup> , SB-<br>22S, SB-22, SB-20,<br>SB-16B, SB-15 |
|------|---------------------------------|----------------------------------------------------|------------------------------------------------|------------------------------------------------------------------------|
| Α    | Auto non-TTL                    | ~                                                  | —                                              | <b>v</b>                                                               |
| Μ    | Manuale                         | ~                                                  | ~                                              | <b>v</b>                                                               |
| 555  | Flash strobo                    | ~                                                  | —                                              | —                                                                      |
| REAR | Sincro sulla<br>seconda tendina | V                                                  | v                                              | ~                                                                      |

1 Montando un SB-27 sulla D705, il modo flash si regola automaticamente su TTL e l'otturatore viene disabilitato. Impostate l'SB-27 sul modo A (auto flash non-TTL).

2 Autofocus disponibile soltanto con gli obiettivi AF-Micro Nikkor (60mm, 105mm, 200mm e 70-180mm).

### 🖉 Modi 🖏, 💈, 🖬, 🖏, 🔩, 🖬 e 💽

Quando nei modi ₩, Ź, A, N, A, R, e S is monta sulla fotocamera un flash esterno opzionale, il lampeggiatore entra in funzione ogni volta che si esegue una ripresa. Sono disponibili le seguenti modalità flash:

- Modi ⅔, Ź e ♣: Sincronizzazione normale (sulla prima tendina) e Riduzione occhirossi. Se, con montato un flash esterno, si seleziona No Flash o Auto Normale, la selezione del modo sincro-flash si commuta su Sincronizzazione normale. Auto con Riduzione occhi-rossi diventa Riduzione occhi-rossi.
- Modo A: Slow Sync, Slow Sync con Riduzione occhi-rossi e Normale. Auto Slow Sync diventa Slow Sync, Auto Slow Sync con Riduzione occhi-rossi diventa Slow Sync con Riduzione occhi-rossi e No Flash diventa Normale.

### 🖉 ISO Auto

Quando per l'Impostazione Personalizzata 5 (**ISO auto**; **W** 142) è selezionata la voce **Si**, la fotocamera regola automaticamente la sensibilità per un livello di emissione flash ottimale. Nel caso sia richiesta una sensibilità elevata, si può verificare una sovraesposizione dello sfondo se il lampo viene abbinato ad un tempo di posa prolungato (Slow Sync), si impiega il flash in luce diurna per un lampo di riempimento, o lo sfondo è molto luminoso.

### 🖉 Uso del lampeggiatore incorporato

Quando è montato un flash esterno opzionale, quello incorporato non lampeggia.

### 🖉 Note sull'impiego del flash

Per informazioni dettagliate, consultate il Manuale Istruzioni del flash. Se quest'ultimo supporta il Sistema di Illuminazione Creativa (CLS), fate riferimento alla sezione sulle reflex digitali compatibili con il CLS. Nei manauli SB-80DX, SB-28DX e SB-50DX, la D70S non è inclusa nella categoria "reflex digitali".

L'otturatore si sincronizza con il flash esterno a 1/500 sec. o con i tempi più lenti.

Le modalità di controllo flash i-TTL e Auto Aperture (AA) sono disponibili soltanto con le ottiche CPU. Selezionando la misurazione Spot con montato un SB-800 o un SB-600, si attiva il Fill-Flash i-TTL Standard per Reflex Digitali.

Il controllo flash i-TTL è disponibile con tutte le impostazioni di sensibilità (equivalenza ISO). Se la spia di flash carico lampeggia per circa tre secondi dopo una ripresa eseguita in i-TTL, l'immagine può risultare sottoesposta.

Quando la fotocamera monta un SB-800 o un SB-600, l'illuminazione ausiliaria AF e la riduzione occhi-rossi vengono eseguite dal flash esterno. Con altri lampeggiatori, le due funzioni vengono eseguite tramite l'illuminatore ausiliario AF incorporato nella fotocamera (W 72).

La funzione auto-zoom motorizzato della parabola è disponibile soltanto con l'SB-800 e l'SB-600.

Nei modi P, 🖏, Ź, 🖾 , 🖏, 🤽, 🔛 e 🛃, l'apertura massima (numero f/ più piccolo in valore assoluto) è limitata in base alla sensibilità (equivalenza ISO), come indicato sotto:

|                   | Massima apertura (diaframma) con ISO equiv. a |     |     |     |     |     |     |      |      |      |
|-------------------|-----------------------------------------------|-----|-----|-----|-----|-----|-----|------|------|------|
| Μοάο              | 200                                           | 250 | 320 | 400 | 500 | 640 | 800 | 1000 | 1250 | 1600 |
| P, 🏜, Ž, 🛋, 🔩, 🔜, | 4                                             | 4,2 | 4,5 | 4,8 | 5   | 5,3 | 5,6 | 6    | 6,3  | 6,7  |
| *                 | 8                                             | 8,5 | 9   | 9,5 | 10  | 11  | 11  | 12   | 13   | 13   |

Ad ogni passo di incremento della sensibilità (ad es. da 200 a 400), il diaframma viene diminuito di mezzo f/ stop. Se la massima apertura dell'obiettivo è inferiore a quanto sopra indicato, il valore di diaframma massimo sarà quello massimo supportato dall'obiettivo.

Quando si utilizza un cavo sincro SC-17, -28 o -29 per la ripresa con flash staccato dalla fotocamera, è possibile che non si riesca ad ottenere un'esposizione corretta nei modi i-TTL o D-TTL. Si raccomanda di scegliere la misurazione Spot, per far si che l'apparecchio si predisponga per il controllo flash standard i-TTL o D-TTL. Scattate una foto di prova e valutate i risultati sul monitor.

Nei modi i-TTL o D-TTL, servitevi soltanto del pannello flash fornito in dotazione al vostro lampeggiatore. Non utilizzate altri pannelli, ad esempio diffusori, in quanto l'esposizione potrebbe risultare errata.

## Altri accessori

Al momento in cui viene redatto questo manuale, per la D70S sono disponibili gli accessori che seguono. Per maggiori dettagli, consultate il vostro rivenditore di fiducia o l'importatore Nikon per il vostro paese.

| Batterie/                             | ♦Batteria ricaricabile Li-on EN-EL3a                                                                                                    |
|---------------------------------------|----------------------------------------------------------------------------------------------------|
| Caricabat-                            | Batterie EN-EL3a addizionali sono disponibili presso i punti vendita                                                                                                    |
| terie/                                | specializzati Nikon.                                                                                                    |
| Alimentatori                          | ♦Batteria ricaricabile Li-on EN-EL3                                                                                                    |
| a rete                                | Queste batterie possono essere usate sia con la D100 che con la D70.                                                                                                    |
|                                       | ♦ Alimentatore a Rete EH-5                                                                                                    |
|                                       | L'EH-5 consente di alimentare la fotocamera per periodi prolungati,                                                                                                    |
|                                       | in modo economico ed efficiente.                                                                                                    |
|                                       | Portabatterie CK2 MS-D/U (con copri-terminali)                                                                                                    |
|                                       | LIVIS-D/U consente i alimentazione della fotocamera con batterie al                                                                                                    |
|                                       | Lillo CK2 ( 15), agevoimente rependiri presso molti punti vendita.                                                                                                    |
|                                       | VCancaballene Multi Charger Min-19                                                                                                    |
|                                       | e ENLELS Lision ricericabili de MNL30 per la Nikon E5 (con MC-E1)                                                                                                    |
|                                       | = LN-LLS LNOT Realizabili, le MN-SO per la Mikor F3 (con MC-LT),<br>le MN-15 per la Nikon F100 (con MC-F2) o le FN-3 per la Nikon F3                                                                                                    |
|                                       | Può ricaricare due connie di batterie diverse, per un totale di quattro                                                                                                    |
|                                       | elementi ed è fornito completo di cavo a 12 Volt per il collegamento                                                                                                    |
|                                       | alla presa dell'accendino degli autoveicoli                                                                                                    |
|                                       |                                                                                                    |
| · · · · · · · · · · · · · · · · · · · |                                                                                                    |
| Accessori                             | ♦Lenti di Correzione Diottrica                                                                                                    |
| Accessori<br>per il mirino            | • Lenti di Correzione Diottrica<br>Per adattare la visione alle esigenze del singolo utente sono disponibili                                                                                                    |
| Accessori<br>per il mirino            | ◆ Lenti di Correzione Diottrica<br>Per adattare la visione alle esigenze del singolo utente sono disponibili<br>lenti con correzione –5, –4, –3, –2, 0, +0,5, +1, +2 e +3m <sup>-1</sup> . Le lenti                                                                                                    |
| Accessori<br>per il mirino            | ◆ Lenti di Correzione Diottrica<br>Per adattare la visione alle esigenze del singolo utente sono disponibili<br>lenti con correzione –5, –4, –3, –2, 0, +0,5, +1, +2 e +3m <sup>-1</sup> . Le lenti<br>si installano semplicemente inserendole sull'oculare del mirino dopo                                                                                                    |
| Accessori<br>per il mirino            | ◆Lenti di Correzione Diottrica<br>Per adattare la visione alle esigenze del singolo utente sono disponibili<br>lenti con correzione –5, –4, –3, –2, 0, +0,5, +1, +2 e +3m <sup>-1</sup> . Le lenti<br>si installano semplicemente inserendole sull'oculare del mirino dopo<br>aver rimosso la conchiglia in gomma (non più utilizzabile se è montata<br>una lente per la correzione della minipia). Queste lenti vanno utilizzate                                                                                                    |
| Accessori<br>per il mirino            | ◆Lenti di Correzione Diottrica<br>Per adattare la visione alle esigenze del singolo utente sono disponibili<br>lenti con correzione –5, –4, –3, –2, 0, +0,5, +1, +2 e +3m <sup>-1</sup> . Le lenti<br>si installano semplicemente inserendole sull'oculare del mirino dopo<br>aver rimosso la conchiglia in gomma (non più utilizzabile se è montata<br>una lente per la correzione della miopia). Queste lenti vanno utilizzate<br>soltanto se non è nossibile ottenere la desiderata mesa a fuoco con il                                                                                                    |
| Accessori<br>per il mirino            | ◆Lenti di Correzione Diottrica<br>Per adattare la visione alle esigenze del singolo utente sono disponibili<br>lenti con correzione –5, –4, –3, –2, 0, +0,5, +1, +2 e +3m <sup>-1</sup> . Le lenti<br>si installano semplicemente inserendole sull'oculare del mirino dopo<br>aver rimosso la conchiglia in gomma (non più utilizzabile se è montata<br>una lente per la correzione della miopia). Queste lenti vanno utilizzate<br>soltanto se non è possibile ottenere la desiderata messa a fuoco con il<br>dispositivo di correzione incorporato nel mirino (da –1 6 a +0 5 m <sup>-1</sup> ):                                                                                                    |
| Accessori<br>per il mirino            | ◆Lenti di Correzione Diottrica<br>Per adattare la visione alle esigenze del singolo utente sono disponibili<br>lenti con correzione –5, –4, –3, –2, 0, +0,5, +1, +2 e +3m <sup>-1</sup> . Le lenti<br>si installano semplicemente inserendole sull'oculare del mirino dopo<br>aver rimosso la conchiglia in gomma (non più utilizzabile se è montata<br>una lente per la correzione della miopia). Queste lenti vanno utilizzate<br>soltanto se non è possibile ottenere la desiderata messa a fuoco con il<br>dispositivo di correzione incorporato nel mirino (da –1,6 a +0,5 m <sup>-1</sup> ):<br>vanno guindi provate sulla fotocamera prima di procedere all'acquisto.                                                                                                    |
| Accessori<br>per il mirino            | <ul> <li>◆Lenti di Correzione Diottrica</li> <li>Per adattare la visione alle esigenze del singolo utente sono disponibili lenti con correzione -5, -4, -3, -2, 0, +0,5, +1, +2 e +3m<sup>-1</sup>. Le lenti si installano semplicemente inserendole sull'oculare del mirino dopo aver rimosso la conchiglia in gomma (non più utilizzabile se è montata una lente per la correzione della miopia). Queste lenti vanno utilizzate soltanto se non è possibile ottenere la desiderata messa a fuoco con il dispositivo di correzione incorporato nel mirino (da −1,6 a +0,5 m<sup>-1</sup>): vanno quindi provate sulla fotocamera prima di procedere all'acquisto.</li> <li>◆Aggiuntivo Ingranditore DG-2</li> </ul>                                                                                                    |
| Accessori<br>per il mirino            | <ul> <li>◆ Lenti di Correzione Diottrica</li> <li>Per adattare la visione alle esigenze del singolo utente sono disponibili lenti con correzione -5, -4, -3, -2, 0, +0,5, +1, +2 e +3m<sup>-1</sup>. Le lenti si installano semplicemente inserendole sull'oculare del mirino dopo aver rimosso la conchiglia in gomma (non più utilizzabile se è montata una lente per la correzione della miopia). Queste lenti vanno utilizzate soltanto se non è possibile ottenere la desiderata messa a fuoco con il dispositivo di correzione incorporato nel mirino (da −1,6 a +0,5 m<sup>-1</sup>): vanno quindi provate sulla fotocamera prima di procedere all'acquisto.</li> <li>◆ Aggiuntivo Ingranditore DG-2</li> <li>Ingrandisce la porzione centrale dell'inquadratura. Da usare in riprese</li> </ul>                                                                                                    |
| Accessori<br>per il mirino            | <ul> <li>Lenti di Correzione Diottrica         Per adattare la visione alle esigenze del singolo utente sono disponibili             lenti con correzione -5, -4, -3, -2, 0, +0,5, +1, +2 e +3m<sup>-1</sup>. Le lenti             si installano semplicemente inserendole sull'oculare del mirino dopo             aver rimosso la conchiglia in gomma (non più utilizzabile se è montata             una lente per la correzione della miopia). Queste lenti vanno utilizzate             soltanto se non è possibile ottenere la desiderata messa a fuoco con il             dispositivo di correzione incorporato nel mirino (da –1,6 a +0,5 m<sup>-1</sup>):             vanno quindi provate sulla fotocamera prima di procedere all'acquisto.         </li> <li>Aggiuntivo Ingranditore DG-2         Ingrandisce la porzione centrale dell'inquadratura. Da usare in riprese         ravvicinate, riproduzioni, foto con teleobiettivi e in altre occasioni in     </li> </ul>                                                                                                    |
| Accessori<br>per il mirino            | <ul> <li>Lenti di Correzione Diottrica         Per adattare la visione alle esigenze del singolo utente sono disponibili             lenti con correzione -5, -4, -3, -2, 0, +0,5, +1, +2 e +3m<sup>-1</sup>. Le lenti             si installano semplicemente inserendole sull'oculare del mirino dopo             aver rimosso la conchiglia in gomma (non più utilizzabile se è montata             una lente per la correzione della miopia). Queste lenti vanno utilizzate             soltanto se non è possibile ottenere la desiderata messa a fuoco con il             dispositivo di correzione incorporato nel mirino (da –1,6 a +0,5 m<sup>-1</sup>):             vanno quindi provate sulla fotocamera prima di procedere all'acquisto.     </li> <li>Aggiuntivo Ingranditore DG-2         Ingrandisce la porzione centrale dell'inquadratura. Da usare in riprese         ravvicinate, riproduzioni, foto con teleobiettivi e in altre occasioni in             cui è richiesta particolare precisione. Richiede l'interposizione di un     </li> </ul>                                                                                                    |
| Accessori<br>per il mirino            | <ul> <li>Lenti di Correzione Diottrica         Per adattare la visione alle esigenze del singolo utente sono disponibili             lenti con correzione -5, -4, -3, -2, 0, +0,5, +1, +2 e +3m<sup>-1</sup>. Le lenti             si installano semplicemente inserendole sull'oculare del mirino dopo             aver rimosso la conchiglia in gomma (non più utilizzabile se è montata             una lente per la correzione della miopia). Queste lenti vanno utilizzate             soltanto se non è possibile ottenere la desiderata messa a fuoco con il             dispositivo di correzione incorporato nel mirino (da –1,6 a +0,5 m<sup>-1</sup>):             vanno quindi provate sulla fotocamera prima di procedere all'acquisto.     </li> <li>Aggiuntivo Ingranditore DG-2         Ingrandisce la porzione centrale dell'inquadratura. Da usare in riprese         ravvicinate, riproduzioni, foto con teleobiettivi e in altre occasioni in             cui è richiesta particolare precisione. Richiede l'interposizione di un             adattatore (acquistabile separatamente).     </li> </ul>                                                                                                    |
| Accessori<br>per il mirino            | <ul> <li>Lenti di Correzione Diottrica         Per adattare la visione alle esigenze del singolo utente sono disponibili             lenti con correzione -5, -4, -3, -2, 0, +0,5, +1, +2 e +3m<sup>-1</sup>. Le lenti             si installano semplicemente inserendole sull'oculare del mirino dopo             aver rimosso la conchiglia in gomma (non più utilizzabile se è montata             una lente per la correzione della miopia). Queste lenti vanno utilizzate             soltanto se non è possibile ottenere la desiderata messa a fuoco con il             dispositivo di correzione incorporato nel mirino (da –1,6 a +0,5 m<sup>-1</sup>):             vanno quindi provate sulla fotocamera prima di procedere all'acquisto.         </li> <li>Aggiuntivo Ingranditore DG-2         Ingrandisce la porzione centrale dell'inquadratura. Da usare in riprese         ravvicinate, riproduzioni, foto con teleobiettivi e in altre occasioni in             cui è richiesta particolare precisione. Richiede l'interposizione di un             adattatore (acquistabile separatamente).         </li> <li>Adattatore per Oculare         Desente per la correzione dell'Accientine hemeditemente per la correzione dell'Accientine hemeditemente per la correzione dell'acquisto.     </li> </ul>                                                                                  |
| Accessori<br>per il mirino            | <ul> <li>Lenti di Correzione Diottrica         Per adattare la visione alle esigenze del singolo utente sono disponibili             lenti con correzione -5, -4, -3, -2, 0, +0,5, +1, +2 e +3m<sup>-1</sup>. Le lenti             si installano semplicemente inserendole sull'oculare del mirino dopo             aver rimosso la conchiglia in gomma (non più utilizzabile se è montata             una lente per la correzione della miopia). Queste lenti vanno utilizzate             soltanto se non è possibile ottenere la desiderata messa a fuoco con il             dispositivo di correzione incorporato nel mirino (da –1,6 a +0,5 m<sup>-1</sup>):             vanno quindi provate sulla fotocamera prima di procedere all'acquisto.         </li> <li>Aggiuntivo Ingranditore DG-2         Ingrandisce la porzione centrale dell'inquadratura. Da usare in riprese         ravvicinate, riproduzioni, foto con teleobiettivi e in altre occasioni in             cui è richiesta particolare precisione. Richiede l'interposizione di un             adattatore per Oculare             Da usare per il montaggio dell'Aggiuntivo Ingranditore DG-2 sulla D70S.     </li> </ul>                                                                                                    |
| Accessori<br>per il mirino            | <ul> <li>Lenti di Correzione Diottrica         Per adattare la visione alle esigenze del singolo utente sono disponibili             lenti con correzione -5, -4, -3, -2, 0, +0,5, +1, +2 e +3m<sup>-1</sup>. Le lenti             si installano semplicemente inserendole sull'oculare del mirino dopo             aver rimosso la conchiglia in gomma (non più utilizzabile se è montata             una lente per la correzione della miopia). Queste lenti vanno utilizzate             soltanto se non è possibile ottenere la desiderata messa a fuoco con il             dispositivo di correzione incorporato nel mirino (da –1,6 a +0,5 m<sup>-1</sup>):             vanno quindi provate sulla fotocamera prima di procedere all'acquisto.         </li> <li>Aggiuntivo Ingranditore DG-2         Ingrandisce la porzione centrale dell'inquadratura. Da usare in riprese         ravvicinate, riproduzioni, foto con teleobiettivi e in altre occasioni in             cui è richiesta particolare precisione. Richiede l'interposizione di un             adattatore per Oculare             Da usare per il montaggio dell'Aggiuntivo Ingranditore DG-2 sulla D705.     </li> </ul>                                                                                                    |
| Accessori<br>per il mirino            | <ul> <li>Lenti di Correzione Diottrica         Per adattare la visione alle esigenze del singolo utente sono disponibili             lenti con correzione -5, -4, -3, -2, 0, +0,5, +1, +2 e +3m<sup>-1</sup>. Le lenti             si installano semplicemente inserendole sull'oculare del mirino dopo             aver rimosso la conchiglia in gomma (non più utilizzabile se è montata             una lente per la correzione della miopia). Queste lenti vanno utilizzate             soltanto se non è possibile ottenere la desiderata messa a fuoco con il             dispositivo di correzione incorporato nel mirino (da –1,6 a +0,5 m<sup>-1</sup>):             vanno quindi provate sulla fotocamera prima di procedere all'acquisto.         </li> <li>Aggiuntivo Ingranditore DG-2         Ingrandisce la porzione centrale dell'inquadratura. Da usare in riprese         ravvicinate, riproduzioni, foto con teleobiettivi e in altre occasioni in             cui è richiesta particolare precisione. Richiede l'interposizione di un             adattatore per Oculare             Da usare per il montaggio dell'Aggiuntivo Ingranditore DG-2 sulla D705.     </li> <li>Aggiuntivo Angolare DR-6         Si monta ad angolo retto sull'oculare del mirino, e consente la visione dell'immanine inguadrata dall'alto quando la fotocamera è in assetto orizzontale.     </li> </ul> |

| Tappi corpo                                        | ◆ Tappo corpo BF-1A<br>Il coperchietto BF-1A protegge dalla polvere lo specchio, lo schermo<br>di visione e il filtro passa-basso quando sul corpo camera non è mon-<br>tato un obiettivo                                                                                                    |
|----------------------------------------------------|----------------------------------------------------------------------------------------------------|
| Telecoman-<br>do e cavo<br>flessibile<br>elettrico | <ul> <li>Cavo Flessibile Elettrico MC-DC1         Previene rischi di mosso causati dal movimento della fotocamera. Presenta un blocco del pulsante di scatto per tempi di esposizione lunghi. Per il collegamento, aprite il coperchio di protezione presa e collegate         I'MC-DC1 come mostrato in figura.     </li> <li>Nota: Il connettore per cavo di scatto a distanza della D70S serve esclusivamente per l'impiego del cavo MC-DC1.</li> <li>Telecomando ad Infrarossi ML-L3         I'ML-L3 può essere utilizzato per azionare l'otturatore a distanza, senza toccare la fotocamera o senza far uso di un cavo di scatto. Può essere utilizzato per autoritratti.     </li> </ul>                                                                                                    |
| Filtri                                             | <ul> <li>I filtri Nikon si suddividono in tre tipi: a vite, a innesto e a montaggio posteriore. Utilizzate esclusivamente filtri Nikon: i filtri prodotti da altri fabbricanti possono interferire con l'autofocus o il telemetro elettronico.</li> <li>Sulla D70S non sono impiegabili i filtri polarizzatori lineari. Utilizzate esclusivamente i polarizzatori circolari (C-PL).</li> <li>Per la protezione dell'obiettivo si raccomanda l'uso di un filtro NC o L37C.</li> <li>Quando si impiega un filtro R60, la compensazione dell'esposizione va regolata a +1.</li> <li>Per prevenire l'insorgenza di effetti moiré, non si raccomanda l'impiego di filtri con un soggetto in forte controluce o con fonti di luce all'interno dell'inquadratura.</li> <li>Con la misurazione Color Matrix o Color Matrix 3D, i risultati possono non corrispondere alle aspettative quando si usa un filtro il cui fattore di prolungamento dell'esposizione superi 1× (Y44, Y48, Y52, O56, R60, X0, X1, C-PL, ND2S, ND4S, ND4, ND8S, ND8, ND400, A2, A12, B2, B8, B12). In abbinamento ai filtri, si raccomanda pertanto l'impiego del sistema di misurazione Semi-spot. Per dettagli, consultate il foglio istruzioni accluso al filtro.</li> </ul> |
| Adattatori<br>per<br>PC Card                       | <ul> <li>Adattatore per PC Card EC-AD1</li> <li>L'EC-AD1 consente l'inserimento nelle slot PCMCIA delle schede di<br/>memoria CompactFlash Tipo I.</li> </ul>                                                                                                    |
| Software                                           | <ul> <li>Nikon Capture 4 (Versione 4.2 o successiva)</li> <li>Nikon Capture 4 Versione 4.2 o successiva serve a memorizzare le<br/>foto direttamente sul computer e ad editare e salvare professional-<br/>mente immagini RAW in altri formati.</li> </ul>                                                                                                    |

### Vutilizzate Soltanto Accessori Originali Nikon

Solo gli accessori di marca Nikon, espressamente certificati per l'impiego con la reflex digitale Nikon, sono progettati e collaudati per funzionare nell'ambito dei suoi requisiti funzionali e di sicurezza. L'uso di accessori non originali Nikon puo' danneggiare L'apparecchio e invalidarne la garanzia.

## Schede di Memoria Approvate

Le card sottoelencate sono state testate e approvate per l'impiego con la D70S:

|                             | SDC FB              | 16 MB, 48 MB, 80 MB, 96 MB, 128 MB, 160 MB,  |  |  |  |  |
|-----------------------------|---------------------|----------------------------------------------|--|--|--|--|
|                             | JUCID               | 256 MB, 512 MB, 1 GB                         |  |  |  |  |
|                             | SDCFB (Type II)     | 192 MB, 300 MB                               |  |  |  |  |
| Campiala                    | SDCF2B (Type II)    | 256 MB                                       |  |  |  |  |
| SanDisk                     | SDCFH (Ultra)       | 128 MB, 192 MB, 256 MB, 384 MB, 512 MB, 1 GB |  |  |  |  |
|                             | SDCFH (Ultra II)    | 256 MB, 512 MB, 1 GB                         |  |  |  |  |
|                             | SDCFX               | 512 MB, 1 GB                                 |  |  |  |  |
|                             | SDCFX (Extreme III) | 1 GB, 2 GB                                   |  |  |  |  |
|                             | 4× USB              | 16 MB, 32 MB, 64 MB                          |  |  |  |  |
|                             | 8× USB              | 16 MB, 32 MB, 48 MB, 64 MB, 80 MB            |  |  |  |  |
|                             | 10× USB             | 160 MB                                       |  |  |  |  |
|                             | 12×USB              | 64 MB, 128 MB, 192 MB, 256 MB, 512 MB        |  |  |  |  |
| Lover Media                 | 16× USB             | 192 MB, 256 MB, 320 MB, 512 MB, 640 MB, 1 GB |  |  |  |  |
| Lexar Media                 | 24× USB             |                                              |  |  |  |  |
|                             | 24× WA USB          | 256 IVIB, 512 IVIB                           |  |  |  |  |
|                             | 32× WA USB          | 1 GB                                         |  |  |  |  |
|                             | 40× WA USB          | 256 MB, 512 MB, 1 GB, 2 GB, 4 GB             |  |  |  |  |
|                             | 80× WA USB          | 512 MB, 1 GB, 2 GB, 4 GB                     |  |  |  |  |
| Renesas Tech- Compact FLASH |                     |                                              |  |  |  |  |
| nology (Hitachi) HB28 C8:   |                     |                                              |  |  |  |  |
| Mianadaisea                 | DSCM                | 512 MB, 1 GB                                 |  |  |  |  |
| wiicroarive                 | 3K4                 | 2 GB, 4 GB                                   |  |  |  |  |

L'uso di altri tipi di memory card non è garantito. Per maggiori informazioni sulle memory card, contattate il produttore.

### VNote sull'uso delle Schede di Memoria

- Le card possono surriscaldarsi durante l'uso. Rimuovetele con precauzione.
- Le schede di memoria vanno formattate prima dell'impiego iniziale, oppure nel caso siano stati registrati o cancellati dati utilizzando un'apparecchiatura diversa dalla fotocamera.
- Spegnete sempre la fotocamera prima di installare o rimuovere la scheda. Durante la formattazione o mentre i dati vengono registrati, cancellati o trasferiti nel computer, evitate assolutamente di rimuovere la scheda di memoria o di spegnere la fotocamera o scollegare l'alimentazione. La mancata osservanza di questa precauzione può causare la perdita dei dati e danneggiare la fotocamera o la scheda.
- Evitate di toccare i terminali della card con le dita od oggetti metallici.
- Non forzate l'involucro esterno della card. In caso contrario potrebbe danneggiarsi.
- Non sottoponete le schede di memoria a torsioni, cadute o forti colpi.
- Tenete al riparo da calore eccessivo, acqua, elevati livelli di umidità o sole diretto.
   192

## Conservazione

In previsione di un lungo periodo di inutilizzo della fotocamera, posizionate il copri-monitor, estraete la batteria e conservatela con il copri-terminali montato in un ambiente fresco e asciutto. Per impedire la formazione di muffe, riponete la fotocamera in un ambiente ben arieggiato. Non tenetela in armadi guardaroba contenenti prodotti antitarme e in luoghi:

- poco ventilati o con un tasso di umidità superiore al 60%
- in prossimità di apparecchiature elettroniche che producono campi magnetici ed elettromagnetici, come televisori o trasmettitori radio
- esposti a temperature superiori a 50 °C (ad esempio accanto a caloriferi o in veicoli chiusi nelle giornate di sole) o inferiori a –10 °C

## Pulizia

| Corpo della<br>fotocamera          | Per rimuovere polvere e particelle estranee, servitevi di un pennellino a<br>pompetta, quindi strofinate delicatamente con un panno soffice e asciut-<br>to. Dopo aver utilizzato la fotocamera al mare o in spiaggia pulite ogni<br>traccia di sabbia e salsedine con un panno soffice leggermente inumidito<br>con acqua dolce, quindi asciugate accuratamente. La fotocamera può<br>rimanere danneggiata se corpi estranei entrano al suo interno. Nikon<br>declina ogni responsabilità per guasti provocati da sporcizia e sabbia.                                                                                      |
|------------------------------------|----------------------------------------------------------------------------------------------------|
| Obiettivo,<br>specchio e<br>mirino | Questi elementi sono costruiti con vetri speciali e sono particolarmente<br>delicati. Rimuovete polvere e particelle con un pennellino a pompetta. Se<br>utilizzate una bomboletta di aria compressa, fate attenzione alla potenza<br>del getto, poiché potrebbe danneggiare le sottili lamelle dell'otturatore<br>e altre parti delicate. Tenete la bomboletta perfettamente verticale onde<br>evitare la fuoriuscita di liquido. Per rimuovere impronte digitali e altro<br>tipo di sporco, utilizzate un panno morbido, asciutto e pulito con un po'<br>di soluzione per la pulizia delle lenti, quindi pulite con cura. |
| Monitor                            | Rimuovete polvere e particelle con un pennellino. Per la pulizia di im-<br>pronte digitali o altro tipo di sporco, utilizzate un panno morbido e<br>asciutto o una pelle di daino. Procedete con delicatezza, senza applicare<br>forza sulla superficie del monitor poiché potrebbe danneggiarsi.                                                                                                    |

## Il Monitor

Se per qualsiasi ragione il monitor dovesse rompersi, fate attenzione a non tagliarvi con i frammenti di vetro ed evitate che i cristalli liquidi entrino in contatto con occhi, bocca e pelle.

## 🖉 Il Pannello di Controllo

Molto raramente, cariche di elettricità statica potrebbero causare un parziale aumento o diminuzione della luminosità dei caratteri sul pannello di controllo. Se ciò accade, non è sintomo di malfunzionamento: il display tornerà in breve alle condizioni normali.

## Pulizia del Filtro Low-Pass

Il sensore CCD, che funge da elemento di captazione dell'immagine, è protetto da un filtro "low-pass", che previene la formazione di effetti moiré. Sebbene il filtro serva anche ad impedire che polvere e particelle estranee possano depositarsi sul sensore d'immagine, in certe situazioni la loro presenza può risultare visibile nelle fotografie. Se sospettate che le vostre riprese vengano danneggiate da granelli o corpuscoli all'interno dell'apparecchio, potete verificarne la presenza seguendo la procedura qui indicata.

Rimuovete l'obiettivo e riaccendete la fotocamera.

2 Premete il pulsante i e selezionate Alza specchio dal menu Impostazioni ( 162). Evidenziate Si e premete il multi-selettore a destra. Sul monitor verrà visualizzato il messaggio "Premere puls. di scatto", mentre nel mirino e sul pannello di controllo comparirà una fila di trattini.

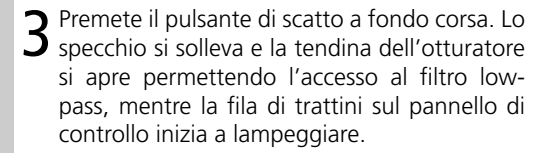

4 Reggendo la fotocamera in modo che il filtro risulti ben illuminato, esaminatelo alla ricerca di granelli di polvere e particelle estranee. Se riuscite a vederne, il filtro va pulito. Consultate la sezione che segue.

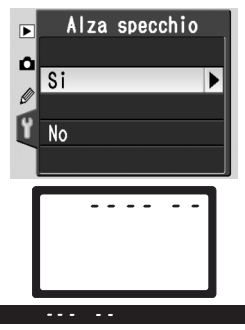

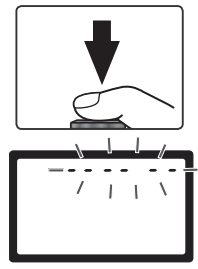

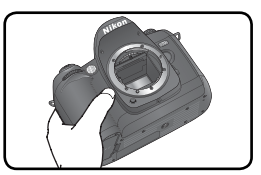

**5** Spegnete la fotocamera. Lo specchio si riabbassa e la tendina si chiude. Rimontate l'obiettivo o il tappo di protezione e scollegate l'alimentatore a rete.

### Pulizia del Filtro Low-Pass

Il filtro low-pass è estremamente delicato e facile a danneggiarsi. Vi raccomandiamo pertanto di farlo pulire soltanto da personale specializzato presso un Centro Assistenza Nikon. Se decidete di eseguire voi stessi la pulizia, attenetevi alla procedura che segue.

- Sollevate lo specchio come descritto nei punti 1-4 alla pagina precedente.
- 2 Rimuovete polvere e particelle estranee dal filtro servendovi di una pompetta. Non usate un comune pennellino a pompetta, in quanto le setole potrebbero danneggiare il filtro. Eventuali granelli che non fosse possibile rimuovere con la pompetta andranno tolti dal personale specializzato di un Centro Assistenza Nikon. In ogni caso, il filtro non va né toccato né strofinato.

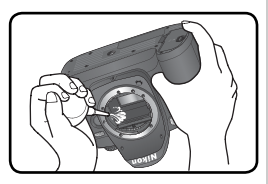

**3** Spegnete la fotocamera. Lo specchio ritorna in posizione abbassata e la tendina dell'otturatore si chiude. Riposizionate i tappi su corpo e obiettivo.

### Manutenzione di fotocamera e accessori

La D70S è uno strumento di precisione, e come tale va sottoposto a controlli regolari. Si raccomanda pertanto di far controllare la fotocamera presso un Centro Assistenza Nikon con cadenza annuale o biennale, e di sottoporla ad un check-up approfondito almeno una volta ogni tre-cinque anni (questi servizi sono forniti a pagamento), Se l'apparecchio viene utilizzato in ambito professionale, è consigliabile procedere ad ispezioni e assistenza con maggior frequenza. Tutti gli accessori di uso più comune, come obiettivi o lampeggiatori, vanno anch'essi controllati periodicamente, con gli stessi intervalli della fotocamera.

### 🖉 Servitevi dell'alimentatore a rete

Durante le operazioni di ispezione o pulizia del filtro passa-basso, per prevenire il rischio che la batteria si scarichi e la fotocamera rimanga bloccata con lo specchio sollevato, collegatela a rete tramite l'apposito l'alimentatore EH-5 (opzionale).

## Cura della Fotocamera e della Batteria

#### Non lasciatela cadere

Urti e cadute possono causare danni e malfunzionamento alla fotocamera: preservatela da urti e vibrazioni violente.

#### Non bagnate

Questo prodotto non è impermeabile: se immersa in acqua, bagnata o esposta ad elevati tassi di umidità, la fotocamera può riportare seri danni. La formazione di ossidi e ruggine all'interno può causare danni irreparabili.

#### Evitate bruschi sbalzi di temperatura

Variazioni improvvise delle temperatura, come accade ad esempio quando si entra in un ambiente caldo in una giornata fredda, o viceversa, possono causare la formazione di condensa all'interno dell'apparecchio. In tali situazioni, per evitare che ciò accada, avvolgete la fotocamera in un sacchetto di plastica o nella borsa di trasporto in modo che la variazione termica avvenga più gradualmente.

#### Evitate i forti campi magnetici

La fotocamera non va utilizzata o conservata in prossimità di apparecchiature che generano forti campi magnetici, elettrostatici o che emettono radiazioni. Le forti cariche elettrostatiche o i campi magnetici generati, ad esempio, dai trasmettitori radio-televisivi possono interferire con il funzionamento del monitor, danneggiare i dati archiviati sulla memory card o causare guasti ai circuiti interni della fotocamera.

#### Non lasciate la fotocamera con l'obiettivo puntato verso il sole

Evitate di tenere l'obiettivo puntato verso il sole o una lampada di forte intensità per un periodo prolungato. La luce intensa può danneggiare il sensore d'immagine o produrre una striatura bianca sulle foto.

#### Blooming

In riprese verticali con il sole o un'altra fonte di luce intensa in campo, possono comparire nella foto delle striature verticali bianche. Per prevenire questo fenomeno, noto come "effetto blooming", è necessario ridurre la quantità di luce che colpisce il sensore. Per far ciò si può selezionare un tempo più rapido e/o un diaframma più chiuso, oppure utilizzare un filtro ND.

#### Non toccate la tendina dell'otturatore

La tendina dell'otturatore è molto sottile e facile da danneggiare. Non esercitate mai alcun tipo di pressione sulla tendina, né con i pennellini a pompetta per la pulizia, né mediante il getto d'aria compressa, se utilizzata, o altro tipo di oggetto. Così facendo, potreste deformare, pieqare o graffiare la tendina.

#### Maneggiate con cura tutte le parti mobili

Le parti mobili della fotocamera, come lo sportello della batteria, della memory card e i connettori, non vanno sottoposti a sforzi e devono essere maneggiati con cura e delicatezza opportuna.

#### Pulizia

- Quando pulite il corpo della fotocamera, utilizzate prima di tutto un pennellino a pompetta o una bomboletta d'aria compressa per rimuovere polvere e particelle. Pulite poi le parti esterne con un panno soffice e asciutto. Dopo aver utilizzato la fotocamera al mare o sulla spiaggia, pulitela con un panno morbido e pulito, leggermente inumidito con acqua dolce; quindi asciugate bene con un panno asciutto. In alcune rare circostanze è possibile che l'elettricità statica generata da panni e pennelli possa alterare leggermente la luminosità del monitor per qualche istante. Ciò non comporta conseguenze e non indica malfunzionamento.
- Ricordate che le lenti e lo specchio interno sono dispositivi molto delicati. Polvere e particelle possono essere agevolmente rimosse con un pennellino a pompetta; se utilizzate una bomboletta d'aria compressa, fate attenzione a mantenerla ben verticale e a non muoverla durante l'uso (potrebbe fuoriuscire del liquido). Per rimuovere impronte digitali o altro tipo di sporco dalle lenti, utilizzate un panno soffice e ben pulito, leggermente inumidito con una soluzione per la pulizia delle lenti. Pulite con movimento a spirale, dal centro verso l'esterno della lente.
- Per informazioni sulla manutenzione del filtro di protezione del CCD, consultate "Pulizia del Filtro Low-Pass" (**W** 194).

#### Quando riponete la fotocamera

- La fotocamera deve essere riposta in un luogo asciutto e ben ventilato, per evitare la formazione di ossidi e muffe. Se pensate di non utilizzarla per lungo tempo, rimuovete la batteria per evitare perdite di liquido e inserite la fotocamera in un sacchetto di plastica insieme a del silica-gel (materiale essiccante). Evitate, invece, di inserire la custodia della fotocamera in borse di plastica, perché ciò potrebbe deteriorarne il rivestimento. Ricordate che il materiale essiccante perde col tempo la sua capacità di assorbimento dell'umidità; pertanto dovrà essere sostituito periodicamente.
- Non conservate la fotocamera insieme a canfora o naftalina e non riponetela in prossimità di dispositivi che emettono campi magnetici o radiazioni; non riponetela in luoghi con temperature elevate (interno dell'auto in giornate calde, accanto a caloriferi, ecc.).
- Almeno una volta al mese, mettete in funzione la fotocamera e fate scattare l'otturatore alcune volte, per evitare la formazione di muffe e la possibile ossidazione delle parti e dei meccanismi interni.
- Conservate le batterie in ambiente fresco e asciutto, dopo aver inserito l'apposito copriterminali.

#### Note sul monitor

- E' possibile che alcuni pixel del monitor risultino sempre accesi o sempre spenti. Questa è una caratteristica comune ai monitor LCD TFT e non indica malfunzionamento. Le immagini riprese non ne subiranno alcuna conseguenza.
- In caso di luce ambiente molto intensa, la visualizzazione a monitor potrebbe risultare difficile.
- Per evitare di danneggiarlo, non esercitate alcuna pressione sul monitor. Polvere e particelle possono essere rimosse con un pennellino a pompetta, mentre eventuali impronte o macchie possono essere rimosse con un panno soffice e asciutto o una pelle di daino.
- Se per qualche incidente il monitor dovesse rompersi, fate attenzione a non ferirvi con i frammenti di vetro ed evitate il contatto dei cristalli liquidi con gli occhi, la bocca e la pelle.

 Quando trasportate o riponete la fotocamera, montate sempre la protezione trasparente sul monitor, inclusa nella confezione.

#### Prima di scollegare l'alimentazione, spegnete sempre la fotocamera

La batteria non va rimossa, e l'alimentatore a rete (opzionale) non deve essere scollegato, mentre la fotocamera è accesa o mentre è in corso il salvataggio o la cancellazione delle immagini sulla memory card. Se in tali circostanze togliete bruscamente l'alimentazione, le immagini salvate potrebbero andare perdute, mentre la fotocamera e la memory card potrebbero riportare dei danni. Se utilizzate l'alimentatore a rete, evitate di spostare la fotocamera per prevenire interruzioni accidentali dell'alimentazione.

#### Batterie

- Quando accendete l'apparecchio, verificate il display del livello batteria sul pannello di controllo, per stabilire se la batteria va messa in carica o sostituita. E' necessario procedere alla ricarica o alla sostituzione quando l'indicatore di livello lampeggia.
- Quando fotografate in occasioni importanti, tenete a portata di mano una seconda batteria EN-EL3a ben carica, oppure un set di tre batterie CR2 nuove nel portabatterie MS-D70 opzionale ( 15). Tenete presente che in determinate località potrebbe essere molto difficile reperire batterie di ricambio.
- In caso di temperature molto basse, la durata delle batterie tende a ridursi. Prima di scattare fotografie in esterno nelle giornate fredde, caricate bene la batteria. Tenete inoltre una seconda batteria ben carica al caldo (ad es. in tasca) per poterle alternare nella fotocamera se necessario. Se riscaldata, una batteria fredda recupera parte della carica.
- Nel caso i terminali della batteria dovessero sporcarsi, puliteli con un panno soffice e asciutto prima di utilizzarla.
- Quando rimuovete una batteria dalla fotocamera, inserite sempre il copriterminali
- Le batterie esaurite costituiscono una risorsa preziosa. Vanno quindi riciclate attenendosi alle normative vigenti nel proprio paese.

Questa sezione descrive le indicazioni e i messaggi di errore che possono essere visualizzati nel mirino, sul pannello di controllo e sul monitor quando la fotocamera identifica un problema.

| Indicatori                      |                                                                              |                                                                                                    |                       |
|---------------------------------|------------------------------------------------------------------------------|----------------------------------------------------------------------------------------------------|-----------------------|
| Pannello di<br>controllo Mirino | Problema                                                                     | Soluzione                                                                                                    | 8                     |
|                                 | Batteria scarica.                                                            | Preparate una batteria benca-<br>rica per il ricambio.                                                                                                    | 14                    |
| (lampeggia)                     | Batteria completamente scarica.                                              | Sostituite la batteria.                                                                                                    | 14                    |
| <b>FE E</b><br>(lampeggia)      | L'anello diaframmi sull'obietti-<br>vo non è impostato sul valore<br>minimo. | Bloccate l'anello diaframmi sul<br>valore f/ più elevato.                                                                                                    | 18                    |
| <b>F</b><br>(lampeggia)         | Non è montato alcun obiettivo<br>o ne è montato uno non-<br>CPU.             | Montate un obiettivo CPU<br>(esclusi gli IX-Nikkor), o ruotate<br>il selettore dei modi su <b>M</b> e re-<br>golate l'apertura tramite l'anel-<br>lo diaframmi dell'obiettivo.                                                                    | 18,<br>82             |
| (lampeggia)                     | La fotocamera non è in grado<br>di mettere a fuoco in auto-<br>focus.        | Mettete a fuoco manual-<br>mente.                                                                                                    | 74                    |
| ні                              | Soggetto troppo luminoso; la<br>foto risulterà sovraesposta.                 | <ul> <li>Se la sensibilità (eq. ISO) è superiore a 200, riducetela.</li> <li>Montate un filtro ND</li> <li>In modo:</li> <li>S Scegliete un tempo più rapido</li> <li>A Scegliete un diaframma più chiuso (numero f/ più elevato)</li> </ul>      | 46<br>191<br>79<br>81 |
| Lo                              | Soggetto troppo scuro; la foto<br>risulterà sottoesposta.                    | <ul> <li>Se la sensibilità (eq. ISO) è inferiore a 1600, aumentatela.</li> <li>Usate il flash incorporato</li> <li>In modo:</li> <li>S scegliete un tempo più lento</li> <li>A Scegliete un diaframma più aperto (numero f/ più basso)</li> </ul> | 46<br>94<br>79<br>81  |
| bulb<br>(lampeggia)             | In modo <b>S</b> , è selezionato<br><b>buib</b> .                            | Cambiate tempo di posa o selezionate il modo <b>M</b> .                                                                                                    | 79,<br>82             |

| Indic                    | atori                    |                                                                                                    |                                                                                                    |                 |
|--------------------------|--------------------------|----------------------------------------------------------------------------------------------------|----------------------------------------------------------------------------------------------------|-----------------|
| Pannello di<br>controllo | Mirino                   | Problema                                                                                                    | Soluzione                                                                                                    | B               |
| -<br>(lamp               | <b>-</b><br>eggia)       | In modo telecomando è sele-<br>zionato e il selettore dei<br>modi è ruotato su <b>S</b> .                                                                                                    | Cambiate tempo di posa o<br>selezionate il modo <b>M</b> .                                                                                                    | 79,<br>82       |
|                          | <b>\$</b><br>(lampeggia) | <ul> <li>Per una corretta esposizione<br/>è richiesto il flash (modi P, S,<br/>A, M).</li> <li>L'emissione è avvenuta a pie-<br/>na potenza (¥ lampeggia per<br/>tre secondi dopo lo scatto).</li> </ul> | <ul> <li>Sollevate il flash incorporato<br/>in posizione di lavoro.</li> <li>Verificate la foto sul monitor;<br/>se è sottoesposta, regolate le<br/>impostazioni e riprovate.</li> </ul> | 97<br>114       |
| (lampeggia)              | 4                        | E' montato un flash che non<br>supporta il controllo D-TTL, ed<br>è regolato su TTL.                                                                                                    | Cambiate l'impostazione di modalità sul lampeggiatore.                                                                                                    | 186             |
| Full<br>D<br>(lampeggia) | Ful<br>C<br>(lampeggia)  | Memoria insufficiente per<br>registrare altre foto alle impo-<br>stazioni correnti, oppure la fo-<br>tocamera ha esaurito i numeri<br>file o cartella.                                                   | <ul> <li>Riducete qualità o risoluzio-<br/>ne.</li> <li>Cancellate delle foto.</li> <li>Installate una nuova scheda.</li> </ul>                                                          | 41<br>124<br>20 |
| <b>E /</b><br>(lamp      | eggia)                   | Anomalia di funzionamento<br>della fotocamera.                                                                                                    | Scattate ugualmente.<br>Se l'errore permane o si pre-<br>senta di frequente, consultate<br>un Centro Assistenza Nikon.                                                                   | 2               |

| Indicato               | ori                      |                                                           |                                                                                   |    |
|------------------------|--------------------------|-----------------------------------------------------------|-----------------------------------------------------------------------------------|----|
| Monitor                | Pannello di<br>controllo | Problema                                                  | Soluzione                                                                         | 8  |
| CARD NON<br>PRESENTE   | - E -                    | La fotocamera non rileva la<br>scheda di memoria.         | Spegnete la fotocamera<br>e verificate che la card sia<br>inserita correttamente. | 20 |
| CARD NON<br>FORMATTATA | For                      | La card non è stata format-<br>tata per l'uso nella D70S. | Formattate la scheda.                                                             | 21 |

| , | Indicato                                | ori                                            |                                                                                                    |                                                                                                    |                                    |
|---|-----------------------------------------|------------------------------------------------|----------------------------------------------------------------------------------------------------|----------------------------------------------------------------------------------------------------|------------------------------------|
|   | Monitor                                 | Pannello di<br>controllo                       | Problema                                                                                                    | Soluzione                                                                                                    | 8                                  |
|   | CARD<br>INUTILIZZABILE                  | ( <b>[                                    </b> | <ul> <li>Errore nell'accesso alla scheda di memoria.</li> <li>Non è possibile creare una nuova cartella.</li> <li>La card non è stata formattata per l'uso nella D70S.</li> </ul> | <ul> <li>Servitevi di schede di tipo<br/>approvato.</li> <li>Verificate che i contatti siano<br/>puliti. Se la card è danneg-<br/>giata, consultate il rivendito-<br/>re o l'Assistenza Nikon.</li> <li>Eliminate dei file o inserite<br/>una nuova scheda.</li> <li>Formattate la scheda.</li> </ul> | 192<br>2,<br>20<br>20,<br>24<br>21 |
|   | LA CARTELLA<br>NON CONTIENE<br>IMMAGINI |                                                | <ul> <li>La scheda di memoria non<br/>contiene immagini.</li> <li>La cartella corrente è vuo-<br/>ta.</li> </ul>                                                                  | <ul> <li>Inserite un'altra scheda.</li> <li>Regolate Cartella Play su<br/>Tutte.</li> </ul>                                                                                                    | 20<br>126                          |
|   | TUTTE<br>LE FOTO<br>NASCOSTE            |                                                | Tutte le foto della cartella corrente sono nascoste.                                                                                                    | Regolate <b>Cartella Play</b> su<br><b>Tutte</b> oppure servitevi di <b>Na-<br/>scondi Foto</b> per rimuovete<br>la condizione "nascosta".                                                                                                    | 126,<br>129                        |
|   | File Privo<br>Di Dati<br>Immagine       |                                                | Il file è stato creato o modi-<br>ficato al computer o tramite<br>una fotocamera di altra mar-<br>ca, oppure il file è alterato.                                                  | Cancellate il file o riformat-<br>tate la scheda.                                                                                                    | 21,<br>124                         |

### 🖉 Nota sulle fotocamere a controllo elettronico

In circostanze estremamente rare, sul pannello di controllo possono comparire dei caratteri inusuali e la fotocamera cessare di funzionare. Di solito, questo tipo di problema è determinato da forti cariche esterne di elettricità statica. Se ciò accade, spegnete la fotocamera, rimuovete e reinstallate la batteria, oppure, se l'apparecchio è alimentato a rete, scollegate l'alimentatore, ricollegatelo e quindi riaccendete la fotocamera. Se il problema persiste, premete l'interruttore Reset (vedi a lato) e quindi ripristinate l'orologio/calendario della

fotocamera ai valori di data e ora corretti (W 16). Nel caso il problema si ripresenti costantemente, consultate il vostro rivenditore o il Centro Assistenza Nikon. Tenete presente che interrompere l'alimentazione alla fotocamera come descritto sopra può provocare la perdita dei dati non ancora registrati sulla scheda di memoria nel momento in cui si è manifestato il problema. I dati già memorizzati sulla card non corrono invece alcun rischio.

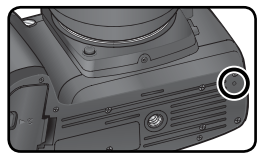

Interruttore Reset

Note lechiche—Kisoluzione dei Proplemi

# Specifiche Tecniche

| Тіро                                                                                                    | Fotocamera reflex digitale ad ottiche intercambiabili                                                                                                    |
|----------------------------------------------------------------------------------------------------|----------------------------------------------------------------------------------------------------|
| Pixel effettivi                                                                                                    | 6,1 milioni                                                                                                    |
| Sensore di'immagine<br>Dimensione pixel                                                                                            | 23,7 × 15,6 mm; pixel totali: 6,24 milioni<br>• 3008 × 2000 (L) • 2240 × 1488 (M)<br>• 1504 × 1000 (S)                                                                                                    |
| Attacco obiettivi                                                                                                    | Baionetta Nikon F-mount (con accoppiamento e contatti AF)                                                                                                    |
| Obiettivi compatibili'<br>AF Nikkor tipo-G o -D<br>Micro Nikkor 85mm<br>f/2.8D<br>Altri AF Nikkor†<br>Al-P Nikkor<br>Altri         | Sono supportate tutte le funzioni<br>Sono supportate tutte le funzioni tranne l'autofocus e alcuni<br>modi di esposizione<br>Sono supportate tutte le funzioni tranne la misurazione Color<br>Matrix 3D e il Fill-Flash con Bilanciamento i-TTL per Reflex Digitali<br>Sono supportate tutte le funzioni tranne la misurazione Color Matrix<br>3D, il Fill-Flash con Bilanciamento i-TTL per Reflex Digitali e l'autofocus<br>Sono utilizzabili in modo <b>M</b> ; ma l'esposimetro è disabilitato; il<br>telemetro elettronico è impiegabile se l'obiettivo ha lumino- |
|                                                                                                    | sità massima f/5.6 o superiore                                                                                                    |
| * Gli IX Nikkor non sono impiegabil                                                                                                | i t Esclusi gli AF-Nikkor per F3AF                                                                                                    |
|                                                                                                    | moltiplicata per 1,5                                                                                                    |
| Mirino ottico<br>Regolazione diottrie<br>Distanza di accomodamento dell'occhio<br>Schermo di visione<br>Copertura<br>Ingrandimento | Fisso per visione orizzontale, tipo penta-mirror a tetto<br>$-1,6-+0,5 \text{ m}^{-1}$<br>$18 \text{ mm} (-1,0 \text{ m}^{-1})$<br>Schermo matte BriteView tipo B MK V con cornici di messa a fuoco<br>sovraimpresse e reticolo quadrettato con comparsa a comando<br>95% virtuale (verticale e orizzontale)<br>Circa 0,75× (ob 50 mm a infinito; $-1,0 \text{ m}^{-1}$ )                                                                                                    |
| Specchio reflex                                                                                                    | A ritorno istantaneo                                                                                                    |
| Diaframma                                                                                                    | A riapertura istantanea con previsualizzazione della profondità di campo                                                                                                    |
| Scelta dell'area di messa a fuoco                                                                                                  | 5 aree selezionabili                                                                                                    |
| Modi di messa a fuoco                                                                                                    | <ul> <li>Autofocus (AF): AF-S, singolo ad attuazione istantanea;<br/>AF-C, continuo; la messa a fuoco ad inseguimento si attiva<br/>automaticamente in base al movimento del soggetto</li> <li>Manualfocus (M)</li> </ul>                                                                                                    |

| Sistema autofocus                                                 | TTL a contrasto di fase con modulo Nikon Multi-CAM900; Illu-<br>minatore Augiliario AE (nortata approssimativa: 0.5–3 metri)                                                                                                    |
|-------------------------------------------------------------------|----------------------------------------------------------------------------------------------------|
| Campo di rilevazione                                              | -1 -+19EV (ISO 100 o 20°C)                                                                                                    |
| Modi di area AF                                                   | Ad area prefissata , ad area dinamica, ad area dinamica d'in-<br>sieme, ad area dinamica con priorità al soggetto più vicino                                                                                                    |
| Blocco AF                                                         | La messa a fuoco può essere memorizzata premendo il pulsante di<br>scatto a metà corsa (AF Singolo) o azionando il pulsante <b>AE-L/AF-L</b>                                                                                                    |
| Esposizione                                                       |                                                                                                    |
| Misurazione esposimetrica                                         | TTL, con tre modalità                                                                                                    |
| Matrix                                                            | Color Matrix 3D (obiettivi tipo-G e –D); Color Matrix (altri obiettivi<br>CPU); misurazione eseguita tramite sensore RGB da 1005 pixel                                                                                                    |
| Semi-spot                                                         | Misurazione pesata per il 75% in un cerchio di diametro 6, 8,<br>10 o 12mm a centro inquadratura                                                                                                    |
| Spot                                                              | Misurazione su un cerchio di 2,3mm (circa il 1% dell'inqua-<br>dratura), centrato nell'area di messa a fuoco attiva                                                                                                    |
| Campo di misurazione<br>(eq. ISO 100, obiettivo<br>f/1.4, a 20°C) | 0–20 EV (Color Matrix 3D o Semi-spot)<br>2–20 EV (Spot)                                                                                                    |
| Accoppiamento<br>dell'esposimetro                                 | Accoppiamento CPU                                                                                                    |
| Controllo esposizione                                             |                                                                                                    |
| Modi operativi                                                    | Digital Vari-Program (☆ auto, ź ritratto, ▲ paesaggio, ☆ macro<br>close-up, ∢ sport, ▲ paesaggio notturno, ▲ ritratto notturno),<br>auto programmata (P) con programma flessibile; auto a priorità<br>dei tempi (S); auto a priorità dei diaframmi (A); manuale (M) |
| Compensazione del-<br>l'esposizione                               | ±5 EV a passi di ⅓ o ½ EV                                                                                                    |
| Bracketing                                                        | Bracketing di esposizione e/o flash (da 2 a 3 scatti a passi di<br>¼ o ½EV)                                                                                                    |
| Blocco esposizione                                                | Memorizzazione del valore di luminosità rilevato, azionando<br>il pulsante <b>AE-L/AF-L</b>                                                                                                    |
| Otturatore                                                        | Combinato, meccanico ed elettronico CCD                                                                                                    |
| Tempi di posa                                                     | 30 sec.–‱ sec. a intervalli di ⅓EV o ⅛EV, posa B, telecomando                                                                                                    |
| Sensibilità                                                       | Equivalenze ISO 200-1600, a passi di 1⁄3 EV                                                                                                    |
| Bilanciamento del<br>bianco<br>Bracketing                         | Auto (controllo TTL tramite sensore RGB da 1005 pixel), sei<br>modi manuali con regolazione fine, premisurato<br>2–3 esposizioni a incrementi di 1                                                                                                    |

| Flash incorporato                      | • 🖧, 🐔, 🕼 🖾 auto flash con sollevamento automatico                                                                                                    |
|----------------------------------------|----------------------------------------------------------------------------------------------------|
| Numara Guida                           | • P, S, A, M: sollevamento manuale a pulsante                                                                                                    |
| (m a 20°C)                             | • ISO 200: circa 15 (in manuale: 17)                                                                                                    |
| (11 4 20 C)                            |                                                                                                    |
| Flash                                  |                                                                                                    |
| Contatto sincro                        | Solo contatto X; sincro-flash fino a <sup>1</sup> /500 sec.                                                                                                    |
| Controllo flash                        |                                                                                                    |
| Modo IIL                               | Controllo flash TTL tramite sensore RGB da 1005 pixel (solo<br>con obiettivi CPU)<br>• Flash incorporato: fill-flash con bilanciamento i-TTL per reflex                                                                      |
|                                        | digitali o flash i-TTL standard per reflex digitali (in misurazione<br>Spot o con selettore dei modi su <b>M</b> )                                                                                                    |
|                                        | flash i-TTL standard per reflex digitali (in misurazione Spot)                                                                                                    |
| Modo Auto Aperture                     | Disponibile con SB-800 in abbinamento a un obiettivo CPU                                                                                                    |
| Modo Auto non-TTL                      | Disponibile con flash come SB-800, 80DX, 28DX, -28, -27, -22s                                                                                                    |
| Manuale con priorità<br>di campo       | Disponibile con SB-800                                                                                                    |
| Modi di                                | • 🎬, 煮, 🖏 sincro normale, riduzione occhi-rossi                                                                                                    |
| sincronizzazione                       | <ul> <li>▲: slow sync, slow sync con riduzione occhi-rossi</li> <li>▲, ◄, ➡: sincro normale e riduzione occhi-rossi disponibili con<br/>flash esterno</li> </ul>                                                             |
|                                        | • P, S, A, M: sincro normale, slow sync, sincro sulla seconda tendina, riduzione occhi-rossi, slow sync con riduzione occhi-rossi                                                                                            |
| Compensazione flash                    | Da −3 a +1 EV a passi di ⅓ o ½EV                                                                                                    |
| Spia di pronto lampo                   | Si accende quando il flash serie SB come SB-800, -600,<br>-80DX, -28DX, -50DX, -28, -27, o -22s è completamente<br>carico; lampeggia per 3 sec. dopo lo scatto se l'emissione è<br>avvenuta a piena potenza                  |
| Slitta accessori                       | Standard ISO con contatti hot-shoe e blocco di sicurezza                                                                                                    |
| Sistema di Illuminazio-<br>ne Creativa | Supporta la Trasmissione dell'Informazione Colore Flash e<br>il blocco FV con il flash incorporato e con i lampeggiatori<br>esterni SB-800 e SB-600. L'SB-800 e 600 supportano anche<br>l'Illuminazione Avanzata Senza Cavi. |
| Memorizzazione                         |                                                                                                    |
| Supporti di memoria                    | Schede CompactFlash Card Type I/II; Microdrive                                                                                                    |
| Sistema file                           | Compatibile con i sistemi DCF (Design Rule for Camera File)<br>e DPOF (Digital Print Order Format)                                                                                                    |
| Compressione                           | • NEF(RAW): compressione a 12 bit<br>• JPEG: compatibile linea di base JPEG                                                                                                    |

| Autoscatto                                                         | Temporizzazione a controllo elettronico con durata di 2-20 sec.                                                                                                    |
|--------------------------------------------------------------------|----------------------------------------------------------------------------------------------------|
| Previsualizzazione<br>profondità di campo                          | Con montato un obiettivo CPU, il diaframma può essere<br>chiuso al valore scelto dall'utente (modi <b>A</b> e <b>M</b> ) o selezionato<br>dalla fotocamera (Modi Digital Vari-Program, <b>P</b> e <b>S</b> )                                                                                                    |
| Monitor                                                            | LCD da 2.0" e 130.000 punti a tecnologia TFT, con regola-<br>zione di luminosità                                                                                                    |
| Uscita video                                                       | NTSC o PAL selezionabile                                                                                                    |
| Interfaccia esterna                                                | USB                                                                                                    |
| Filettatura per cavalletto                                         | ¼″ (ISO)                                                                                                    |
| Aggiornamenti Firmware                                             | Eseguibili dall'utente                                                                                                    |
| Lingue supportate                                                  | Cinese (Semplificato), Olandese, Inglese, Francese, Tedesco,<br>Italiano, Giapponese, Coreano, Spagnolo, Svedese                                                                                                    |
| Alimentazione                                                      | • Una batteria ricaricabile Nikon EN-EL3a o EN-EL3 agli ioni di                                                                                                    |
|                                                                    | <ul> <li>Itto; voltaggio di carica (caricabatterie rapido MH-18a o MH-<br/>18 opzionale o multi-charger MH-19 opzionale): 7,4 V DC</li> <li>Tre batterie al Litio CR2 (con portabatterie MS-D70 opzio-<br/>nale; 15)</li> <li>Alimentatore a rete EH-5 (opzionale)</li> </ul>                                                                                                    |
| Dimensioni (L × H ×P)                                              | <ul> <li>Iitlo; voltaggio di carica (caricabatterie rapido MH-18a o MH-<br/>18 opzionale o multi-charger MH-19 opzionale): 7,4 V DC</li> <li>Tre batterie al Litio CR2 (con portabatterie MS-D70 opzio-<br/>nale; 15)</li> <li>Alimentatore a rete EH-5 (opzionale)</li> <li>Circa 140×111×78 mm</li> </ul>                                                                                              |
| Dimensioni (L × H ×P)<br>Peso                                      | <ul> <li>Iitlo; voltaggio di carica (caricabatterie rapido MH-18a o MH-<br/>18 opzionale o multi-charger MH-19 opzionale): 7,4 V DC</li> <li>Tre batterie al Litio CR2 (con portabatterie MS-D70 opzio-<br/>nale; 15)</li> <li>Alimentatore a rete EH-5 (opzionale)</li> <li>Circa 140×111×78 mm</li> <li>Circa 600 g senza batteria, scheda di memoria, tappo corpo<br/>e coperchio monitor</li> </ul>  |
| Dimensioni (L × H ×P)<br>Peso<br>Ambiente operativo<br>Temperatura | <ul> <li>litto; voltaggio di carica (caricabatterie rapido MH-18a o MH-<br/>18 opzionale o multi-charger MH-19 opzionale): 7,4 V DC</li> <li>Tre batterie al Litio CR2 (con portabatterie MS-D70 opzio-<br/>nale;  15)</li> <li>Alimentatore a rete EH-5 (opzionale)</li> <li>Circa 140×111×78 mm</li> <li>Circa 600 g senza batteria, scheda di memoria, tappo corpo<br/>e coperchio monitor</li> </ul> |

• Salvo ove indicato diversamente, tutti i valori numerici si riferiscono all'impiego di una batteria completamente carica, a temperatura ambiente (20 °C).

• La Nikon si riserva il diritto di apportare in qualunque momento le modifiche hardware e software ritenute opportune, senza alcun vincolo di preavviso. La Nikon declina inoltre ogni responsabilità per danni risultanti da eventuali errori nelle descrizioni fornite dal presente manuale.

## 🖉 Durata della batteria

Il numero di scatti che una ricarica a fondo della batteria EN-EL3a (1500mAh) è in grado di assicurare, dipende dalle condizioni della batteria, dalla temperatura ambiente e dal tipo di utilizzo cui viene sottoposta la fotocamera. I dati che seguono si riferiscono ad un impiego a 20°C.

#### Esempio 1: 2500 scatti

Obiettivo Zoom Nikkor AF-S DX 18-70mm f/3.5-4.5G IF ED; ripresa in sequenza continua; autofocus continuo; qualità d'immagine JPEG Basic; dimensione d'immagine **M**; tempo di posa <sup>1</sup>/<sub>250</sub> sec.; pulsante di scatto premuto a metà corsa per tre secondi e messa a fuoco che passa da infinito alla distanza minima tre volte; dopo sei esposizioni viene acceso il monitor per cinque secondi e quindi spento; ripetizione del ciclo ad ogni spegnimento dell'esposimetro.

#### Esempio 2: 500 scatti

Obiettivo AF-S DX 18-70mm f/3.5-4.5G IF ED; ripresa a scatto singolo; autofocus singolo; qualità d'immagine JPEG Normal; dimensione d'immagine L; tempo di posa <sup>1</sup>/<sub>250</sub> sec.; pulsante di scatto premuto a metà corsa per cinque secondi e messa a fuoco che passa da infinito alla distanza minima una volta per ogni scatto; flash incorporato che lampeggia a piena potenza uno scatto si e uno no; illuminatore ausiliario AF in funzione quando viene usato il flash; ripetizione del ciclo ad ogni spegnimento dell'esposimetro; fotocamera spenta per un minuto ogni dieci esposizioni.

Le operazioni che seguono, contribuiscono ad aumentare il consumo della batteria:

- Utilizzo del monitor
- Tenere premuto a metà corsa il pulsante di scatto
- Ripetute attivazioni autofocus
- Ripresa di immagini NEF(RAW)
- Impiego di tempi di posa prolungati

Per ottenere le massime prestazioni dalle batterie:

- Tenete puliti i contatti. Macchie di unto ne possono ridurre l'efficienza.
- Servitevi della batteria EN-EL3a subito dopo averla ricaricata. Se lasciate inutilizzate, le batterie sono soggette ad autoscarica.

# Indice

Indice

Menu Menu Play, 124–131 Cancella, 124-125 Cartella Play, 126 Ruota vertic., 126 Slide show, 127–128 Nascondi Foto, 129 Imp. Stampa, 130-131 Menu Ripresa, 132–134 Ottimizza Foto, 56–61 Rid. Disturbo, 133 Qualità Foto, 41–42 Dimens. Foto, 43-45 Bil. Bianco, 48-55 ISO, 46-47 Menu Personale, 135–154 R Reset menu, 136–137 01 Bip, 138 02 Autofocus, 139 03 Modo Area-AF, 140 04 Luce AF, 141 05 ISO auto, 142-143 06 Senza card?, 143 07 Visione Foto, 144 08 Reticolo, 144 09 Step EV, 144 10 Comp. exp., 145 11 Ponderata, 145 12 Imp. BKT, 146 13 Ordine BKT, 146 14 Ghiera com., 147 15 AE-L/AF-L, 147 16 Blocco AE, 148 17 Area AF, 148 18 Ind. Area AF, 149 19 Modo Flash, 150-151 20 Icona Flash, 152 21 Temp. di posa, 152 22 Monitor off, 153 23 Esposim. off, 153 24 Autoscatto, 153 25 Com. remoto, 154 Y Menu Impostazioni, 155–168 Cartelle, 156–158 Num. file seq., 159 Formatta, 160 Menu Personale, 161

Data, 16, 161 Luminosità LCD, 161 Specchio su, 162 Standard video, 162 Lingua (LANG), 16, 163 Commento Foto, 163–164 USB, 165, 171, 176 Foto rif. polv., 166–167 Ver. Firmware, 167 Rotazione Foto, 168

Simboli え、 二、 や、 や、 m 、 ご、 Vedi Modo di esposizione, Digital Vari-Program Color matrix 3D. Vedi Misurazione

#### Α

A. Vedi Modo di esposizione AF. Vedi Modo di messa a fuoco; autofocus Apertura di diaframma, 76–83 Area AF (bracketing), 66 Area AF dinamica. Vedi Modo Area AF. Area AF singola. Vedi Modo Area AF. Aree di messa a fuoco Varibrite, 8 💑 modo (auto), 32 Autofocus, 64, 139 AF-C, 139 AF-S. 139 Autoritratti. Vedi telecomando, autoscatto Autoscatto, 105-106. vedi anche Modo di scatto Autospegnimento esposimetro, 12 В

BASIC. Vedi <sup>™</sup> menu Ripresa, Qualità Foto Batterie, 14–15 autonomia, 205 conservazione, 196–197 CR2, 14 EN-EL3a, 14 installazione, 14–15 Bilanciamento del bianco, 48-55 bracketing, 92–93 premisurato, 52-55 regolazione fine, 50-51 BKT. Vedi bracketing Blocco AE, 84 Blocco AF, 70 Blocco FV, 103-104 Bracketing, 87–93. Vedi anche Bracketing di esposizione; Bilanciamento del bianco, bracketing Bracketing di esposizione, 88-91 Buffer di memoria, 62-63

#### С

Calcolo preventivo della messa a fuoco, 65 Cancellazione, 122, Vedi anche Schede di memoria. formattazione foto selezionate, 125 ripresa a scatto singolo, 31 tutte le foto, 125 Card, Vedi Schede di memoria Cartelle, 126, 156–158 Cavo remoto, 191 CCD, 201 pulizia, 194-195 CompactFlash. Vedi Schede di memoria Compensazione dell'esposizione, 86 Compensazione dell'esposizione Flash, 102 Compensazione tonale, 58 Computer, 171-174 Conchiglia oculare, 105, 108 Contrasto. Vedi Compensazione tonale Correttore diottrico, 27 Creative Lighting System, 186-189 CSM, Vedi Impostazioni personalizzate
## D

Data. Vedi Y Menu Impostazioni. Data Dati di ripresa, 116–117 Diaframma, 76-83 Diaporama, Vedi 🕨 Menu Play, Slide Show Digital Print Order Format. 130-131 Digital Vari-Program. Vedi modo di esposizione Dimensione. Vedi 🗖 menu Ripresa, Dimens, Foto Disco rimovibile, 165 Display elettronico analogico di esposizione, 82-83 Disturbi, 83 riduzione, 133 DPOF. Vedi Digital Print Order Format DVP. Vedi Modo di esposizione, Digital Vari-Program E

Eliminazione polvere (Image dust off), 166-167 Esposimetro, 75. Vedi anche Spegnimento automatico dell'esposimetro Esposizioni a tempo, 82–83 Evidenzia schermo, 116 Exif versione 2.21, 130

# E

FAT32, 160 File. Vedi File di immagini File di immagini, 41 Filtro Low-Pass, 194–195 FINE. Vedi 🗖 Menu Ripresa. Qualità Foto

Firmware, 167 Flash, 94-104, 186-189, Vedi anche Speedlight bracketing, 87-91 Flessibile elettrico, 191 Focus tracking, 65 Foto nascoste Vedi Menu Play, Nascondi Foto

Fuoco. Vedi autofocus; modo di messa a fuoco; messa a fuoco manuale G Griglia di reticolo, 144 Illuminazione Avanzata Senza Cavi. 187 Illuminatore ausiliario AF, 72 Impostazioni personalizzate. 135-154 predefinite, 136–137 Impurità sul sensore (Image dust off), 166-167 Indicatore piano focale, 74 ISO, 134. Vedi anche Sensibilità ISO auto, 142-143 Istogramma, 116 i- TTL Controllo Flash, 94 J JPEG, 41-45 Ŀ.

L. Vedi 🖸 Menu Ripresa, Dimens. Foto Lingua. Vedi Y menu Impostazioni, Lingua Luminosità. Vedi Y menu Impostazioni, Luminosità LCD M M. Vedi 🖸 Menu Ripresa, Dimens. Foto; messa a fuoco manuale: modo di esposizione Maschera di contrasto, 57 Mass storage, 165 Memoria buffer, 62-63 Menu Impostazioni, 155-168 Menu Play, 124-131 Menu Ripresa, 132-134 Messa a fuoco. Vedi autofocus: modo di messa a fuoco: messa a fuoco manuale Messa a fuoco elettronica, 74

Messa a fuoco manuale, 74

Microdrive. Vedi Schede di memoria Miniature, 118-119 Mirino, 8-9 messa a fuoco. Vedi Correttore diottrico Misurazione, 75 Modo Area-AF, 140 Modo Colore, 59 Modo di esposizione, 10–11 Digital Vari-Program, 32-34 P, S, A, M, 77-83 Modo Flash, 150-151 Modo di messa a fuoco, 64 Modo di scatto, 62-63 Modo Sincro-Flash, 95–96 Monitor, 193 protezione, 13 speanimento, 153 Mosso, riduzione, 80

Indice

## Ν

NEF, 41–45. Vedi anche 🖸 Menu Ripresa, Qualità Foto: RAW Nikon Capture 4, 41, 59, 163, 165, 166, 168, 171, 173, 191 Nitidezza, 57 Noise. Vedi Disturbi NORMAL. Vedi 🗖 Menu Ripresa, Qualità Foto 0 Obiettivi, 183–185

compatibilità, 183-184 CPU, 183-184 montaggio, 18-19 non CPU, 183-184 tipo G o D, 183-184 Obiettivi CPU, 183–184 Oculare, 105, 108 Occhi rossi, riduzione 95–96 Ora, Vedi Y Menu Impostazioni. Data Orologio, 16-17

C Indice

Ρ P. Vedi Modo di esposizione Periferica video, 162, 170 Personale. Vedi Impostazioni personalizzate Piano focale, 74 PictBridge, 175-180 PictureProject, 41, 59, 163, 165. 168. 171. 173 Picture Transfer Protocol. Vedi PTP. Play, 113–122 Playback miniature, 118–119 Posa Bulb. Vedi Esposizioni a tempo PRE. Vedi Bilanciamento del bianco, premisurato Pre-flash di monitoraggio, 94 Pre-lampi, 94 Presentazione Slide Show. Vedi 🕨 Menu Play, Previsualizzazione della profondità di campo, 76 Priorità al soggetto più vicino. Vedi Modo Area-AF Profilo colore. Vedi Modo Colore Profondità di campo, 76 Programma flessibile, 77. Vedi anche Modo di esposizione, P, S, A, M Protezione delle fotografie, 121 PTP. 165 R RAW. 41–45. Vedi anche 🗖 Menu Ripresa, Qualità Foto: NEF Reset a Due Pulsanti, 111 Reticolo, 144 Reticolo a comando Vedi Reticolo. Retroilluminazione, pannello di controllo, 7 Riduzione occhi rossi, 95–96 Ripresa a scatto singolo,

114–115

Ripresa in sequenza. Vedi Modo di scatto Riproduzione play, 113–122, 124–131 Rischi di mosso, riduzione, 80 Risoluzione. Vedi **D menu Ripresa, Dimens. Foto** Rumore, Vedi Disturbi

# S

S. Vedi 🗖 Menu Ripresa, Dimens.Foto, modo di esposizione Saturazione, 60 Scatto singolo. Vedi Modo di scatto Stampa di fotografie, 175–180 Schede di memoria, 20-21 approvate, 192 capacità, 45 formattazione, 21 Schermo di visione, 8 Sensibilità, 46-47. Vedi anche ISO Spazio colore. Vedi Modo Colore Sistema di illuminazione Creativa, 186–189 Slide show. Vedi 🕨 Menu Play, Slide Show Speedlight, 94-104, 186-189. Vedi anche flash incorporato, 94-104 opzionale, 186–189 Spegnimento automatico dell'esposimetro, 12 Spia. Vedi Retroilluminazione. pannello di controllo Spia di pronto lampo, 94, 97 sRGB. Vedi Modo Colore Step EV. 144 Т Telecomando, 107–110, Vedi

elecomando, 107–110 anche Modo di scatto

Televisione, 170 Temperatura colore. *Vedi* Bilanciamento del bianco Tempi di esposizione. *Vedi*  Esposizioni a tempo Tempo di posa, 76–83 e sincronizzazione flash, 99 Trasmissione dell'informazione di colore Flash, 48, 186–187 TTL Controllo Flash, 94

#### U

USB. *Vedi* **Y Menu Imposta**zioni, USB Uscita Video, 170

## V

Variazione colore, 60 Vetrino di messa a fuoco. *Vedi* Schermo di visione VIDEO OUT, 170

Visione Foto, 144

## W

WB, Vedi Bilanciamento del bianco

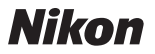

Per la riproduzione, totale o parziale, di questo manuale, è necessaria l'autorizzazione scritta della NIKON CORPORATION. Si intendono libere le brevi citazioni nell'ambito di articoli su pubblicazioni specializzate.

Fuji Bldg., 2-3 Marunouchi 3-chome, Chiyoda-ku,Tokyo 100-8331, Japan